XIAOMI 4K Monitor 27" User Manual 1 Руководство пользователя Монитора Xiaomi 4K Monitor 27" · 14 Manual de usuario de Xiaomi 4K Monitor 27" · 27 Посібник користувача Монітору Хіаоті 4К 27" · 40 Manuale utente Xiaomi 4K Monitor 27" · 53 Manuel d'utilisation de Xiaomi 4K Monitor 27" · 66 Xiaomi 4K Monitor 27 Zoll Benutzerhandbuch · 79 Xiaomi 4K 27 inç Monitör Kullanım Kılavuzu · 92 Monitor Xiaomi 4K 27" Instrukcja obsługi 105 Xiaomi 27 inch Monitor 4K Gebruikershandleiding 118 Οθόνη Xiaomi 4K 27" Εγχειρίδιο χρήστη · 131 Xiaomi 4K Monitor 27" Uživatelská příručka · 144 Panduan Pengguna Monitor 27" 4K Xiaomi · 157 Manual do utilizador do Monitor 4K 27" Xiaomi · 170 Xiaomi 4K 모니터 27인치 사용 설명서 · 183

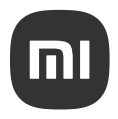

# Contents

| Product Overview                  | 2  |
|-----------------------------------|----|
| Monitor Overview                  | 2  |
| Package Contents                  | 2  |
| Installation                      | 3  |
| Installing the Base               | 3  |
| Cable Management                  | 4  |
| Wall Mount Installation           | 5  |
| Instructions                      | 6  |
| Connections                       | 6  |
| Button Description                | 7  |
| On/Off Button                     | 7  |
| Indicator Status                  | 7  |
| Menu Description                  | 8  |
| Precautions                       | 10 |
| Troubleshooting                   | 11 |
| Specifications                    | 12 |
| Regulatory Compliance Information | 13 |

# Monitor Overview

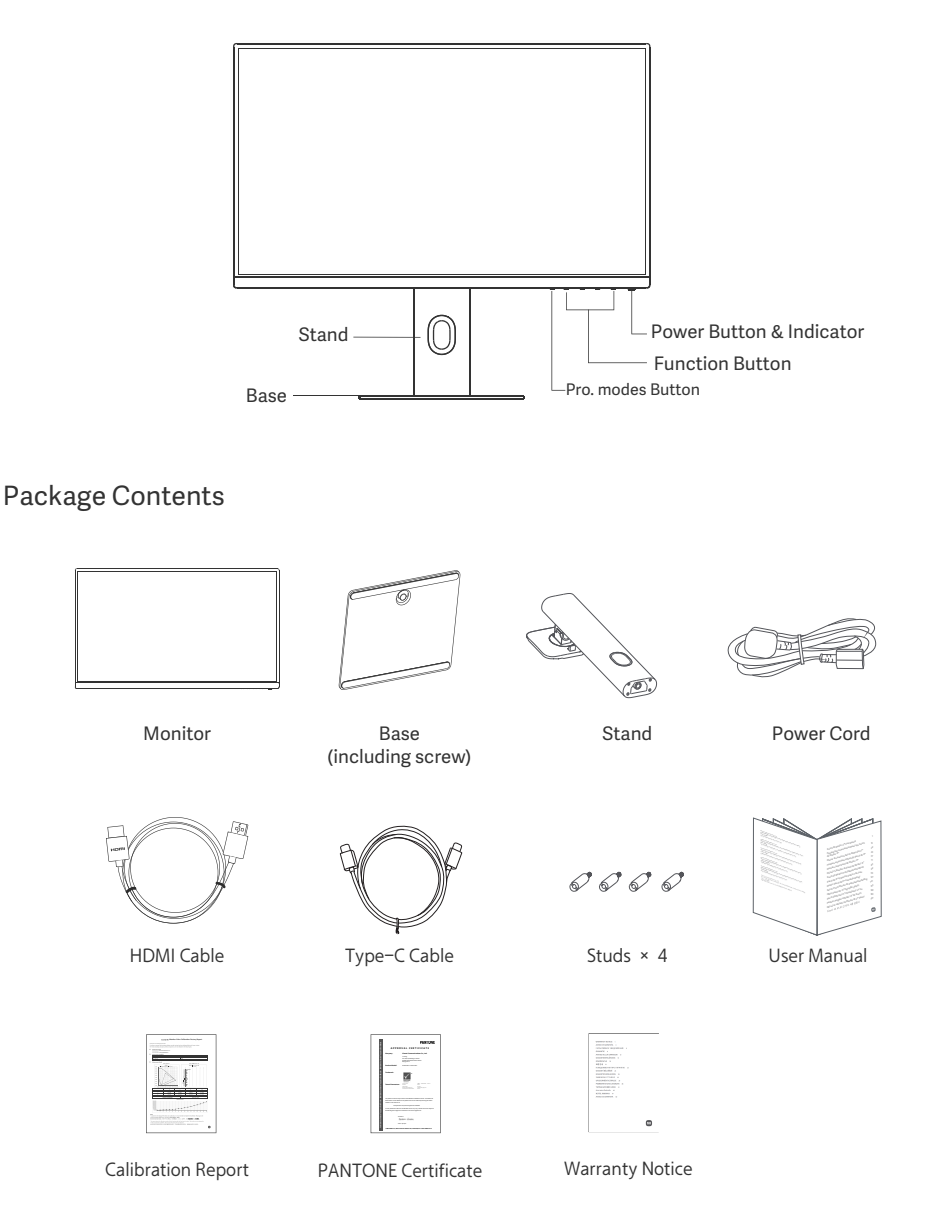

# Installing the Base

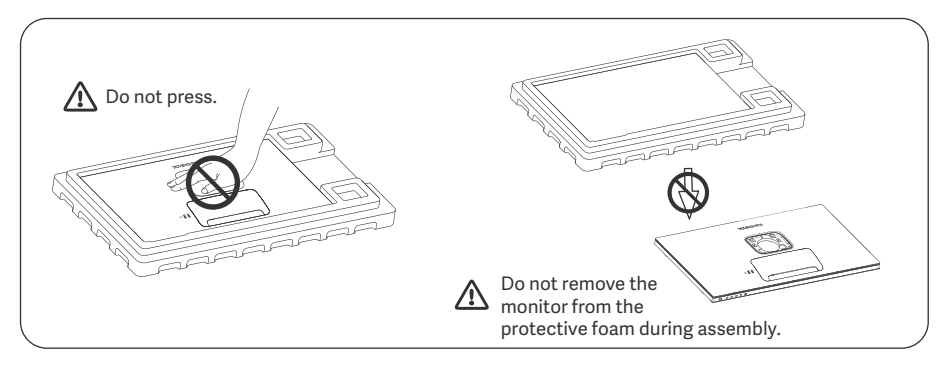

1. Unpack the box, then remove the monitor with its protective foam together from the box and place them on a flat stable surface.

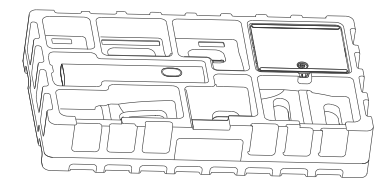

3. Remove the top foam layer and the plastic bag to expose the mounting point on the back of the monitor.

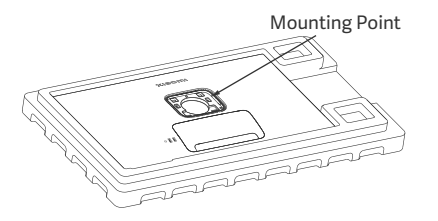

2. Install the stand onto the base and fasten it with the thumb screw from the bottom of the base.

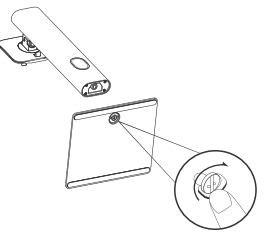

4. Attach the stand by pressing it into the slot on the back of the monitor until it clicks into place. Note: Pull the quick release button upwards to remove the stand.

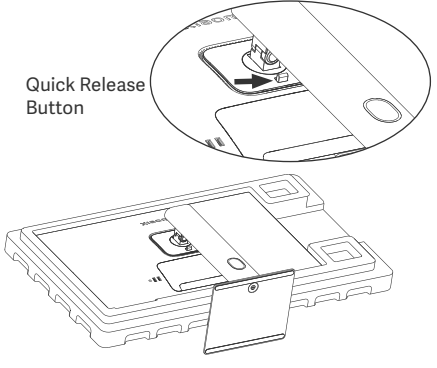

5. Use both hands to carefully take out the fully assembled monitor and place it on a flat stable surface.

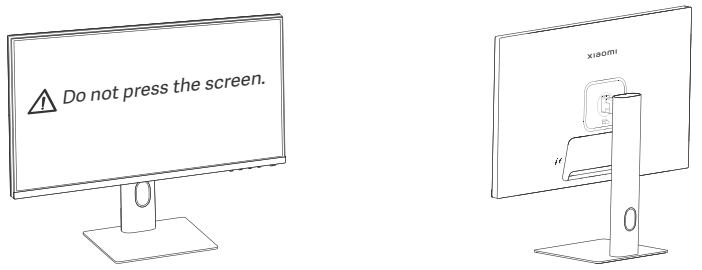

⚠ CAUTION: To avoid damaging the screen, be careful not to press on the LCD screen when standing it up.

# Cable Management

Remove the cable-management cover, then pass the power cord and the cable through the opening in the stand to connect them to the monitor. Install the cable-management cover back onto the monitor.

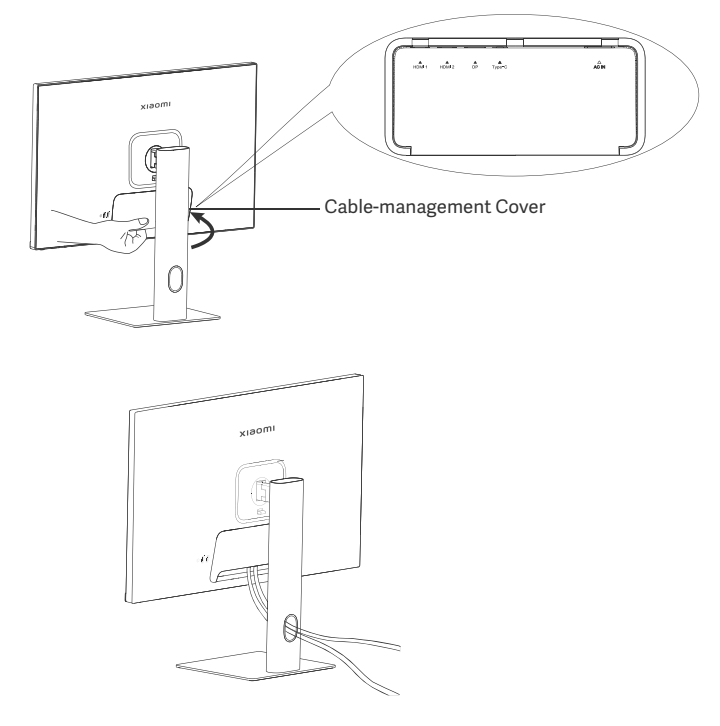

# Wall Mount Installation

1. Pull the quick release button upwards to remove the stand.

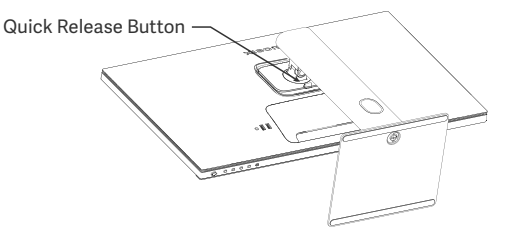

2. Insert the four studs into the back of the monitor in the positions indicated, then refer to the instructions of the wall mount (sold separately) to install it to the studs.

Note: The compatible wall mount must have the VESA pattern mounting holes of 75  $\times$  75 mm apart from each other vertically and horizontally.

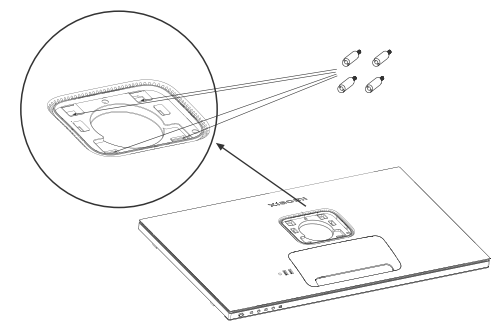

3. Refer to the instructions of the wall mount to mount the monitor. Do not press on the screen during the mounting process so as to avoid damaging the screen.

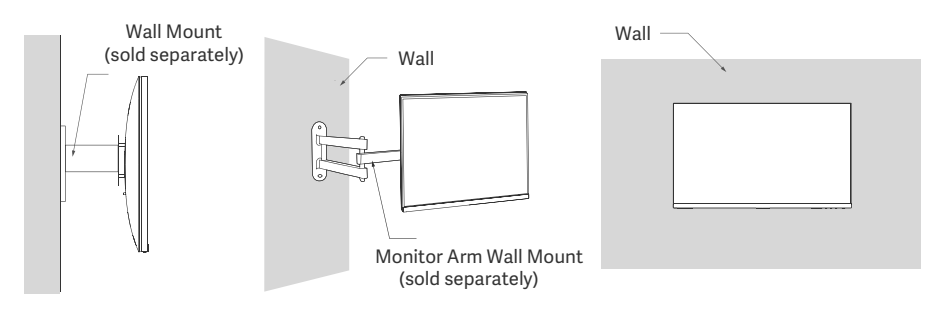

CAUTION: To reduce the risk of falling down, please properly install the wall mount and take safety protection on the monitor to avoid any injury or damage. Do not place anything on top of the wall mount or hang anything from it. The recommended height of the wall mount shall not exceed two meters.

# Instructions

#### Connections

Connect Type-C

a. Make sure the monitor and the computer are both turned off.

b. Connect one end of the Type-C cable to the computer's Type-C port, and the other end to the monitor's Type-C port.

- Note: When the monitor is connected to the laptop with the Type-C cable, the laptop automatically starts charging, and the audio and video signals can be transmitted from the laptop to the monitor. You can also read and write the data from the USB flash drive connected to the USB-A port of the monitor.
  - The Type-C port of the monitor supports the charging power up to 90 W, and the charging speed varies depending on the model of the laptop connected.
  - The maximum resolution of the Type-C port is 3840 × 2160, and the maximum refresh rate is 60 Hz.
- Connecting the HDMI cable. The HDMI cable is only used for transferring data or signals via the HDMI port. a. Make sure the monitor and the computer are both turned off.

b. Connect one end of the HDMI cable to the computer's HDMI port, and the other end to the monitor's HDMI port.

- Note: Due to the detailed classification of the HDMI certification standard, HDMI 2.1 is divided into TMDS protocol (its bandwidth is equivalent to HDMI 2.0's) and FRL protocol. The monitor's HDMI 2.1 port supports the TMDS protocol. The maximum resolution of the HDMI 2.1 port is 3840 x 2160, and the maximum refresh rate is 60 Hz.
- Connecting the DisplayPort cable. The DisplayPort cable is only used for transferring data or signals via the DP port. It is sold separately.
  - a. Make sure the monitor and the computer are both turned off.

b. Connect one end of the DisplayPort cable to the computer's DP port, and the other end to the monitor's DP port.

Note: The maximum resolution of the DP port (1.4) is 3840 × 2160, and the maximum refresh rate is 60 Hz.

• Plug both the power cords of the computer and the monitor into a power outlet.

CAUTION: If the power cord or DisplayPort cable is damaged, it must be replaced with a genuine power cord or DisplayPort cable purchased from the manufacturer or after-sales service department.

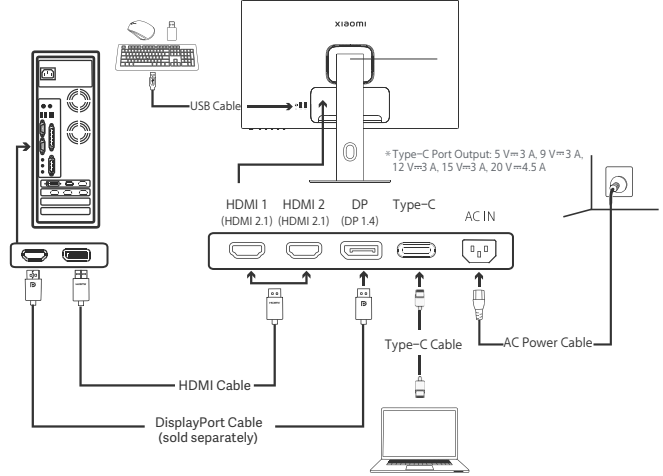

Note: Only when the monitor is connected to the laptop with the Type-C cable, the USB-A port can transfer data over the mouse, the keyboard, and the USB flash drive. Otherwise, the USB-A port only serves as a power port for power supply or charging. A single USB-A port delivers an output of 5 V and 2 A.

# **Button Description**

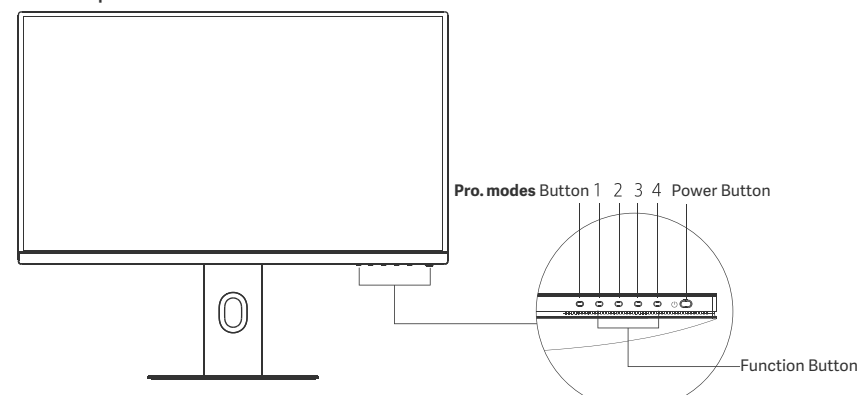

| Button Function   |                                 |                                                                                                    |                     |              |  |  |  |
|-------------------|---------------------------------|----------------------------------------------------------------------------------------------------|---------------------|--------------|--|--|--|
| Result            |                                 |                                                                                                    |                     |              |  |  |  |
| Button            | Operation                       | When menu is not         When shortcut menu is         When main me           displayed on the monitor         displayed on the monitor         displayed on the |                     |              |  |  |  |
| Pro. modes Button | Press                           | Open Pro. modes Open Pro. modes Open Pro. modes                                                                                                    |                     |              |  |  |  |
| 1                 | Press                           | Open shorcut menu Open main menu                                                                                                    |                     | OK           |  |  |  |
| _                 | Press                           | Open shorcut menu Open Shortcut key 1                                                                                                    |                     | Up/Left      |  |  |  |
| 2                 | Press and hold<br>for 5 seconds | Disable menu                                                                                                    | /                   | /            |  |  |  |
| 3                 | Press                           | Open shorcut menu                                                                                                    | Open Shortcut key 2 | Down/Right   |  |  |  |
| 4                 | Press                           | Open shorcut menu                                                                                                    | Close shorcut menu  | Exit/Go Back |  |  |  |

Note: Once the menu is disabled, the monitor is no longer responds to user actions. A message will pop up to inform you that the on-screen display (OSD) has been locked up. Press and hold any button for 5 seconds to enable the menu and unlock the OSD.

# Power Button

| Press | Turn On/Off | • |
|-------|-------------|---|
|       |             | 0 |
|       |             | 0 |

# Indicator Status

| • | Dimmed   | Off           |
|---|----------|---------------|
| 0 | On       | On            |
| 0 | Blinking | In sleep mode |

# Menu Description

Shortcut Key Description

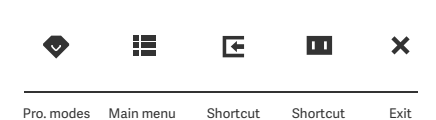

key 1

key 2

• When the menu is not displayed, press any function button to enter the shortcut menu.

• Press the corresponding key below each item of the shortcut menu to enter the corresponding option.

 You can set the shortcut function via Main Menu > Settings > Shortcut key > Shortcut key 1 / Shortcut key 2.
 By default, the shortcut key 1 is input source settings and the shortcut key 2 is smart mode settings.

Main Menu Icon and Description

| хіаоті       |             | Standard mode<br>3840 × 2160 |
|--------------|-------------|------------------------------|
| 🔆 Bri/Con    | Brightness  |                              |
| 🔼 Display    | Contrast    |                              |
| -∳+ PQ       | DCR         |                              |
| Pro. modes   | Black level |                              |
| Smart modes  |             |                              |
| Input source |             |                              |
| Setting      |             |                              |

| Main Menu  | Submenu              | Description                               | Option                        | Default  |
|------------|----------------------|-------------------------------------------|-------------------------------|----------|
|            | Brightness           | Adjust the monitor's brightness           | 0-100                         | 60       |
|            | Contrast             | Adjust the monitor's contrast             | 0-100                         | 75       |
| Bri/Con    | DCR                  | Adjust the monitor's dynamic<br>Contrast  | On/Off                        | Off      |
|            | Black level          | Adjust the monitor's black level          | 0-100                         | 50       |
|            | Color<br>temperature | Adjust the monitor's color<br>temperature | Standard/Warm/Cool/<br>Custom | Standard |
|            | Hue                  | Adjust the monitor's hue                  | 0-100                         | 50       |
| Display    | Saturation           | Adjust the monitor's saturation           | 0-100                         | 50       |
|            | Gamma                | Adjust the monitor's gamma                | 1.8/2.0/2.2/2.4/2.6           | 2.2      |
|            | Aspect ratio         | Adjust the monitor's aspect ratio         | Full/1:1/Auto                 | Full     |
|            | Response time        | Adjust the monitor's response time        | Ultrafast/Fast/Normal         | Normal   |
| PQ         | Sharpness            | Adjust the monitor's sharpness            | 0-100                         | 50       |
|            | HDR *                | Set to HDR mode                           | Auto HDR/On/Off               | Auto HDR |
|            | sRGB                 | Set to sRGB mode                          |                               |          |
|            | Adobe RGB            | Set to Adobe RGB mode                     | Only and mode can be          | ,        |
| Dro modoo  | DCI-P3               | Set to DCI-P3 mode                        | selected at a time            | /        |
| Pro. modes | CAD/CAM              | Set to CAD/CAM mode                       |                               |          |
|            | CG design            | Set to CG design mode                     |                               |          |
|            | Dark mode            | Set to Dark mode                          |                               |          |

| Main Menu    | Submenu         |                   | Submenu                                                                                   |                                                                                  | Description        | Option | Default |
|--------------|-----------------|-------------------|-------------------------------------------------------------------------------------------|----------------------------------------------------------------------------------|--------------------|--------|---------|
|              | Standard        |                   | Set to standard mode                                                                      |                                                                                  |                    |        |         |
| Smart        | ECO             |                   | Set to eco mode                                                                           | Only one mode can be                                                             | Standard           |        |         |
| modes        | Movie           |                   | Set to movie mode                                                                         | selected at a time                                                               |                    |        |         |
|              | Low blue        | light             | Set to low blue light mode                                                                |                                                                                  |                    |        |         |
|              | HDMI 1          |                   | Switch input source to HDMI 1                                                             | /                                                                                | /                  |        |         |
| Input source | HDMI 2          |                   | Switch input source to HDMI 2                                                             | /                                                                                | /                  |        |         |
| input source | DP              |                   | Switch input source to DP                                                                 | /                                                                                | /                  |        |         |
|              | Type-C          |                   | Switch input source to Type-C                                                             | /                                                                                | /                  |        |         |
|              | Language        |                   | Select the menu language                                                                  | English/Español/Русский/<br>Français/Italiano/<br>Deutsch/Polski/한국어             | English            |        |         |
|              | Shortcut<br>key | Shortcut<br>key 1 | Set function for shortcut Key 1                                                           | Brightness/Contrast/Color<br>temperature/Smart modes/<br>Input source/Volume/HDR | Input<br>source    |        |         |
|              |                 | Shortcut<br>key 2 | Set function for shortcut Key 2                                                           | Brightness/Contrast/Color<br>temperature/Smart modes/<br>Input source/Volume/HDR | Smart<br>modes     |        |         |
| Setting      | USB setting     |                   | Sat USB related preferences                                                               | Priority                                                                         | High<br>resolution |        |         |
|              |                 |                   | Set 03b related preferences                                                               | Standby mode                                                                     | Off                |        |         |
|              |                 |                   |                                                                                           | Rotation                                                                         | Off                |        |         |
|              | OSD sett        | ing               | Set menu related preferences                                                              | Timer                                                                            | 10 s               |        |         |
|              |                 |                   |                                                                                           | Menu style                                                                       | Gray               |        |         |
|              | Volume          |                   | Adjust the monitor's volume                                                               | 0-100                                                                            | 50                 |        |         |
|              | Information     |                   | Model number<br>Current resolution<br>Input source<br>HDMI logo<br>Low blue light content | 1                                                                                | /                  |        |         |
|              | Reset           |                   | /                                                                                         | /                                                                                | /                  |        |         |

 $\bigwedge$  Note: Once the HDR mode is enabled, some options cannot be adjusted.

# Precautions

- Do not use this monitor in damp or humid environments such as bathrooms, kitchens, basements, or near swimming pools.
- Make sure the monitor is placed on a stable surface. If the monitor falls down or is knocked over, it may cause personal injury or damage to the monitor.
- Store and use the monitor in a cool, dry, ventilated place. Keep the monitor away from radiation and heat sources.
- Do not cover or block the heat dissipation vents on the back of the monitor. Do not place the monitor on a bed, sofa, blanket, etc.
- The monitor's operating voltage range is indicated on a label on the back of the monitor. If you are unsure what voltage your power supply is, please contact the monitor's distributor or local power company.
- If you do not plan to use the monitor for a long period of time, unplug it from the electrical outlet so as to prevent possible damage from power surges or lightning strikes.
- Do not overload electrical outlets, as this may cause a fire or an electric shock.
- Do not attempt to disassemble or repair the monitor by yourself to avoid the risk of an electric shock. If the monitor is not functioning properly, please contact the after-sales service department for help
- Do not excessively pull, twist, or bend the power cord.
- There is a polarizing film attached to the screen (not the protective film), please do not tear it off. Any damage caused by the user will void the warranty.

#### Eye Health

To avoid eyestrain, or neck, arm, elbow, and shoulder pain caused by using the computer for a long time, please follow the suggestions listed below:

- Keep the monitor at a distance of 20-28 inches (approx. 50-70 cm) from your eyes.
- · Blink more often to relieve eye fatigue when staring at the monitor
- · Give your eyes a 20-minute break after using the monitor for two hours
- Take your eyes off the monitor and look at something a certain distance away for at least 20 seconds.
- Stretch your body to help relieve tension on the neck, arms, back, and shoulders.

# Low Blue Light Description

In general, the wavelength of blue light is 300–500 nm. This monitor has a function to help reduce your exposure to blue light emission. You can enable the low blue light mode via the settings menu to protect your eyes.

# Troubleshooting

| Issue                                                                        | Possible Causes                                  | Solutions                                                                                                    |
|------------------------------------------------------------------------------|--------------------------------------------------|----------------------------------------------------------------------------------------------------|
| Unable to turn on                                                            | No power                                         | Make sure the power cord is connected properly.                                                                                                    |
| Image is dark                                                                | Brightness/<br>Contrast not<br>adjusted properly | Adjust the brightness and contrast.                                                                                                    |
| Image is jittery or has ripples                                              | Interference                                     | Keep the monitor away from electronic devices that may cause electrical interference.                                                                                    |
| The indicator is blinking,<br>no image on the screen                         | No signal,<br>entering sleep<br>mode             | <ul> <li>Turn on the computer.</li> <li>Make sure the computer's graphics card is working properly.</li> <li>Make sure the HDMI cable is plugged in properly.</li> </ul> |
| Monitor displays:<br>Out of range                                            | Resolution is incorrect                          | Use the specified recommended resolution settings                                                                                                    |
| Unable to open the menu,<br>and the monitor displays<br>the OSD is locked up | The menu is<br>disabled                          | Press and hold any button for 5 seconds to enable the menu and unlock the OSD.                                                                                           |

# Specifications

| Name                           | LCD Monitor                      |
|--------------------------------|----------------------------------|
| Model                          | XMMNT27NU                        |
| Screen Size                    | 27"                              |
| Aspect Ratio                   | 16:9                             |
| Power Input                    | 100-240 V~ 50/60 Hz 3.0 A        |
| Rated Power                    | 195 W Max.                       |
| Viewable Image Size (Diagonal) | 68.46 cm                         |
| Dot Pitch                      | 155.4 (H) × 155.4 (V) um         |
| Brightness                     | 400 cd/m² (TYP)                  |
| Contrast                       | 1000:1 (TYP)                     |
| Display Colors                 | 1.07 Billion                     |
| HDR                            | DisplayHDR 400                   |
| Response Time                  | 6ms (GTG)                        |
| Maximum Resolution             | 3840 × 2160                      |
| Recommended Resolution         | 3840 × 2160                      |
| Maximum Refresh Rate           | 60 Hz                            |
| Item Dimensions                | 612.9(L) × 200.0(W) × 514.9(H)mm |
| Net Weight                     | 6.44 kg                          |
| Tilt                           | -5° to 21°                       |
| Height Adjustment              | 0–120 mm                         |
| Swivel                         | -33° to 33°                      |
| Pivot                          | 90°                              |
| Operating Temperature          | 0°C to 40°C                      |
| Operating Humidity             | 20%-80% RH                       |

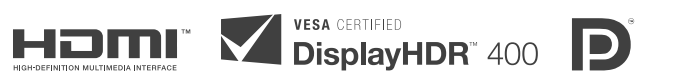

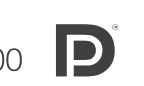

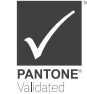

# WEEE Disposal and Recycling Information

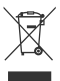

All products bearing this symbol are waste electrical and electronic equipment (WEEE as in directive 2012/19/EU) which should not be mixed with unsorted household waste. Instead, you should protect human health and the environment by handing over your waste equipment to a designated collection point for the recycling of waste electrical and electronic equipment, appointed by the government or local authorities. Correct disposal and recycling will help prevent potential negative consequences to the environment and human health. Please contact the installer or local authorities for more information about the location as well as terms and conditions of such collection points.

# EU Declaration of Conformity

We, Xiaomi Communications Co., Ltd., hereby, declare that this equipment is in compliance with the applicable Directives and European Norms, and amendments. The full text of the EU declaration of conformity is available at the following internet address: http://www.mi.com/global/service/support/declaration.html

For Product Information Sheet, please scan the QR code below.

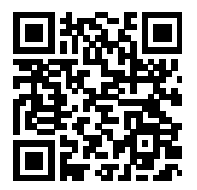

# Содержание

| Описание изделия                      | - 15 |
|---------------------------------------|------|
| Описание монитора                     | 15   |
| Комплект поставки                     | - 15 |
| Установка                             | - 16 |
| Установка подставки                   | - 16 |
| Подключение кабелей                   | - 17 |
| Установка настенного крепления        | - 18 |
| Инструкции                            | 19   |
| Подключения                           | 19   |
| Описание кнопок                       | - 20 |
| Кнопка вкл./выкл                      | - 20 |
| Состояние индикатора                  | - 20 |
| Описание меню                         | - 21 |
| Меры предосторожности                 | 23   |
| Устранение неполадок                  | - 24 |
| Технические характеристики            | - 25 |
| Информация о соответствии требованиям | 26   |

#### Описание монитора

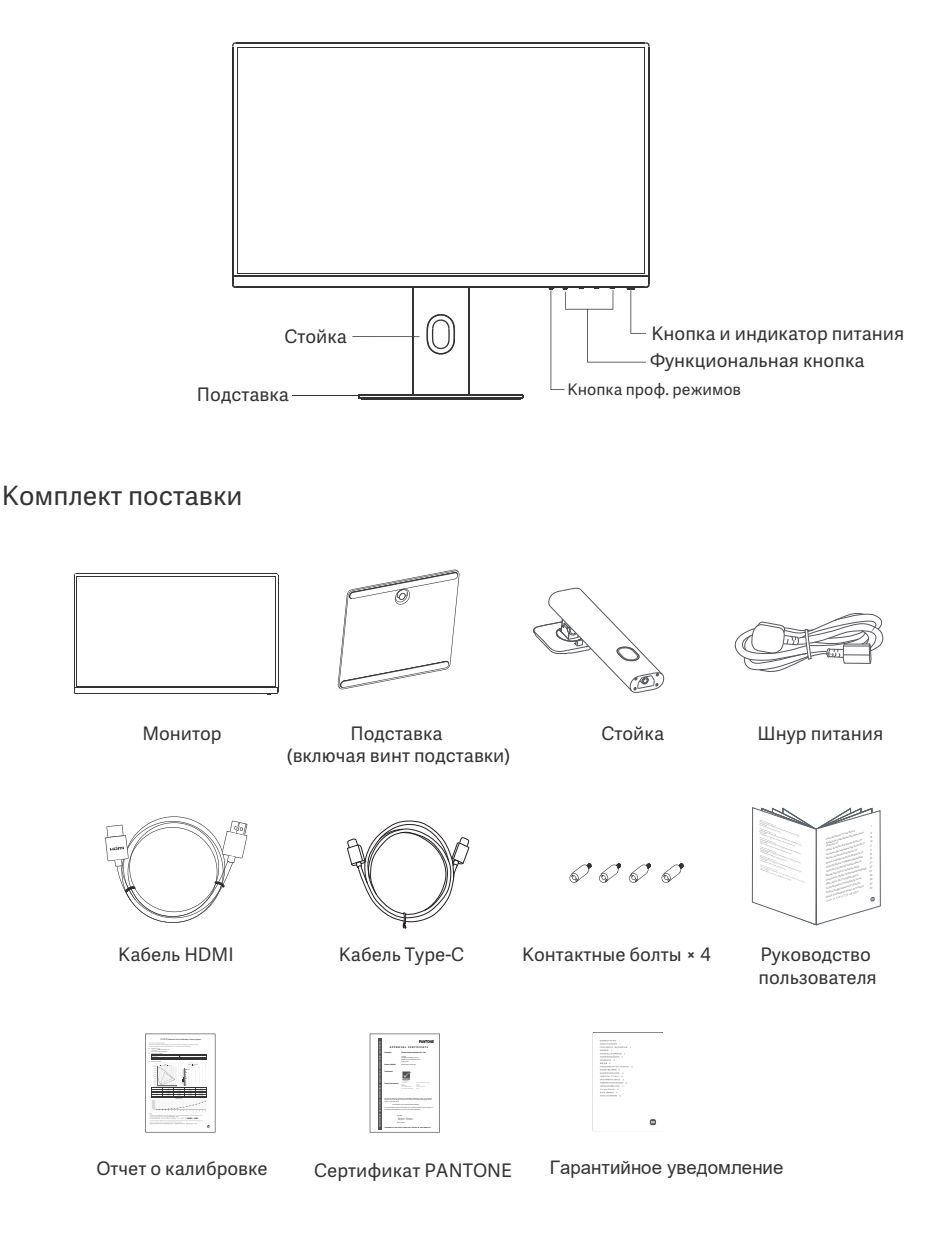

#### Установка подставки

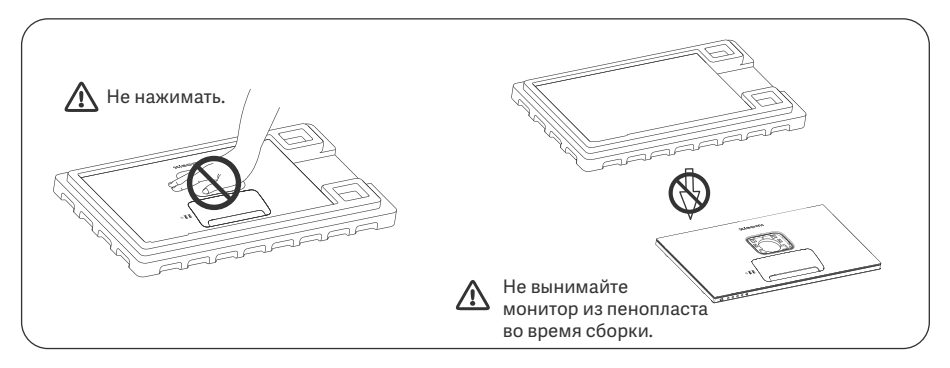

 Распакуйте коробку, затем извлеките монитор вместе с пенопластом из коробки и поместите их на ровную устойчивую поверхность.

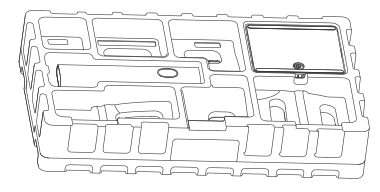

3. Снимите верхний слой пенопласта и пакет, чтобы получить доступ к точке крепления с обратной стороны монитора.

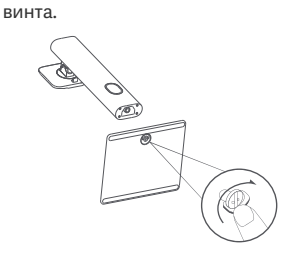

2. Установите стойку на подставку и закрепите

с нижней стороны с помощью прижимного

 Чтобы прикрепить стойку, вставьте ее в паз с обратной стороны монитора и прижмите ее, пока не услышите щелчок. Примечание: Чтобы демонтировать стойку, потяните вверх кнопку быстрого демонтажа.

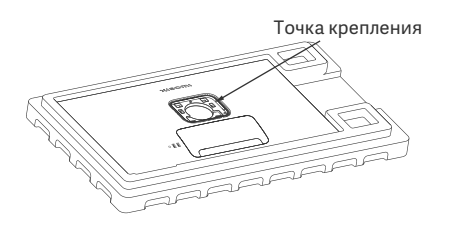

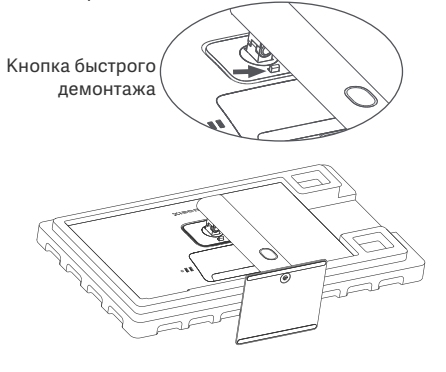

 Обеими руками аккуратно выньте полностью собранный монитор и установите его на ровной устойчивой поверхности.

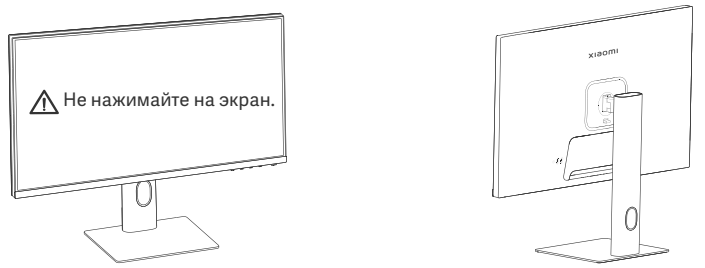

▲ ВНИМАНИЕ: Во избежание повреждений будьте осторожны, чтобы не нажать на ЖК-экран во время установки монитора.

#### Подключение кабелей

Выньте крышку кабельного отсека, затем пропустите шнур питания и кабель через отверстие в стойке, чтобы подключить их к монитору. Закройте крышку кабельного отсека в мониторе.

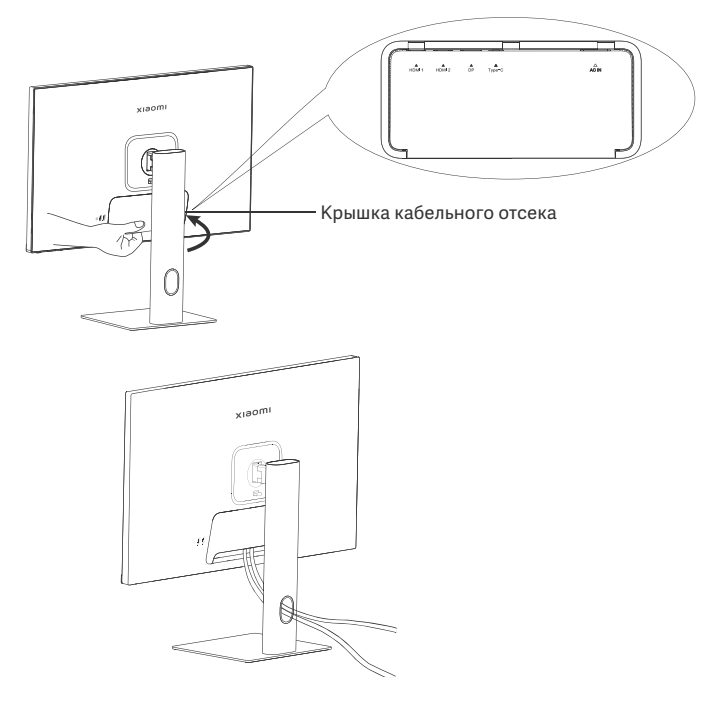

#### Установка настенного крепления

1. Чтобы демонтировать стойку, потяните вверх кнопку быстрого демонтажа.

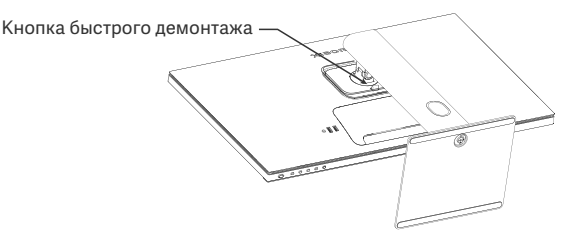

2. Вставьте четыре контактных болта в заднюю панель монитора в указанных положениях, затем обратитесь к инструкциям настенного крепления (продается отдельно), чтобы установить его на контактные болты.

Примечание: Совместимое настенное крепление согласно стандарту VESA должно иметь монтажные отверстия 75 × 75 мм, отдаленные друг от друга по вертикали и горизонтали.

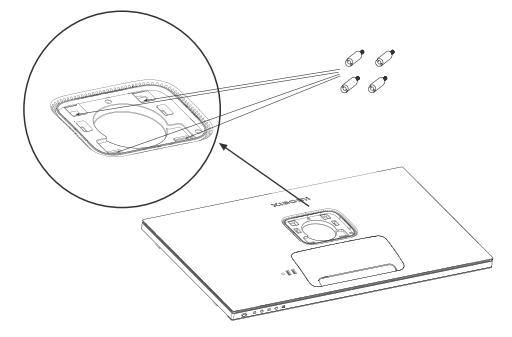

3. Следуйте инструкциям по настенному креплению, чтобы прикрепить монитор. Во избежание повреждений не нажимайте на ЖК-экран во время крепления монитора к стене.

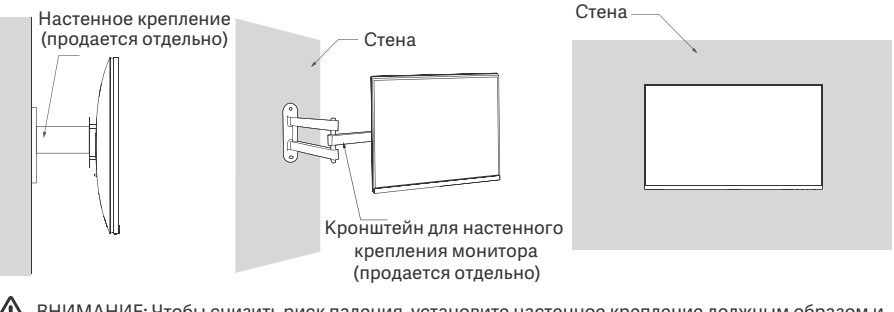

ВНИМАНИЕ: Чтобы снизить риск падения, установите настенное крепление должным образом и защитите монитор во избежание травм или повреждений. Не кладите ничего поверх настенного крепления и не вешайте на него ничего. Рекомендуемая высота настенного крепления не должна превышать двух метров.

#### Подключения

- Подключение Туре-С
  - а. Выключите монитор и компьютер.

6. Подключите один конец кабеля Туре-С к порту Туре-С компьютера, а другой конец — к порту Туре-С монитора.

- Примечание: Когда монитор подключен к ноутбуку с помощью кабёля Туре-С, ноутбук автоматически начинает заряжаться, и аудио- и видеосигналы могут передаваться с ноутбука на монитор. Вы также можете считывать и записывать данные с USB-накопителя, подключенного к порту USB-А монитора.
  - Порт Туре-С монитора поддерживает мощность зарядки до 90 Вт, а скорость зарядки варьируется в зависимости от модели подключенного ноутбука.
  - Максимальное разрешение порта Туре-С составляет 3840 × 2160, а максимальная частота обновления составляет 60 Гц.
- Подключение кабеля HDMI. Кабель HDMI используется только для передачи данных или сигналов через порт HDMI.

а. Выключите монитор и компьютер.

6. Подключите один конец кабеля HDMI к порту HDMI компьютера, а другой конец — к порту HDMI монитора. Примечание: Благодаря подробной классификации стандарта сертификации HDMI, HDMI 2.1

подразделяется на протокол TMDS (его пропускная способность эквивалентна HDMI 2.0) и протокол FRL. Порт HDMI 2.1 монитора поддерживает протокол TMDS. Максимальное разрешение порта HDMI 2.1 составляет 3840 × 2160, а максимальная частота обновления - 60 Гц.

 Подключение кабеля DisplayPort. Кабель DisplayPort используется только для передачи данных или сигналов через порт DP. Продается отдельно.

а. Выключите монитор и компьютер.

6. Подключите один конец кабеля DisplayPort к порту DP компьютера, а другой конец — к порту DP монитора. Примечание: Максимальное разрешение порта DP (1.4) составляет 3840 × 2160, а максимальная частота обновления составляет 60 Гц.

• Подключите шнуры питания компьютера и монитора к розетке.

ВНИМАНИЕ: Если шнур питания или кабель DisplayPort поврежден, его необходимо заменить только оригинальным шнуром питания или кабелем DisplayPort, приобретенным у изготовителя или в отделе послепродажного обслуживания.

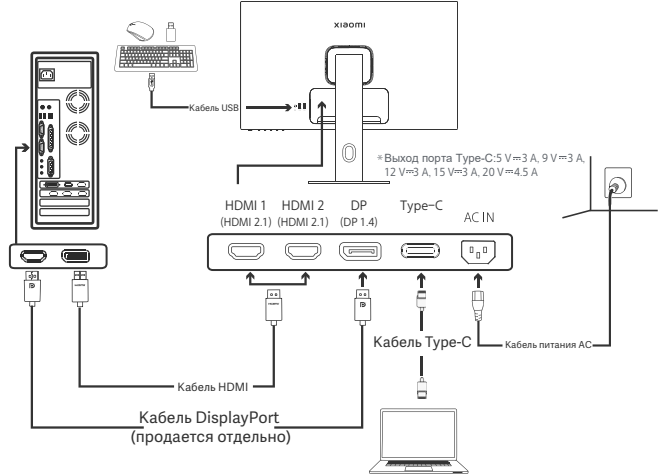

Примечание: Только когда монитор подключен к ноутбуку с помощью кабеля Туре-С, порт USB-А может передавать данные через мышь, клавиатуру и флэш-накопитель USB. В противном случае порт USB-A служит только в качестве порта питания для питания или зарядки. Один порт USB-A обеспечивает выход 5 В и 2 А.

#### Описание кнопок

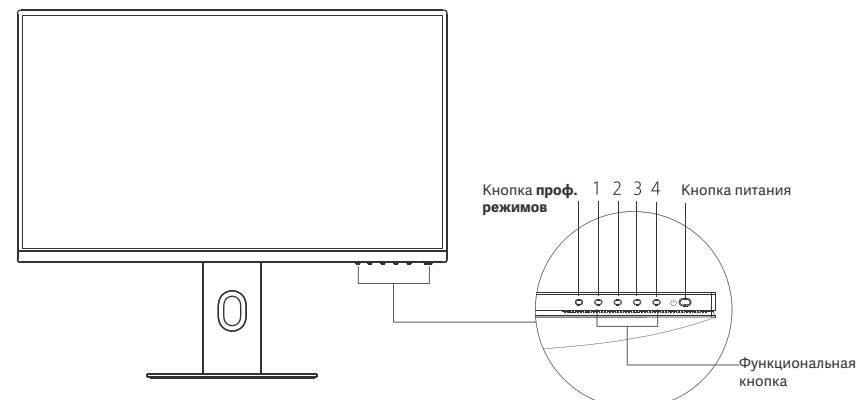

| Функции кнопок          |                                                |                                                                                         |                                |             |  |  |  |
|-------------------------|------------------------------------------------|-----------------------------------------------------------------------------------------|--------------------------------|-------------|--|--|--|
|                         |                                                |                                                                                         | Результат                      |             |  |  |  |
| Кнопка                  | Операция                                       | Когда на мониторе не Когда на мониторе не отображается меню быстрого доступа менно менн |                                |             |  |  |  |
| Кнопка проф.<br>режимов | Нажмите                                        | Вызов проф. режимов Вызов проф. режимов Вызов проф. режим                               |                                |             |  |  |  |
| 1                       | Нажмите                                        | Вызов меню быстрого доступа Вызов главного меню                                         |                                | OK          |  |  |  |
|                         | Нажмите                                        | Вызов меню быстрого доступа                                                             | Вызов <b>горячей клавиши 1</b> | Вверх/влево |  |  |  |
| 2                       | Нажмите и<br>удерживайте в<br>течение 5 секунд | Отключение меню настроек                                                                | /                              | /           |  |  |  |
| 3                       | Нажмите                                        | Вызов меню быстрого доступа Вызов <b>горячей клавиши 2</b>                              |                                | Вниз/вправо |  |  |  |
| 4                       | Нажмите                                        | Вызов меню быстрого доступа                                                             | Закрыть меню быстрого доступа  | Выход/Назад |  |  |  |

Примечание: Как только меню будет отключено, монитор больше не будет реагировать на действия пользователя. Появится сообщение, которое сообщит вам, что вывод меню на экран заблокирован. Нажмите и удерживайте любую кнопку в течение 5 секунд, чтобы активировать меню и разблокировать его вывод на экран.

Состояние индикатора

#### Кнопка питания

ФÇ

| Нажмите | Вкл./Выкл. | • | Приглушенное<br>свечение | Выкл.        |
|---------|------------|---|--------------------------|--------------|
|         |            | 0 | Вкл.                     | Вкл.         |
|         |            | ¢ | Мигание                  | Спящий режим |

#### Описание меню

Режимы

#### Описание горячей клавиши

меню

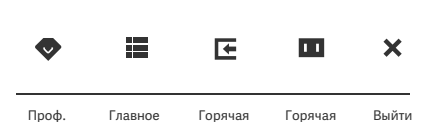

клавиша 1

клавиша 2

- Если меню не отображается, нажмите любую функциональную кнопку для входа в меню быстрого доступа.
- Чтобы выбрать необходимый параметр, нажмите соответствующую кнопку под элементом в меню быстрого доступа.

 Настроить функцию быстрого доступа можно, выбрав следующие параметры: Главное меню > Настройки > Горячая клавиша > Горячая клавиша 1/Горячая клавиша 2.

По умолчанию горячая клавиша 1 используется для настройки источника входн. сигн., а горячая клавиша 2— для настройки интеллектуального режима.

#### Значок и описание главного меню

| хіаоті                   | Стандартный режим<br>3840 × 2160 |
|--------------------------|----------------------------------|
| 🔆 Ярк./Контр.            | Яркость                          |
| 🗖 Изображение            | Контрастность                    |
| 💠 Кач. изобр.            | DCR                              |
| 🗢 Проф. режимы           | Уровень черного                  |
| Интеллект.<br>режим      |                                  |
| Источник входн.<br>сигн. |                                  |
| • Настройки              |                                  |
|                          | 🗢 🗸 🔺 🔨 X                        |

| Главное меню | Подменю                       | Описание                                                      | Параметр                                         | По<br>умолчанию |
|--------------|-------------------------------|---------------------------------------------------------------|--------------------------------------------------|-----------------|
|              | Яркость                       | Настройка яркости монитора                                    | 0-100                                            | 60              |
| G            | Контрастность                 | Настройка контрастности монитора                              | 0-100                                            | 75              |
| ярк./контр.  | DCR                           | Настройка динамической<br>контрастности монитора              | Вкл./Выкл.                                       | Выкл.           |
|              | Уровень черного               | Настройка уровня черного монитора                             | 0-100                                            | 50              |
|              | Цветовая<br>температура       | Настройка цветовой температуры<br>монитора                    | Стандартный/Теплый/<br>Холодный/Пользовательский | Стандартный     |
|              | Оттенок                       | Настройка оттенков монитора                                   | 0-100                                            | 50              |
| Изображение  | Насыщенность                  | Настройка насыщенности монитора                               | 0-100                                            | 50              |
|              | Гамма                         | Настройка гаммы монитора                                      | 1.8/2.0/2.2/2.4/2.6                              | 2.2             |
|              | Соотношение<br>сторон         | Настройка соотношения сторон<br>монитора                      | Полноэкранный/1:1/Авто                           | Полноэкранный   |
|              | Время отклика                 | Настройка времени отклика монитора Сверхбыстро/Быст Нормально |                                                  | Нормальный      |
| Кач. изобр.  | Четкость                      | Настройка резкости монитора                                   | 0-100                                            | 50              |
|              | HDR *                         | Переход в режим HDR                                           | Авто HDR/Вкл./Выкл.                              | Авто HDR        |
|              | sRGB                          | Переход в режим sRGB                                          |                                                  |                 |
|              | Adobe RGB                     | Переход в режим Adobe RGB                                     | 0                                                | ,               |
| Проф. режимы | DCI-P3                        | Переход в режим DCI-P3                                        | Одновременно можно<br>выбрать только один режим. | /               |
|              | CAD/CAM                       | Переход в режим CAD/CAM                                       |                                                  |                 |
|              | Стиль компьютерной<br>графики | Переход в режим стиль компьютерной<br>графики                 |                                                  |                 |
|              | Темный режим                  | Переход в ночной режим                                        |                                                  |                 |

| Главное меню | ю Подменю          |                      | Описание                                                                                      | Параметр                                                                                                    | По<br>умолчанию          |
|--------------|--------------------|----------------------|-----------------------------------------------------------------------------------------------|----------------------------------------------------------------------------------------------------|--------------------------|
|              | Стандартный        |                      | Переход в стандартный режим                                                                   |                                                                                                    |                          |
| Интеллект.   | Энергосбе          | регающий             | Переход в энергосберегающий режим                                                             | Одновременно можно                                                                                           | Стандартный              |
| режим        | Кино               |                      | Переход в режим кино                                                                          | выбрать только один режим.                                                                                   |                          |
|              | Low blue           | light                | Переход в режим Low Blue Light                                                                |                                                                                                    |                          |
|              | HDMI 1             |                      | Переключение источника входн.<br>сигн. на порт HDMI 1                                         | /                                                                                                    | /                        |
| Источник     | HDMI 2             |                      | Переключение источника входн.<br>сигн. на порт HDMI 2                                         | /                                                                                                    | /                        |
| входн. сигн. | DP                 |                      | Переключение источника входн.<br>сигн. на порт DP                                             | /                                                                                                    | /                        |
|              | Type-C             |                      | Переключение источника входн.<br>сигн. на порт Туре-С                                         | /                                                                                                    | /                        |
|              | Язык               |                      | Выбор языка меню                                                                              | English/Español/Русский/<br>Français/Italiano /<br>Deutsch/Polski/한국어                                        | English                  |
|              | Горячая<br>клавиша | Горячая<br>клавиша 1 | Настройка функции для горячей<br>клавиши 1                                                    | Яркость/Контрастность/<br>Цветовая температура/Интеллект.<br>режимы/Источник входн. сигн./<br>Громкость/HDR  | Источник<br>входн. сигн. |
|              |                    | Горячая<br>клавиша 2 | Настройка функции для горячей<br>клавиши 2                                                    | Яркость/Контрастность/<br>Цветовая температура/Интеллект.<br>режимы/ Источник входн. сигн./<br>Громкость/HDR | Интеллект.<br>режим      |
| Настройки    | Heerneŭ            |                      | Настройка параметров,                                                                         | Приоритет                                                                                                    | Высокое<br>разрешение    |
|              | настрои            | ка ОБВ               | связанных с USB                                                                               | Режим ожидания                                                                                               | Выкл.                    |
|              | Цаатрай            |                      | 11                                                                                            | Поворот                                                                                                    | Выкл.                    |
|              | экранно            | ка<br>ГО МЕНЮ        | Связанных с меню                                                                              | Таймер                                                                                                    | 10 c                     |
|              |                    |                      |                                                                                               | Стиль меню                                                                                                   | Серый                    |
|              | Громкость          |                      | Настройка громкости монитора                                                                  | 0-100                                                                                                    | 50                       |
|              | Информация         |                      | Номер модели<br>Текущее разрешение<br>Источник входн. сигн.<br>Логотип HDMI<br>Low blue light | /                                                                                                    | /                        |
|              | Сбросить           |                      | /                                                                                             | /                                                                                                    | /                        |

Примечание: После включения режима HDR регулирование определенных параметров будет недоступно.

- Не пользуйтесь монитором во влажных или сырых помещениях, таких как ванная, кухня, подвал или рядом с бассейном.
- Монитор следует разместить на устойчивой поверхности. Если монитор упадет или опрокинется, то может повредиться или травмировать кого-то.
- Храните и используйте монитор в прохладном, сухом и хорошо проветриваемом помещении. Берегите монитор от воздействия источников тепла и прямых солнечных лучей.
- Не накрывайте и не закрывайте отверстия для отвода тепла с обратной стороны монитора. Не ставьте монитор на кровать, диван, одеяло и т. д.
- Диапазон рабочего напряжения монитора указан на этикетке с обратной стороны монитора. Если вы не уверены, какое напряжение у вашего источника питания, обратитесь к дистрибьютору устройства или в местную энергетическую компанию.
- Если вы не планируете использовать монитор в течение длительного периода времени, отсоедините его от электрической розетки, чтобы избежать возможных повреждений из-за скачка напряжения или удара молнии.
- Не перегружайте электрические розетки, так как это может привести к пожару или удару электрическим током.
- Не пытайтесь разобрать или починить монитор самостоятельно во избежание удара электрическим током. Если монитор не работает должным образом, обратитесь в отдел послепродажного обслуживания за помощью.
- Не прилагайте чрезмерное усилие для вытягивания шнура питания, не скручивайте и не сгибайте его.
- К экрану прикреплена поляризационная, а не защитная пленка. Не отрывайте ее. Повреждения, вызванные действиями пользователя, приведут к аннулированию гарантии.

#### Здоровое зрение

Чтобы избежать переутомления глаз, а также болей в шее, руках, локтях и плечах из-за продолжительного использования компьютера, следуйте приведенным ниже рекомендациям.

- Соблюдайте дистанцию 20-28 дюймов (прибл. 50-70 см) между глазами и монитором.
- Чтобы снять усталость при использовании монитора, чаще моргайте.
- Давайте глазам отдохнуть в течение 20 минут через каждые два часа использования монитора.
- Отводите взгляд от монитора и не менее 20 секунд смотрите на другие предметы, которые находятся на определенном расстоянии.
- Потягивайтесь, чтобы снять напряжение с шеи, рук, спины и плеч.

#### Описание режима Low Blue Light

Обычно длина волны синего цвета составляет 300–500 нм. Этот монитор оснащен функцией, уменьшающей вредное воздействие синего света. Чтобы защитить глаза, вы можете включить режим Low Blue Light в меню настроек.

# Устранение неполадок

| Проблема                                                                                              | Возможные<br>причины                                     | Решения                                                                                                    |
|----------------------------------------------------------------------------------------------------|----------------------------------------------------------|----------------------------------------------------------------------------------------------------|
| Не включается                                                                                         | Отключено<br>электропитание                              | Убедитесь, что шнур питания подключен правильно.                                                                                                    |
| Темное изображение                                                                                    | Яркость или<br>контрастность<br>настроены<br>неправильно | Настройте яркость и контрастность.                                                                                                    |
| Изображение рябит,<br>или есть помехи                                                                 | Помехи                                                   | Не размещайте монитор рядом с электронными<br>устройствами, которые могут создавать электрические<br>помехи.                                                               |
| Индикатор мигает, на<br>экране нет изображения                                                        | Нет сигнала,<br>переход в спящий<br>режим                | <ul> <li>Включите компьютер.</li> <li>Убедитесь, что видеокарта компьютера работает<br/>правильно.</li> <li>Убедитесь, что кабель HDMI подключен<br/>правильно.</li> </ul> |
| Изображение на мониторе<br>выходит за рамки экрана                                                    | Отображается с<br>неправильным<br>разрешением            | Используйте соответствующие рекомендуемые<br>настройки разрешения.                                                                                                    |
| Отключите вызов меню, и<br>на мониторе появится<br>сообщение, что вывод меню<br>на экран заблокирован | Меню настроек<br>отключено                               | Нажмите и удерживайте любую кнопку в течение<br>5 секунд, чтобы активировать меню и разблокировать<br>его вывод на экран.                                                  |

# Технические характеристики

| Название                                         | ЖК-монитор                          |
|--------------------------------------------------|-------------------------------------|
| Модель                                           | XMMNT27NU                           |
| Диагональ экрана                                 | 27"                                 |
| Соотношение сторон                               | 16:9                                |
| Вход питания                                     | 100-240 В~ 50/60 Гц 3,0 А           |
| Номинальная мощность                             | 195 Вт макс.                        |
| Фактический размер изображения<br>(по диагонали) | 68,46 см                            |
| Шаг пикселей                                     | 155,4 (Г) × 155,4 (В) мкм           |
| Яркость                                          | 400 кд/м² (ТИП)                     |
| Контрастность                                    | 1000:1 (ТИП)                        |
| Цвета избражения                                 | 1,07 миллиарда                      |
| HDR                                              | DisplayHDR 400                      |
| Время отклика                                    | 6 мс (GTG)                          |
| Максимальное разрешение                          | 3840×2160                           |
| Рекомендуемое разрешение                         | 3840×2160                           |
| Максимальная частота обновления                  | 60 Гц                               |
| Размеры изделия                                  | 612,9 (Д) × 200 (Ш) × 514,9 (В) мм  |
| Вес нетто                                        | 6,44 кг                             |
| Наклон                                           | от -5° до 21°                       |
| Регулировка высоты                               | 0-120 мм                            |
| Вращение                                         | от -33° до 33°                      |
| Угол вращения относительно оси                   | 90°                                 |
| Рабочая температура                              | от 0 °С до 40 °С                    |
| Рабочая влажность                                | 20 % - 80 % относительной влажности |
| Температура хранения                             | от -20 °С до 60 °С                  |
| Влажность при хранении                           | 5~90 % относительной влажности      |

Сделано в Китае

Сведения об импортере указаны на упаковке

Дата изготовления: см. на упаковке

Пожалуйста, избегайте сильных столкновений во время транспортировки

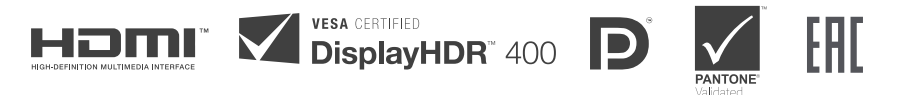

# Информация об утилизации и переработке отходов электрического и электронного оборудования

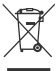

Все изделия, обозначенные символом раздельного сбора отработанного электрического и электронного оборудования (WEEE, директива 2012/19/EU), следует утилизировать отдельно от несортируемых бытовых отходов. С целью охраны здоровья и защиты окружающей среды такое оборудование необходимо сдавать на переработку в специальные пункты приема электрического и электронного оборудования, определенные правительством или местными органами власти. Правильная утилизация и переработка помогут предотвратить возможные негативные последствия для окружающей среды и здоровья человека. Чтобы узнать, где находятся такие пункты сбора и как они работают, обратитесь в компанию, занимающуюся установкой оборудования, или в местные органы власти.

# Декларация о соответствии нормативным требованиям EC **С Є**

Мы, компания Xiaomi Communications Co., Ltd. настоящим заявляем, что данное оборудование соответствует требованиям всех действующих директив ЕС и европейских стандартов с изменениями и дополнениями. Полный текст декларации о соответствии нормативным требованиям ЕС доступен по следующему адресу:

http://www.mi.com/global/service/support/declaration.html

Для получения информации об изделии отсканируйте QR-код ниже.

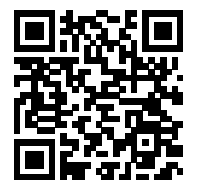

# Contenidos

| Descripción del producto                          | - 28 |
|---------------------------------------------------|------|
| Descripción del monitor                           | - 28 |
| Contenido del paquete                             | - 28 |
| Instalación                                       | 29   |
| Instalación de la base                            | - 29 |
| Gestión del cableado                              | 30   |
| Instalación del soporte para pared                | - 31 |
| Instrucciones                                     | - 32 |
| Conexiones                                        | 32   |
| Descripción de los botones                        | 33   |
| Botón de encendido/apagado                        | 33   |
| Estado del indicador                              | - 33 |
| Descripción de los menús                          | 34   |
| Precauciones                                      | 36   |
| Resolución de posibles problemas                  | 37   |
| Especificaciones                                  | 38   |
| Información sobre el cumplimiento de la normativa | 39   |

# Descripción del monitor

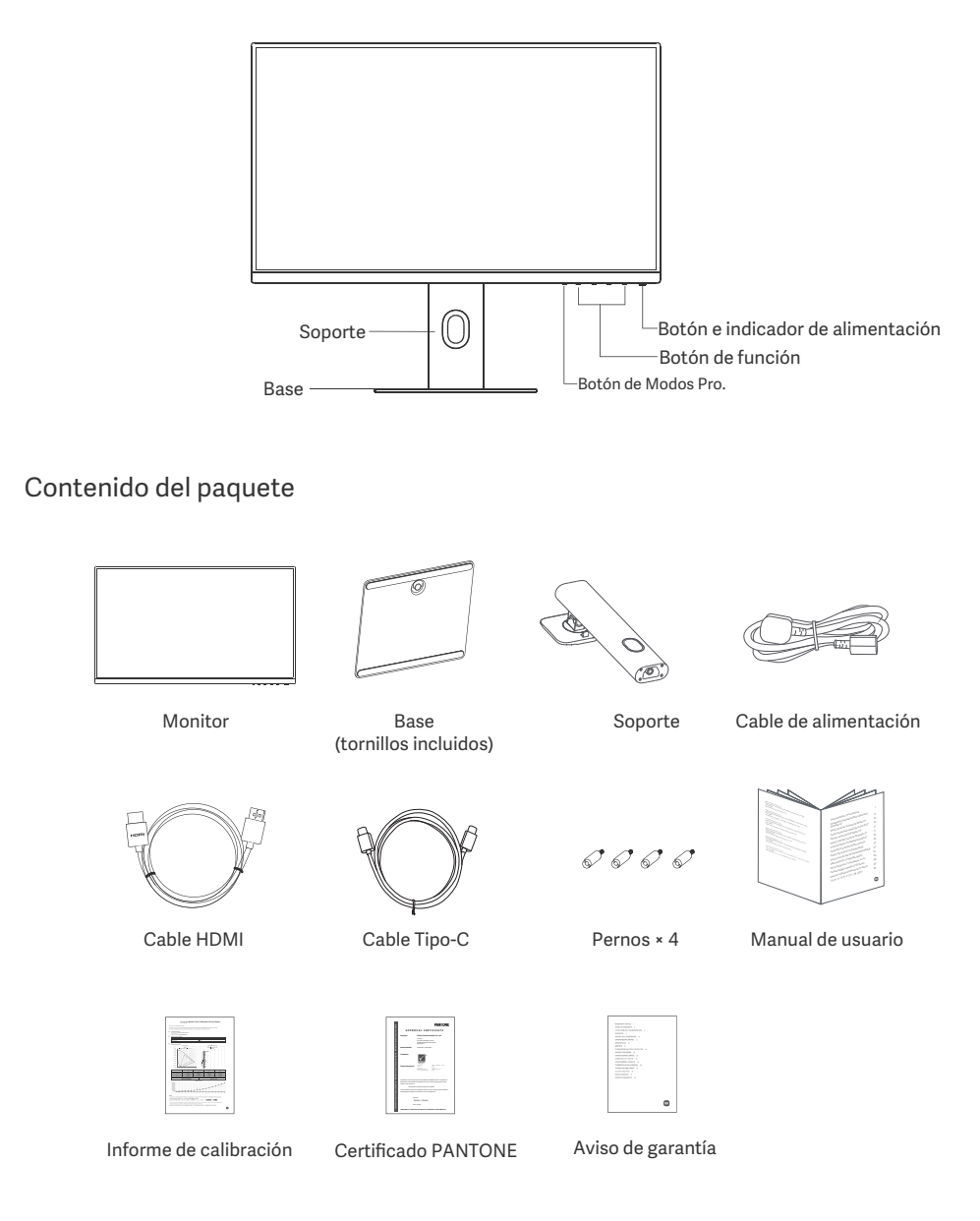

# Instalación

# Instalación de la base

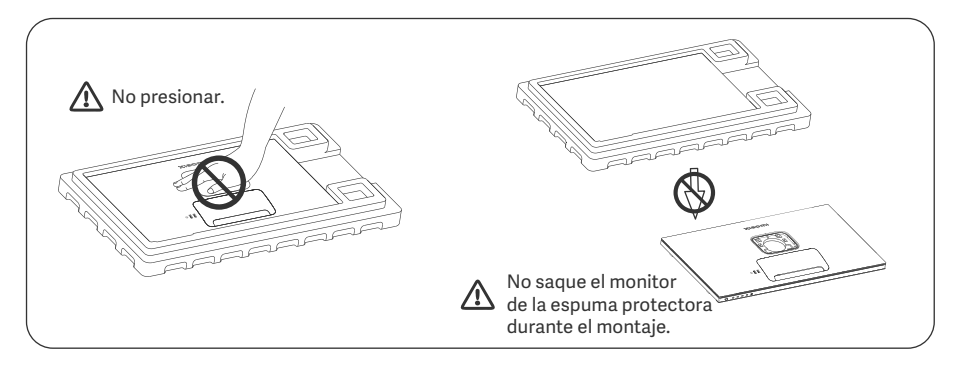

1. Desembale la caja, luego retire el monitor junto con su espuma protectora de la caja y colóquelo en una superficie plana y estable.

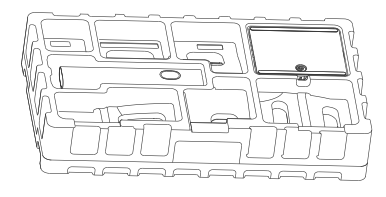

3. Retire la capa superior de espuma y la bolsa de plástico para exponer el punto de montaje de la parte trasera del monitor.

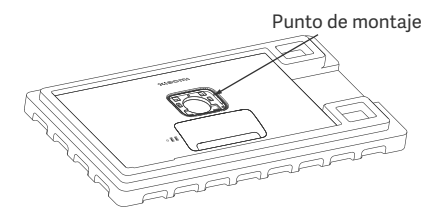

2. Coloque el soporte sobre la base y fijelo con el tornillo de pulgar situado en la parte inferior de la base.

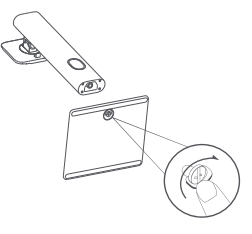

4. Coloque el soporte presionándolo en la ranura de la parte posterior del monitor hasta que encaje en su sitio. Nota: Tire del botón de liberación rápida hacia arriba para retirar el soporte.

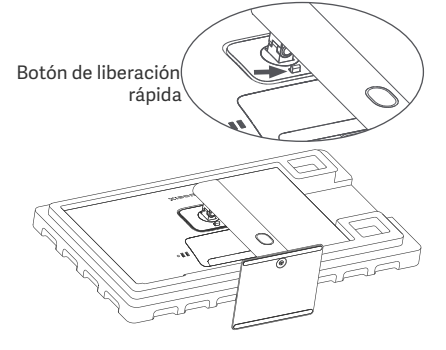

5. Utilice ambas manos para sacar el monitor completamente montado y colóquelo en una superficie plan estable.

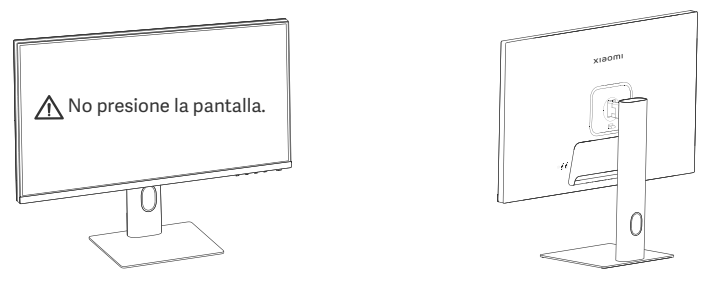

 $\Delta$  PRECAUCIÓN: Para no dañar la pantalla, tenga cuidado y no presione la pantalla LCD al levantarla.

### Gestión del cableado

Retire la cubierta de gestión del cableado y, a continuación, pase el cable de alimentación y el cable a través de la abertura del soporte para conectarlos al monitor. Instale la cubierta de gestión del cableado para la administración de los cables de nuevo en el monitor.

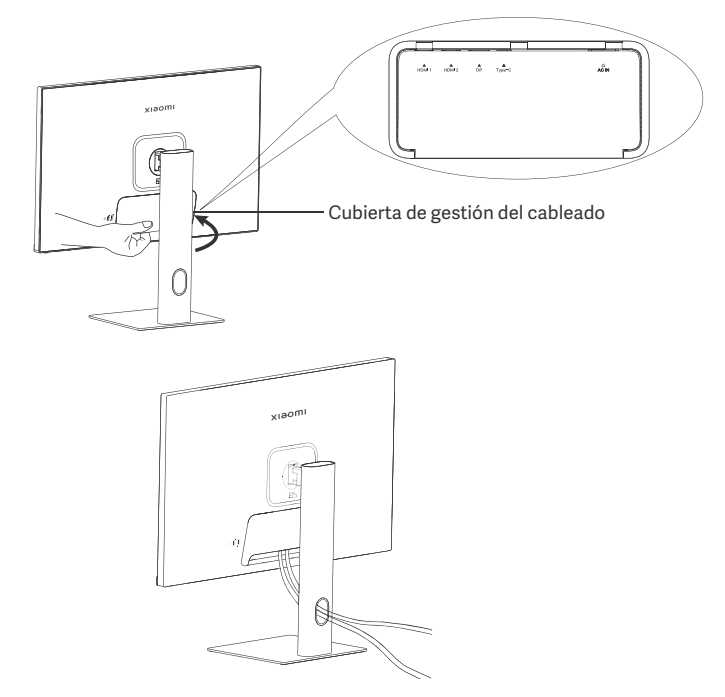

# Instalación del soporte para pared

1. Tire del botón de liberación rápida hacia arriba para retirar el soporte.

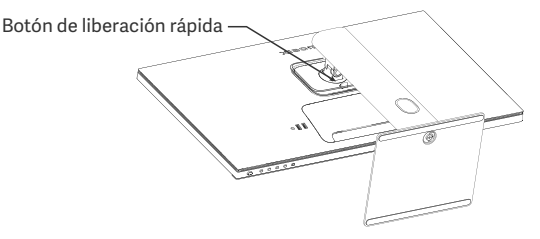

2. Inserte los cuatro pernos en la parte posterior del monitor en las posiciones indicadas y, a continuación, consulte las instrucciones del soporte de pared (vendido por separado) para instalarlo en los pernos. Nota: El soporte de pared compatible debe tener los orificios de montaje del patrón VESA con una separación de 75 × 75 mm en sentido vertical y horizontal.

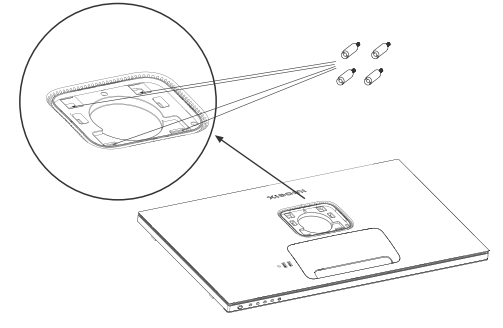

3. Consulte las instrucciones del soporte de pared para montar el monitor. No presione la pantalla durant el proceso de montaje para no dañarla.

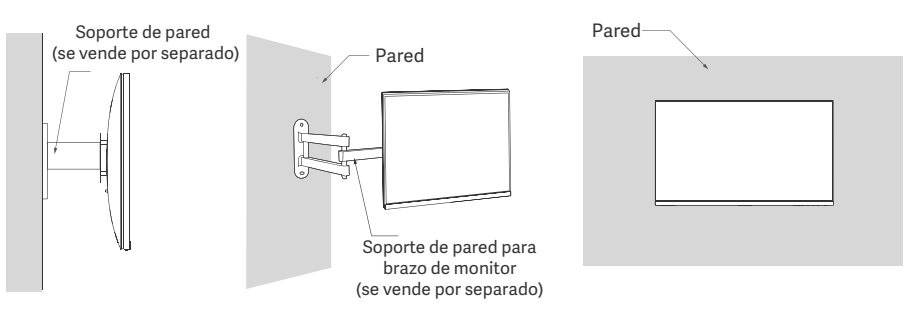

PRECAUCIÓN: Para reducir el riesgo de caída, por favor, instale correctamente el soporte de pared y tome la protección de seguridad en el monitor para evitar cualquier lesión o daño. No coloque nada encima del soporte de pared ni cuelgue nada de él. La altura recomendada del soporte de pared no debe superar los dos metros.

#### Conexiones

- Conexión Tipo-C
  - a. Asegúrese de que el monitor y el ordenador están apagados.

b. Conecte un extremo del cable Tipo-C al puerto Tipo-C del ordenador y el otro extremo al puerto Tipo-C del monitor.

- Nota: · Cuando el monitor se conecta al portátil con el cable Tipo-C, el portátil empieza a cargarse automáticamente, y las señales de audio y vídeo pueden transmitirse del portátil al monitor. También puede leer y escribir los datos de la unidad flash USB conectada al puerto USB-A del monitor.
  - El puerto Tipo-C del monitor admite una potencia de carga de hasta 90 W, y la velocidad de carga varía en función del modelo de portátil conectado.
  - $\cdot$  La resolución máxima del puerto Tipo-C es de 3840 × 2160, y la frecuencia de actualización máxima es de 60 Hz.
- Conectar el cable HDMI. El cable HDMI sólo se utiliza para transferir datos o señales a través del puerto HDMI.

a. Asegúrese de que el monitor y el ordenador están apagados.

b. Conecte un extremo del cable HDMI al puerto HDMI del ordenador y el otro extremo al puerto HDMI del monitor.

- Nota: Debido a la detallada clasificación del estándar de la norma de certificación HDMI, HDMI 2.1 se divide en protocolo TMDS (su ancho de banda es equivalente al de HDMI 2.0) y protocolo FRL. El puerto HDMI 2.1 del monitor es compatible con el protocolo TMDS. La resolución máxima del puerto HDMI 2.1 es de 3840 x 2160, y la frecuencia de actualización máxima es de 60 Hz.
- Conexión del cable DisplayPort. El cable DisplayPort sólo se utiliza para transferir datos o señales a través del puerto DP. Se vende por separado.

a. Asegúrese de que el monitor y el ordenador están apagados.

b. Conecte un extremo del cable DisplayPort al puerto DP del ordenador y el otro extremo al puerto DP del monitor.

Nota: La resolución máxima del puerto DP (1.4) es de 3840 × 2160, y la frecuencia de actualización máxima es de 60 Hz.

• Enchufe ambos cables de alimentación (el del ordenador y el del monitor) a una toma de corriente.

PRECAUCIÓN: Si el cable de alimentación o el cable DisplayPort están dañados, deben sustituirse por un cable de alimentación o un cable DisplayPort originales adquiridos al fabricante o al servicio posventa.

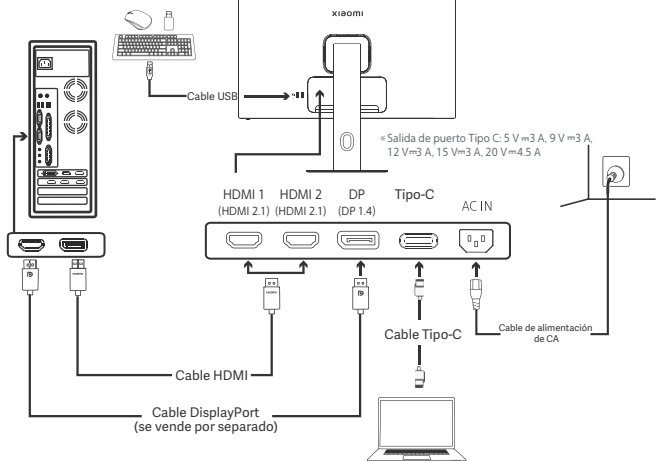

Nota: Solo cuando el monitor está conectado al portátil con el cable Tipo-C, el puerto USB-A puede transferir datos sobre el ratón, el teclado y la unidad flash USB. De lo contrario, el puerto USB-A solo sirve como puerto de alimentación para el suministro de energía o la carga. Un solo puerto USB-A ofrece una salida de 5 V y 2 A.

### Descripción de los botones

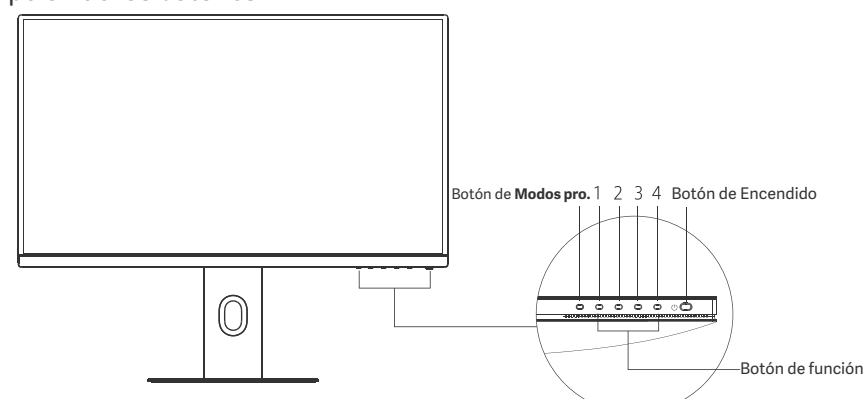

| Funciones de los botones |                                           |                                                                                 |                                                           |                                                   |  |
|--------------------------|-------------------------------------------|---------------------------------------------------------------------------------|-----------------------------------------------------------|---------------------------------------------------|--|
|                          |                                           | Resultado                                                                       |                                                           |                                                   |  |
| Botón                    | Operación                                 | Cuando no aparece el<br>menú en el monitor                                      | Cuando el menú de acceso<br>directo aparece en el monitor | Cuando el menú principal<br>aparece en el monitor |  |
| Botón de Modos pro.      | Pulsar                                    | Abrir Modos pro. Abrir Modos pro. Abrir Modos pro.                              |                                                           |                                                   |  |
| 1                        | Pulsar                                    | Abrir el menú de acceso directo Abrir menú principal Aceptar                    |                                                           | Aceptar                                           |  |
|                          | Pulsar                                    | Abrir el menú de acceso directo                                                 | Abrir <b>Tecla de acceso directo 1</b>                    | Arriba/Izquierda                                  |  |
| 2                        | Mantener pulsado<br>durante 5<br>segundos | Deshabilitar menú                                                               | /                                                         | /                                                 |  |
| 3                        | Pulsar                                    | Abrir el menú de acceso directo Abrir <b>Tecla de acceso directo 2</b> Abajo/De |                                                           | Abajo/Derecha                                     |  |
| 4                        | Pulsar                                    | Abrir el menú de acceso directo                                                 | Cerrar el menú de acceso directo                          | Salir/Volver                                      |  |

Nota: Una vez desactivado el menú, el monitor deja de responder a las acciones del usuario. Aparecerá un mensaje para informarle de que la visualización en pantalla (OSD) ha sido bloqueada. Mantenga pulsado cualquier botón durante 5 segundos para activar el menú y desbloquear el OSD.

# Botón de encendido

| Ĩ | Pulsar | Encender/apagar | • |
|---|--------|-----------------|---|
|   |        |                 | 0 |
|   |        |                 | ं |

# Estado del indicador

| ٠ | Atenuado    | Apagado                  |
|---|-------------|--------------------------|
| 0 | Encendido   | Encendido                |
| 0 | Parpadeando | En modo de<br>suspensión |

# Descripción de los menús

Descripción de la Tecla de acceso directo

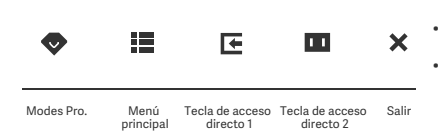

Icono y descripción del menú principal

- ú principal modo inteligente. xiaomi Modo estándar 3860 × 2160 Brilo Imagen Contraste ↓ Calidad imagen DCR Modos pro. Nivel de negro Modos inteligentes E ruente de entrada Q Ajustes
- Si no se visualiza el menú, pulse cualquier botón de función para acceder al menú de acceso directo.
- Pulse la tecla correspondiente debajo de cada elemento del menú de acceso directo para acceder a la opción correspondiente.
- Puede configurar la función de acceso directo a través de **Menú** principal > Ajustes > Tecla de acceso directo > Tecla de acceso directo 1/Tecla de acceso directo 2.

Por defecto, la Tecla de acceso directo 1 sirve para los ajustes de la fuente de entrada y la Tecla de acceso directo 2 para configurar el modo inteligente.

| Menú principal | Submenú                 | Descrinción                                   | Onción                                 | Predeterminado |
|----------------|-------------------------|-----------------------------------------------|----------------------------------------|----------------|
| menu principal | Submenu                 | Descripcion                                   | орсіон                                 | Predeterminado |
|                | Brillo                  | Ajustar el brillo del monitor                 | 0-100                                  | 60             |
| Dri/Com        | Contraste               | Ajustar el contraste del monitor              | 0-100                                  | 75             |
| BH/CON         | DCR                     | Ajustar el contraste dinámico del<br>monitor  | Encendido/Apagado                      | Apagado        |
|                | Nivel de negro          | Ajustar el nivel de negros del monitor        | 0-100                                  | 50             |
|                | Temperatura de<br>color | Ajustar la temperatura de color del monitor   | Estándar/Cálido/Frío/<br>Personalizado | Estándar       |
|                | Tono                    | Ajustar el tono del monitor                   | 0-100                                  | 50             |
| Imagen         | Saturación              | Ajustar la saturación del monitor             | 0-100                                  | 50             |
|                | Gamma                   | Ajustar la gamma del monitor                  | 1.8/2.0/2.2/2.4/2.6                    | 2.2            |
|                | Relación de imagen      | Ajustar la relación de aspecto del monitor    | Completo/1:1/Auto                      | Completo       |
| Calidad        | Tiempo de<br>respuesta  | Ajustar el tiempo de respuesta del<br>monitor | Ultrarrápido/Rápido/<br>Normal         | Normal         |
| imagen         | Nitidez                 | Ajustar la nitidez del monitor                | 0-100                                  | 50             |
|                | HDR *                   | Establecer modo HDR                           | Auto HDR/Encendido/Apagado             | Auto HDR       |
|                | sRGB                    | Poner en modo sRGB                            |                                        |                |
|                | Adobe RGB               | Ajustar el modo Adobe RGB                     | Solo oo nuqda calaasianar              | 1              |
| Modos pro.     | DCI-P3                  | Configurar el modo DCI-P3                     | un modo a la vez                       | /              |
|                | CAD/CAM                 | Ajustar el modo CAD/CAM                       |                                        |                |
|                | Diseño CG               | Establecer el modo de diseño CG               |                                        |                |
|                | Modo oscuro             | Establecer el modo oscuro                     |                                        |                |

| Menú principal | incipal Submenú            |                              | Descripción                                                                                   | Opción                                                                                            | Predeterminado        |
|----------------|----------------------------|------------------------------|-----------------------------------------------------------------------------------------------|---------------------------------------------------------------------------------------------------|-----------------------|
|                | Estándar                   |                              | Establecer modo estándar                                                                      |                                                                                                   |                       |
| Modos          | ECO                        |                              | Establecer modo eco                                                                           | Solo se puede seleccionar                                                                         | Estándar              |
| inteligentes   | Película                   |                              | Establecer modo vídeo                                                                         | un modo a la vez                                                                                  |                       |
|                | Luz azul                   | reducida                     | Establecer modo de luz azul<br>reducida                                                       |                                                                                                   |                       |
|                | HDMI1                      |                              | Cambiar fuente de entrada a HDMI 1                                                            | /                                                                                                 | /                     |
| Fuente de      | HDMI 2                     |                              | Cambiar fuente de entrada a HDMI 2                                                            | /                                                                                                 | /                     |
| entrada        | DP                         |                              | Cambiar fuente de entrada a DP                                                                | /                                                                                                 | /                     |
|                | Tipo-C                     |                              | Cambia la fuente de entrada a Tipo-C                                                          | /                                                                                                 | /                     |
|                | Idioma                     |                              | Seleccionar el idioma del menú                                                                | English/Español/Русский/<br>Français/Italiano /<br>Deutsch/Polski/ 한국어                            | English               |
|                | Tecla<br>acceso<br>directo | Tecla<br>acceso<br>directo 1 | Establecer función para la<br>Tecla de acceso directo 1                                       | Brillo/Contraste/Temperatura<br>de color/Modos inteligentes/<br>Fuente de entrada/Volumen/<br>HDR | Fuente de<br>entrada  |
|                |                            | Tecla<br>acceso<br>directo 2 | Establecer función para la<br>Tecla de acceso directo 2                                       | Brillo/Contraste/Temperatura<br>de color/Modos inteligentes/<br>Fuente de entrada/Volumen/<br>HDR | Modos<br>inteligentes |
| Ajustes        | Configur                   | ación USB                    | Establecer las preferencias                                                                   | Prioridad                                                                                         | Alta<br>resolución    |
|                | Connguia                   |                              | relacionadas con el USB                                                                       | Modo de espera                                                                                    | Apagado               |
|                |                            |                              | Fatablacar las proferencias                                                                   | Rotación                                                                                          | Apagado               |
|                | Configuración OSD          |                              | relacionadas con el menú                                                                      | Temporizador<br>Estilo del menú                                                                   | 10 s<br>Gris          |
|                | Volumen                    |                              | Ajustar el volumen del monitor                                                                | 0-100                                                                                             | 50                    |
|                | Información                |                              | Número de modelo<br>Resolución actual<br>Fuente de entrada<br>Logotipo HDMI<br>Luz azul tenue | /                                                                                                 | /                     |
|                | Reiniciar                  |                              | /                                                                                             | /                                                                                                 | /                     |

\Lambda Nota: Algunas opciones no pueden ajustarse una vez se active el modo HDR.
- No utilice el monitor en entornos húmedos como baños, cocinas, sótanos o cerca de piscinas.
- Asegúrese de que el monitor se encuentra en una superficie estable. Si el monitor se cae o se vuelca, pueden producirse daños personales o en el monitor.
- Almacene y utilice el monitor en lugares frescos, secos y bien ventilados. Mantenga alejado el monitor de fuentes de calor y radiación.
- No cubra ni bloquee los conductos de ventilación de la parte trasera del monitor. No coloque el monitor sobre un sofá, una cama, una manta, etc.
- La tensión operativa del monitor viene indicada en la etiqueta de la parte trasera del monitor. Si no está seguro de la tensión que suministra su toma de corriente, póngase en contacto con el distribuidor del monitor o con su compañía eléctrica.
- Si prevé que no va a utilizar el monitor durante un largo periodo de tiempo, desenchúfelo de la toma de corriente para evitar posibles daños provocados por sobretensiones o relámpagos.
- No sobrecargue las tomas de corriente, ya que esto puede provocar incendios o descargas eléctricas.
- No intente desmontar o reparar el monitor usted mismo para evitar el riesgo de una descarga eléctrica. Si el monitor no funciona correctamente, póngase en contacto con el departamento de servicio postventa para obtener ayuda.
- · No tire, tuerza ni doble excesivamente el cable de alimentación.
- Hay una película polarizadora adherida a la pantalla (no la película protectora), por favor no la arranque. Los daños causados por el usuario anularán la garantía.

### Salud ocular

Para evitar el cansancio de la vista, o el dolor de cuello, brazo, codo y hombro causados por el uso del ordenador durante largos períodos, siga las sugerencias que se enumeran a continuación:

- Mantenga el monitor a una distancia de 20-28 pulgadas (aprox. 50-70 cm) de sus ojos.
- Pestañee más a menudo para aliviar la fatiga ocular al mirar el monitor.
- Dele a sus ojos un descanso de 20 minutos después de usar el monitor por dos horas.
- Quite los ojos del monitor y mire algo a cierta distancia durante al menos 20 segundos.
- Estire el cuerpo para ayudar a aliviar la tensión en el cuello, brazos, espalda y hombros.

### Descripción de luz azul reducida

Por lo general, la longitud de onda de la luz azul es de 300-500 nm. Este monitor tiene una función que ayuda a reducir su exposición a la emisión de luz azul. Puede activar el modo de luz azul reducida en el menú de ajustes para proteger sus ojos.

# Resolución de posibles problemas

| Problema                                                                        | Posibles causas                                  | Soluciones                                                                                                    |
|---------------------------------------------------------------------------------|--------------------------------------------------|----------------------------------------------------------------------------------------------------|
| No se enciende                                                                  | Sin energía                                      | Asegúrese de que el cable de alimentación esté conectado<br>correctamente.                                                                                                    |
| La imagen está oscura                                                           | Brillo/Contraste<br>no ajustado<br>correctamente | Ajuste el brillo y el contraste.                                                                                                    |
| La imagen vibra o tiene<br>ondas                                                | Interferencia                                    | Aleje el monitor de otros dispositivos eléctricos que<br>puedan provocar interferencias eléctricas.                                                                                            |
| El indicador está<br>parpadeando, no hay<br>imagen en pantalla                  | Sin señal,<br>activando modo<br>de reposo        | <ul> <li>Encienda el ordenador.</li> <li>Asegúrese de que la tarjeta gráfica del ordenador funcione<br/>correctamente.</li> <li>Asegúrese de que el cable HDMI esté bien conectado.</li> </ul> |
| El monitor muestra:<br>Fuera de rango                                           | La resolución no<br>es correcta                  | Utilice los ajustes concretos recomendados de resolución.                                                                                                    |
| No se puede abrir el menú<br>y el monitor muestra que<br>la OSD está bloqueada. | El menú está<br>deshabilitado                    | Mantenga pulsado cualquier botón durante 5 segundos<br>para activar el menú y desbloquear el OSD.                                                                                              |

# Especificaciones

| Nombre                                 | Monitor LCD                        |
|----------------------------------------|------------------------------------|
| Modelo                                 | XMMNT27NU                          |
| Tamaño de pantalla                     | 27"                                |
| Relación de aspecto                    | 16:9                               |
| Entrada de corriente                   | 100-240 V~ 50/60 Hz 3,0 A          |
| Potencia nominal                       | 195 W máx.                         |
| Tamaño de la imagen visible (diagonal) | 68,46 cm                           |
| Tamaño de punto                        | 155,4 (H) × 155,4 (V) um           |
| Brillo                                 | 400 cd/m² (TYP)                    |
| Contraste                              | 1000:1 (TYP)                       |
| Colores de imagen                      | 1,07 mil millones                  |
| HDR                                    | DisplayHDR 400                     |
| Tiempo de respuesta                    | 6 ms (GTG)                         |
| Resolución máxima                      | 3840×2160                          |
| Resolución recomendad                  | 3840×2160                          |
| Máxima frecuencia de refresco          | 60 Hz                              |
| Dimensiones del artículo               | 612,9 (L) × 200 (W) × 514,9 (H) mm |
| Peso neto                              | 6,44 kg                            |
| Inclinación                            | De -5° a 21°                       |
| Ajuste de altura                       | 0-120 mm                           |
| Giro                                   | -33° a 33°                         |
| Pivotaje                               | 90°                                |
| Temperatura de funcionamiento          | 0 °C a 40 °C                       |
| Humedad de funcionamiento              | 20 % - 80 % HR                     |

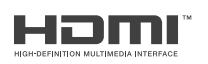

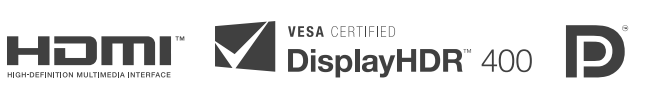

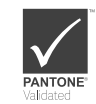

### Directiva RAEE de información de eliminación y reciclaje

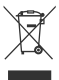

(F

Todos los productos que llevan este símbolo son residuos de aparatos eléctricos y electrónicos (RAEE según la directiva 2012/19/UE) que no deben mezclarse con residuos domésticos sin clasificar. En su lugar, debe proteger la salud humana y el medio ambiente entregando sus equipos de desecho a un punto de recogida para el reciclaje de residuos de equipos eléctricos y electrónicos, designado por el gobierno o las autoridades locales. La eliminación y el reciclado correctos ayudarán a evitar posibles consecuencias negativas para el medio ambiente y la salud humana. Póngase en contacto con el instalador o con las autoridades locales para obtener más información sobre la ubicación y las condiciones de dichos puntos de recogida.

# Declaración de conformidad de la UE

Nosotros, Xiaomi Communications Co., Ltd., por la presente, declaramos que el equipo cumple con las Directivas y Normas Europeas aplicables y las enmiendas. Encontrará el texto completo de la declaración de conformidad de la UE en esta dirección de Internet:

http://www.mi.com/global/service/support/declaration.htm

Para obtener la hoja de información del producto, escanee el siguiente código QR.

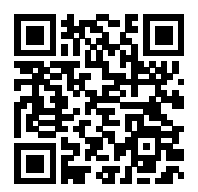

# Зміст

| Опис продукту                          | 41 |
|----------------------------------------|----|
| Опис монітора                          | 41 |
| Комплект постачання                    | 41 |
| Встановлення                           | 42 |
| Встановлення підставки електроживлення | 42 |
| Підключення кабелів                    | 43 |
| Встановлення настінного кріплення      | 44 |
| Інструкції                             | 45 |
| Підключення                            | 45 |
| Опис кнопок                            | 46 |
| Кнопка Ввімк./Вимк                     | 46 |
| Стан індикатора                        | 46 |
| Опис меню                              | 47 |
| Правила безпеки                        | 49 |
| Усунення несправностей                 | 50 |
| Характеристики                         | 51 |
| Інформація про відповідність вимогам   | 52 |

### Опис монітора

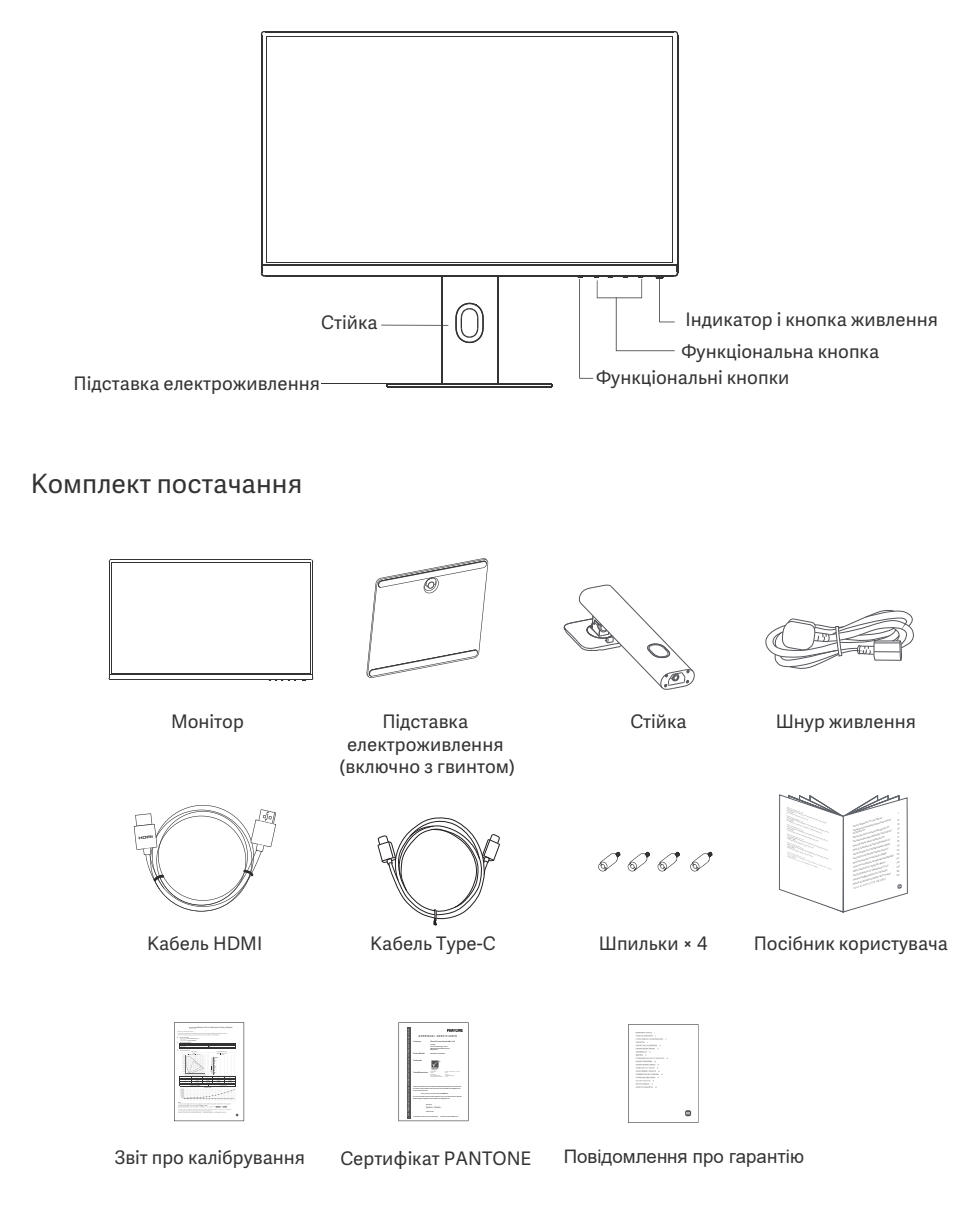

### Встановлення

#### Встановлення підставки електроживлення

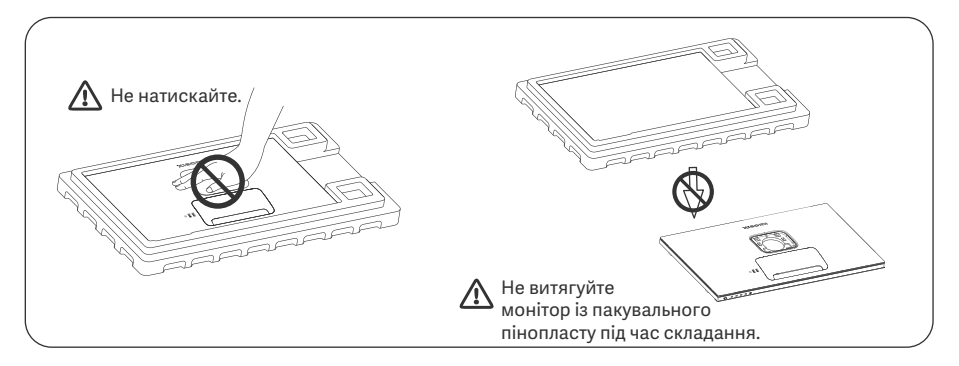

 Розкрийте коробку, витягніть монітор разом із захисним пінопластом з коробки та покладіть його на рівну стійку поверхню.

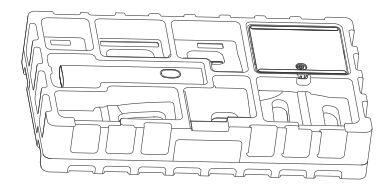

 Зніміть верхній шар пінопласту та поліетиленовий пакет, щоб відкрити місце кріплення на зворотній стороні монітора. 2. Установіть стійку на підставку електроживлення та закріпіть її з нижньої сторони підставки електроживлення за допомогою притискного гвинта.

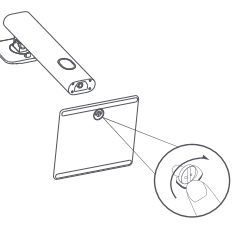

4. Вставте стійку в роз'єм на зворотній стороні монітора та натискайте, доки вона не зафіксується. Примітка: Потягніть кнопку швидкого демонтажу вгору, щоб зняти підставку.

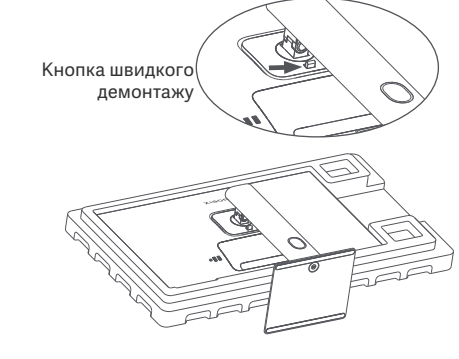

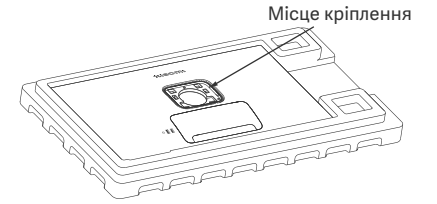

5. Двома руками обережно витягніть повністю зібраний монітор і поставте його на рівну стійку поверхню.

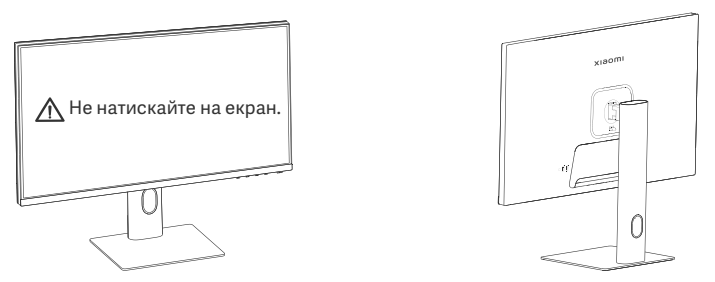

▲ УВАГА: Щоб не пошкодити РК-екран, не натискайте на нього під час установлення.

### Підключення кабелів

Зніміть кришку для підключення кабелів, а потім протягніть шнур живлення та кабель через отвір у стойці, щоб підключити їх до монітора. Знову встановіть кришку для підключення кабелю на монітор.

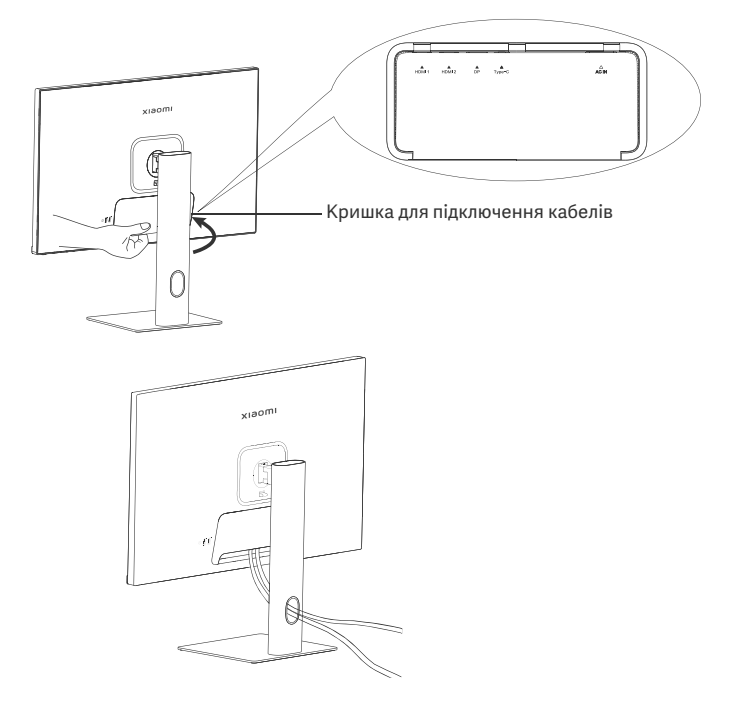

#### Встановлення настінного кріплення

1. Потягніть кнопку швидкого демонтажу вгору, щоб зняти підставку.

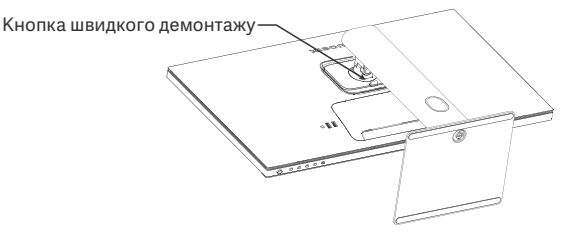

2. Вставте чотири шпильки на зворотній стороні монітора у вказаних положеннях, а потім зверніться до інструкцій настінного кріплення (продається окремо), щоб встановити його на шпильках.

Примітка: Сумісне настінне кріплення повинно мати отвори для кріплення шаблону VESA на відстані 75 × 75 мм один від одного по вертикалі та горизонталі.

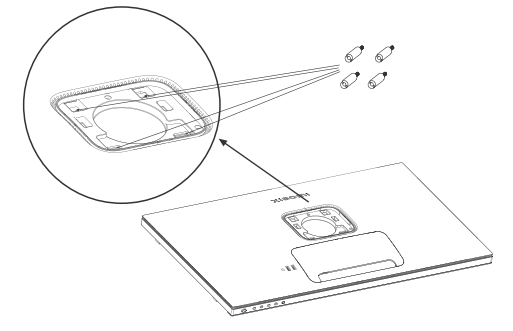

 Установлюйте монітор згідно з інструкціями до настінного кріплення. Не натискайте на екран під ча процесу монтажу, щоб не пошкодити екран.

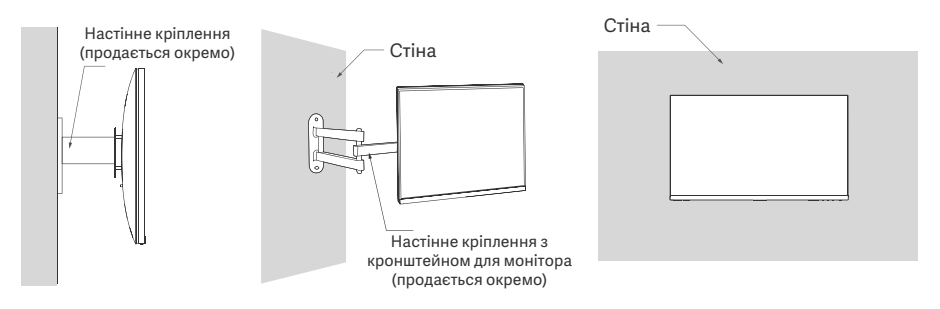

УВАГА: Щоб зменшити ризик падіння монітора, належним чином установіть настінне кріплення. Щоб запобігти травмам або заподіянню шкоди, вживіть заходів щодо безпеки. Не ставте нічого на настінне кріплення і не вішайте на нього нічого. Рекомендована висота настінного кріплення не повинна перевищувати двох метрів.

# Інструкції

#### Підключення

• Підключіть Туре-С

а. Переконайтеся, що монітор і комп'ютер вимкнено.

 Підключіть один кінець кабелю Туре-С до порту Туре-С комп'ютера, а інший кінець до порту Туре-С монітора.

- Примітка: Коли монітор під'єднано до ноутбука за допомогою кабелю Туре-С, ноутбук автоматично починає заряджатися, а аудіо- та відеосигнали можуть передаватися з ноутбука на монітор. Ви також можете читати та записувати дані з флеш-накопичувача USB, підключеного до порту USB-A монітора.
  - Порт Туре-С монітора підтримує потужність заряджання до 90 Вт, а швидкість заряджання залежить від моделі підключеного ноутбука.
  - Максимальна роздільна здатність порту Туре-С становить 3840 × 2160, а максимальна частота оновлення – 60 Гц.
- Підключення кабелю HDMI. Кабель HDMI використовується лише для передавання даних або сигналів через порт HDMI.
- а. Переконайтеся, що монітор і комп'ютер вимкнено.

6. Під'єднайте один кінець кабелю HDMI до порту HDMI комп'ютера, а інший – до порту HDMI монітора. Примітка: Завдяки детальній класифікації стандарту сертифікації HDMI, HDMI 2.1 поділяється на стримітка: Стандарти сертифікації номп'ютера, а інший – до порту HDMI монітора.

протокол TMDS (його пропускна здатність еквівалентна протоколу HDMI 2.0) і протокол FRL. Порт HDMI 2.1 монітора підтримує протокол TMDS. Максимальна роздільна здатність порту HDMI 2.1 становить 3840 × 2160, а максимальна частота оновлення становить 60 Гц. • Підключення кабелю DisplayPort. Кабель DisplayPort використовується лише для передавання даних

 Підключення кабелю DisplayPort. Кабель DisplayPort використовується лише для передавання даних або сигналів через порт DP. Продається окремо.

а. Переконайтеся, що монітор і комп'ютер вимкнено.

6. Підключіть один кінець кабелю DisplayPort до вихідного порту DP на комп'ютері, а інший – до одного з вхідних портів DP на моніторі.

Примітка: Максимальна роздільна здатність порту DP (1.4) становить 3840 × 2160, а максимальна частота оновлення – 60 Гц.

• Підключіть шнури живлення комп'ютера та монітора до розетки.

ХВАГА: Якщо шнур живлення або кабель DisplayPort пошкоджений, його слід замінити на оригінальний виріб, придбаний у виробника або у відділі післяпродажного обслуговування.

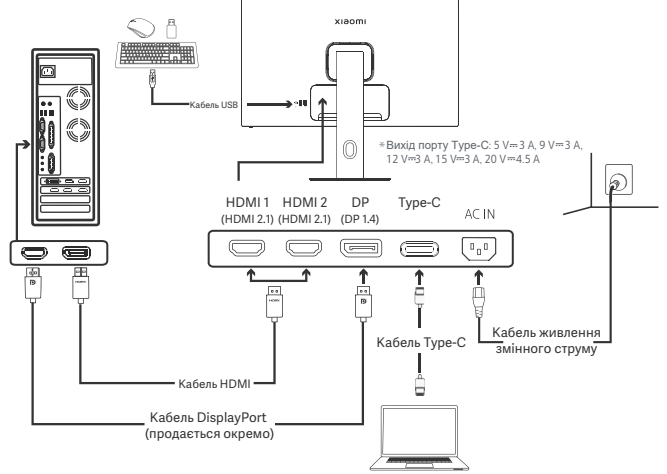

Примітка: Лише коли монітор під'єднано до ноутбука за допомогою кабелю Туре-С, порт USB-A може передавати дані через мишу, клавіатуру та USB-флешку. В іншому випадку порт USB-A служить лише портом живлення для живлення або зарядкжання. Один порт USB-A забезпечує вихідну напругу 5 В і 2 А.

### Опис кнопок

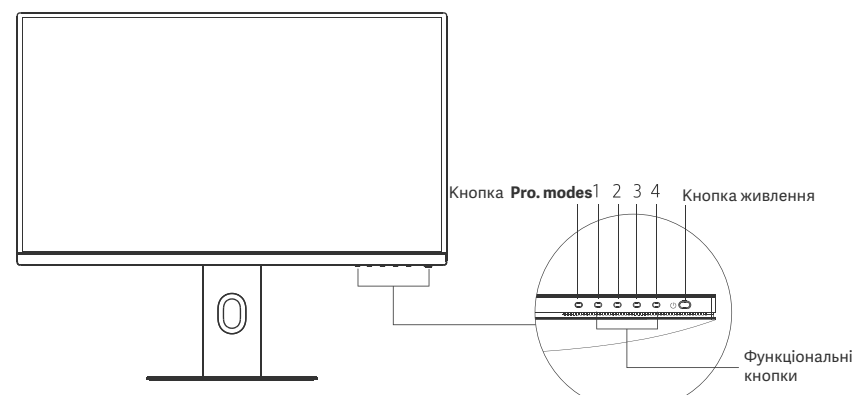

| Функція кнопки       |                                            |                                            |                                                          |                                                 |  |
|----------------------|--------------------------------------------|--------------------------------------------|----------------------------------------------------------|-------------------------------------------------|--|
| Результат            |                                            |                                            | Результат                                                |                                                 |  |
| Кнопка               | Операція                                   | Коли меню не відображається<br>на моніторі | Коли на моніторі відображається<br>меню швидкого доступу | Коли на моніторі<br>відображається головне меню |  |
| Кнопка Pro.<br>modes | Натисніть                                  | Відкрити <b>Pro. modes</b>                 | Відкрити <b>Pro. modes</b>                               | Відкрити <b>Pro. modes</b>                      |  |
| 1                    | Натисніть                                  | Відкрити меню швидкого<br>доступу          | Відкрити головне меню                                    | ОК                                              |  |
| 2                    | Натисніть                                  | Відкрити меню швидкого<br>доступу          | Відкрити <b>Shortcut key 1</b>                           | Вгору/Вліво                                     |  |
| 2                    | Натисніть і утримуйте<br>протягом 5 секунд | Вимкнути меню                              | /                                                        | /                                               |  |
| 3                    | Натисніть                                  | Відкрити меню швидкого<br>доступу          | Відкрити Shortcut key 2                                  | Вниз/Вправо                                     |  |
| 4                    | Натисніть                                  | Відкрити меню швидкого<br>доступу          | Закрити меню швидкого доступу                            | Вийти/Повернутися                               |  |

Примітка: Після вимкнення меню монітор більше не реагує на дії користувача. З'явиться повідомлення про те, що екранне меню (OSD) заблоковано. Натисніть і утримуйте будь-яку кнопку протягом 5 секунд, щоб увімкнути меню та розблокувати OSD.

Стан індикатора

### Кнопка живлення

| Натисніть | Увімкнути/<br>вимкнути | • | Затемнений | Вимк.        |
|-----------|------------------------|---|------------|--------------|
|           |                        | 0 | Увімк.     | Увімк.       |
|           |                        | o | Блимання   | У режимі сну |

#### Опис меню

#### Опис клавіши швидкого доступу

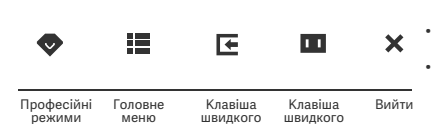

доступу 1

доступу 2

Коли меню не відображається, натисніть будь-яку функціональну кнопку, щоб відкрити меню швидкого доступу.

Натисніть відповідну клавішу під кожним пунктом меню швидкого доступу, щоб увійти до відповідної опції.

Щоб налаштувати функцію швидкого доступу, виберіть Головне меню > Settings > Shortcut key > Shortcut key 1 / Shortcut key 2. За замовчуванням клавіша швидкого доступу 1 використовується для налаштування джерела вхідного сигналу, а клавіша швидкого доступу 2 – для налаштування розумного режиму.

#### Значок та опис Головного меню

| хіаоті         |             | Standard mode<br>3840×2160 |
|----------------|-------------|----------------------------|
| 🔶 Bri/Con      | Brightness  |                            |
| 🔼 Display      | Contrast    |                            |
| <b>-∳</b> ∙ PQ | DCR         |                            |
| Pro. modes     | Black level |                            |
| Smart modes    |             |                            |
| Input source   |             |                            |
| O Settings     |             |                            |

| Головне<br>меню | Підменю           | Опис                                              | Опція                         | За<br>замовчуванням |
|-----------------|-------------------|---------------------------------------------------|-------------------------------|---------------------|
|                 | Brightness        | Відрегулювати яскравість монітора                 | 0-100                         | 60                  |
| Bri/Con         | Contrast          | Відрегулювати контрастність монітора              | 0-100                         | 75                  |
| Bri/Con         | DCR               | Відрегулювати динамічну<br>контрастність монітора | On/Off                        | Off                 |
|                 | Black level       | Відрегулювати рівень чорного<br>кольору монітора  | 0-100                         | 50                  |
|                 | Color temperature | Відрегулювати колірну температуру<br>монітора     | Standard/Warm/Cool/<br>Custom | Standard            |
|                 | Hue               | Відрегулювати відтінки монітора                   | 0-100                         | 50                  |
| Display         | Saturation        | Відрегулювати насиченість кольорів монітора       | 0-100                         | 50                  |
|                 | Gamma             | Відрегулювати колірну гаму монітора               | 1.8/2.0/2.2/2.4/2.6           | 2.2                 |
|                 | Aspect ratio      | Відрегулювати співвідношення сторін монітора      | Full/1:1/Auto                 | Full                |
|                 | Response time     | Відрегулювати час відгуку монітора                | Ultrafast/Fast/Normal         | Normal              |
| PQ              | Sharpness         | Відрегулювати різкість монітора                   | 0-100                         | 50                  |
|                 | HDR *             | Активувати режим HDR                              | Auto HDR/On/Off               | Auto HDR            |
|                 | sRGB              | Активувати режим sRGB                             |                               |                     |
|                 | Adobe RGB         | Активувати режим Adobe RGB                        | Outre and the set has         |                     |
| Due available   | DCI-P3            | Активувати режим DCI-P3                           | selected at a time            | /                   |
| Pro. modes      | CAD/CAM           | Активувати режим CAD/CAM                          |                               |                     |
|                 | CG design         | Активувати режим CG design                        |                               |                     |
|                 | Dark mode         | Активувати режим Dark                             |                               |                     |

| Головне<br>меню | Підменю         |                   | Опис                                                                                                    | Опція                                                                            | За<br>замовчуванням |
|-----------------|-----------------|-------------------|----------------------------------------------------------------------------------------------------|----------------------------------------------------------------------------------|---------------------|
|                 | Standard        |                   | Активувати стандартний<br>режим                                                                                         |                                                                                  |                     |
| Smart           | ECO             |                   | Активувати еко режим                                                                                                    | Only one mode can be                                                             | Standard            |
| modes           | Movie           |                   | Активувати режим фільмів                                                                                                | selected at a time                                                               |                     |
| Low blue light  |                 | light             | Активувати режим низького<br>рівня синього світла                                                                       |                                                                                  |                     |
|                 | HDMI 1          |                   | Переключити джерело вхідного<br>сигналу на HDMI 1                                                                       | /                                                                                | /                   |
| Input source    | HDMI 2          |                   | Переключити джерело вхідного<br>сигналу на HDMI 2                                                                       | /                                                                                | /                   |
| input source    | DP              |                   | Переключити джерело вхідного<br>сигналу на DP                                                                           | /                                                                                | /                   |
|                 | Туре-С          |                   | Переключити джерело вхідного<br>сигналу на Туре-С                                                                       | /                                                                                | /                   |
|                 | Language        |                   | Виберіть мову меню                                                                                                    | English/Español/Русский/<br>Français/Italiano/Deutsch/<br>Polski /한국어            | English             |
|                 | Shortcut<br>key | Shortcut<br>key 1 | Налаштувати функцію для<br>клавіші швидкого доступу 1                                                                   | Brightness/Contrast/Color<br>temperature/Smart modes/<br>Input source/Volume/HDR | Input<br>source     |
|                 |                 | Shortcut<br>key 2 | Налаштувати функцію для<br>клавіші швидкого доступу 2                                                                   | Brightness/Contrast/Color<br>temperature/Smart modes/<br>Input source/Volume/HDR | Smart<br>modes      |
| Settings        | USB setting     |                   | Встановити пов'язані з USB                                                                                              | Priority                                                                         | High<br>resolution  |
|                 |                 |                   | параметри                                                                                                    | Standby mode                                                                     | Off                 |
|                 | OSD setting     |                   | Установити вор'язані з мощо                                                                                             | Rotation                                                                         | Off                 |
|                 |                 |                   | параметри                                                                                                    | Timer                                                                            | 10 s                |
|                 |                 |                   |                                                                                                    | Menu style                                                                       | Gray                |
|                 | Volume          |                   | Відрегулювати гучність монітора                                                                                         | 0-100                                                                            | 50                  |
|                 | Information     |                   | Номер моделі<br>Поточна роздільна здатність<br>Джерело вхідного сигналу<br>Лого HDMI<br>Синє світло малої інтенсивності | 1                                                                                | /                   |
|                 | Reset           |                   | 1                                                                                                    | /                                                                                | /                   |

\Lambda Примітка: Після ввімкнення режиму HDR деякі параметри неможливо налаштувати.

# Правила безпеки

- Не використовуйте цей монітор у вологих або сирих приміщеннях, як-от ванна кімната, кухня, підвал, або біля басейнів.
- Переконайтеся, що монітор розміщено на стійкій поверхні. Якщо монітор впаде або перекинеться, він може спричинити тілесні ушкодження або вийти з ладу.
- Зберігайте та використовуйте монітор у прохолодному, сухому та провітрюваному місці. Тримайте монітор подалі від джерел тепла та прямих сонячних променів.
- Не перекривайте та не блокуйте отвори для відведення тепла на зворотній стороні монітора. Не кладіть монітор на ліжко, диван, ковдру тощо.
- Робочий діапазон напруги монітора вказано на наклейці на зворотній стороні монітора. Якщо ви не знаєте, яка напруга вашого джерела живлення, зверніться до дистриб'ютора монітора або до місцевої енергетичної компанії.
- Якщо ви не плануєте користуватися монітором протягом тривалого часу, відключіть його від електричної розетки, щоб запобігти можливим пошкодженням унаслідок стрибків напруги або удару блискавки.
- Не перевантажуйте електричні розетки, оскільки це може призвести до пожежі або ураження електричним струмом.
- Не намагайтеся самостійно розібрати або відремонтувати монітор, щоб запобігти ризику ураження електричним струмом. Якщо монітор не працює належним чином, зверніться по допомогу до відділу післяпродажного обслуговування.
- Не тягніть, не скручуйте та не згинайте шнур живлення.
- До дисплея прикріплено поляризаційну плівку (не захисну плівку), будь ласка, не зривайте її. Пошкодження, заподіяні користувачем, анулюють гарантію.

### Здоров'я очей

Щоб уникнути перенапруження очей або болю в шиї, руках, ліктях і плечах через тривале користуванням комп'ютером, дотримуйтеся наведених нижче рекомендацій.

- Тримайте монітор на відстані 20-28 дюймів (приблизно 50-70 см) від очей.
- Частіше моргайте, щоб зменшити втому очей, коли дивитеся на монітор.
- Дайте очам відпочити 20 хвилин після двох годин користування монітором.
- Відводьте очі від монітора й дивіться на будь-який віддалений об'єкт принаймні 20 секунд.
- Потягніться, щоб зняти напругу з шиї, рук, спини та плечей.

#### Опис режиму низького рівня синього світла

Зазвичай довжина хвилі синього світла становить 300-500 нм. Цей монітор має функцію, яка допомагає зменшити вплив синього світла. Ви можете ввімкнути режим низького рівня синього світла в меню налаштувань, щоб захистити свої очі.

# Усунення несправностей

| Несправність                                                                         | Можливі причини                                               | Рішення                                                                                                    |
|--------------------------------------------------------------------------------------|---------------------------------------------------------------|----------------------------------------------------------------------------------------------------|
| Не вдається ввімкнути                                                                | Немає живлення                                                | Переконайтеся, що шнур живлення підключено належним чином.                                                                                                    |
| Зображення темне                                                                     | Неправильно<br>відрегульовано<br>яскравість/кон<br>трастність | Відрегулюйте яскравість і контрастність.                                                                                                    |
| Зображення<br>тремтить або рябить                                                    | Перешкоди                                                     | Тримайте монітор подалі від електронних пристроїв,<br>які можуть викликати електричні перешкоди.                                                                                           |
| Індикатор блимає, а<br>на екрані немає<br>зображення                                 | Немає сигналу,<br>перехід у<br>режим сну                      | <ul> <li>Увімкніть комп'ютер.</li> <li>Переконайтеся, що відеокарта комп'ютера працює<br/>належним чином.</li> <li>Переконайтеся, що кабель HDMI підключено<br/>належним чином.</li> </ul> |
| Зображення на моніторі:<br>Виходить за межі екрана                                   | відображається з<br>неправильною<br>роздільною<br>здатністю.  | Використовуйте вказані рекомендовані налаштування<br>роздільної здатності.                                                                                                    |
| Не вдається відкрити<br>меню, а на моніторі<br>відображається, що<br>OSD заблоковано | Меню вимкнено                                                 | Натисніть і утримуйте будь-яку кнопку протягом 5 секунд, щоб увімкнути меню та розблокувати OSD.                                                                                           |

## Характеристики

| Назва                                          | РК-монітор                                          |
|------------------------------------------------|-----------------------------------------------------|
| Модель                                         | XMMNT27NU                                           |
| Розмір екрана                                  | 27"                                                 |
| Співвідношення сторін                          | 16:9                                                |
| Вхідна потужність                              | 100-240 В~ 50/60 Гц 3,0 А                           |
| Номінальна потужність                          | 195 Вт макс.                                        |
| Фактичний розмір зображення<br>(за діагоналлю) | 68,46 см                                            |
| Крок пікселів                                  | 155,4 (за горизонталлю) × 155,4 (за вертикаллю) мкм |
| Яскравість                                     | 400 кд/м² (ТҮР)                                     |
| Контрастність                                  | 1000:1 (TYP)                                        |
| Кольори дисплея                                | 1,07 млрд                                           |
| HDR                                            | DisplayHDR 400                                      |
| Час відгуку                                    | 6 мс (GTG)                                          |
| Максимальна роздільна здатність                | 3840 × 2160                                         |
| Рекомендована роздільна здатність              | 3840 × 2160                                         |
| Максимальна частота оновлення                  | 60 Гц                                               |
| Розміри виробу                                 | 612,9 (Д) × 200,0 (Ш) × 514,9 (В) мм                |
| Вага нетто                                     | 6,44 кг                                             |
| Нахил                                          | Від -5° до 21°                                      |
| Регулювання висоти                             | 0-120 мм                                            |
| Поворотний                                     | Від -33° до 33°                                     |
| Стрижень                                       | 90°                                                 |
| Робоча температура                             | Від 0 °С до 40 °С                                   |
| Робоча вологість                               | 20 %-80 % відносної вологості                       |

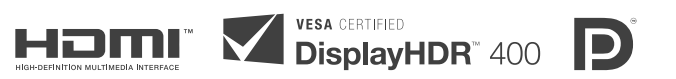

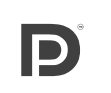

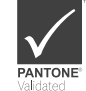

# Інформація про відповідність вимогам

# Інформація про утилізацію та переробку відходів електричного та електронного обладнання

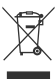

Усі продукти, позначені цим символом, вважаються відходами електричного та електронного обладнання (WEEE відповідно до директиви 2012/19/EU), які слід утилізувати окремо від несортованих побутових відходів. Щоб захистити здоров'я людей і навколишнє середовище, потрібно здавати непрацююче обладнання до спеціалізованих пунктів збору, визначених державними або місцевими органами влади, для подальшої переробки. Правильна утилізація та переробка допоможуть запобігти негативним наслідкам для навколишнього середовища та здоров'я людей. За додатковою інформацією про розташування та умови роботи подібних пунктів збору звертайтеся до компанії, яка виконала встановлення, або до місцевих органів влади.

# Декларація відповідності для ЄС **С Є**

Ми, компанія Xiaomi Communications Co., Ltd., заявляємо, що це обладнання відповідає застосовним директивам, європейським стандартам і поправкам до них. Повний текст заяви для ЄС про відповідність наведено в Інтернеті за такою адресою: http://www.mi.com/global/service/support/declaration.html

Щоб отримати інформаційний аркуш до продукту, відскануйте наведений нижче QR-код.

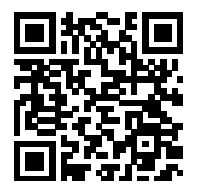

# Indice

| Panoramica del prodotto                              | - 54 |
|------------------------------------------------------|------|
| Panoramica del monitor                               | - 54 |
| Contenuto della confezione                           | - 54 |
| Installazione                                        | - 55 |
| Installazione della base                             | - 55 |
| Gestione dei cavi                                    | - 56 |
| Installazione del supporto da parete                 | - 57 |
| Istruzioni                                           | - 58 |
| Collegamenti                                         | - 58 |
| Descrizione dei pulsanti                             | - 59 |
| Pulsante di accensione/spegnimento                   | - 59 |
| Stato della spia                                     | - 59 |
| Descrizione del menu                                 | - 60 |
| Precauzioni                                          | - 62 |
| Risoluzione dei problemi                             | - 63 |
| Specifiche tecniche                                  | - 64 |
| Informazioni sulla conformità a normative e standard | - 65 |

### Panoramica del monitor

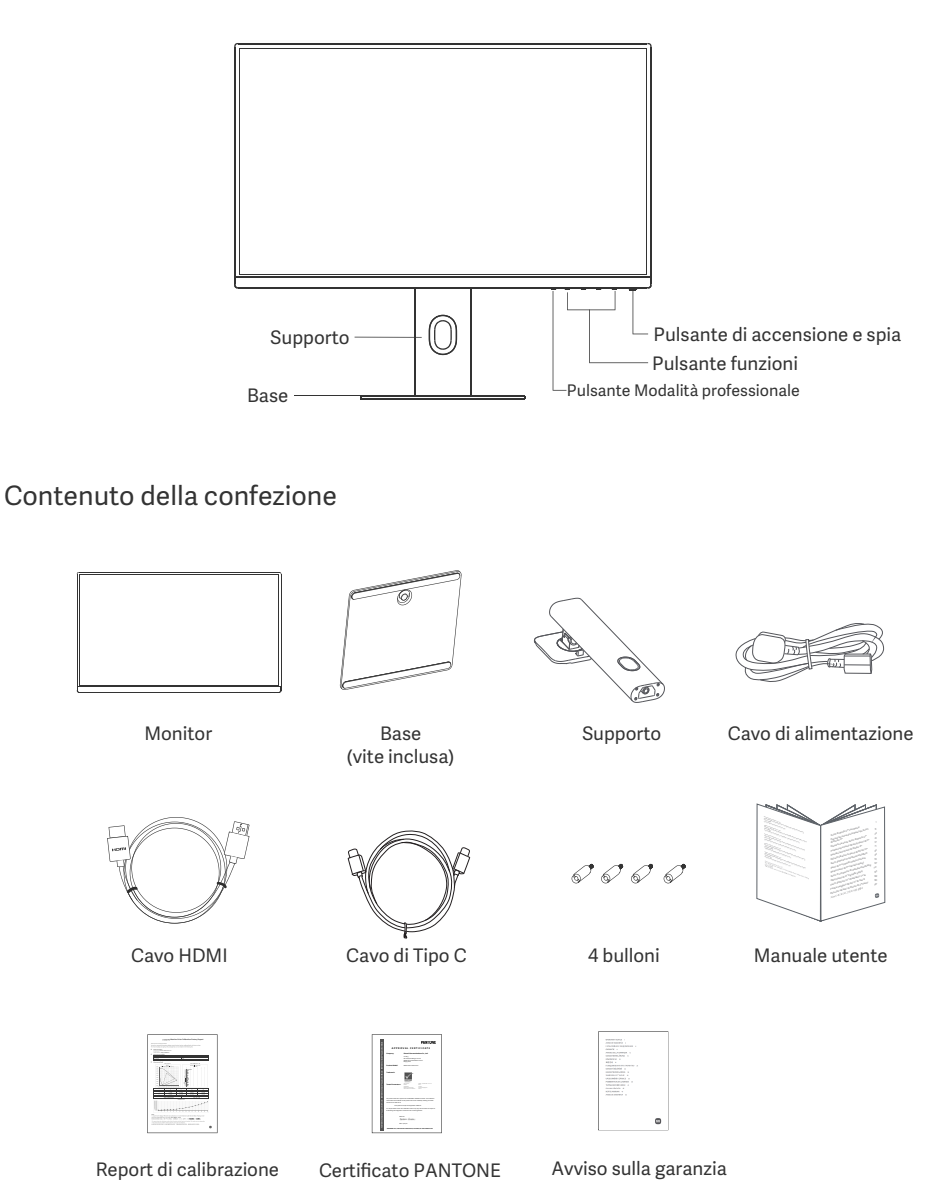

## Installazione

### Installazione della base

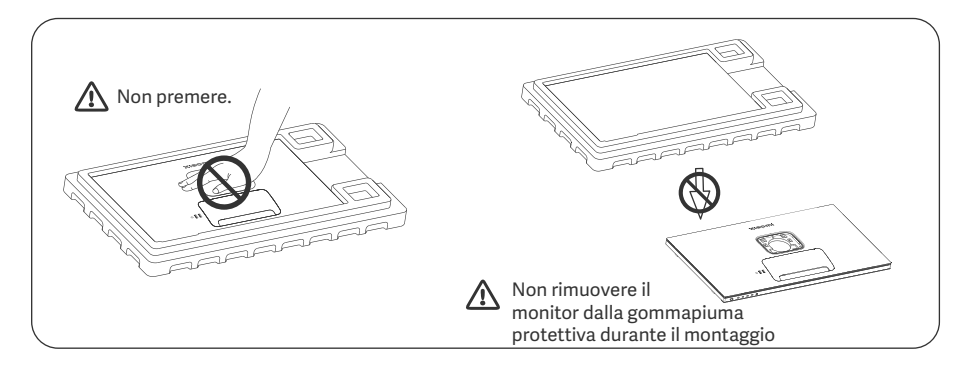

1. Spacchettare la scatola, quindi estrarre il monitor con la gommapiuma protettiva dalla scatola e posizionarlo su una superficie stabile piana.

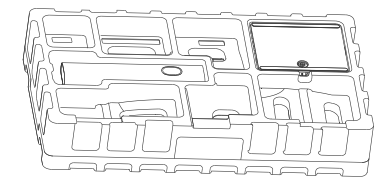

3. Rimuovere lo strato superiore di gommapiuma e il sacchetto di plastica per esporre il punto di montaggio sul retro del monitor. 2. Installare il supporto sulla base, quindi fissarlo con la vite a testa zigrinata dal fondo della base.

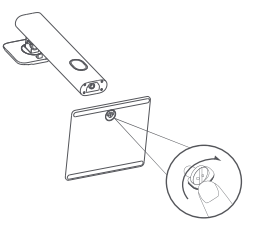

 Fissare il supporto inserendolo nell'alloggiamento sul retro del monitor fino a quando non scatta in posizione. Nota: tirare verso l'alto il pulsante di sgancio rapido per rimuovere il supporto.

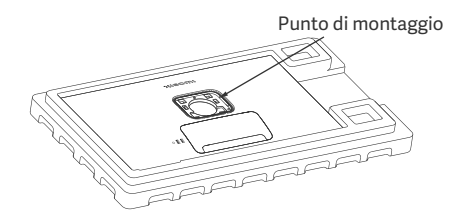

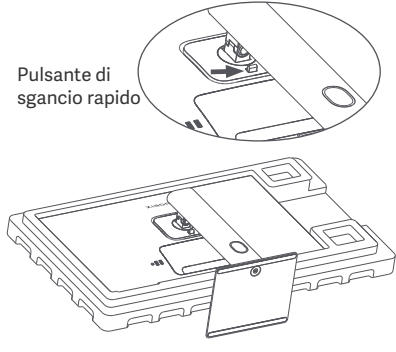

5. Utilizzare entrambe le mani per estrarre con cautela il monitor completamente assemblato e posizionarlo su una superficie piana e stabile.

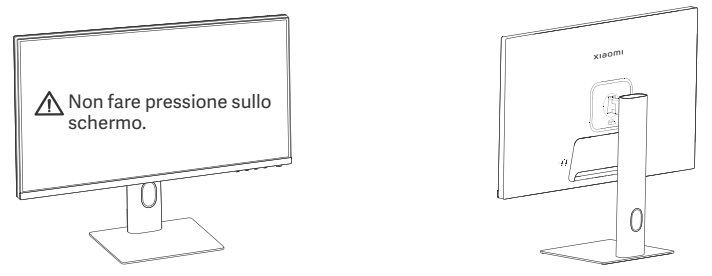

▲ ATTENZIONE: per evitare di danneggiare lo schermo, fare attenzione a non fare pressione sullo schermo LCD quando lo si posiziona.

### Gestione dei cavi

Rimuovere la copertura per la gestione dei cavi, quindi far passare il cavo di alimentazione e il cavo attraverso l'apertura nel supporto per collegarli al monitor. Rimontare la copertura per la gestione dei cavi sul monitor.

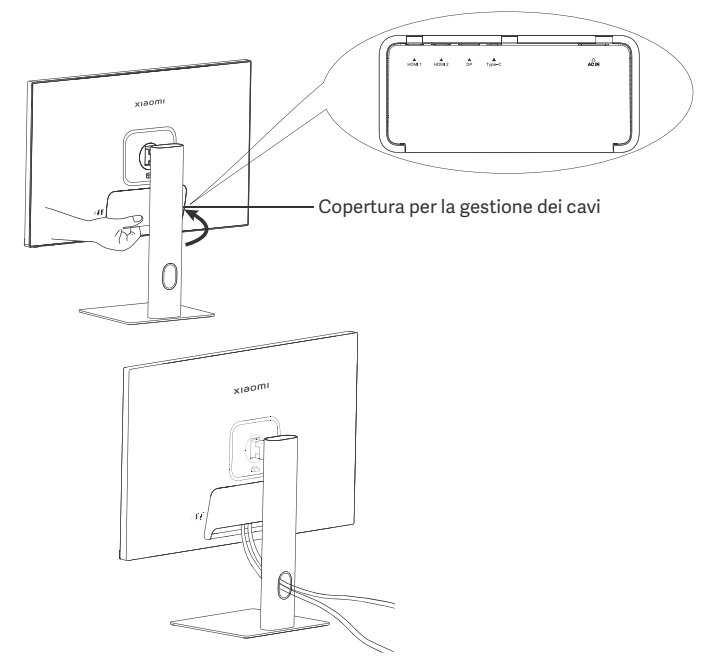

### Installazione del supporto da parete

1. Tirare verso l'alto il pulsante di sgancio rapido per rimuovere il supporto.

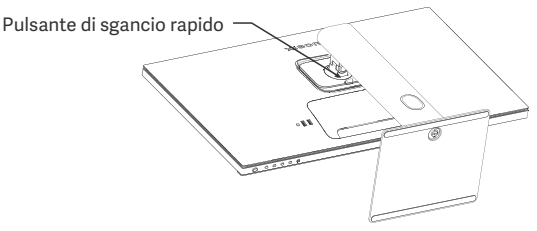

2. Inserire i quattro bulloni nella parte posteriore del monitor nelle posizioni indicate, quindi fare riferimento alle istruzioni del supporto da parete (venduto separatamente) per montarlo sui bulloni. Nota: il supporto da parete compatibile deve avere i fori di montaggio del modello VESA a 75 × 75 mm di distanza l'uno dall'altro in verticale e in orizzontale.

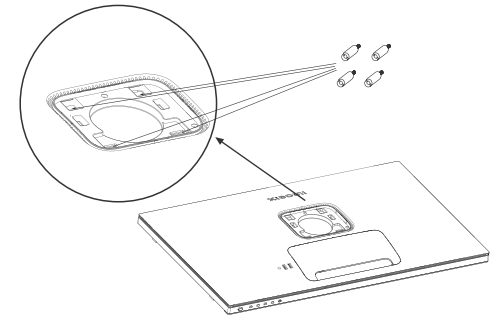

3. Fare riferimento alle istruzioni del supporto da parete per il montaggio del monitor. Non fare pressione sullo schermo durante il montaggio per evitare di danneggiarlo.

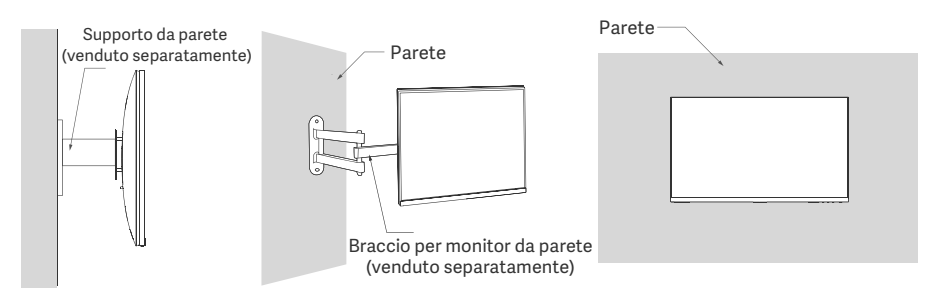

ATTENZIONE: per ridurre il rischio di cadute, installare correttamente il supporto da parete e proteggere il monitor per evitare lesioni o danni. Non mettete nulla sopra il supporto da parete e non appendete nulla ad esso. L'altezza raccomandata del supporto da parete non deve superare i due metri.

### Collegamenti

- Collegare il cavo di Tipo C
  - a. Assicurarsi che il monitor e il computer siano entrambi spenti.
  - b. Collegare un'estremità del cavo di Tipo C alla porta di Tipo C del computer e l'altra estremità a una delle porte di Tipo C del monitor.
  - Nota: Quando il monitor è collegato al portatile con il cavo di Tipo C, il portatile inizia automaticamente a caricarsi e i segnali audio e video possono essere trasmessi dal portatile al monitor. È anche possibile leggere e scrivere i dati dall'unità flash USB collegata alla porta USB-A del monitor.
    - La porta di Tipo C del monitor supporta la potenza di carica fino a 90 W, e la velocità di carica varia a seconda del modello del portatile collegato.
    - La risoluzione massima della porta di Tipo C è 3840 × 2160, e la frequenza di aggiornamento massima è 60 Hz.
- Collegare il cavo HDMI. Il cavo HDMI viene utilizzato solo per trasferire dati o segnali tramite la porta HDMI. a. Assicurarsi che il monitor e il computer siano entrambi spenti.

b. Collegare un'estremità del cavo HDMI alla porta di uscita HDMI del computer e l'altra estremità a una delle porte HDMI del monitor.

- Nota: a causa della classificazione dettagliata dello standard di certificazione HDMI, HDMI 2.1 si divide in protocollo TMDS (la sua larghezza di banda è equivalente a quella di HDMI 2.0) e protocollo FRL. La porta HDMI 2.1 del monitor supporta il protocollo TMDS. La risoluzione massima della porta HDMI 2.1 è 3840 x 2160, e la frequenza di aggiornamento massima è 60 Hz.
- Collegare il cavo DisplayPort. Il cavo DisplayPort viene utilizzato solo per trasferire dati o segnali tramite la porta DP. Viene venduto separatamente.
  - a. Assicurarsi che il monitor e il computer siano entrambi spenti.

b. Collegare un'estremità del cavo DisplayPort alla porta di uscita DP del computer e l'altra estremità a una delle porte DP del monitor.

Nota: la risoluzione massima della porta DP (1.4) è 3840 × 2160, e la frequenza di aggiornamento massima è 60 Hz.

- Collegare i cavi di alimentazione del computer e del monitor ad una presa di corrente.
  - ATTENZIONE: se il cavo di alimentazione o il cavo DisplayPort è danneggiato, è necessario sostituirlo acquistando un nuovo cavo di alimentazione o cavo DisplayPort originale dal produttore o dal relativo reparto di assistenza post-vendita.

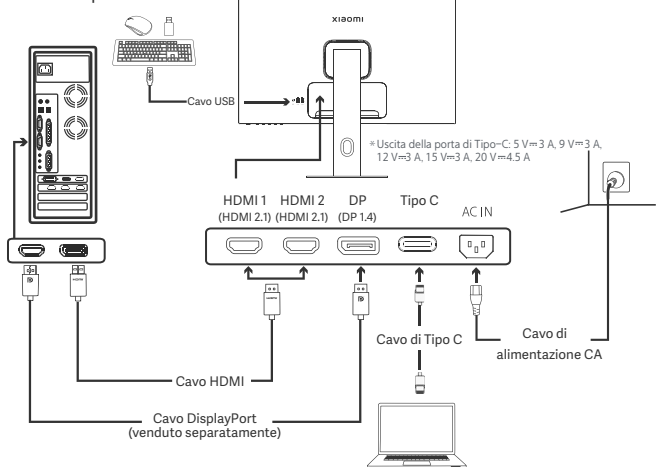

Nota: solo quando il monitor è collegato al portatile con il cavo di Tipo C, la porta USB-A può trasferire dati sul mouse, la tastiera e l'unità flash USB. Altrimenti, la porta USB-A serve solo come porta di alimentazione per l'alimentazione o la ricarica. Una singola porta USB-A fornisce un'uscita di 5 V e 2 A.

### Descrizione dei pulsanti

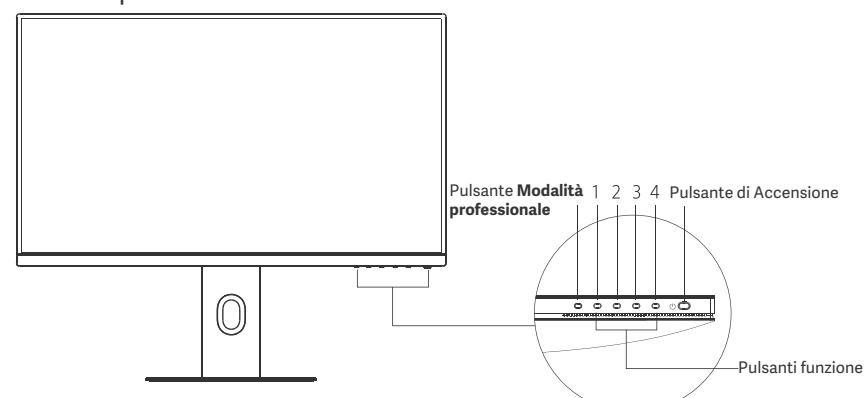

| Funzione dei pulsanti              |                                 |                                                  |                                                               |                                                         |  |
|------------------------------------|---------------------------------|--------------------------------------------------|---------------------------------------------------------------|---------------------------------------------------------|--|
|                                    |                                 | Risultato                                        |                                                               |                                                         |  |
| Pulsante                           | Operazione                      | Se il menu nel monitor non<br>viene visualizzato | Se viene visualizzato il menu<br>di scelta rapida nel monitor | Se viene visualizzato il menu<br>principale nel monitor |  |
| Pulsante Modalità<br>professionale | Premere                         | Aprire Modalità professionale                    | Aprire Modalità professionale                                 | Aprire Modalità professionale                           |  |
| 1                                  | Premere                         | Aprire il menu di scelta rapida                  | Aprire il menu principale                                     | OK                                                      |  |
|                                    | Premere                         | Aprire il menu di scelta rapida                  | Aprire il <b>tasto di scelta rapida 1</b>                     | Su/Sinistra                                             |  |
| 2                                  | Tenere premuto<br>per 5 secondi | Disabilitare il menu                             | /                                                             | /                                                       |  |
| 3                                  | Premere                         | Aprire il menu di scelta rapida                  | Aprire il <b>tasto di scelta rapida 2</b>                     | Giù/Destra                                              |  |
| 4                                  | Premere                         | Aprire il menu di scelta rapida                  | Chiudere il menu di scelta rapida                             | Esci/Indietro                                           |  |

Nota: una volta che il menu è disattivato, il monitor non risponde più alle azioni dell'utente. Viene visualizza to un messaggio che indica che la visualizzazione su schermo (OSD) è stata bloccata. Tenere premuto un pulsante qualsiasi per 5 secondi per abilitare il menu e sbloccare l'OSD.

### Pulsante di Accensione

Accensione/ Premere

Spegnimento

### Stato della spia luminosa

| ٠ | Soffusa      | Spenta                           |
|---|--------------|----------------------------------|
| 0 | Accesa       | Accesa                           |
| ं | Intermittent | In modalità<br>risparmio energia |

### Descrizione del menu

Descrizione tasto di scelta rapida

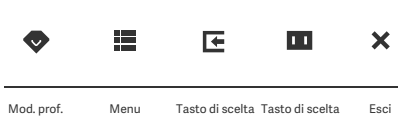

principale rapida 1 rapida 2

#### Icona Menu principale e descrizione

| scrizione                             |                  | consente di impostare le mod      |
|---------------------------------------|------------------|-----------------------------------|
| хізоті                                |                  | Modalit à standard<br>3840 × 2160 |
| 🔆 Lum/Con                             | Luminosità       |                                   |
| Immagine                              | Contrasto        |                                   |
| + <b>∲</b> + PQ                       | DCR              |                                   |
| Mod. prof.                            | Livello del nero |                                   |
| 💶 Modalità smart                      |                  |                                   |
| <ul> <li>Sorgente ingresso</li> </ul> |                  |                                   |
| O Impostazioni                        |                  |                                   |
|                                       | <u>ب</u> چ       | ▲ ▼ X                             |

- Se il menu non viene visualizzato, premere qualsiasi pulsante funzione per accedere al menu di scelta rapida.
- Premere il tasto corrispondente sotto ciascuna voce del menu di scelta rapida per accedere all'opzione corrispondente.
- Per impostare la funzione di scelta rapida, selezionare Menu principale > Impostazioni > Tasto di scelta rapida > Tasto di scelta rapida 1/Tasto di scelta rapida 2.

Per impostazione predefinita, il tasto di scelta rapida 1 consente di impostare la sorgente di ingresso e il tasto di scelta rapida 2 consente di impostare le modalità Smart.

|                 |                      | v v - · x                                  |                                                   |                             |
|-----------------|----------------------|--------------------------------------------|---------------------------------------------------|-----------------------------|
| Menu principale | Menu secondario      | Descrizione                                | Opzione                                           | Impostazione<br>predefinita |
| Lum/Con         | Luminosità           | Regola la luminosità del monitor           | 0-100                                             | 60                          |
|                 | Contrasto            | Regola il contrasto del monitor            | 0-100                                             | 75                          |
|                 | DCR                  | Regola il contrasto dinamico del monitor   | Acceso/Spento                                     | Spento                      |
|                 | Livello del nero     | Regola il livello del nero del monitor     | 0-100                                             | 50                          |
| Immagine        | Temp. colore         | Regola la temperatura colore del monitor   | Standard/Caldo/Freddo/<br>Personalizzato          | Standard                    |
|                 | Tonalità             | Regola la tonalità del monitor             | 0-100                                             | 50                          |
|                 | Saturazione          | Regola la saturazione del monitor          | 0-100                                             | 50                          |
|                 | Gamma                | Regola il gamma del monitor                | 1.8/2.0/2.2/2.4/2.6                               | 2.2                         |
|                 | Proporzioni          | Regola le proporzioni del monitor          | Intero/1:1/Automatico                             | Intero                      |
| PQ              | Tempo di<br>risposta | Regola il tempo di risposta del<br>monitor | Ultraveloce/Veloce/<br>Normale                    | Normale                     |
|                 | Nitidezza            | Regola la nitidezza del monitor            | 0-100                                             | 50                          |
|                 | HDR *                | Imposta su modalità HDR                    | HDR automatico/Accesa/<br>Spenta                  | HDR<br>automatico           |
|                 | sRGB                 | Imposta su modalità sRGB                   |                                                   |                             |
| Mod. prof.      | Adobe RGB            | Imposta su modalità Adobe RGB              | È possibile selezionare<br>solo una modalità alla | ,                           |
|                 | DCI-P3               | Imposta su modalità DCI-P3                 |                                                   | /                           |
|                 | CAD/CAM              | Imposta su modalità CAD/CAM                | volta                                             |                             |
|                 | Design CG            | Imposta su modalità CG design              |                                                   |                             |
|                 | Modalità scura       | Imposta su modalità scura                  |                                                   |                             |

| Menu principale         | Menu seco                    | ondario                        | Descrizione                                                                          | Opzione                                                                                    | Impostazione<br>predefinita |
|-------------------------|------------------------------|--------------------------------|--------------------------------------------------------------------------------------|--------------------------------------------------------------------------------------------|-----------------------------|
| Modalità<br>Smart       | Standard                     |                                | Imposta la modalità standard                                                         |                                                                                            | Standard                    |
|                         | ECO                          |                                | Imposta la modalità eco                                                              | È possibile selezionare solo                                                               |                             |
|                         | Film                         |                                | Imposta la modalità film                                                             | una modalità alla volta                                                                    |                             |
|                         | Luminoso blu<br>basso        |                                | Imposta su modalità contenuto<br>Iuminoso blu basso                                  |                                                                                            |                             |
| Sorgente di<br>ingresso | HDMI 1                       |                                | Imposta la Sorgente di ingresso<br>su HDMI 1                                         | /                                                                                          | /                           |
|                         | HDMI 2                       |                                | Imposta la Sorgente di ingresso<br>su HDMI 2                                         | 1                                                                                          | /                           |
|                         | DP                           |                                | Imposta la Sorgente di ingresso<br>su DP                                             | /                                                                                          | /                           |
|                         | Tipo C                       |                                | Cambia la Sorgente di ingresso<br>in Tipo C                                          | /                                                                                          | /                           |
|                         | Lingua                       |                                | Seleziona la lingua del menu                                                         | English/Español/Русский/<br>Français/ Italiano /<br>Deutsch/Polski/ 한국어                    | English                     |
|                         | Tasto di<br>scelta<br>rapida | Tasto di<br>scelta<br>rapida 1 | Imposta la funzione per il tasto<br>di scelta rapida 1                               | Luminosità/Contrasto/<br>Temp. colore /Modalità smart/<br>Sorgente ingresso/Volume/<br>HDR | Sorgente<br>di ingresso     |
|                         |                              | Tasto di<br>scelta<br>rapida 2 | Imposta la funzione per il tasto<br>di scelta rapida 2                               | Luminosità/Contrasto/<br>Temp. colore /Modalità smart/<br>Sorgente ingresso/Volume/<br>HDR | Modalità<br>Smart           |
| Impostazioni            | Impostazioni USB             |                                | Impostare le preferenze                                                              | Priorità                                                                                   | Alta<br>risoluzione         |
|                         |                              |                                | relative all'USB                                                                     | Modalità sospensione                                                                       | Spento                      |
|                         | Impostazioni OSD             |                                | Impostare le preferenze                                                              | Rotazione                                                                                  | Spento                      |
|                         |                              |                                | relative al menu                                                                     | Timer                                                                                      | 10 s                        |
|                         |                              |                                |                                                                                      | Stile menu                                                                                 | Grigio                      |
|                         | Volume                       |                                | Regola il volume del monitor                                                         | 0-100                                                                                      | 50                          |
|                         | Informazioni                 |                                | N. modello<br>Risoluzione attual<br>Sorgente ingresso<br>Logo HDMI<br>Luce blu bassa | 1                                                                                          | /                           |
|                         | Reimposta                    |                                | /                                                                                    | /                                                                                          | /                           |

\Lambda Nota: una volta abilitata la modalità HDR, non è possibile regolare alcune opzioni.

- Non utilizzare il monitor in ambienti umidi come bagni, cucine, cantine o nei pressi di piscine.
- Assicurarsi che il monitor sia posizionato su una superficie stabile. La caduta accidentale del monitor può causare lesioni a persone o danneggiare il monitor stesso.
- Conservare e utilizzare il monitor in un luogo fresco, asciutto e ventilato. Tenere il prodotto lontano d
  radiazioni e fonti di calore.
- Non coprire o bloccare gli sfiati per la dissipazione del calore posti sul retro del monitor. Non posizionare il monitor su un letto, un divano, una coperta e così via
- L'intervallo della tensione di funzionamento del monitor è riportato sull'etichetta posta sul retro del monitor. Se non si conosce con esattezza il voltaggio della propria presa di corrente, contattare i fornitore del monitor o l'azienda di fornitura elettrica locale
- Se si prevede di non utilizzare il monitor per un lungo periodo di tempo, scollegarlo dalla presa elettrica in modo da evitare possibili danni dovuti a sbalzi di tensione o fulmini.
- Non sovraccaricare le prese elettriche, poiché ciò potrebbe causare un incendio o una scossa elettric
- Non tentare di smontare o riparare il monitor di propria iniziativa, per evitare il rischio di scosse elettriche. Se il monitor non funziona correttamente, contattare il reparto post-vendita per riceve assistenza.
- Non tirare, torcere o piegare eccessivamente il cavo di alimentazione.
- È presente una pellicola polarizzatrice attaccata allo schermo (non la pellicola protettiva). Prestar attenzione a non strapparla. Eventuali danni causati dall'utente invalideranno la garanzia

### Protezione dell'occhio

Per evitare di stancare gli occhi, o di avere dolori al collo, al braccio, al gomito e alle spalle causati da un utilizzo prolungato del computer, seguire i suggerimenti elencati di seguito:

- Mantenere il monitor a una distanza di 20-28 pollici (circa 50-70 cm) dagli occhi.
- · Sbattere più spesso le palpebre per ridurre l'affaticamento degli occhi quando si guarda il monitor
- Dare agli occhi una pausa di 20 minuti dopo aver utilizzato il monitor per due ore.
- Allontanare gli occhi dal monitor e guardare qualcosa a una certa distanza per almeno 20 secondi.
- Fare stretching per aiutare a rilasciare la tensione su collo, braccia, schiena e spalle.

### Descrizione luce blu bassa

In generale, la lunghezza d'onda della luce blu è di 300-500 nm. Questo monitor ha una funzione che aiuta a ridurre l'esposizione alle emissioni di luce blu. Per proteggere gli occhi, è possibile abilitare la modalità luce blu bassa tramite il menu Impostazioni.

# Risoluzione del problemi

| Problemi                                                                                            | Cause possibili                                                          | Soluzioni                                                                                                    |
|----------------------------------------------------------------------------------------------------|--------------------------------------------------------------------------|----------------------------------------------------------------------------------------------------|
| Impossibile accendere                                                                               | Nessuna<br>alimentazione                                                 | Verificare che il cavo di alimentazione sia inserito correttamente                                                                                                    |
| Immagine scura                                                                                      | Luminosità/<br>contrasto non<br>regolati<br>correttament                 | Regolare la luminosità e il contrasto.                                                                                                    |
| Immagine tremolante o<br>con increspature                                                           | Interferenza                                                             | Tenere il monitor lontano da dispositivi elettronici che<br>possono causare interferenze elettriche                                                                                                    |
| Spia lampeggiante,<br>nessuna immagine sullo<br>schermo                                             | Nessun segnale.<br>Attivazione<br>modalità risparmio<br>energia in corso | <ul> <li>Accendere il computer.</li> <li>Verificare che la scheda grafica del computer funzioni<br/>correttamente.</li> <li>Verificare che il cavo HDMI sia inserito<br/>correttamente in una presa.</li> </ul> |
| Sul monitor viene<br>visualizzato:<br>Fuori intervallo                                              | Risoluzione non<br>corrett                                               | Utilizzare le impostazioni di risoluzione consigliate specificate.                                                                                                    |
| Impossibile aprire il menu.<br>Il monitor indica che la<br>visualizzazione su schermo<br>è bloccata | ll menu è<br>disabilitato                                                | Tenere premuto un pulsante qualsiasi per 5 secondi per abilitare il menu e sbloccare l'OSD.                                                                                                    |

# Specifiche tecniche

| Nome                                              | Monitor LCD                        |
|---------------------------------------------------|------------------------------------|
| Modello                                           | XMMNT27NU                          |
| Dimensioni dello schermo                          | 27"                                |
| Proporzioni                                       | 16:9                               |
| Ingresso alimentazione                            | 100-240 V~ 50/60 Hz 3,0 A          |
| Potenza nominale                                  | Massimo 195 W                      |
| Dimensione immagine visualizzabile<br>(diagonale) | 68,46 cm                           |
| Dot pitch                                         | 155,4 (O) × 155,4 (V) um           |
| Luminosità                                        | 400 cd/m <sup>2</sup> (TYP)        |
| Contrasto                                         | 1000:1 (TYP)                       |
| Colori immagine                                   | 1,07 miliardi                      |
| HDR                                               | DisplayHDR 400                     |
| Tempo di risposta                                 | 6 ms (GTG)                         |
| Risoluzione massima                               | 3840×2160                          |
| Risoluzione consigliata                           | 3840×2160                          |
| Frequenza aggiornamento massima                   | 60 Hz                              |
| Dimensioni articolo                               | 612,9 (L) × 200 (P) × 514,9 (A) mm |
| Peso nett                                         | 6,44 kg                            |
| Inclinazione                                      | Da -5° a 21°                       |
| Regolazione altezza                               | 0-120 mm                           |
| Rotazione                                         | Da -33° a 33°                      |
| Fulcro                                            | 90°                                |
| Temperatura di esercizio                          | Da 0 °C a 40 °C                    |
| Umidità di esercizio                              | 20% - 80% UR                       |

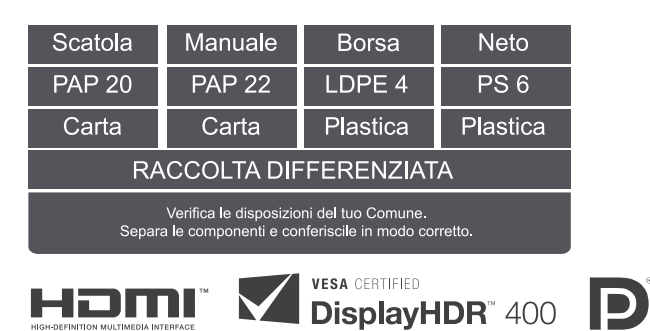

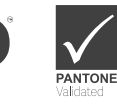

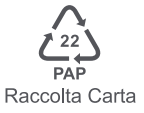

### Informazioni sullo smaltimento e sul riciclaggio dei RAEE

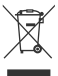

Tutti i prodotti contrassegnati da questo simbolo sono rifiuti di apparecchiature elettriche ed elettroni (RAEE in base alla direttiva 2012/19/UE) che non devono essere smaltiti assieme a rifiuti domestici non differenziati. Al contrario, è necessario proteggere l'ambiente e la salute umana consegnando i rifiuti a un punto di raccolta autorizzato al riciclaggio di rifiuti di apparecchiature elettriche ed elettroniche, predispo to dalla pubblica amministrazione o dalle autorità locali. Lo smaltimento e il riciclaggio corretti aiutano a prevenire conseguenze potenzialmente negative per l'ambiente e la salute umana. Contattare l'installatore o le autorità locali per ulteriori informazioni sulla sede e per i termini e le condizioni di tali punti di raccolta.

# Dichiarazione di conformità europea

Con la presente, Xiaomi Communications Co., Ltd. dichiara che questo apparecchio è conforme alle direttive applicabili e alle norme europee, nonché ai relativi emendamenti. Il testo completo della dichiarazione di conformità UE è disponibile al seguente indirizzo Internet:

http://www.mi.com/global/service/support/declaration.htm

Per la scheda informativa del prodotto, scansionare il codice QR di seguito

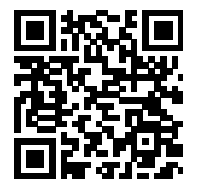

# Table des matières

| Présentation du produit                               | 67   |
|-------------------------------------------------------|------|
| Présentation de l'écran                               | - 67 |
| Contenu du paquet                                     | - 67 |
| Installation                                          | - 68 |
| Installation du socle                                 | 68   |
| Gestion des câbles                                    | 69   |
| Installation du support mural                         | 70   |
| Instructions                                          | 71   |
| Connexions                                            | - 71 |
| Description des boutons                               | - 72 |
| Bouton Marche/Arrêt                                   | - 72 |
| Voyant d'état                                         | - 72 |
| Description du menu                                   | 73   |
| Précautions                                           | - 75 |
| Dépannage                                             | - 76 |
| Caractéristiques                                      | 77   |
| Informations sur la conformité et les réglementations | 78   |

### Présentation de l'écran

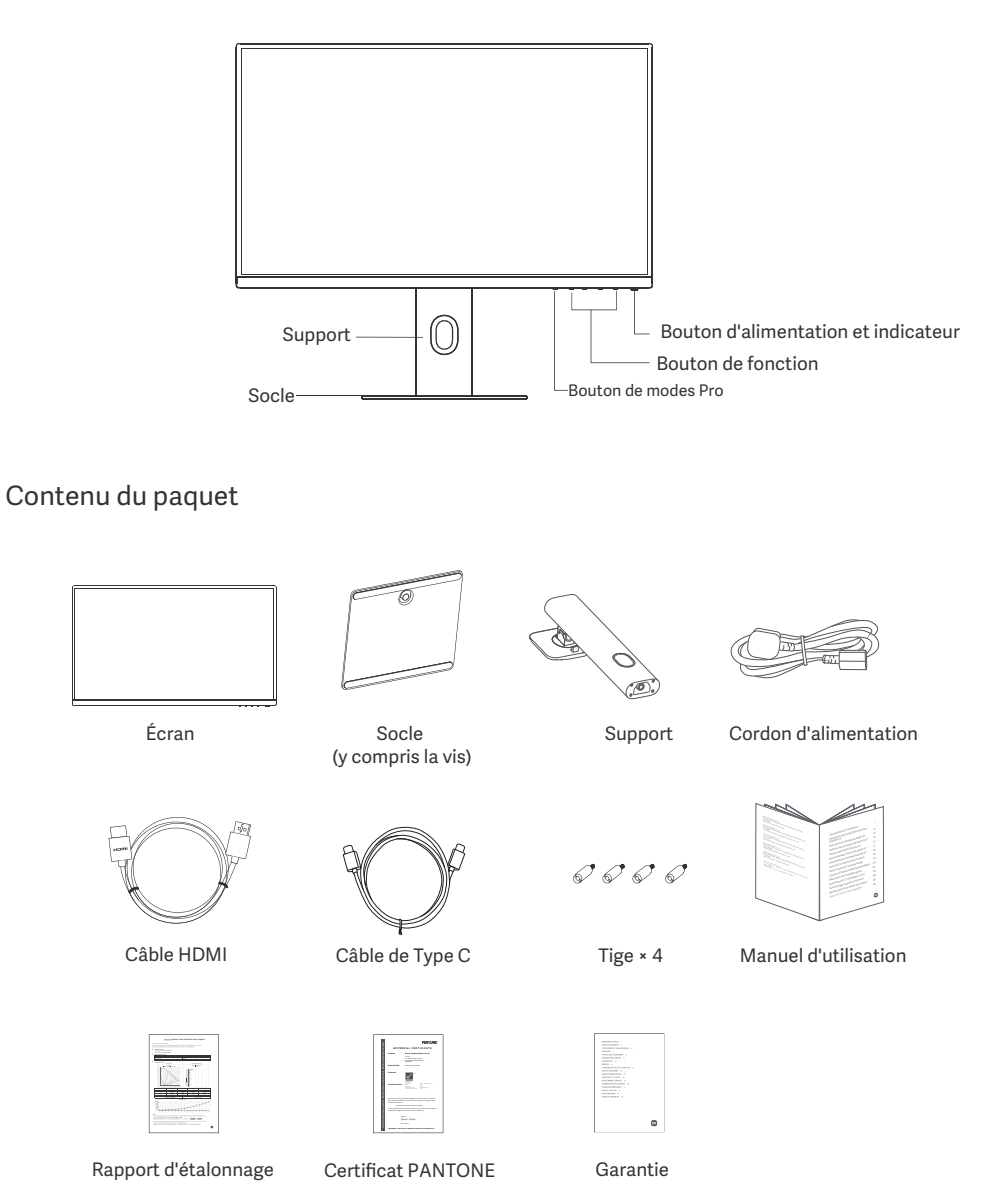

### Installation du socle

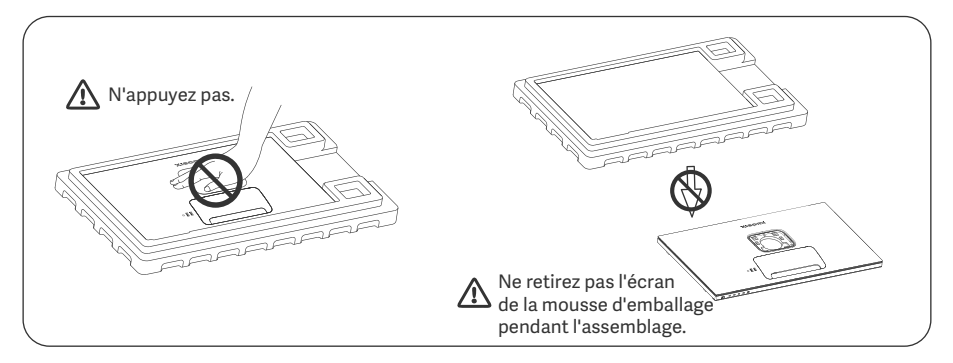

1. Déballez la boîte, puis retirez l'écran et sa mousse de protection de la boîte et placez-les sur une surface plane et stable.

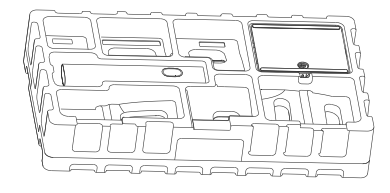

3. Retirez la couche supérieure de mousse et le sac en plastique pour exposer le point de montage à l'arrière de l'écran.

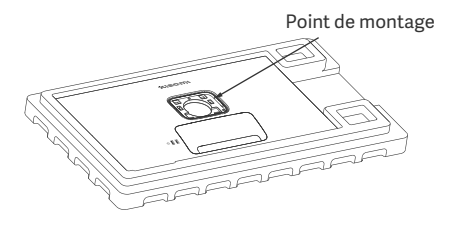

2. Installez le support sur le socle et fixez-la avec la vis à oreilles par le bas du socle.

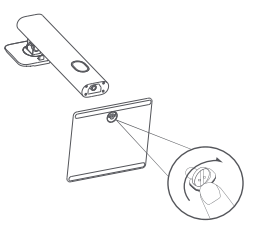

4. Fixez le support en l'enfonçant dans la fente à l'arrière de l'écran jusqu'à entendre un déclic. Remarque : Tirez le bouton de libération rapide vers le haut pour retirer le support.

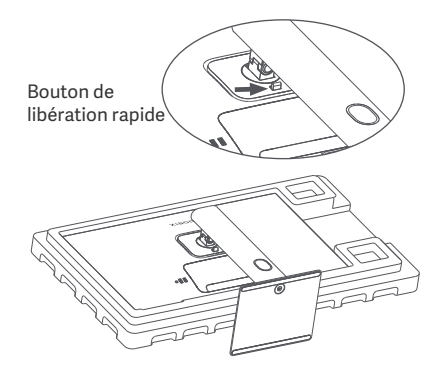

5. Utilisez les deux mains pour sortir délicatement l'écran entièrement assemblé et placez-le sur une surface plane et stable.

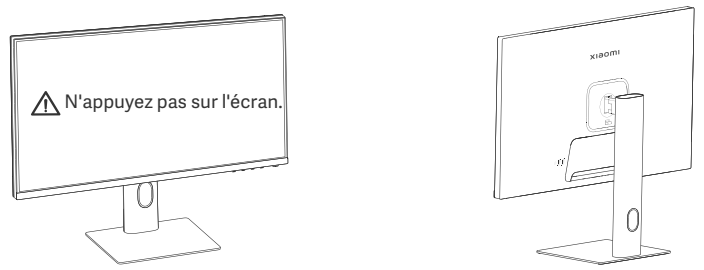

ATTENTION : Pour éviter d'endommager l'écran, veillez à ne pas appuyer sur l'écran LCD lorsque vous le mettez en position verticale

### Gestion des câbles

Retirez le couvercle de la gestion des câbles, puis passez le cordon d'alimentation et le câble dans l'ouverture du support pour les connecter à l'écran. Remettez en place le couvercle de gestion des câbles sur l'écran

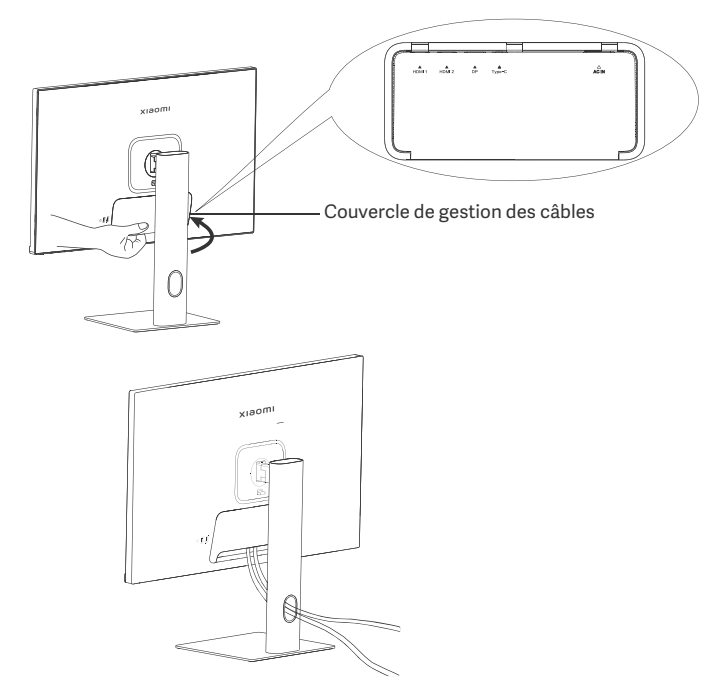

### Installation du support mural

1. Tirez le bouton de libération rapide vers le haut pour retirer le support.

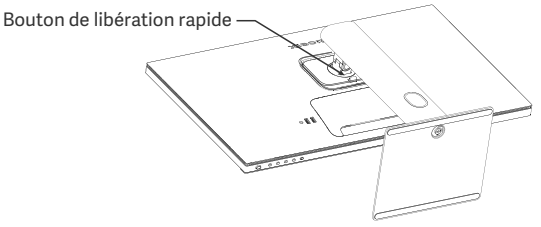

2. Insérez les quatre tiges dans l'arrière de l'écran aux positions indiquées, puis référez-vous aux instructions du support mural (vendu séparément) pour l'installer aux tiges.

Remarque : Le support mural compatible doit avoir les trous de fixation VESA espacés les uns des autres de 75 × 75 mm verticalement et horizontalement.

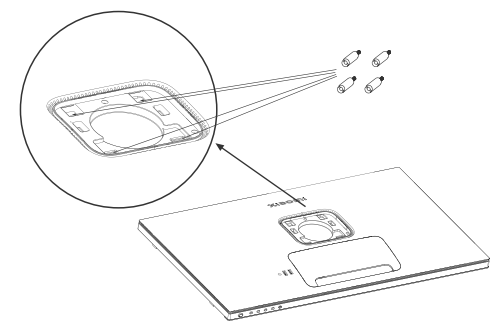

3. Référez-vous aux instructions du support mural pour monter l'écran. N'appuyez pas sur l'écran pendant l processus de montage, afin d'éviter de l'endommager.

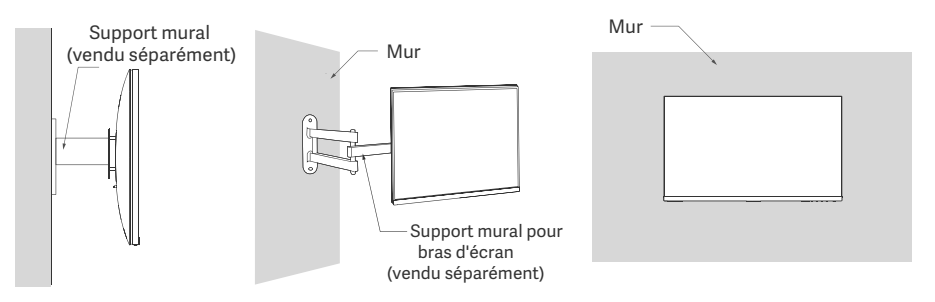

ATTENTION : Pour réduire le risque de chute, installez correctement le support mural et prenez des mesures de sécurité au niveau de l'écran afin d'éviter toute blessure ou dommage. Ne placez rien sur le support mural ou y suspendre quelque chose. La hauteur recommandée du support mural ne doit pas dépasser deux mètres.

### Connexions

- Connexion de Type C
- a. Assurez-vous que l'écran et l'ordinateur sont tous deux éteints.

b. Connectez une extrémité du câble de Type C au port de Type C de l'ordinateur et l'autre extrémité au port de Type C de l'écran.

- Remarque : · Lorsque l'écran est connecté à l'ordinateur portable à l'aide du câble de Type C, l'ordinateur portable commencera automatiquement à charger et les signaux audio et vidéo peuvent être transmis de l'ordinateur portable à l'écran. Vous pouvez également lire et écrire les données à partir d'un dispositif USB connecté au port USB-A de l'écran.
  - Le port de Type C de l'écran prend en charge une puissance de charge maximale de 90 W. La vitesse de charge varie en fonction du modèle d'ordinateur portable connecté.
  - La résolution maximale du port de Type C est de 3840 × 2160 et la fréquence d'actualisation maximalle est de 60 Hz.
- Connectez le câble HDMI. Le câble HDMI n'est utilisé que pour le transfert de données ou de signaux via le port HDMI.

a. Àssurez-vous que l'écran et l'ordinateur sont tous deux éteints.

b. Connectez une extrémité du câble HDMI au port de sortie HDMI de l'ordinateur et l'autre extrémité au port HDMI de l'écran.

- Remarque : Du fait de la classification détaillée de la norme de certification HDMI, HDMI 2.1 est divisé en protocoles TMDS (sa bande passante est équivalente à celle du HDMI 2.0) et le protocole FRL. Le port HDMI 2.1 de l'écran prend en charge le protocole TMDS. La résolution maximale du port HDMI2.1 est de 3840 x 2160 et la fréquence d'actualisation maximale est de 60 Hz.
- Connectez le câble DisplayPort. Le câble DisplayPort n'est utilisé que pour le transfert de données ou de signaux via le port DP. Il est vendu séparément.
  - a. Assurez-vous que l'écran et l'ordinateur sont tous deux éteints.

b. Connectez une extrémité du câble DisplayPort au port DP de l'ordinateur et l'autre extrémité au port DP de l'écran.

Remarque : La résolution maximale du port DP (1.4) est de 3840 × 2160 et la fréquence d'actualisation maximale est de 60 Hz.

• Branchez les cordons d'alimentation de l'ordinateur et de l'écran sur la prise de courant.

ATTENTION : Si le cordon d'alimentation ou le câble DisplayPort est endommagé, vous devez le remplacer par un cordon d'alimentation ou un câble DisplayPort dédié acheté auprès du fabricant ou de son service après-vente.

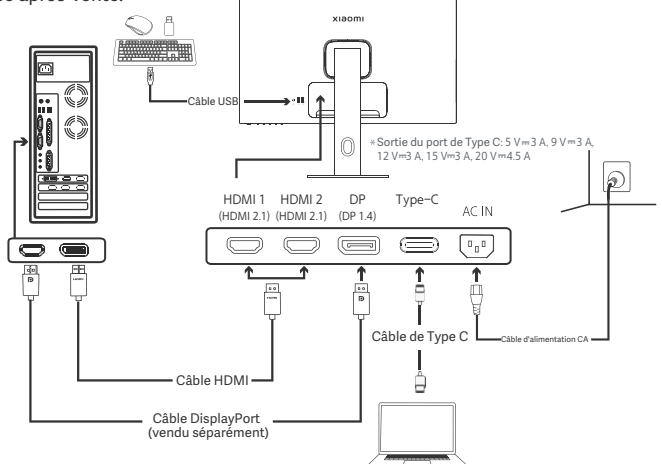

Remarque : C'est uniquement lorsque l'écran est connecté à l'ordinateur portable à l'aide du câble de Type C que le port USB-A peut transférer les données vers la souris, le clavier, et le dispositif USB. Sinon, le port USB-A servira uniquement de port d'alimentation pour l'alimentation en énergie ou la charge. Un seul port USB-A fournit une puissance de sortie de 5 V et de 2 A.

/ľ
### Description des boutons

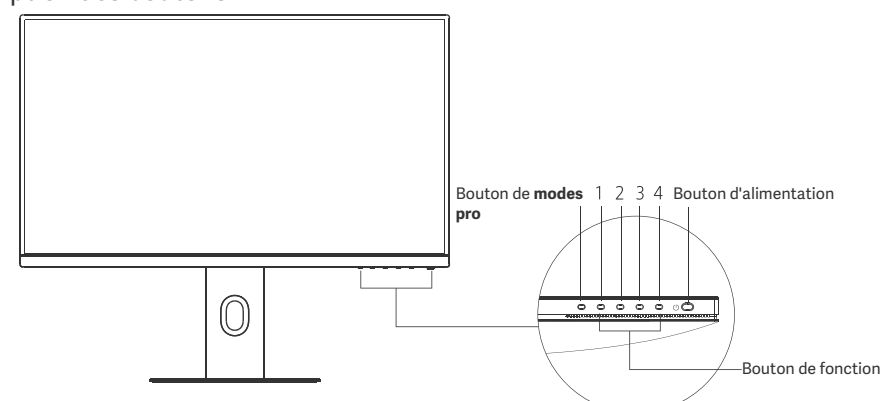

| Fonction des boutons   |                                                       |                                                 |                                                          |                                                    |
|------------------------|-------------------------------------------------------|-------------------------------------------------|----------------------------------------------------------|----------------------------------------------------|
|                        |                                                       | Résultats                                       |                                                          |                                                    |
| Bouton                 | Opération                                             | Lorsque le menu ne s'affiche<br>pas sur l'écran | Lorsque le menu de<br>raccourcis s'affiche sur l'écran   | Lorsque le menu principal<br>s'affiche sur l'écran |
| Bouton de<br>modes pro | Appuyez                                               | Ouvrir les <b>modes pro</b>                     | Ouvrir les <b>modes pro</b>                              | Ouvrir les <b>modes pro</b>                        |
| 1                      | Appuyez                                               | Ouvrir le menu de raccourcis                    | Ouvrir le menu principal                                 | OK                                                 |
|                        | Appuyez                                               | Ouvrir le menu de raccourcis                    | Ouvrir la touche de <b>raccourci</b><br><b>clavier 1</b> | Haut/Gauche                                        |
| 2                      | Maintenez le bouton<br>enfoncé pendant 5<br>secondes. | Désactiver le menu                              | /                                                        | /                                                  |
| 3                      | Appuyez                                               | Ouvrir le menu de raccourcis                    | Ouvrir la touche de <b>raccourci</b><br>clavier 2        | Bas/Droit                                          |
| 4                      | Appuyez                                               | Ouvrir le menu de raccourcis                    | Fermer le menu de raccourcis                             | Sortie/Retour                                      |

Remarque : Une fois que le menu est désactivé, l'écran ne répondra plus aux actions de l'utilisateur. Un message apparaîtra pour vous informer que l'affichage à l'écran (OSD) a été verrouillé. Maintenez enfoncé le bouton pendant 5 secondes dans n'importe quelle direction pour activer le menu et déverrouiller l'OSD.

### Bouton d'alimentation

| Voyant o | d'état |
|----------|--------|
|----------|--------|

| H | Appuyez | Allumer/éteindre | • | Faible     |
|---|---------|------------------|---|------------|
|   |         |                  | 0 | Marche     |
|   |         |                  | 0 | Clignotant |

Arrêt

Marche

En mode veille

### Description du menu

Description du raccourci clavier

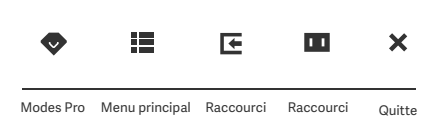

clavier 1

clavier 2

- Quand le menu n'est pas affiché, appuyez sur un bouton de fonction pour accéder au menu de raccourcis.
- Appuyez sur la touche correspondante sous chaque élément du menu de raccourcis pour saisir l'option correspondante.
   Vous pouvez définir la fonction de raccourci via Menu principal >
- Vous pouvez définir la fonction de raccourci via Menu principal > Paramètres > Raccourci clavier > Raccourci clavier 1/Raccourci clavier 2.

Par défaut, le raccourci clavier 1 correspond aux paramètres de la source d'entrée et le raccourci clavier 2 aux paramètres du mode intelligent.

#### Icône du menu principal et description

| Mode standard<br>3840 × 2160 |
|------------------------------|
| Luminosité                   |
| Contraste                    |
| DCR                          |
| Niveau de noir               |
|                              |
|                              |
|                              |
|                              |

| Menu principal        | Sous-menu              | Description                                                          | Option                                | Par défaut  |
|-----------------------|------------------------|----------------------------------------------------------------------|---------------------------------------|-------------|
| Lum/Con               | Luminosité             | Régler la luminosité de l'écran                                      | 0-100                                 | 60          |
|                       | Contraste              | Régler le contraste de l'écran                                       | 0-100                                 | 75          |
|                       | DCR                    | Régler le contraste dynamique de<br>l'écran                          | Marche/Arrêt                          | Arrêt       |
|                       | Niveau de noir         | Régler le niveau de noir de l'écran                                  | 0-100                                 | 50          |
|                       | Température de couleur | Régler la température de couleur<br>de l'écran                       | Standard/Chaud/Froid/<br>Personnalisé | Standard    |
|                       | Nuance                 | Régler la nuance de l'écran                                          | 0-100                                 | 50          |
| Photo                 | Saturation             | Régler la saturation de l'écran                                      | 0-100                                 | 50          |
|                       | Gamma                  | Régler la correction gamma de<br>l'écran                             | 1.8/2.0/2.2/2.4/2.6                   | 2.2         |
|                       | Format de<br>l'image   | Régler le format de l'image de<br>l'écran                            | Plein écran/1:1/Auto                  | Plein écran |
|                       | Temps de<br>réponse    | Régler le temps de réponse de Ultra rapide/Rapide/<br>l'écran Normal |                                       | Normal      |
| Qualité de<br>l'image | Nettet                 | Régler la netteté de l'écra                                          | 0-100                                 | 50          |
|                       | HDR *                  | Régler en mode HDR                                                   | HDR Auto/Marche/Arrêt                 | HDR Auto    |
|                       | sRGB                   | Régler en mode sRGB                                                  |                                       |             |
|                       | Adobe RGB              | Régler en mode Adobe RGB                                             |                                       |             |
| Modes pro             | DCI-P3                 | Régler en mode DCI-P3                                                | sélectionné à la fois                 | /           |
|                       | CAD/CAM                | Régler en mode CAD/CAM                                               |                                       |             |
|                       | Conception CG          | Régler en mode conception CG                                         |                                       |             |
|                       | Mode sombre            | Régler en mode sombre                                                |                                       |             |

| Menu principa         | u principal Sous-menu   |                        | Description                                                                                     | Option                                                                                               | Par défaut            |
|-----------------------|-------------------------|------------------------|-------------------------------------------------------------------------------------------------|----------------------------------------------------------------------------------------------------|-----------------------|
| Modes<br>intelligents | Standard                |                        | Régler en mode standard                                                                         |                                                                                                    |                       |
|                       | ECO                     |                        | Régler en mode eco                                                                              | Un seul mode peut être                                                                               | Standard              |
|                       | Film                    |                        | Régler en mode film                                                                             | sélectionné à la fois                                                                                |                       |
|                       | Faible lumière<br>bleue |                        | Régler en mode faible<br>lumière bleue                                                          |                                                                                                    |                       |
|                       | HDMI 1                  |                        | Changer la source d'entrée<br>en HDMI 1                                                         | /                                                                                                    | /                     |
| Source                | HDMI 2                  |                        | Changer la source d'entrée<br>en HDMI 2                                                         | /                                                                                                    | /                     |
| d'entrée              | DP                      |                        | Changer la source d'entrée<br>en DP                                                             | /                                                                                                    | /                     |
|                       | Туре С                  |                        | Changer la source d'entrée<br>au Type C                                                         | /                                                                                                    | /                     |
|                       | Langue                  |                        | Sélectionner la langue du menu                                                                  | English/Español/Русский /<br>Français/Italiano/<br>Deutsch/Polski/한국어                                | English               |
|                       | Raccourci<br>clavier    | Raccourci<br>clavier 1 | Définir la fonction du raccourci<br>clavier 1                                                   | Luminosité/Contraste/<br>Température de couleur/<br>Modes intelligents/Source<br>d'entrée/Volume/HDR | Source<br>d'entrée    |
|                       |                         | Raccourci<br>clavier 2 | Définir la fonction du raccourci<br>clavier 2                                                   | Luminosité/Contraste/<br>Température de couleur/<br>Modes intelligents/Source<br>d'entrée/Volume/HDR | Modes<br>intelligents |
| Paramètres            | Paramètres USB          |                        | Configurer les préférences                                                                      | Priorité                                                                                             | Haute<br>résolution   |
|                       |                         |                        | liées à l'USB                                                                                   | Mode veille                                                                                          | Arrêt                 |
|                       |                         |                        | Configurar los prófóropos                                                                       | Rotation                                                                                             | Arrêt                 |
|                       | Paramèti                | res OSD                | liées au menu                                                                                   | Minuterie                                                                                            | 10 s                  |
|                       |                         |                        |                                                                                                 | Style de menu                                                                                        | Gris                  |
|                       | Volume                  |                        | Régler le volume de l'écran                                                                     | 0-100                                                                                                | 50                    |
|                       | Informations            |                        | Numéro du modèle<br>Résolution actuelle<br>Source d'entrée<br>Logo HDMI<br>Faible lumière bleue | 1                                                                                                    | /                     |
|                       | Réinitialiser           |                        | /                                                                                               | /                                                                                                    | /                     |

A Remarque : Une fois le mode HDR activé, certaines options ne peuvent plus être réglées.

- N'utilisez pas cet écran dans des environnements moites ou humides tels que les salles de bains, cuisines, sous-sols ou près de piscines.
- Veillez à ce que l'écran soit placé sur une surface stable. Si l'écran tombe ou subit un choc, cela peut occasionner des blessures corporelles ou endommager l'écran.
- Stockez et utilisez l'écran dans un endroit frais, sec et ventilé. Tenez l'écran éloigné des sources de rayonnement et de chaleur.
- Ne couvrez pas et ne bloquez pas la ventilation de refroidissement à l'arrière de l'écran. Ne placez pas l'écran sur un lit, un canapé, une couverture, etc.
- La plage de tension de fonctionnement de l'écran est indiquée sur une étiquette à l'arrière de l'écran. Si vous n'êtes pas sûr de la tension de votre alimentation électrique, veuillez contacter le distributeur de l'écran ou la compagnie d'électricité locale.
- Si vous ne prévoyez pas d'utiliser l'écran pendant une longue période, débranchez-le de la prise électrique afin d'éviter tout dommage éventuel en cas de surcharge d'alimentation ou de foudre.
- Ne surchargez pas les prises électriques, cela pourrait provoquer un incendie ou un choc électrique.
- N'essayez pas de démonter ou de réparer l'écran vous-même pour éviter tout risque de choc électrique. Si l'écran ne fonctionne pas correctement, veuillez contacter notre département chargé du service après-vente pour obtenir de l'aide.
- Ne tirez pas, ne tordez pas et ne pliez pas de manière excessive le cordon d'alimentation.
- Il y a une pellicule polarisante attachée à l'écran (pas la pellicule de protection), veuillez ne pas l'enlever. Tout dommage occasionné par l'utilisateur annulera la garantie.

### Santé des yeux

Pour éviter la fatigue oculaire ou les douleurs au cou, au bras, au coude et à l'épaule causées par une utilisation prolongée de l'ordinateur, veuillez suivre les suggestions ci-après :

- Maintenez l'écran à une distance de 20 à 28 pouces (environ 50 à 70 cm) de vos yeux.
- Clignez des yeux plus souvent pour soulager la fatigue oculaire lorsque vous fixez l'écran.
- Accordez à vos yeux une pause de 20 minutes après deux heures sur écran.
- Détachez vos yeux de l'écran et fixez un point au loin pendant au moins 20 secondes.
- Étirez votre corps pour aider à soulager la tension au niveau du cou, des bras, du dos et des épaules.

### Description du mode faible lumière bleue

En général, la longueur d'onde de la lumière bleue est comprise entre 300 et 500 nm. Cet écran est doté d'une fonction pour vous aider à réduire votre exposition aux émissions de lumière bleue. Vous pouvez activer le mode faible lumière bleue via le menu des paramètres pour protéger vos yeux.

## Dépannage

| Problème                                                                       | Causes possibles                           | Solutions                                                                                                    |
|--------------------------------------------------------------------------------|--------------------------------------------|----------------------------------------------------------------------------------------------------|
| Impossible d'allumer                                                           | Pas d'alimentation                         | S'assurer que le cordon d'alimentation est correctement<br>branché.                                                                                                    |
| L'image est sombre                                                             | Luminosité/<br>Contraste mal<br>ajusté(e)  | Réglez la luminosité et le contraste.                                                                                                    |
| L'image est tremblante<br>ou fait des ondulations                              | Interférence                               | Tenez l'écran éloigné des appareils électroniques<br>susceptibles de provoquer des interférences électriques.                                                                                             |
| Le voyant clignote,<br>aucune image à l'écran                                  | Aucun signal,<br>passage en mode<br>veille | <ul> <li>Allumez l'ordinateur.</li> <li>Assurez-vous que la carte graphique de l'ordinateur<br/>fonctionne correctement.</li> <li>Assurez-vous que le câble HDMI est correctement<br/>branché.</li> </ul> |
| L'écran affiche :<br>Hors de portée                                            | La résolution est<br>incorrecte            | Utilisez les paramètres de résolution recommandée spécifiés.                                                                                                    |
| Impossible d'ouvrir le<br>menu, et l'écran affiche<br>que l'OSD est verrouillé | Le menu est<br>désactivé                   | Appuyez sur n'importe quel bouton et maintenez-le<br>enfoncé pendant 5 secondes dans n'importe quelle<br>direction pour activer le menu et déverrouiller l'OSD.                                           |

## Caractéristiques

| Nom                                   | Écran LCD                          |
|---------------------------------------|------------------------------------|
| Modèle                                | XMMNT27NU                          |
| Taille de l'écran                     | 27"                                |
| Format de l'image                     | 16:9                               |
| Alimentation électrique               | 100-240 V~ 50/60 Hz 3,0 A          |
| Puissance nominale                    | 195 W max.                         |
| Taille de l'image visible (diagonale) | 68,46 cm                           |
| Pas de masque                         | 155,4 (H) × 155,4 (V) um           |
| Luminosité                            | 400 cd/m² (TYP)                    |
| Contraste                             | 1000:1 (TYP)                       |
| Affichage des couleurs                | 1,07 milliard                      |
| HDR                                   | DisplayHDR 400                     |
| Temps de réponse                      | 6 ms (GTG)                         |
| Résolution maximale                   | 3840×2160                          |
| Résolution recommandée                | 3840×2160                          |
| Taux de rafraîchissement maximal      | 60 Hz                              |
| Dimensions du produit                 | 612,9 (L) × 200 (W) × 514,9 (H) mm |
| Poids net                             | 6,44 kg                            |
| Inclinaison                           | -5° à 21°                          |
| Réglage de la hauteur                 | 0-120 mm                           |
| Pivotement                            | -33° à 33°                         |
| Rotation                              | 90°                                |
| Température de fonctionnement         | 0 °C à + 40 °C                     |
| Humidité de fonctionnement            | 20 % - 80 % RH                     |

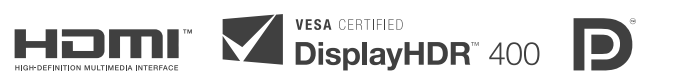

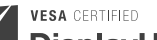

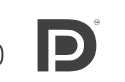

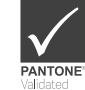

Informations sur la réglementation DEEE sur la mise au rebut et le recyclage

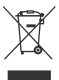

Tous les produits portant ce symbole deviennent des déchets d'équipements électriques et électroniques (DEEE dans la Directive européenne 2012/19/UE) qui ne doivent pas être mélangés aux déchets ménagers non triés. Vous devez contribuer à la protection de l'environnement et de la santé humaine en apportant l'équipement usagé à un point de collecte dédié au recyclage des équipements électriques et électroniques, agréé par le gouvernement ou les autorités locales. Le recyclage et la destruction appropriés permettront d'éviter tout impact potentiellement négatif sur l'environnement et la santé humaine. Contactez l'installateur ou les autorités locales pour obtenir plus d'informations concernant l'emplacement ainsi que les conditions d'utilisation de ce type de point de collecte.

# Déclaration de conformité pour l'Union européenne **C E**

Par la présente, nous, Xiaomi Communications Co., Ltd., déclarons que cet équipement est conforme aux directives et normes européennes applicables, ainsi qu'à leurs amendements. L'intégralité de la déclaration de conformité pour l'UE est disponible à l'adresse suivante : http://www.mi.com/global/service/support/declaration.htm

Pour accéder à la fiche d'informations produit, veuillez scanner le code QR ci-dessous.

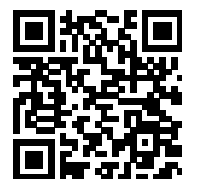

## Inhalt

| Produktübersicht                                       | 80   |
|--------------------------------------------------------|------|
| Monitorübersicht                                       | - 80 |
| Verpackungsinhalt                                      | - 80 |
| Installation                                           | - 81 |
| Installation des Sockels                               | 81   |
| Kabelführung                                           | - 82 |
| Wandhalterung-Installation                             | - 83 |
| Anweisungen                                            | - 84 |
| Anschlüsse                                             | 84   |
| Tastenbeschreibung                                     | 85   |
| Ein/Aus-Taste                                          | 85   |
| Anzeigerstatus                                         | - 85 |
| Menübeschreibung                                       | 86   |
| Vorsichtsmaßnahmen                                     | 88   |
| Fehlerbehebung                                         | - 89 |
| Spezifikationen                                        | 90   |
| Informationen zur Einhaltung gesetzlicher Vorschriften | - 91 |

### Monitorübersicht

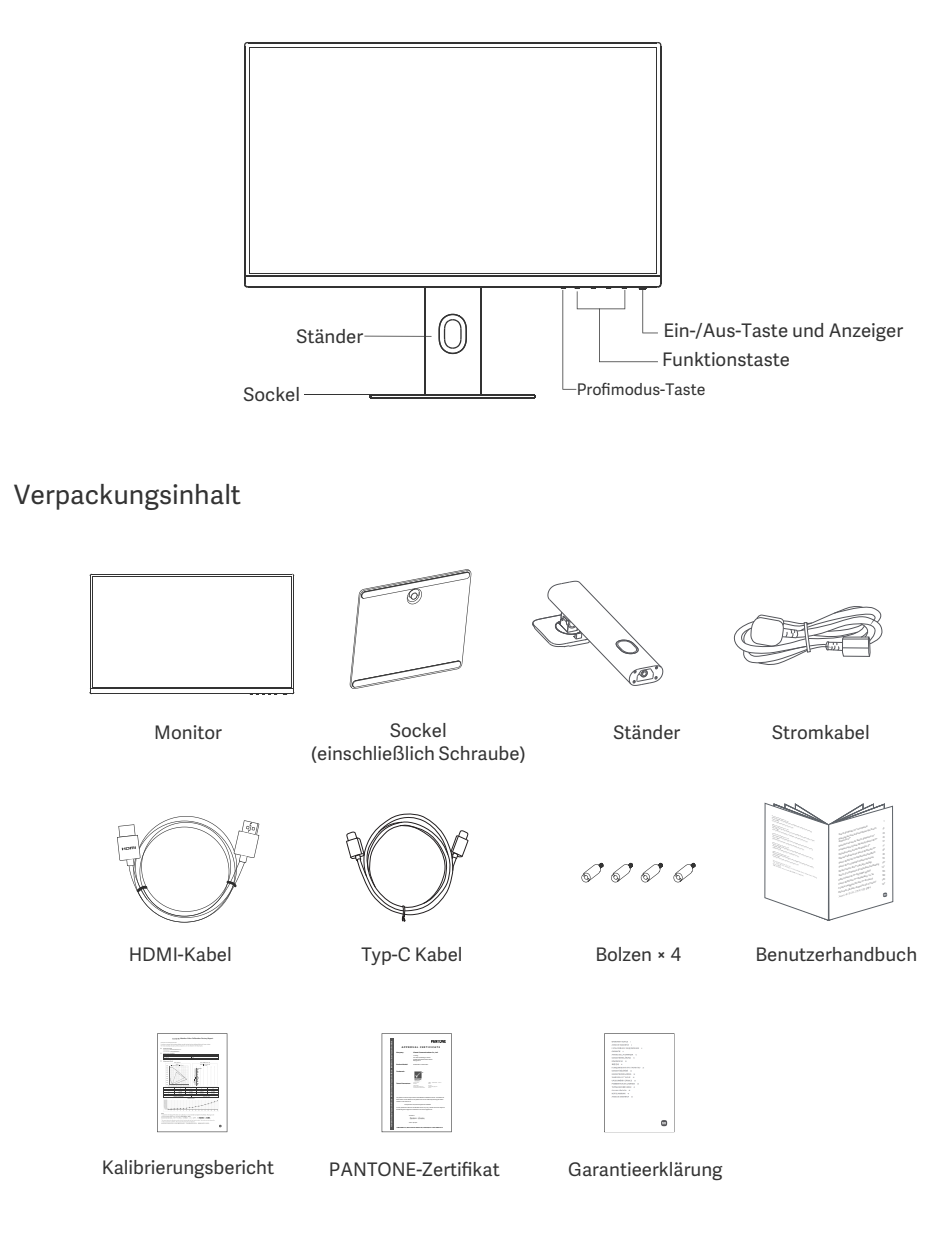

## Installation

### Installation des Sockels

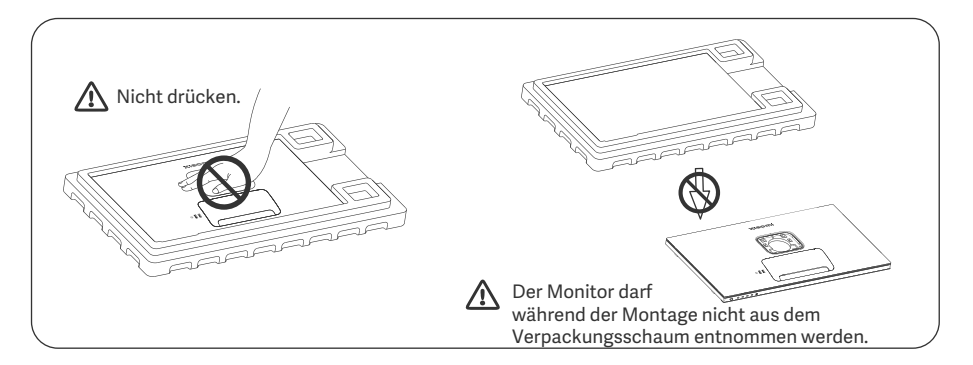

1. Packen Sie den Karton aus, nehmen Sie den Monitor zusammen mit dem Schaumstoffschutz aus dem Karton und stellen Sie ihn auf eine flache, stabile Oberfläche. 2. Setzen Sie den Ständer auf den Sockel und befestigen Sie ihn mit der Rändelschraube von der Unterseite des Sockels.

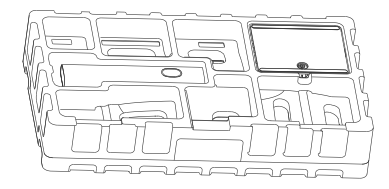

3. Entfernen Sie die obere Schaumstoffschicht und den Plastikbeutel, um den Befestigungspunkt auf der Rückseite des Monitors freizulegen.

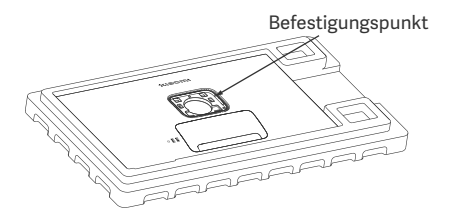

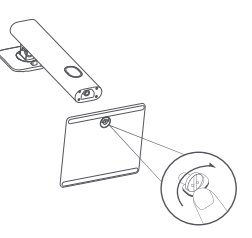

4. Befestigen Sie den Ständer, indem Sie ihn in den Schlitz auf der Rückseite des Monitors drücken, bis er einrastet. Hinweis: Drücken Sie die Schnelllösetaste nach oben, um den Ständer zu entfernen.

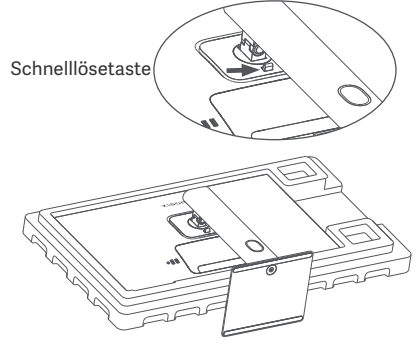

5. Nehmen Sie den vollständig montierten Monitor mit beiden Händen vorsichtig heraus und stellen Sie ihn auf eine flache, stabile Oberfläche.

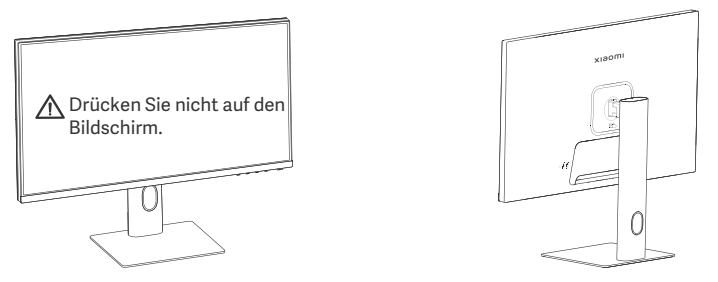

▲ VORSICHT: Um Schäden am Bildschirm zu vermeiden, müssen Sie darauf achten, beim Aufstellen nicht auf den LCD-Bildschirm zu drücken.

### Kabelführung

Entfernen Sie die Kabelführungsabdeckung, führen Sie das Stromkabel und das Kabel durch die Öffnung in den Ständer, um sie an den Monitor anzuschließen. Befestigen Sie die Kabelführungsabdeckung wieder am Monitor.

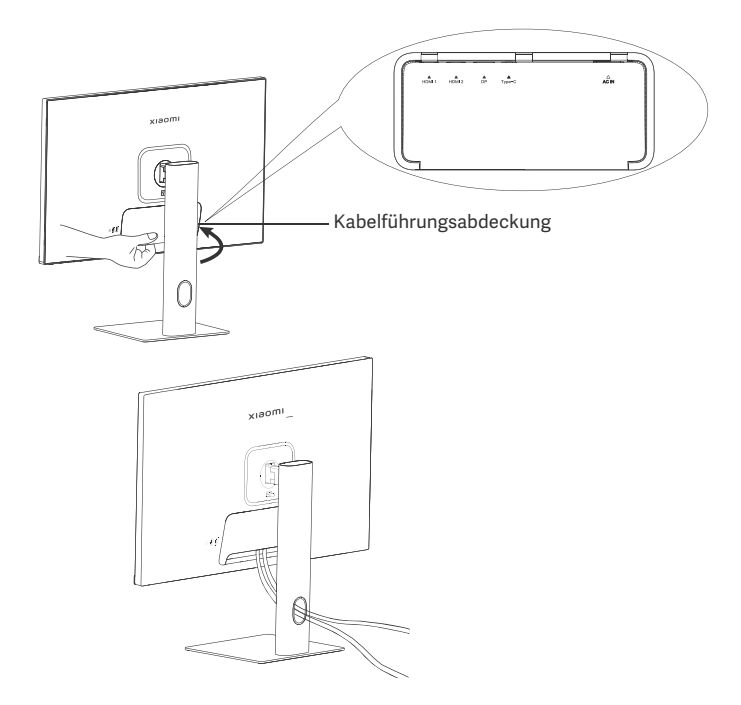

### Wandhalterung-Installation

1. Drücken Sie die Schnelllösetaste nach oben, um den Ständer zu entfernen.

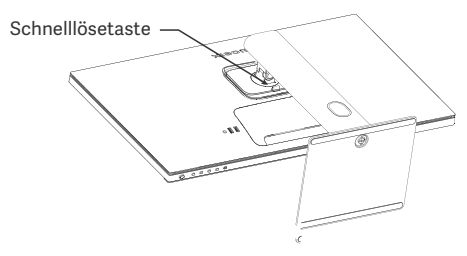

 2. Führen Sie die vier Bolzen an den angegebenen Positionen in die Rückseite des Monitors ein, und beachten Sie dann die Anweisungen für die Wandhalterung (separat erhältlich), um sie an den Bolzen zu befestigen. Hinweis: Die kompatible Wandhalterung muss die Befestigungslöcher nach VESA-Muster im Abstand von 75 × 75 mm vertikal und horizontal aufweisen.

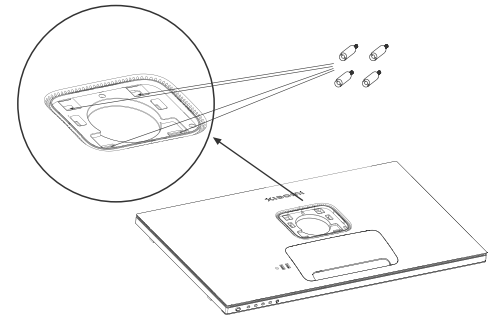

3. Lesen Sie die Anweisungen für die Wandhalterung, um den Monitor zu montieren. Drücken Sie während de Montagevorgangs nicht auf den Bildschirm, um eine Beschädigung des Bildschirms zu vermeiden.

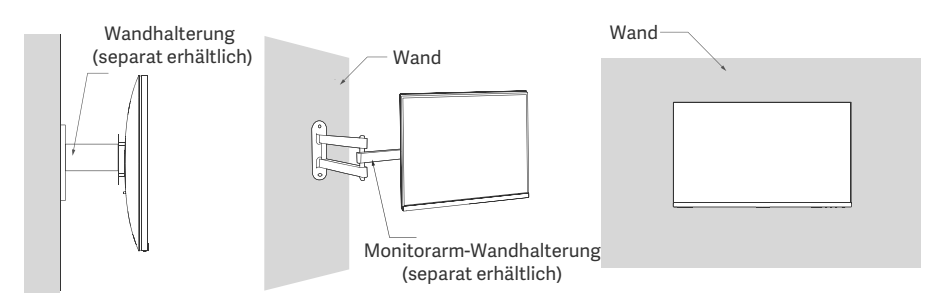

VORSICHT: Zur Verringerung der Absturzgefahr muss die Wandhalterung ordnungsgemäß installiert werden und es müssen Maßnahmen zur Sicherheit am Monitor ergriffen werden, um Verletzungen oder Beschädigungen zu vermeiden. Stellen Sie keine Gegenstände auf die Wandhalterung und hängen Sie nichts daran auf. Die empfohlene Höhe der Wandhalterung darf zwei Meter nicht überschreiten.

### Anschlüsse

- Typ-C verbinden a. Stellen Sie sicher, dass sowohl der Monitor als auch der Computer ausgeschaltet sind.

b. Schließen Sie ein Ende des Typ-C Kabels an den Typ-C Anschluss des Computers an und das andere Ende an den Typ-C Anschluss des Monitors.

- Hinweis: Wenn der Monitor mit dem Typ-C-Kabel an den Laptop angeschlossen ist, beginnt der Laptop automatisch mit dem Aufladen, und die Audio- und Videosignale können vom Laptop an den Monitor übertragen werden. Sie können auch Daten von einem USB-Flash-Laufwerk lesen und schreiben, das an den USB-A-Anschluss des Monitors angeschlossen ist.
  - · Der Typ-C-Anschluss des Monitors unterstützt eine Ladeleistung von bis zu 90 W, und die Ladegeschwindigkeit variiert je nach Modell des angeschlossenen Laptops.
  - Die maximale Auflösung des Typ-C-Anschlusses beträgt 3840 × 2160, und die maximale Bildwiederholrate beträgt 60 Hz.
- Anschließen des HDMI Kabels. HDMI-Kabel werden ausschließlich für die Übertragung von Daten oder Signalen über den HDMI-Anschluss verwendet.

a. Stellen Sie sicher, dass sowohl der Monitor als auch der Computer ausgeschaltet sind.

b. Schließen Sie ein Ende des HDMI-Kabels an den HDMI-Ausgang des Computers an und das andere Ende an den HDMI-Anschluss des Monitors.

- Hinweis: Aufgrund der detaillierten Klassifizierung des HDMI-Zertifizierungsstandards wird HDMI 2.1 in das TMDS-Protokoll (dessen Bandbreite der von HDMI 2.0 entspricht) und das FRL-Protokoll unterteilt. Der HDMI 2.1-Anschluss des Monitors unterstützt das TMDS-Protokoll. Die maximale Auflösung des HDMI 2.1-Anschlusses beträgt 3840 × 2160, und die maximale Bildwiederholrate beträgt 60 Hz.
- Anschließen des Bild-Anschlusskabels. Das Bild-Anschlusskabel wird ausschließlich f
  ür die Übertragung von Daten oder Signalen über den DP-Anschluss verwendet. Es wird separat verkauft a. Stellen Sie sicher, dass sowohl der Monitor als auch der Computer ausgeschaltet sind. b. Schließen Sie ein Ende des Bild-Anschlusskabels an den DP-Anschluss des Computers an und das andere Ende an den DP-Anschluss des Monitors.
- Hinweis: Die maximale Auflösung des DP-Anschlusses (1.4) beträgt 3840 × 2160, und die maximale Bildwiederholrate beträgt 60 Hz.

• Schließen Sie das Stromkabel des Computers und das Stromkabel des Monitors an eine Steckdose an.

VORSICHT: Wenn das Stromkabel oder das Bild-Anschlusskabel beschädigt sind, muss es durch ein Original-Stromkabel oder Bild-Anschlusskabel ersetzt werden, das vom Hersteller oder der Kundendienstabteilung erworben wurde.

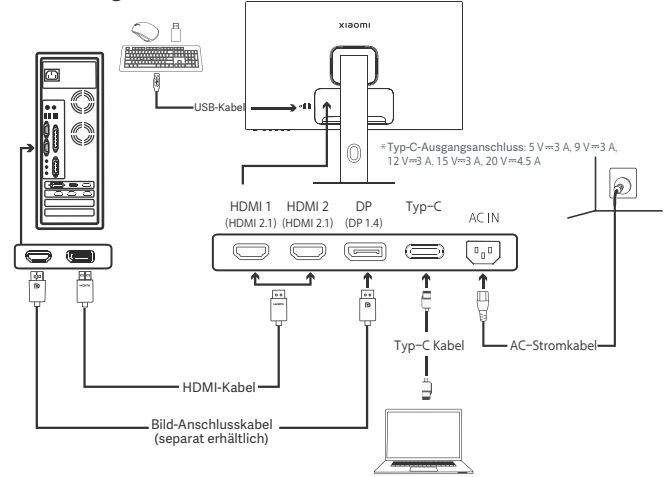

Hinweis: Nur wenn der Monitor mit dem Typ-C-Kabel an den Laptop angeschlossen ist, kann der USB-A-Anschluss Daten über die Maus, die Tastatur und den USB-Stick übertragen. Ansonsten dient der USB-A-Anschluss nur als Stromanschluss für die Stromversorgung oder zum Aufladen. Ein einzelner USB-A-Anschluss liefert eine Leistung von 5 V und 2 A.

### Tastenbeschreibung

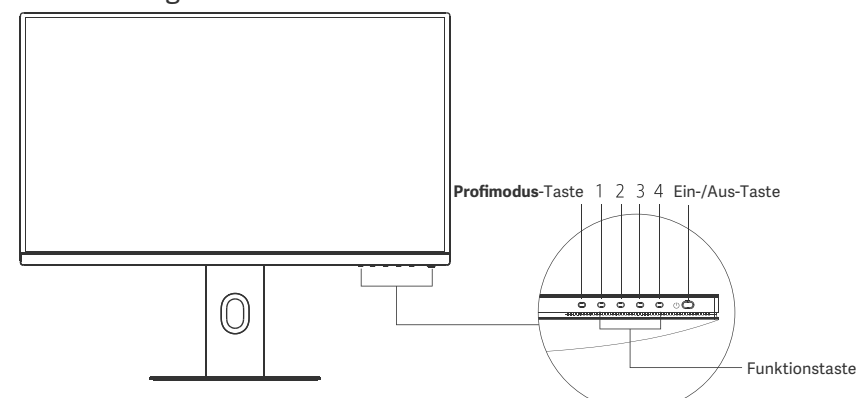

| Tastenfunktion   |                                    |                                                       |                                                                   |                                                      |  |
|------------------|------------------------------------|-------------------------------------------------------|-------------------------------------------------------------------|------------------------------------------------------|--|
|                  |                                    | Ergebnis                                              |                                                                   |                                                      |  |
| Taste            | Vorgang                            | Wenn das Menü auf dem<br>Monitor nicht angezeigt wird | Wenn das Verknüp-<br>fungs-Menü auf dem Monitor<br>angezeigt wird | Wenn das Hauptmenü auf<br>dem Monitor angezeigt wird |  |
| Profimodus-Taste | Drücken                            | Profimodi öffnen                                      | Profimodi öffnen                                                  | Profimodi öffnen                                     |  |
| 1                | Drücken                            | Verknüpfungsmenü öffnen                               | Hauptmenü öffnen                                                  | O.K.                                                 |  |
|                  | Drücken                            | Verknüpfungsmenü öffnen                               | Verknüpfungstaste öffnen 1                                        | Oben/Links                                           |  |
| 2                | 5 Sekunden lang<br>gedrückt halten | Menü deaktivieren                                     | /                                                                 | /                                                    |  |
| 3                | Drücken                            | Verknüpfungsmenü öffnen                               | Verknüpfungstaste öffnen 2                                        | Unten/Rechts                                         |  |
| 4                | Drücken                            | Verknüpfungsmenü öffnen                               | Verknüpfungsmenü schließen                                        | Beenden/Zurück                                       |  |

Hinweis: Sobald das Menü deaktiviert ist, reagiert der Monitor nicht mehr auf Benutzeraktionen. Es wird eine Mitteilung eingeblendet, die Sie darüber informiert, dass das Bildschirmbild (OSD) gesperrt wurde. Halten Sie eine beliebige Taste 5 Sekunden lang gedrückt, um das Menü zu aktivieren und das OSD zu entsperren.

### Ein-/Aus-Taste

| °<br>P                                 |  |
|----------------------------------------|--|
| ~~~~~~~~~~~~~~~~~~~~~~~~~~~~~~~~~~~~~~ |  |

Drücken Einschalten/Ausschalten

### Anzeigerstatus

| ٠ | Gedimmt | Aus                 |
|---|---------|---------------------|
| 0 | Ein     | Ein                 |
| ं | Blinkt  | Im Energiesparmodus |

### Menübeschreibung

Beschreibung Verknüpfungstaste

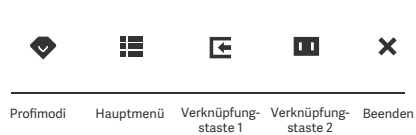

Wenn das Menü nicht angezeigt wird, können Sie eine beliebige Funktionstaste drücken, um das Verknüpfungsmenü aufzurufen.
Drücken Sie die entsprechende Funktionstaste unter dem jeweiligen

Element des Verknüpfungsmenüs, um die entsprechende Option aufzurufen. • Sie können die Verknüpfungsfunktion einstellen über **Hauptmenü** >

 Sie konnen die Verknuprungsfunktion einstellen über Hauptmenu > Einstellungen > Verknüpfungstaste > Verknüpfungstaste 1 / Verknüpfungstaste 2.

Standardmäßig ist die Verknüpfungstaste 1 für die Einstellung der Eingangsquellen und die Verknüpfungstaste 2 für die Smart-Modus-Einstellungen vorgesehen.

#### Hauptmenü-Symbol und Beschreibung

| xiaomi                | Standardmodus<br>3840 × 2160 |
|-----------------------|------------------------------|
| 🔆 Hel/Kon Helligkeit  |                              |
| Bild Kontrast         |                              |
| - BQ DCR              |                              |
| Profimodi Schwarzwert |                              |
| 🔟 Smart-Modi          |                              |
| Eingangsquelle        |                              |
| O Einstellungen       |                              |

| Hauptmenü  | Untermenü        | Beschreibung                                         | Option                           | Standard           |
|------------|------------------|------------------------------------------------------|----------------------------------|--------------------|
|            | Helligkeit       | Einstellen der Helligkeit des Monitors               | 0-100                            | 60                 |
|            | Kontrast         | Kontrast Einstellen des Kontrasts des Monitors 0-1   |                                  | 75                 |
| Hei/Kon    | DCR              | Einstellen des dynamischen<br>Kontrasts des Monitors | Ein/Aus                          | Aus                |
|            | Schwarzwert      | Einstellen des Schwarzwertes des<br>Monitors         | 0-100                            | 50                 |
|            | Farbtemp.        | Einstellen der Farbtemp. des<br>Monitors             | Standard/Warm/Kühl/<br>Angepasst | Standard           |
|            | Farbton          | Einstellen des Farbtons des Monitors                 | 0-100                            | 50                 |
| Bild       | Sättigun         | Einstellen der Sättigung des Monitor                 | 0-100                            | 50                 |
|            | Gamma            | Einstellen des Gamma-Werts des<br>Monitors           | 1.8/2.0/2.2/2.4/2.6              | 2.2                |
|            | Seitenverhältnis | Einstellen des Seitenverhältnisses<br>des Monitors   | Voll/1:1/Automatisch             | Voll               |
|            | Reaktionszeit    | Einstellen der Reaktionszeit des<br>Monitors         | Ultraschnell/Schnell/<br>Normal  | Normal             |
| BQ         | Bildschärfe      | Einstellen der Bildschärfe des 0-100                 |                                  | 50                 |
|            | HDR *            | HDR-Modus einstellen                                 | Automatisch HDR/Ein/Aus          | Automatisch<br>HDR |
|            | sRGB             | Auf den sRGB-Modus einstellen                        |                                  |                    |
|            | Adobe RGB        | Auf den Adobe-RGB-Modus einstellen                   | Fa kann iawaila nur ain          | ,                  |
| Drofimodi  | DCI-P3           | Auf den DCI-P3-Modus einstellen                      | Modus gleichzeitig               | /                  |
| Profilmodi | CAD/CAM          | Auf den CAD/CAM-Modus einstellen                     | eingestellt sein                 |                    |
|            | CG-Design        | Auf den CG-Design-Modus einstellen                   |                                  |                    |
|            | Dunkelmodus      | Auf den Dunkelmodus einstellen                       |                                  |                    |

| Hauptmenü      | Untermenü              |                          | Beschreibung                                                                             | Option                                                                         | Standard          |
|----------------|------------------------|--------------------------|------------------------------------------------------------------------------------------|--------------------------------------------------------------------------------|-------------------|
|                | Standard               |                          | Auf den Standardmodus einstellen                                                         |                                                                                |                   |
| Smart-Modi     | ECO                    |                          | Auf den ECO-Modus einstellen                                                             | Es kann jeweils nur ein                                                        | Standard          |
| Smart-wour     | Film                   |                          | Auf den Filmmodus einstellen                                                             | Modus gleichzeitig<br>eingestellt sein                                         |                   |
|                | Geringer<br>Blauante   | il-Modus                 | Auf den Geringer<br>Blauanteil-Modus einstellen                                          | -                                                                              |                   |
|                | HDMI1                  |                          | Eingangsquelle auf HDMI 1<br>umschalten                                                  | /                                                                              | /                 |
| Fingangsquelle | HDMI 2                 |                          | Eingangsquelle auf HDMI 2<br>umschalten                                                  | 1                                                                              | /                 |
| Lingungsquene  | DP                     |                          | Eingangsquelle auf DP<br>umschalten                                                      | /                                                                              | /                 |
|                | Тур-С                  |                          | Eingangsquelle auf Typ-C<br>umschalten                                                   | /                                                                              | /                 |
|                | Sprache                |                          | Menüsprache auswählen                                                                    | English/Español/Русский/<br>Français/Italiano/<br>Deutsch/Polski/ 한국어          | English           |
|                | Verknüp-<br>fungstaste | Verknüp-<br>fungstaste 1 | Funktion für Verknüpfungstaste 1<br>einstellen                                           | Helligkeit/Kontrast/Farbtemp./<br>Smart-Modi/Eingangsquelle/<br>Lautstärke/HDR | Eingangsquelle    |
|                |                        | Verknüp-<br>fungstaste 2 | Funktion für Verknüpfungstaste 2<br>einstellen                                           | Helligkeit/Kontrast/Farbtemp./<br>Smart-Modi/Eingangsquelle/<br>Lautstärke/HDR | Smart-Modi        |
| Einstellungen  | USB-Einstellungen      |                          | USB-bezogene Präferenzen                                                                 | Priorität                                                                      | Hohe<br>Auflösung |
|                |                        |                          | einstellen                                                                               | Standby-Modus                                                                  | Aus               |
|                |                        |                          | Manu-bazagana Dräfaranzan                                                                | Rotation                                                                       | Aus               |
|                | OSD-Eins               | stellungen               | einstellen                                                                               | Timer                                                                          | 10 Sek.           |
|                |                        |                          |                                                                                          | Menüstil                                                                       | Grau              |
|                | Lautstär               | ke                       | Monitorlautstärke anpassen                                                               | 0-100                                                                          | 50                |
|                | Informationen          |                          | Modellnummer<br>Aktuelle Auflösung<br>Eingangsquelle<br>HDMI-Logo<br>Schwaches Blaulicht | 1                                                                              | /                 |
|                | Zurücksetzen           |                          | /                                                                                        | /                                                                              | /                 |

 $\bigwedge$  Hinweis: Bei aktiviertem HDR-Modus lassen sich einige Optionen nicht einstellen.

- Verwenden Sie diesen Monitor nicht in feuchten oder nassen Umgebungen wie Badezimmern, Küchen, Kellern oder in der Nähe von Schwimmbecken.
- Stellen Sie sicher, dass der Monitor auf einer stabilen Oberfläche steht. Wenn der Monitor herunterfällt
   oder umgestoßen wird, kann dies zu Verletzungen oder Schäden am Monitor führen.
- Lagern und verwenden Sie den Monitor an einem kühlen, trockenen und gut belüfteten Ort. Halten Sie den Monitor von Strahlung und Wärmequellen fern.
- Bedecken oder blockieren Sie die Wärmeabfuhröffnungen auf der Rückseite des Monitors nicht. Stellen
  Sie den Monitor nicht auf ein Bett, ein Sofa, eine Decke usw
- Der Betriebsspannungsbereich des Monitors ist auf einem Etikett auf der Rückseite des Monitors angegeben. Wenn Sie sich nicht sicher sind, welche Spannung Ihre Stromversorgung hat, wenden Sie sich bitte an den Verkäufer des Monitors oder das örtliche Energieversorgungsunternehmen
- Wenn Sie den Monitor über einen längeren Zeitraum nicht benutzen möchten, ziehen Sie den Stecker aus der Steckdose, um mögliche Schäden durch Spannungsspitzen oder Blitzeinschläge zu vermeiden.
- Überlasten Sie Steckdosen nicht, da dies zu Bränden oder Stromschlag führen kann.
- Versuchen Sie nicht, den Monitor selbst zu zerlegen oder zu reparieren, um das Risiko eines Stromschlags zu vermeiden. Wenn der Monitor nicht korrekt funktioniert, wenden Sie sich bitte an unseren Kundendienst um Hilfe.
- · Ziehen, verdrehen oder biegen Sie das Stromkabel nicht übermäßig.
- Am Bildschirm ist eine Polarisationsfolie (nicht die Schutzfolie) angebracht, die nicht abgezogen werden darf. Bei Schäden, die vom Benutzer verursacht wurden, erlischt die Garantie.

### Augengesundheit

Beachten Sie bitte die folgenden Empfehlungen, um Augenschmerzen oder Nacken-, Arm-, Ellbogenund Schulterschmerzen zu vermeiden, die durch lange Computernutzung entstehen können:

- Der Abstand zwischen dem Monitor und Ihren Augen sollte ca. 50 bis 70 cm (20-28 Zoll) betragen.
- Blinzeln Sie häufig, um die Augen zu entlasten, wenn Sie lange auf den Monitor schauen.
- Gönnen Sie Ihren Augen eine 20-minütige Pause, nachdem Sie den Monitor zwei Stunden verwendet haben.
- Wenden Sie Ihren Blick vom Monitor ab und schauen Sie mindestens 20 Sekunden lang auf ein Objekt in der Ferne.
- Dehnen Sie Ihren Körper, um Spannung in Nacken, Armen, Rücken und Schultern abzubauen.

### Geringer Blauanteil – Beschreibung

In der Regel hat blaues Licht eine Wellenlänge von zwischen 300 bis 500 nm. Dieser Monitor bietet eine Funktion, die Ihnen dabei hilft, Ihre Augen weniger Blaulicht auszusetzen. Sie können den Geringer-Blauanteil-Modus über das Einstellungsmenü aktivieren, um Ihre Augen zu schützen.

## Fehlerbehebung

| Problem                                                                                           | Mögliche Ursachen                                    | Lösungen                                                                                                    |
|---------------------------------------------------------------------------------------------------|------------------------------------------------------|----------------------------------------------------------------------------------------------------|
| Kann nicht eingeschaltet werden                                                                   | Kein Strom                                           | Vergewissern Sie sich, dass das Stromkabel korrekt<br>angeschlossen ist.                                                                                                    |
| Bild ist dunkel                                                                                   | Helligkeit/Kontrast<br>nicht richtig e<br>ingestellt | Stellen Sie die Helligkeit und den Kontrast richtig ein.                                                                                                    |
| Bild zittert oder zeigt<br>Welligkeit                                                             | Interferenz                                          | Halten Sie den Monitor von elektronischen Geräten fern,<br>die elektrische Interferenzen verursachen können.                                                                                                    |
| Der Anzeiger blinkt, es<br>wird kein Bild auf dem<br>Bildschirm angezeigt                         | Kein Signal,<br>Energiesparmodus<br>wird aktiviert   | <ul> <li>Schalten Sie den Computer ein.</li> <li>Stellen Sie sicher, dass die Grafikkarte des Computers<br/>ordnungsgemäß funktioniert.</li> <li>Vergewissern Sie sich, dass das HDMI kabel richtig<br/>eingesteckt ist.</li> </ul> |
| Der Bildschirm zeigt an:<br>Außerhalb des Bereichs                                                | Falsche Auflösung                                    | Verwenden Sie die empfohlenen Auflösungseinstellungen                                                                                                    |
| Das Menü kann nicht<br>geöffnet werden, und der<br>Monitor zeigt an, dass das<br>OSD gesperrt ist | Das Menü ist<br>deaktiviert                          | Drücken Sie eine beliebige Taste 5 Sekunden lang, um das<br>Menü zu aktivieren und das OSD zu entsperren.                                                                                                    |

## Spezifikationen

| Bezeichnung                    | LCD-Monitor                        |
|--------------------------------|------------------------------------|
| Modell                         | XMMNT27NU                          |
| Bildschirmgröße                | 27 Zoll                            |
| Seitenverhältnis               | 16:9                               |
| Stromeingang                   | 100-240 V~ 50/60 Hz 3,0 A          |
| Nennleistung                   | 195 W max.                         |
| Sichtbare Bildgröße (diagonal) | 68,46 cm                           |
| Punktabstand                   | 155,4 (H) × 155,4 (V) um           |
| Helligkeit                     | 400 cd/m <sup>2</sup> (TYP)        |
| Kontrast                       | 1000:1 (TYP)                       |
| Bildfarben                     | 1,07 Mrd.                          |
| HDR                            | Bild HDR 400                       |
| Reaktionszeit                  | 6 ms (GTG)                         |
| Maximale Auflösung             | 3840×2160                          |
| Empfohlene Auflösung           | 3840×2160                          |
| Maximale Bildwiederholrate     | 60 Hz                              |
| Artikelmaße                    | 612,9 (L) × 200 (B) × 514,9 (H) mm |
| Nettogewich                    | 6,44 kg                            |
| Neigung                        | -5° bis 21°                        |
| Höhenverstellung               | 0 bis 120 mm                       |
| Schwenken                      | -33° bis 33°                       |
| Drehen                         | 90°                                |
| Betriebstemperatur             | 0 °C bis 40 °C                     |
| Betriebsfeuchtigkeit           | 20 % bis 80 % rel. Luftfeuchtigkei |

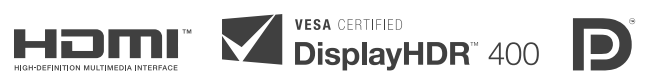

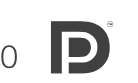

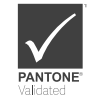

## WEEE-Informationen zur Entsorgung und zum Recycling

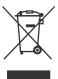

Alle mit diesem Symbol gekennzeichneten Produkte sind Elektroschrott und Elektrogeräte (WEEE entsprechend EU-Richtlinie 2012/19/EU) und dürfen nicht mit unsortiertem Haushaltsmüll vermischt werden. Schützen Sie stattdessen Ihre Mitmenschen und die Umwelt, indem Sie Ihre zu entsorgenden Geräte an eine dafür vorgesehene, von der Regierung oder einer lokalen Behörde eingerichtete Sammelstelle zum Recycling von Elektroschrott und Elektrogeräten bringen. Eine ordnungsgemäße Entsorgung und Recycling helfen, negative Auswirkungen auf die Gesundheit von Umwelt und Menschen zu vermeiden. Wenden Sie sich bitte an den Installateur oder lokale Behörden, um Informationen zum Standort und den allgemeinen Geschäftsbedingungen solcher Sammelstellen zu erhalten

# EU-Konformitätserklärung

Wir, Xiaomi Communications Co., Ltd., bestätigen hiermit, dass dieses Gerät mit den geltenden Verordnungen und europäischen Normen sowie etwaigen Ergänzungen in Einklang steht. Der vollständige Wortlaut der EU-Konformitätserklärung ist unter der folgenden Internetadresse abrufbar http://www.mi.com/global/service/support/declaration.htm

Sie können durch Scannen des nachfolgenden QR-Codes auf das Produktinformationsblatt zugreifen

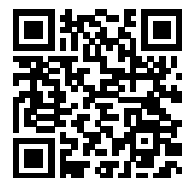

# İçerik

| Ürüne Genel Bakış              | 93  |
|--------------------------------|-----|
| Monitöre Genel Bakış           | 93  |
| Paket İçeriği                  | 93  |
| Kurulum                        | 94  |
| Taban Kurulumu                 | 94  |
| Kablo Yönetimi                 | 95  |
| Duvar Montaj Aparatı Kurulumu  | 96  |
| Talimatlar                     | 97  |
| Bağlantılar                    | 97  |
| Düğme Açıklaması               | 98  |
| Açma/Kapatma Düğmesi           | 98  |
| Gösterge Durumu                | 98  |
| Menü Açıklaması                | 99  |
| Önlemler                       | 101 |
| Sorun Giderme                  | 102 |
| Teknik Özellikler              | 103 |
| Yönetmeliğe Uygunluk Bilgileri | 104 |

### Monitöre Genel Bakış

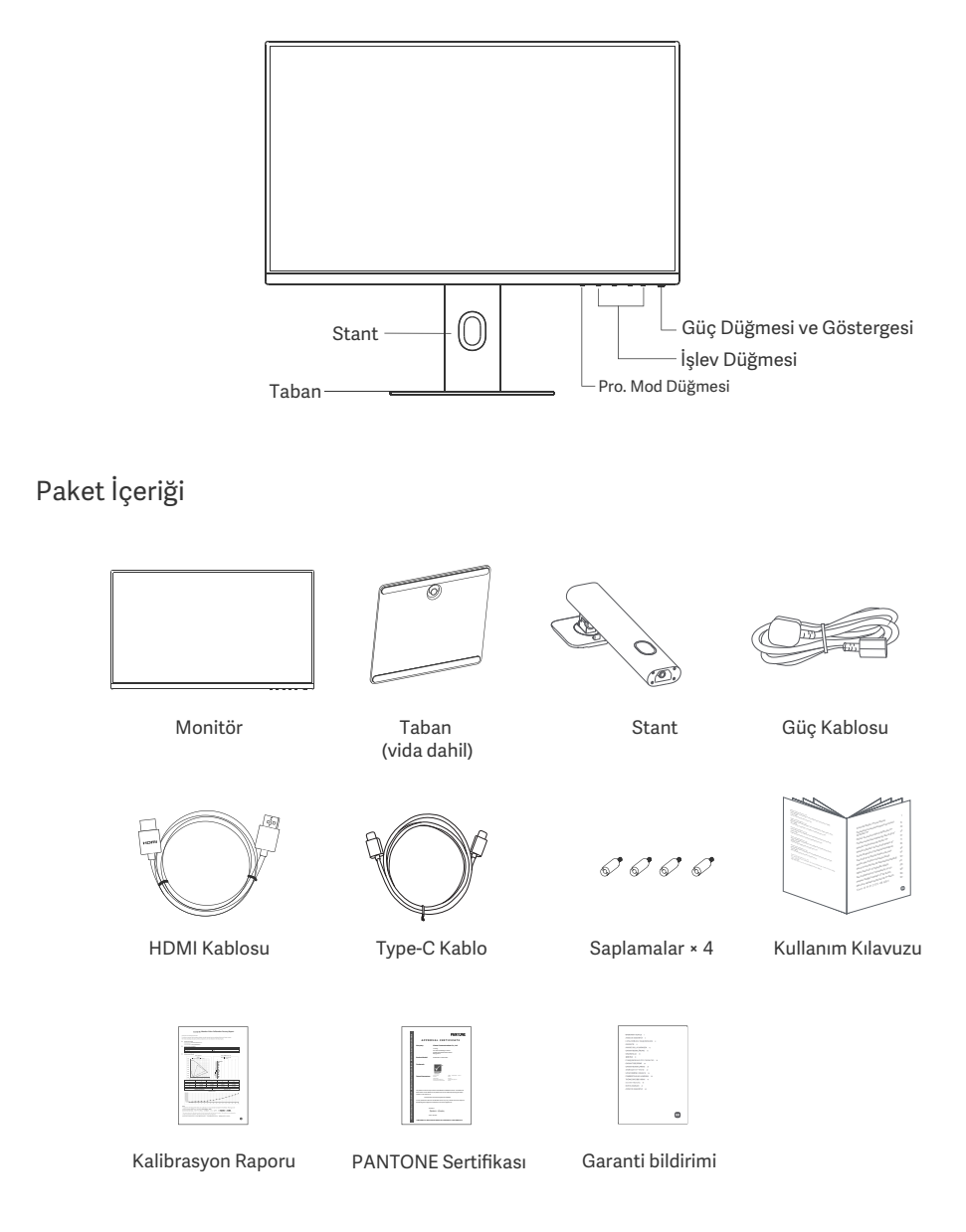

## Kurulum

### Taban Kurulumu

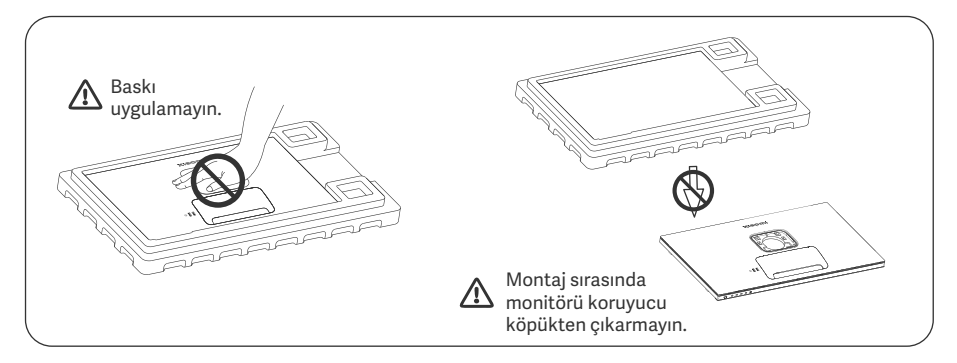

1. Kutuyu açın ve monitörü koruyucu köpüğü ile birlikte kutudan çıkarın; ardından monitörle köpüğü düz, sabit bir yüzeye yerleştirin.

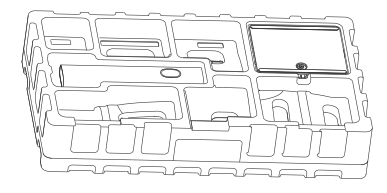

3. Monitörün arka kısmındaki montaj yerini görebilmek için üstteki köpük katmanı ve plastik poşeti çıkarın.

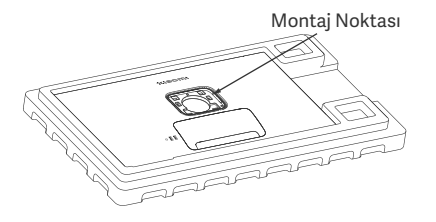

2. Standı taban üzerine yerleştirin ve tabanın altından, elle sıkıştırılan vidayla sabitleyin.

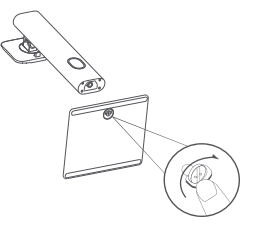

4. Standı yerine oturana kadar monitörün arka kısmındaki yuvaya doğru bastırarak takın. Not: Standı çıkarmak için hızlı çıkarma düğmesini yukarı doğru çekin.

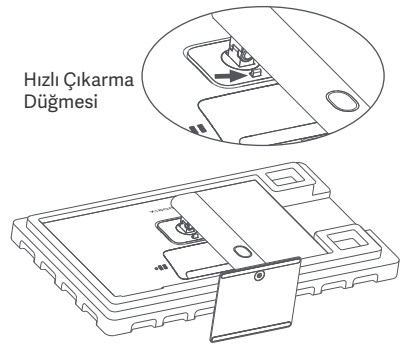

5. Tamamen monte edilmiş monitörü dikkatlice çıkarmak için iki elinizi kullanın ve düz, sabit bir yüzeye yerleştirin.

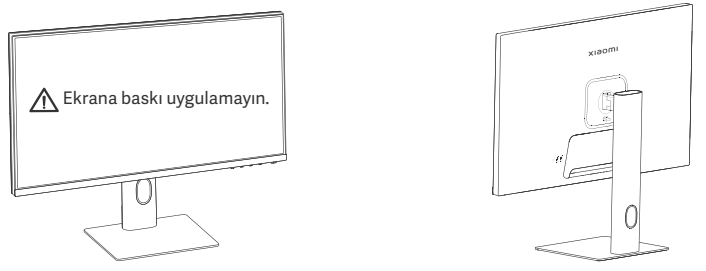

▲ DİKKAT: Ekrana hasar vermemek için, LCD ekranı dik bir şekilde yerleştirirken ekran üzerine baskı uygulamamaya dikkat edin.

### Kablo Yönetimi

Kablo yönetimi kapağını çıkarın, ardından güç kablosunu ve kabloyu stanttaki açıklıktan geçirerek monitöre bağlayın. Kablo yönetimi kapağını monitöre geri takın.

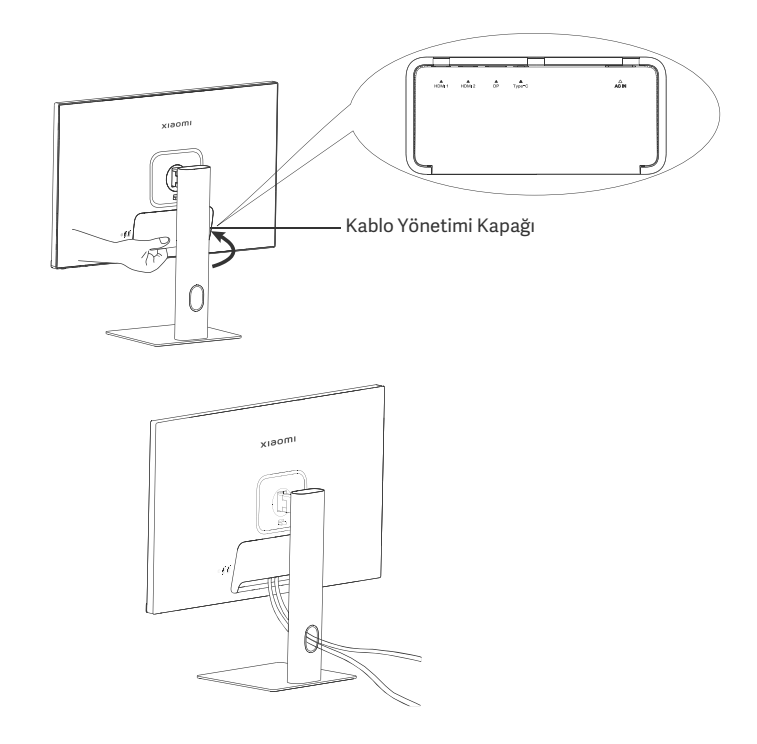

### Duvar Montaj Aparatı Kurulumu

1. Standı çıkarmak için hızlı çıkarma düğmesini yukarı doğru çekin.

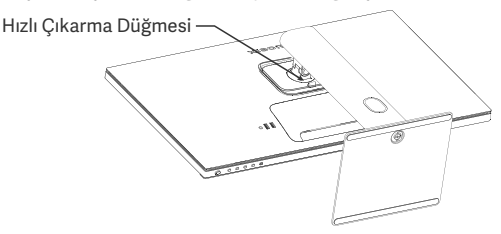

2. Dört saplamayı monitörün arka tarafında gösterilen pozisyonlara takın, ardından saplamalara kurulumu gerçekleştirmek için duvar montaj aparatı (ayrı satılır) talimatına bakın.

Not: Uyumlu duvar montelerinde, birbirinden dikey ve yatay olarak 75 × 75 mm uzaklıkta bulunan VESA düzeni montaj delikleri bulunmalıdır.

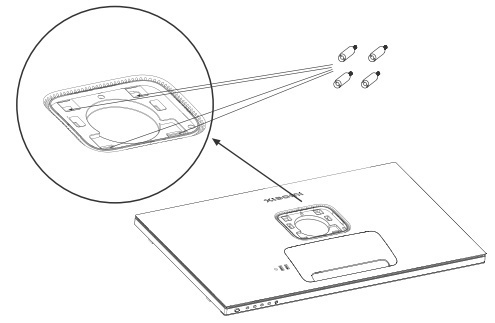

3. Monitörü monte etmek için duvar montaj aparatı talimatlarına başvurun. Ekrana hasar vermemek için, montaj işlemi sırasında ekrana baskı uygulamayın.

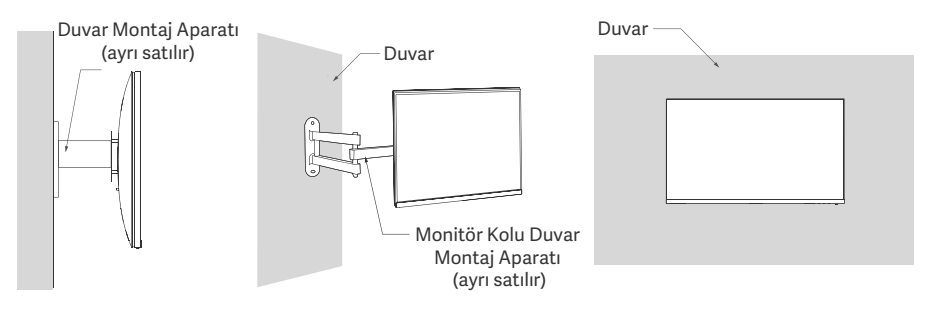

DİKKAT: Düşme riskini azaltmak için lütfen duvar montaj aparatını düzgünce takın ve herhangi bir yaralanmadan veya hasardan kaçınmak için monitöre ilişkin güvenlik önlemlerini alın. Duvar montaj aparatının üzerine herhangi bir şey koymayın veya duvar montaj aparatına herhangi bir şey asmayın. Duvar montaj aparatının önerilen yüksekliği iki metreyi aşmamalıdır.

## Talimatlar

### Bağlantılar

• Type-C bağlantısı yapın

a. Hem monitörün hem bilgisayarın kapalı olduğundan emin olun.

b. Type-C kablonun bir ucunu bilgisayarın Type-C bağlantı noktasına, diğer ucunu da monitörün Type-C bağlantı noktasına takın.

- Not: Monitör, Type-C kabloyla dizüstü bilgisayara bağlandığında, dizüstü bilgisayar otomatik olarak şarj olmaya başlar ve dizüstü bilgisayardan monitöre ses ve video sinyalleri aktarılabilir. Ayrıca monitörün USB-A bağlantı noktasına bağlı USB flaş bellekten verileri okuyabilir ve yazabilirsiniz.
  - Monitörün Type-C bağlantı noktası 90 W'a kadar şarj gücünü destekler ve şarj hızı bağlı dizüstü bilgisayarın modeline göre değişir.
  - Type-C bağlantı noktasının maksimum çözünürlüğü 3840 × 2160'tır ve maksimum yenileme hızı 60 Hz'dir.
- HDMI kablosunu bağlama. HDMI kablosu yalnızca, HDMI bağlantı noktası üzerinden veri veya sinyal aktarımı için kullanılır.

a. Hem monitörün hem bilgisayarın kapalı olduğundan emin olun.

b. HDMI kablosunun bir ucunu bilgisayarın HDMI bağlantı noktasına, diğer ucunu da monitörün HDMI bağlantı noktasına takın.

- Not: HDMI sertifikasyon standardının detaylı sınıflandırılması nedeniyle, HDMI 2.1, TMDS protokolü (bant genişliği HDMI 2.0'ın bant genişliğiyle eşdeğerdir) ve FRL protokolü olarak ayrılmıştır. Monitörün HDMI 2.1 bağlantı noktası TMDS protokolünü destekler. HDMI 2.1 bağlantı noktasının maksimum çözünürlüğü 3840 x 2160'tır ve maksimum yenileme hızı 60 Hz'dir.
- DisplayPort kablosunu bağlama. DİsplayPort kablosu yalnızca, DP bağlantı noktası üzerinden veri veya sinyal aktarımı için kullanılır. Ayrı satılır.
  - a. Hem monitörün hem bilgisayarın kapalı olduğundan emin olun.

b. DisplayPort kablosunun bir ucunu bilgisayarın DP bağlantı noktasına, diğer ucunu da monitörün DP bağlantı noktasına takın.

Not: DP bağlantı noktasının (1.4) maksimum çözünürlüğü 3840 × 2160'tır ve maksimum yenileme hızı 60 Hz'dir. • Bilgisayarın ve monitörün güç kablolarını bir prize takın.

DİKKAT: Güç kablosu veya DisplayPort kablosu hasarlıysa, üreticiden veya satış sonrası hizmet departmanından satın alınmış bir orijinal bir güç kablosu ya da DisplayPort kablosu ile değiştirilmelidir.

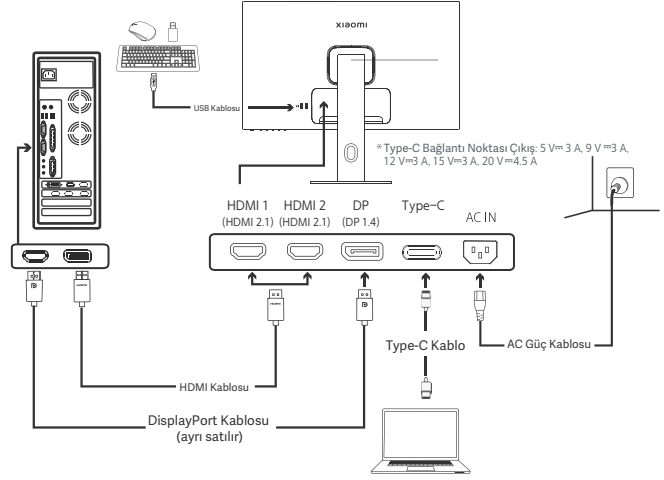

Not: Yalnızca monitörün dizüstü bilgisayara Type-C kabloyla bağlı olduğu durumda, USB-A bağlantı noktası fare, klavye ve USB flaş bellek üzerinden veri aktarabilir. Aksi takdirde, USB-A bağlantı noktası yalnızca güç kaynağı ya da şarj için bir güç bağlantı noktası görevi görür. Tek bir USB-A bağlantı noktası 5 V ve 2 A'lık çıkış sağlar.

### Düğme Açıklaması

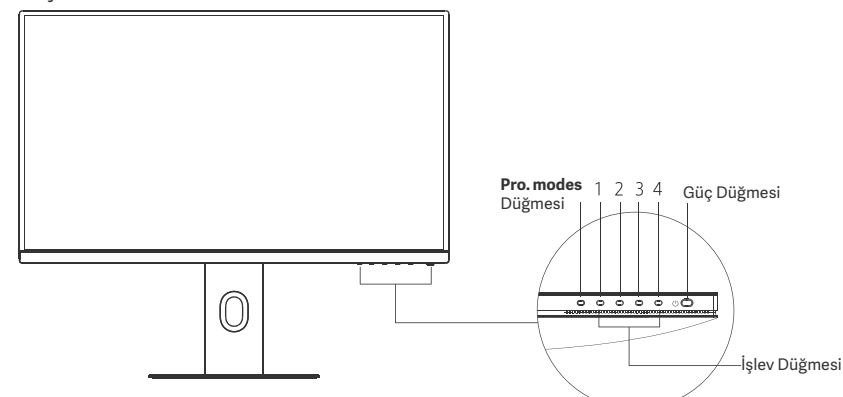

|                                                    | Düğme İşlevi |                                       |                                               |                                         |
|----------------------------------------------------|--------------|---------------------------------------|-----------------------------------------------|-----------------------------------------|
|                                                    |              |                                       | Sonuç                                         |                                         |
| Düğme                                              | İşlem        | Menü monitörde<br>görüntülenmediğinde | Kısayol menüsü monitörde<br>görüntülendiğinde | Ana menü monitörde<br>görüntülendiğinde |
| Pro. modes<br>Düğmesi                              | Basın        | Pro. modes aç                         | Pro. modes aç                                 | Pro. modes aç                           |
| 1                                                  | Basın        | Kısayol menüsünü açar                 | Ana menüyü açar                               | Tamam                                   |
|                                                    | Basın        | Kısayol menüsünü açar                 | Shortcut key 1 aç                             | Yukarı/Sola                             |
| 2<br>Basın ve 5 saniye<br>basılı tutun Menüyü devr |              | Menüyü devre dışı bırakır             | /                                             | /                                       |
| 3                                                  | Basın        | Kısayol menüsünü açar                 | Shortcut key 2 aç                             | Aşağı/Sağa                              |
| 4                                                  | Basın        | Kısayol menüsünü açar                 | Kısayol menüsünü kapat                        | Çıkar/Geri Döner                        |

Not: Menü devre dışı bırakıldığında, monitör kullanıcı eylemlerine artık tepki vermez. Ekranın (OSD) kilitlendiği konusunda sizi bilgilendiren bir mesaj açılacaktır. Menüyü etkinleştirmek ve OSD'nin kilidini açmak için herhangi bir düğmeye basın ve 5 saniye basılı tutun.

Açma/Kapatma

### Güç Düğmesi

Bas

| Gösterge Durumu |               |              |  |
|-----------------|---------------|--------------|--|
| ٠               | Soluk         | Kapalı       |  |
| 0               | Açık          | Açık         |  |
| े               | Yanıp sönüyor | Uyku modunda |  |

### Menü Açıklaması

Kısayol Tuşu Açıklaması

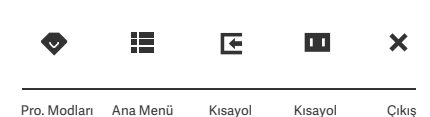

Tuşu 1

Tuşu 2

- Menü görüntülenmiyorken kısayol menüsüne girmek için herhangi bir işlev düğmesine basın.
- İlgili seçeneğe girmek için kısayol menüsündeki her bir öğenin altındaki ilgili tuşa basın.

 Kısayol işlevini şu yolu izleyerek belirleyebilirsiniz: Ana Menü > Settings > Shortcut key > Shortcut key 1 / Shortcut key 2. Varsayılan olarak, Kısayol Tuşu 1 giriş kaynağı ayarları, Kısayol Tuşu 2 ise akıllı mod ayarları şeklinde belirlenmiştir.

Ana Menü Simgesi ve Açıklaması

| хізоті       |             | Standard mode<br>3840 × 2160 |
|--------------|-------------|------------------------------|
| 🔶 Bri/Con    | Brightness  |                              |
| 🔼 Display    | Contrast    |                              |
| -∳• PQ       | DCR         |                              |
| Pro. modes   | Black level |                              |
| Smart modes  |             |                              |
| Input source |             |                              |
| O Setting    |             |                              |

| Ana Menü   | Alt Menü             | Açıklama                                  | Seçenek                       | Varsayılan |
|------------|----------------------|-------------------------------------------|-------------------------------|------------|
|            | Brightness           | Monitörün parlaklığını ayarlama           | 0-100                         | 60         |
|            | Contrast             | Monitörün kontrastını ayarlama            | 0-100                         | 75         |
| Bri/Con    | DCR                  | Monitörün dinamik kontrastını<br>ayarlama | On/Off                        | Off        |
|            | Black level          | Monitörün siyah düzeyini ayarlama         | 0-100                         | 50         |
|            | Color<br>temperature | Monitörün renk sıcaklığını<br>ayarlama    | Standard/Warm/Cool/<br>Custom | Standard   |
|            | Hue                  | Monitörün renk özünü ayarlama             | 0-100                         | 50         |
| Display    | Saturation           | Monitörün doygunluğunu ayarlama           | 0-100                         | 50         |
|            | Gamma                | Monitörün gamasını ayarlama               | 1.8/2.0/2.2/2.4/2.6           | 2.2        |
|            | Aspect ratio         | Monitörün en boy oranını ayarlama         | Full/1:1/Auto                 | Full       |
|            | Response time        | Monitörün yanıt süresini ayarlama         | Ultrafast/Fast/Normal         | Normal     |
| PQ         | Sharpness            | Monitörün netliğini ayarlama              | 0-100                         | 50         |
|            | HDR *                | HDR moduna ayarlama                       | Auto HDR/On/Off               | Auto HDR   |
|            | sRGB                 | sRGB moduna ayarlama                      |                               |            |
|            | Adobe RGB            | Adobe RGB moduna ayarlama                 | Only and made can be          |            |
| Pro. modes | DCI-P3               | DCI-P3 moduna ayarlama                    | selected at a time            | /          |
|            | CAD/CAM              | CAD/CAM moduna ayarlama                   |                               |            |
|            | CG design            | CG tasarım moduna ayarlama                |                               |            |
|            | Dark mode            | Karanlık moda ayarlama                    |                               |            |

| Ana Menü     | Alt Menü        |                   | Açıklama                                                                               | Seçenek                                                                          | Varsayılan         |
|--------------|-----------------|-------------------|----------------------------------------------------------------------------------------|----------------------------------------------------------------------------------|--------------------|
|              | Standard        |                   | Standart moda ayarlama                                                                 |                                                                                  |                    |
| Smart        | ECO             |                   | Eko moduna ayarlama                                                                    | Only one mode can be                                                             | Standard           |
| modes        | Movie           |                   | Film moduna ayarlama                                                                   | selected at a time                                                               |                    |
|              | Low blue        | light             | Düşük mavi ışık moduna<br>ayarlama                                                     |                                                                                  |                    |
|              | HDMI 1          |                   | Giriş kaynağını HDMI 1 olarak<br>değiştirme                                            | /                                                                                | /                  |
| Input source | HDMI 2          |                   | Giriş kaynağını HDMI 2 olarak<br>değiştirme                                            | /                                                                                | /                  |
| input source | DP              |                   | Giriş kaynağını DP olarak<br>değiştirme                                                | /                                                                                | /                  |
|              | Type-C          |                   | Giriş kaynağını Type-C olarak<br>değiştirme                                            | /                                                                                | /                  |
|              | Language        |                   | Menü dilini seçme                                                                      | English/Español/Русский/<br>Français/Italiano/<br>Deutsch/Polski/ 한국어            | English            |
|              | Shortcut<br>key | Shortcut<br>key 1 | Kısayol Tuşu 1 için işlev belirleme                                                    | Brightness/Contrast/Color<br>temperature/Smart modes/<br>Input source/Volume/HDR | Input<br>source    |
|              |                 | Shortcut<br>key 2 | Kısayol Tuşu 2 için işlev belirleme                                                    | Brightness/Contrast/Color<br>temperature/Smart modes/<br>Input source/Volume/HDR | Smart<br>modes     |
| Setting      | USB setting     |                   | LISB ile ilgili tercihleri helirleme                                                   | Priority                                                                         | High<br>resolution |
|              |                 |                   |                                                                                        | Standby mode                                                                     | Off                |
|              |                 |                   |                                                                                        | Rotation                                                                         | Off                |
|              | OSD sett        | ing               | Menü ile ilgili tercihleri belirleme                                                   | Timer                                                                            | 10 s               |
|              |                 |                   |                                                                                        | Menu style                                                                       | Gray               |
|              | Volume          |                   | Monitörün ses düzeyini ayarlama                                                        | 0-100                                                                            | 50                 |
|              | Information     |                   | Model numarası<br>Mevcut çözünürlük<br>Giriş kaynağı<br>HDMI logosu<br>Düşük mavi ışık | 1                                                                                | /                  |
|              | Reset           |                   | /                                                                                      | /                                                                                | /                  |

\Lambda Not: HDR modu etkinleştirildiğinde, bazı seçenekler ayarlanamaz.

## Önlemler

- Bu monitörü banyo, mutfak, bodrum veya yüzme havuzu kenarı gibi nemli ortamlarda kullanmayın.
- Monitörün sabit bir yüzeye yerleştirildiğinden emin olun. Monitör düşer veya devrilirse kişisel yaralanmalara veya monitörde hasara yol açabilir.
- Monitörü serin, kuru ve havalandırılan bir yerde saklayın ve kullanın. Monitörü radyasyon ve ısı kaynaklarına yaklaştırmayın.
- Monitörün arka kısmındaki ısı dağılımı deliklerini kapatmayın veya engellemeyin. Monitörü yatak, çekyat, battaniye vb. üzerine koymayın
- Monitörün çalışma gerilimi aralığı, monitörün arka kısmındaki etiket üzerinde gösterilmiştir. Güç kaynağınızın voltaj değerlerinden emin değilseniz lütfen monitörün dağıtıcısına veya yerel elektrik şirketine ulaşın.
- Monitörü bir süreliğine hiç kullanmayacaksanız güç dalgalanması veya yıldırım kaynaklı olası hasarları
   önlemek için elektrik prizinden çıkarın.
- Yangına veya elektrik çarpmasına neden olabileceğinden, elektrik prizlerini aşırı yüklemekten kaçının.
- Elektrik çarpması riskinden kaçınmak için monitörü kendi başınıza sökmeye veya onarmaya çalışmayın. Monitör düzgün çalışmıyorsa yardım almak için lütfen satış sonrası hizmet departmanımıza ulaşın.
- Güç kablosunu aşırı düzeyde çekmeyin, döndürmeyin veya bükmeyin.
- Ekrana polarizasyon filmi (koruyucu film değil) yapıştırılmıştır, lütfen bu filmi çıkarmayın. Kullanıcının neden olduğu hasarlar, cihazın garantisini geçersiz kılar.

### Göz Sağlığı

Bilgisayarı uzun süre kullanmaktan kaynaklanan göz yorgunluğunu veya boyun, kol, dirsek ve omuz ağrısını önlemek için lütfen aşağıda listelenen önerileri dikkate alın:

- Monitörü gözlerinizden 20-28 inç (yaklaşık 50-70 cm) uzakta olacak şekilde konumlandırın.
- Monitöre bakarken göz yorgunluğunu gidermek için gözlerinizi daha sık kırpın.
- Monitörü her iki saatlik kullanımınızın ardından gözlerinizi 20 dakika dinlendirin.
- Gözlerinizi monitörden ayırın ve en az 20 saniye boyunca belirli bir uzaklıktaki bir şeye bakın.
- Boyun, kollar, sırt ve omuzlardaki gerilimi gidermek için vücudunuzu esnetin.

### Düşük Mavi Işık Açıklaması

Genel olarak, mavi ışığın dalga boyu 300-500 nm'dir. Bu monitör, maruz kaldığınız mavi ışık emilimini azaltmaya yardımcı bir işleve sahiptir. Gözlerinizi korumak için ayarlar menüsü aracılığıyla düşük mavi ışık modunu etkinleştirebilirsiniz.

## Sorun Giderme

| Olası Nedenler                                | Çözümler                                                                                                    |
|-----------------------------------------------|----------------------------------------------------------------------------------------------------|
| Güç yok                                       | Güç kablosunun düzgün bağlandığından emin olun.                                                                                                    |
| Parlaklık/<br>Kontrast düzgün<br>ayarlanmamış | Parlaklığı ve kontrastı ayarlayın.                                                                                                    |
| Parazit                                       | Monitörü, parazite neden olabilecek elektronik<br>cihazlardan uzak tutun.                                                                                                    |
| Sinyal yok, uyku<br>moduna geçiliyor          | <ul> <li>Bilgisayarı açın.</li> <li>Bilgisayarın grafik kartının düzgün çalıştığından emin olun</li> <li>HDMI kablosunun düzgün takıldığından emin olun.</li> </ul>                |
| Çözünürlük yanlış                             | Belirtilmiş önerilen çözünürlük ayarlarını kullanın.                                                                                                    |
| Menü devre dışı<br>bırakıldı                  | Menüyü etkinleştirmek ve OSD'nin kilidini açmak için<br>herhangi bir düğmeye basın ve 5 saniye basılı tutun.                                                                       |
|                                               | Olası Nedenler<br>Güç yok<br>Parlaklık/<br>Kontrast düzgün<br>ayarlanmamış<br>Parazit<br>Sinyal yok, uyku<br>moduna geçiliyor<br>Çözünürlük yanlış<br>Menü devre dışı<br>bırakıldı |

## Teknik Özellikler

| Ad                                             | LCD Monitör                          |
|------------------------------------------------|--------------------------------------|
| Model                                          | XMMNT27NU                            |
| Ekran Boyutu                                   | 27"                                  |
| En Boy Oranı                                   | 16:9                                 |
| Güç Girişi                                     | 100-240 V~ 50/60 Hz 3,0 A            |
| Nominal Güç                                    | 195 W Maks.                          |
| Görüntülenebilir Görüntü<br>Boyutu (Diyagonal) | 68,46 cm                             |
| Nokta Uzaklığı                                 | 155,4 (Y) × 155,4 (D) um             |
| Parlaklık                                      | 400 cd/m <sup>2</sup> (TYP)          |
| Kontrast                                       | 1000:1 (TYP)                         |
| Görüntüleme Renkleri                           | 1,07 Milyar                          |
| HDR                                            | Ekran HDR'si 400                     |
| Yanıt Süresi                                   | 6 ms (GTG)                           |
| Maksimum Çözünürlük                            | 3840 × 2160                          |
| Önerilen Çözünürlük                            | 3840 × 2160                          |
| Maksimum Yenileme Hızı                         | 60 Hz                                |
| Ürün Boyutları                                 | 612,9 (U) × 200,0 (G) × 514,9 (Y) mm |
| Net Ağırlık                                    | 6,44 kg                              |
| Eğim                                           | -5° ila 21°                          |
| Yükseklik Ayarlama                             | 0-120 mm                             |
| Boyun                                          | -33° ila 33°                         |
| Eksen                                          | 90°                                  |
| Çalışma Sıcaklığı                              | 0 °C ila 40 °C                       |
| Çalışma Nemi                                   | %20-%80 RH (Bağıl Nem)               |

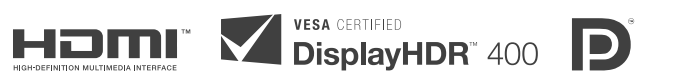

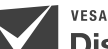

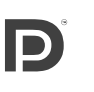

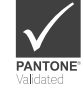

## WEEE İmha ve Geri Dönüşüm Bilgileri

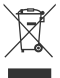

Bu sembolü taşıyan tüm ürünler, elektrikli ve elektronik ekipman atıklarıdır (2012/19/EU sayılı direktifte WEEE olarak belirtilmiştir) ve bunların sınıflandırılmamış evsel atıklarıla birlikte atılmaması gerekir. Bunun yerine ekipman atıklarınızı, elektrikli ve elektronik ekipman atıklarının geri dönüşümü için devlet veya yerel makamlar tarafından belirlenmiş bir toplama noktasına teslim ederek insan sağlığını ve çevreyi korumanız gerekir. Doğru imha ve geri dönüşüm, çevre ve insan sağlığı üzerindeki olası olumsuz sonuçları önlemeye yardımcı olur. Söz konusu toplama noktaları ve bu tür toplama noktalarının koşul ve şartları ile ilgili daha fazla bilgi için lütfen kurulumcuya veya yerel makamlara başvurun.

# AB Uygunluk Beyanı

Xiaomi Communications Co., Ltd. olarak işbu belge ile bu ekipmanın geçerli Direktiflere, Avrupa Normlarına ve değişikliklere uygun olduğunu beyan ederiz. AB uygunluk beyanının tam metnine şu adresten ulaşılabilir: http://www.mi.com/global/service/support/declaration.htm

Ürün Bilgi Sayfası için lütfen aşağıdaki QR kodunu tarayın.

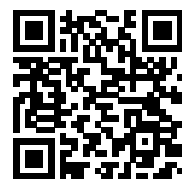

# Spis treści

| Przegląd produktu                           | 106 |
|---------------------------------------------|-----|
| Przegląd monitora                           | 106 |
| Zawartość opakowania                        | 106 |
| Montaż                                      | 107 |
| Montaż podstawy                             | 107 |
| Uporządkowanie kabli                        | 108 |
| Montaż uchwytu ściennego                    | 109 |
| Instrukcje                                  | 110 |
| Połączenia                                  | 110 |
| Opis przycisków                             | 111 |
| Przycisk wł./wył                            | 111 |
| Stan wskaźnika                              | 111 |
| Opis menu                                   | 112 |
| Przestrogi                                  | 114 |
| Rozwiązywanie problemów                     |     |
| Dane techniczne                             |     |
| Informacje dotyczące zgodności z przepisami |     |

### Przegląd monitora

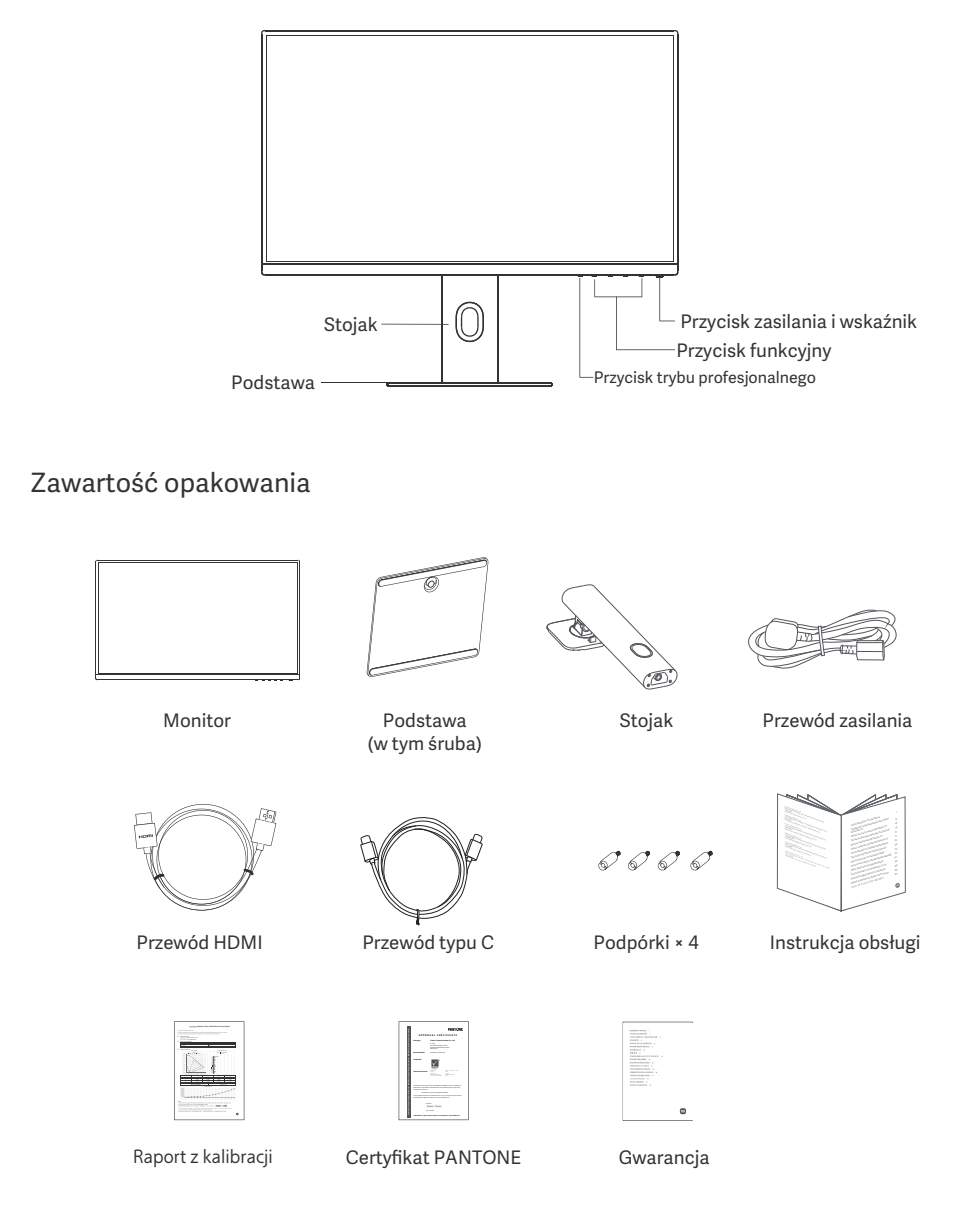

## Montaż podstawy

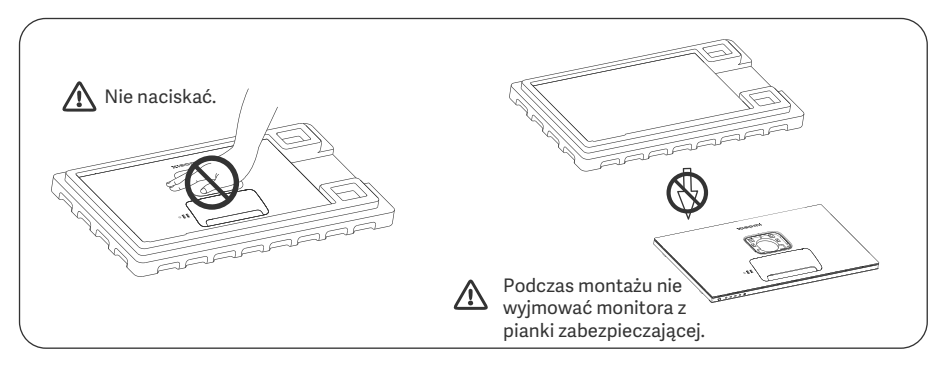

 Otworzyć opakowanie, wyjąć monitor z pianką zabezpieczającą i położyć na płaskiej, stabilnej powierzchni.

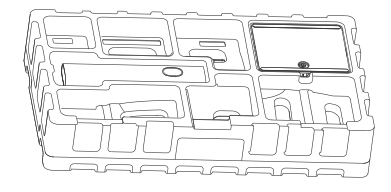

3. Zdjąć górną warstwę pianki i plastikowy worek, aby odsłonić punkt montażowy z tyłu monitora.

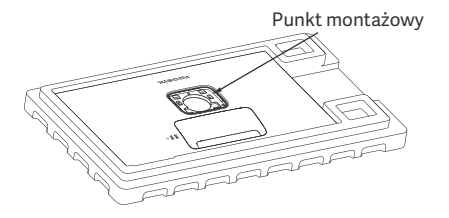

2. Zamontować stojak na podstawie i przykręcić go za pomocą śruby motylkowej od dołu podstawy.

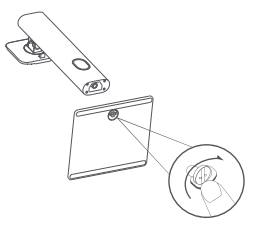

4. Przymocować stojak, wciskając go w gniazdo z tyłu monitora, aż zatrzaśnie się na swoim miejscu. Uwaga: Aby zdjąć stojak, należy pociągnąć przycisk szybkiego zwalniania do góry.

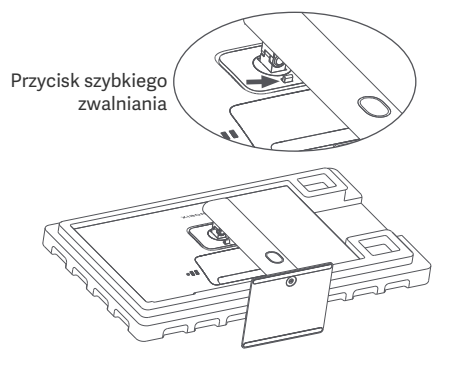
5. Użyć obu rąk, aby ostrożnie wyjąć w pełni zmontowany monitor i umieścić go na płaskiej, stabilne powierzchni.

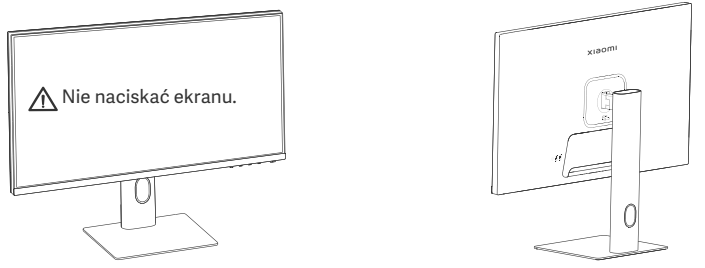

🛆 UWAGA: Aby uniknąć uszkodzenia ekranu LCD, nie należy naciskać go podczas ustawiania.

#### Uporządkowanie kabli

Zdjąć pokrywę modułu do porządkowania kabli, a następnie przeprowadzić przewód zasilania i kabel przez otwór w podstawie, aby podłączyć je do monitora. Zamocować pokrywę modułu do porządkowania kabli z powrotem na monitorze.

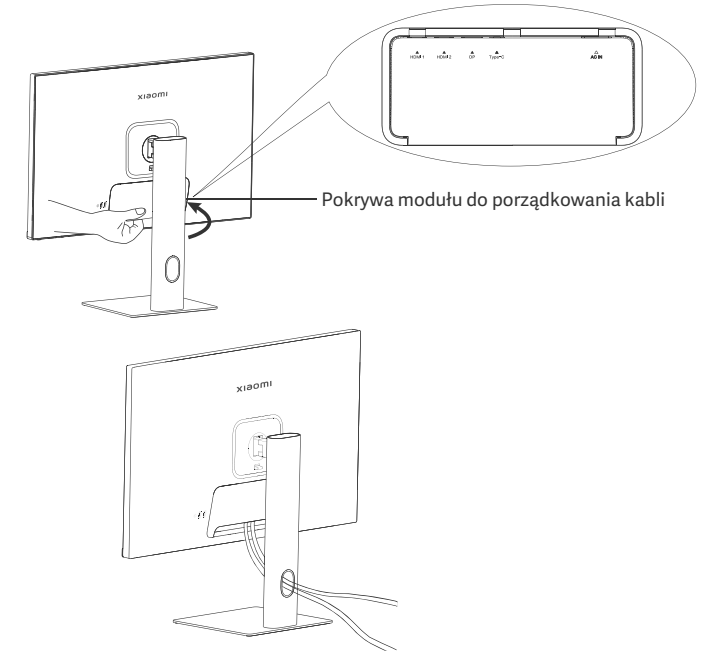

#### Montaż uchwytu ściennego

1. Aby zdjąć stojak, należy pociągnąć przycisk szybkiego zwalniania do góry.

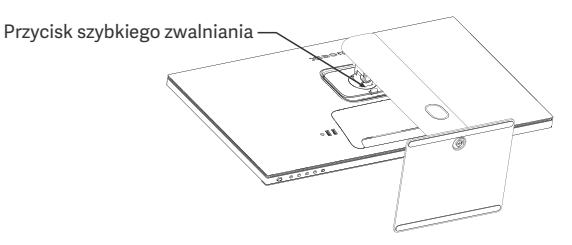

2. Włożyć cztery podpórki do tylnej części monitora we wskazanej pozycji, a następnie postępować zgodnie z instrukcją uchwytu ściennego (sprzedawanego oddzielnie), aby przymocować go do podpórek. Uwaga: Kompatybilny uchwyt ścienny musi mieć otwory montażowe VESA 75 × 75 mm oddalone od siebie w pionie i w poziomie.

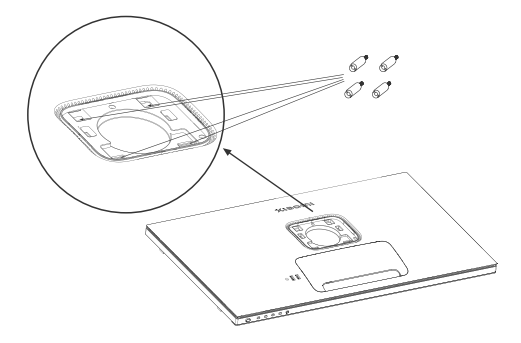

3. Zapoznać się z instrukcją uchwytu ściennego, aby zamontować monitor. W trakcie montażu monitora nie należy naciskać na ekran, aby go nie uszkodzić.

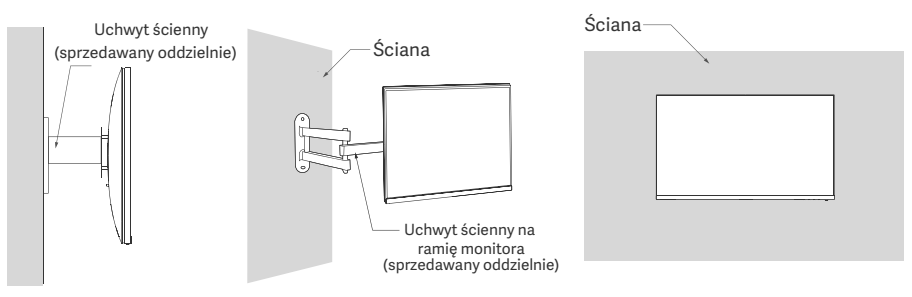

UWAGA: Aby zmniejszyć ryzyko upadku, urazów lub uszkodzeń, należy prawidłowo zamontować uchwyt ścienny i zabezpieczyć ekran. Nie umieszczać niczego na górnej powierzchni uchwytu ściennego ani niczego na nim nie zawieszać. Zalecana wysokość dla uchwytu ściennego nie powinna przekraczać dwóch metrów.

#### Połączenia

- Połączenie typu C
  - a. Upewnić się, że monitor i komputer są wyłączone.

b. Podłączyć jeden koniec przewodu typu Ć do portu typu C w komputerze, a drugi koniec – do portu typu C w monitorze.

- Uwaga: Po podłączeniu monitora do laptopa za pomocą przewodu typu C laptop zacznie się ładować automatycznie, a sygnały audio i wideo będą przesyłane z tego laptopa do monitora. Można również odczytywać i zapisywać dane z pamięci USB podłączonej do portu USB-A w monitorze.
  - Port typu C w monitorze obsługuje moc ładowania do 90 W, a prędkość ładowania różni się w zależności od modelu podłączonego laptopa.
  - Maksymalna rozdzielczość zapewniana przez port typu C wynosi 3840 × 2160, zaś maksymalna częstotliwość odświeżania – 60 Hz.
- Podłączanie przewodu HDMI. Przewód HDMI jest używany tylko do przesyłania danych lub sygnałów za pośrednictwem portu HDMI.

a. Upewnić się, że monitor i komputer są wyłączone.

b. Podłączyć jeden koniec przewodu HDMI do portu HDMI w komputerze, a drugi koniec – do portu HDMI w monitorze.

- Uwaga: Z powodu szczegółowej klasyfikacji standardu certyfikacji HDMI, HDMI 2.1 zostało podzielone na protokół TMDS (przepustowość łącza odpowiada przepustowości HDMI 2.0) i protokół FRL. Port HDMI 2.1 w monitorze obsługuje protokół TMDS. Maksymalna rozdzielczość portu HDMI 2.1 wynosi 3840 × 2160, a maksymalna częstotliwość odświeżania – 60 Hz.
- Podłączanie przewodu DisplayPort. Przewód DisplayPort jest używany tylko do przesyłania danych lub sygnałów za pośrednictwem portu DP. Jest sprzedawany oddzielnie.
  - a. Upewnić się, że monitor i komputer są wyłączone.

b. Podłączyć jeden koniec przewodu DisplayPort do portu DP w komputerze komputera, a drugi koniec – do portu DP w monitorze.

Uwaga: Maksymalna rozdzielczość portu DP (1.4) wynosi 3840 × 2160, a maksymalna częstotliwość odświeżania – 60 Hz.

• Podłączyć przewody zasilające komputera i monitora do gniazda elektrycznego.

UWAGA: Jeśli przewód zasilania lub kabel DisplayPort jest uszkodzony, należy go wymienić na oryginalny zakupiony u producenta lub w serwisie posprzedażnym.

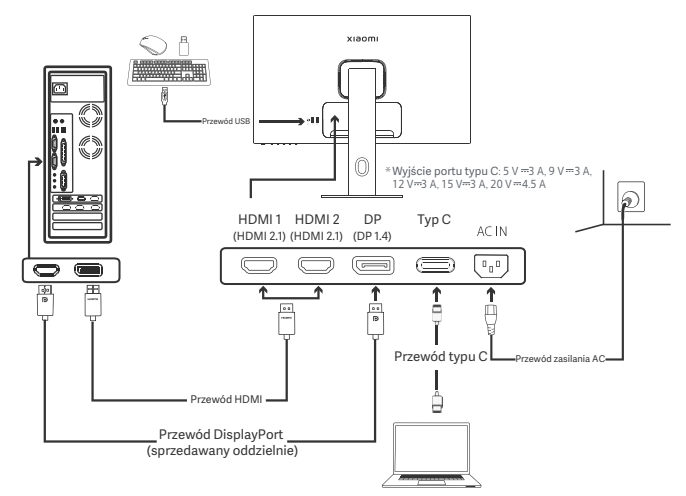

Uwaga: Port USB-A może przesyłać dane ponad myszą, klawiaturą i pamięcią USB tylko wtedy, gdy monitor jest podłączony do laptopa za pomocą przewodu typu C. W przeciwnym razie port USB-A służy wyłącznie jako port zasilania lub ładowania. Wyjście pojedynczego port USB-A wynosi 5 V i 2 A.

#### Opis przycisków

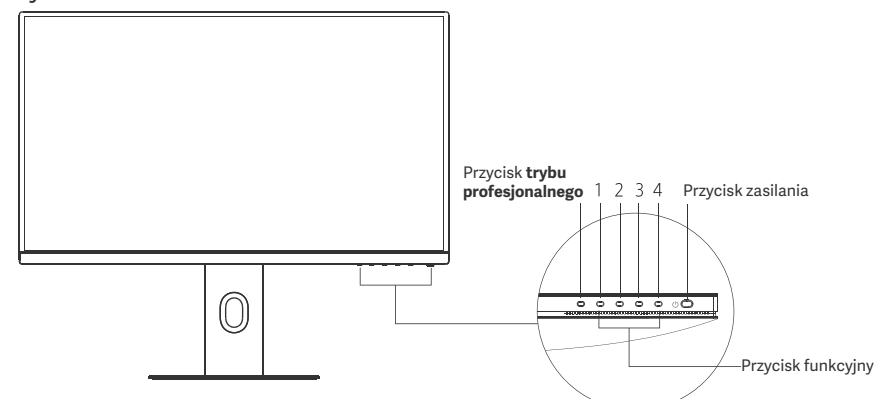

| Funkcje przycisków                |                                          |                                                 |                                                     |                                                    |
|-----------------------------------|------------------------------------------|-------------------------------------------------|-----------------------------------------------------|----------------------------------------------------|
|                                   |                                          | Rezultat                                        |                                                     |                                                    |
| Przycisk                          | Działanie                                | Kiedy menu nie jest<br>wyświetlane na monitorze | Kiedy menu skrótów jest<br>wyświetlane na monitorze | Kiedy menu główne jest<br>wyświetlane na monitorze |
| Przycisk trybu<br>profesjonalnego | Naciśnij                                 | Otwórz <b>tryby profesjonalne</b>               | Otwórz tryby profesjonalne                          | Otwórz <b>tryby profesjonalne</b>                  |
| 1                                 | Naciśnij                                 | Otwórz menu skrótów                             | Otwórz menu główne                                  | OK                                                 |
|                                   | Naciśnij                                 | Otwórz menu skrótów                             | Otwórz klawisz skrótów 1                            | Do góry / w lewo                                   |
| 2                                 | Naciśnij i przytrzymaj<br>przez 5 sekund | Wyłączenie menu                                 | /                                                   | /                                                  |
| 3                                 | Naciśnij                                 | Otwórz menu skrótów                             | Otwórz klawisz skrótów 2                            | W dół / w prawo                                    |
| 4                                 | Naciśnij                                 | Otwórz menu skrótów                             | Zamknij menu skrótów                                | Opuść / Wstecz                                     |

Uwaga: Po wyłączeniu menu monitor nie będzie reagować na polecenia użytkownika. Wyświetlony zostanie komunikat informujący o zablokowaniu OSD (On Screen Display). Nacisnąć i przytrzymać dowolny przycisk przez 5 sekund, aby włączyć menu i odblokować OSD.

#### Przycisk zasilania

| Naciśnij | Włącz / Wyłącz |
|----------|----------------|
|          |                |
|          |                |

#### Stan wskaźnika

| ٠ | Ściemniony | Wył.              |
|---|------------|-------------------|
| 0 | Wł.        | Wł.               |
| ¢ | Miganie    | W trybie uśpienia |

#### Opis menu

Opis klawiszy skrótów

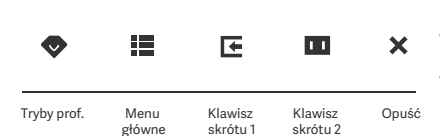

skrótu 1

skrótu 2

- Gdy menu nie jest wyświetlane, nacisnąć dowolny przycisk • funkcyjny, aby wejść do menu skrótów.
- Nacisnąć odpowiedni klawisz pod każdą pozycją menu • skrótów, aby przejść do odpowiedniej opcji.
- Funkcje skrótów można ustawić w sekcji Menu główne > • Ustawienia > Klawisz skrótu > Klawisz skrótu 1/ Klawisz skrótu 2. Domyślnie klawisz skrótu 1 to ustawienia źródła wejścia, a

Ikona i opis menu głównego

| )                          | klawisz skrótu 2 to ustawi      | enia trybu inteligentnego |
|----------------------------|---------------------------------|---------------------------|
| хіаоті                     | Tryb standardowy<br>3840 × 2160 |                           |
| 🔆 Jasność/kontrast Jasność |                                 |                           |
| 🖸 Obraz Kontrast           |                                 |                           |
| Jakość obrazu DCR          |                                 |                           |
| Tryby prof. Poziom czerni  |                                 |                           |
| Tryby inteligentne         |                                 |                           |
| Žródło wejściowe           |                                 |                           |
| O Ustawienia               |                                 |                           |
| • •                        | A ¥ X                           |                           |

| Menu główne      | Podmenu                   | Opis                                          | Орсја                                         | Domyślnie           |
|------------------|---------------------------|-----------------------------------------------|-----------------------------------------------|---------------------|
|                  | Jasność                   | Regulacja jasności monitora                   | 0-100                                         | 60                  |
| Jasność/         | Kontrast                  | Regulacja kontrastu monitora                  | 0-100                                         | 75                  |
| kontrast         | DCR                       | Regulacja kontrastu dynamicznego<br>monitora  | Wł./wył.                                      | Wył.                |
|                  | Poziom czerni             | Regulacja poziomi czerni monitora             | 0-100                                         | 50                  |
|                  | Temp. barwowa             | Regulacja temp. barwowej<br>monitora          | Standardowy/Ciepły/<br>Chłodny/Niestandardowy | Standardowy         |
|                  | Odcień                    | Regulacja odcienia barw monitora              | 0-100                                         | 50                  |
| Obraz            | Saturacja                 | Regulacja nasycenia barw monitora             | 0-100                                         | 50                  |
|                  | Gamma                     | Regulacja krzywej gamma barw monitora         | 1.8/2.0/2.2/2.4/2.6                           | 2.2                 |
|                  | Współczynnik<br>proporcji | Regulacja współczynnika proporcji<br>monitora | Pełny ekran/1:1/<br>Automatyczny              | Pełny ekran         |
|                  | Czas reakcji              | Regulacja czasu reakcji monitora              | Ultra szybki/Szybki/<br>Normalny              | Normalne            |
| Jakość<br>obrazu | Ostrość                   | Regulacja ostrości obrazu na<br>monitorze     | 0-100                                         | 50                  |
|                  | HDR *                     | Ustaw tryb HDR                                | Automatyczny HDR/Wł./Wył.                     | Automatyczny<br>HDR |
|                  | sRGB                      | Ustaw tryb sRGB                               |                                               |                     |
|                  | Adobe RGB                 | Ustaw tryb Adobe RGB                          | Maina un braé tulka                           | ,                   |
| Truburprof       | DCI-P3                    | Ustaw tryb DCI-P3                             | jeden tryb jednocześnie                       | /                   |
| Tryby prof.      | CAD/CAM                   | Ustaw tryb CAD/CAM                            |                                               |                     |
|                  | Projekt CG                | Ustaw tryb projektu CG                        |                                               |                     |
|                  | Tryb ciemny               | Ustaw tryb ciemności                          |                                               |                     |

| Menu główne  | e Podmenu                |                      | Opis                                                                                                    | Opcja                                                                                      | Domyślnie               |
|--------------|--------------------------|----------------------|----------------------------------------------------------------------------------------------------|--------------------------------------------------------------------------------------------|-------------------------|
|              | Standardowy              |                      | Ustaw tryb standardowy                                                                                             |                                                                                            |                         |
| Tryby        | ECO                      |                      | Ustaw tryb eco                                                                                                    | Można wybrać tylko jeden                                                                   | Standardowy             |
| inteligentne | Film                     |                      | Ustaw tryb filmowy                                                                                                 | tryb jednocześnie                                                                          |                         |
|              | Niskie nat<br>niebieskie | ężenie<br>go światła | Ustaw tryb niskiego natężenia<br>niebieskiego światła                                                              |                                                                                            |                         |
|              | HDMI1                    |                      | Przełączanie źródła wejściowego na<br>HDMI 1                                                                       | /                                                                                          | /                       |
| Źródło       | HDMI 2                   |                      | Przełączanie źródła wejściowego na<br>HDMI 2                                                                       | /                                                                                          | /                       |
| wejściowe    | DP                       |                      | Przełączanie źródła wejściowego na<br>DP                                                                           | /                                                                                          | /                       |
|              | Тур С                    |                      | Przełączanie źródła wejściowego na<br>typ C                                                                        | /                                                                                          | /                       |
|              | Języki                   |                      | Wybór menu języków                                                                                                 | English/Español/Русский/<br>Français/Italiano/<br>Deutsch/Polski/ 한국어                      | English                 |
|              | Klawisz<br>skrótu        | Klawisz<br>skrótu 1  | Ustawianie funkcji klawisza<br>skrótu 1                                                                            | Jasność/Kontrast/Temp.<br>barwowa/Tryby inteligentne/<br>Źródło wejściowe/Głośność/<br>HDR | Źródło<br>wejściowe     |
|              |                          | Klawisz<br>skrótu 2  | Ustawianie funkcji klawisza<br>skrótu 2                                                                            | Jasność/Kontrast/Temp.<br>barwowa/Tryby inteligentne/<br>Źródło wejściowe/Głośność/<br>HDR | Tryby<br>inteligentne   |
| Ustawienia   | Ustawienia USB           |                      | Ustaw preferencje dotyczące                                                                                        | Priorytet                                                                                  | Wysoka<br>rozdzielczość |
|              |                          |                      | USB                                                                                                    | Tryb oczekiwania                                                                           | Wył.                    |
|              |                          |                      | Listovy professoraio detucano e                                                                                    | Obrót                                                                                      | Wył.                    |
|              | Ustawienia OSD           |                      | menu                                                                                                    | Czasomierz<br>Styl menu                                                                    | 10 s<br>Szarv           |
|              | Głośność                 |                      | Regulacja głośności monitora                                                                                       | 0-100                                                                                      | 50                      |
|              | Informacja               |                      | Numer modelu<br>Bieżąca rozdzielczość<br>Źródło wejściowe<br>Logo HDMI<br>Niskie natężenie niebieskiego<br>światła | 1                                                                                          | /                       |
|              | Resetuj                  |                      | /                                                                                                    | /                                                                                          | /                       |

\Lambda Uwaga: Po włączeniu trybu HDR niektórych opcji nie można dostosowywać.

## Przestrogi

- Nie należy używać tego monitora w wilgotnych pomieszczeniach, takich jak łazienki, kuchnie, piwnice lub w pobliżu basenów.
- Monitor powinien być umieszczony na stabilnej powierzchni. Upadek lub przewrócenie się monitora może spowodować obrażenia ciała lub uszkodzenie monitora.
- Monitor powinien być przechowywany i używany w chłodnym, suchym i wentylowanym miejscu. Należy go trzymać z dala od promieniowania i źródeł ciepła.
- Nie zakrywać ani nie blokować otworów wentylacyjnych, odprowadzających ciepło, znajdujących się z tyłu monitora. Nie należy umieszczać monitora na łóżku, sofie, kocu itp.
- Zakres napięcia roboczego jest podany na etykiecie z tyłu monitora. Przy braku pewności jakie jest napięcie zasilające, należy się skontaktować z dystrybutorem monitorów lub lokalnym zakładem energetycznym.
- Jeśli monitor nie będzie używamy przez dłuższy czas, należy go odłączyć od gniazda elektrycznego, aby zapobiec ewentualnym uszkodzeniom spowodowanym przepięciami lub uderzeniami pioruna.
- Nie należy przeciążać gniazdek elektrycznych, ponieważ może to spowodować pożar lub porażenie prądem.
- Nie podejmować prób samodzielnego demontażu lub naprawy monitora, aby uniknąć ryzyka porażenia prądem elektrycznym. Jeśli monitor nie działa prawidłowo, prosimy o kontakt z naszym działem posprzedażowym w celu uzyskania pomocy.
- Nie należy nadmiernie ciągnąć, skręcać ani zginać przewodu zasilania.
- Na ekranie znajduje się folia polaryzująca (nie folia ochronna) nie zrywać jej. Uszkodzenia powstałe w wyniku działania użytkownika powodują utratę gwarancji.

#### Zdrowie oczu

Aby uniknąć nadwerężenia wzroku lub bólu szyi, ramion, łokci i barków spowodowanych długotrwałym użytkowaniem komputera, należy postępować zgodnie z poniższymi sugestiami:

- Monitor należy ustawiać w odległości ok. 50–70 cm od oczu.
- Aby zmniejszyć zmęczenie oczu podczas patrzenia na monitor, należy często mrugać.
- Po korzystaniu z monitora przez dwie godziny zapewnić swoim oczom 20-minutową przerwę.
- Przenieść wzrok z monitora i patrzeć w dal przez co najmniej 20 sekund.
- Rozciągać ciało, aby zmniejszyć napięcie szyi, ramion, pleców i barków.

#### Opis trybu niskiego natężenia niebieskiego światła

Co do zasady, długość fali światła niebieskiego wynosi 300–500 nm. Ten monitor ma funkcję, która pomaga zmniejszyć ekspozycję na emisję niebieskiego światła. Tryb niskiego natężenia niebieskiego światła można włączyć w menu ustawień, aby chronić wzrok.

# Rozwiązywanie problemów

| Problem                                                                         | Prawdopodobne<br>przyczyny                              | Rozwiązania                                                                                                    |
|---------------------------------------------------------------------------------|---------------------------------------------------------|----------------------------------------------------------------------------------------------------|
| Nie można włączyć                                                               | Brak zasilania                                          | Upewnij się, że przewód zasilania jest podłączony<br>prawidłowo.                                                                                                    |
| Obraz zbyt ciemny                                                               | Jasność/kontrast<br>nie są ustawione<br>poprawnie       | Ustawić jasność i kontrast.                                                                                                    |
| Obraz drży lub faluje                                                           | Zakłócenia                                              | Trzymać monitor z dala od urządzeń elektronicznych,<br>które mogą powodować zakłócenia elektryczne.                                                                        |
| Wskaźnik miga, brak<br>obrazu na ekranie                                        | Brak sygnału,<br>nastąpiło przejście<br>w tryb uśpienia | <ul> <li>Włączyć komputer.</li> <li>Sprawdzić, czy karta graficzna komputera działa prawidłowo.</li> <li>Sprawdzić, czy przewód HDMI jest właściwie podłączony.</li> </ul> |
| Monitor wyświetla:<br>Poza zakresem                                             | Rozdzielczość jest<br>nieprawidłowa                     | Należy stosować określone zalecane ustawienia rozdzielczości.                                                                                                    |
| Nie można otworzyć menu,<br>a monitor pokazuje, że menu<br>OSD jest zablokowane | Menu jest<br>wyłączone                                  | Nacisnąć i przytrzymać dowolny przycisk przez 5 sekund,<br>aby włączyć menu i odblokować OSD.                                                                              |

## Dane techniczne

| Nazwa                                                  | Monitor LCD                                 |
|--------------------------------------------------------|---------------------------------------------|
| Model                                                  | XMMNT27NU                                   |
| Rozmiar ekranu                                         | 27"                                         |
| Współczynnik proporcji                                 | 16:9                                        |
| Moc pobierana                                          | 100-240 V~ 50/60 Hz 3,0 A                   |
| Moc znamionowa                                         | Maks. 195 W                                 |
| Możliwa do wyświetlenia wielkość obrazu<br>(przekątna) | 68,46 cm                                    |
| Rozmiar najmniejszego punktu                           | 155,4 (poz.) × 155,4 (pion.) um             |
| Jasność                                                | 400 cd/m <sup>2</sup> (TYP)                 |
| Kontrast                                               | 1000:1 (TYP)                                |
| Barwy wyświetlacza                                     | 1,07 miliarda                               |
| HDR                                                    | DisplayHDR 400                              |
| Czas reakcji                                           | 6 ms (GTG)                                  |
| Maksymalna rozdzielczość                               | 3840×2160                                   |
| Zalecana rozdzielczość                                 | 3840×2160                                   |
| Maksymalna częstotliwość odświeżania                   | 60 Hz                                       |
| Wymiary produktu                                       | 612,9 (dł.) × 200 (szer.) × 514,9 (wys.) mm |
| Masa nett                                              | 6,44 kg                                     |
| Nachylenie                                             | Od -5° do 21°                               |
| Regulacja wysokości                                    | 0-120 mm                                    |
| Obroty                                                 | Od -33° do 33°                              |
| Obroty na osi                                          | 90°                                         |
| Temperatura eksploatacji                               | Od 0°C do 40°C                              |
| Wilgotność robocza                                     | 20%-80% RH                                  |

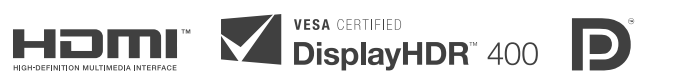

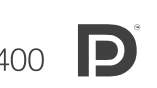

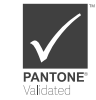

## Informacje dotyczące utylizacji i recyklingu WEEE

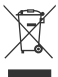

Wszystkie produkty oznaczone tym symbolem są uznane za odpady sprzętu elektrycznego i elektronicznego (WEEE zgodnie z Dyrektywą 2012/19/UE) i nie mogą być wyrzucane po zakończeniu okresu użytkowania wraz z innymi odpadami. W celu ochrony zdrowia ludzi oraz środowiska naturalnego należy przekazać zużyty sprzęt do wyznaczonego punktu utylizacji wyznaczonego przez instytucje rządowe lub lokalne. Prawidłowe usunięcie zużytego produktu pomaga w zapobieganiu potencjalnym negatywnym skutkom oddziaływania na środowisko naturalne i zdrowie ludzi. Więcej informacji można uzyskać w urzędzie lokalnym lub od instalatora.

# Deklaracja zgodności UE

Niniejszym firma Xiaomi Communications Co., Ltd. deklaruje zgodność produktu z wymogami odpowiednich dyrektyw oraz norm europejskich wraz ze zmianami. Pełny tekst deklaracji zgodności UE jest dostępny na następującej stronie internetowej:

http://www.mi.com/global/service/support/declaration.htm

Aby uzyskać informacje o produkcie, należy zeskanować poniższy kod QR.

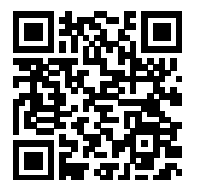

# Inhoud

| Productoverzicht                                       | - 119 |
|--------------------------------------------------------|-------|
| Monitoroverzicht                                       | - 119 |
| Inhoud pakket                                          | 119   |
| Installatie                                            | 120   |
| De voet installeren                                    | - 120 |
| Kabelmanagement                                        | - 121 |
| Installatie wandbeugel                                 | - 122 |
| Instructies                                            | 123   |
| Verbindingen                                           | - 123 |
| Beschrijving van de knoppen                            | - 124 |
| Aan-/uitknop                                           | 124   |
| Indicatorstatus                                        | - 124 |
| Beschrijving van het menu                              | - 125 |
| Voorzorgsmaatregelen                                   | - 127 |
| Problemen oplossen                                     | - 128 |
| Specificaties                                          | - 129 |
| Informatie over het naleven van de wet- en regelgeving | - 130 |

#### Monitoroverzicht

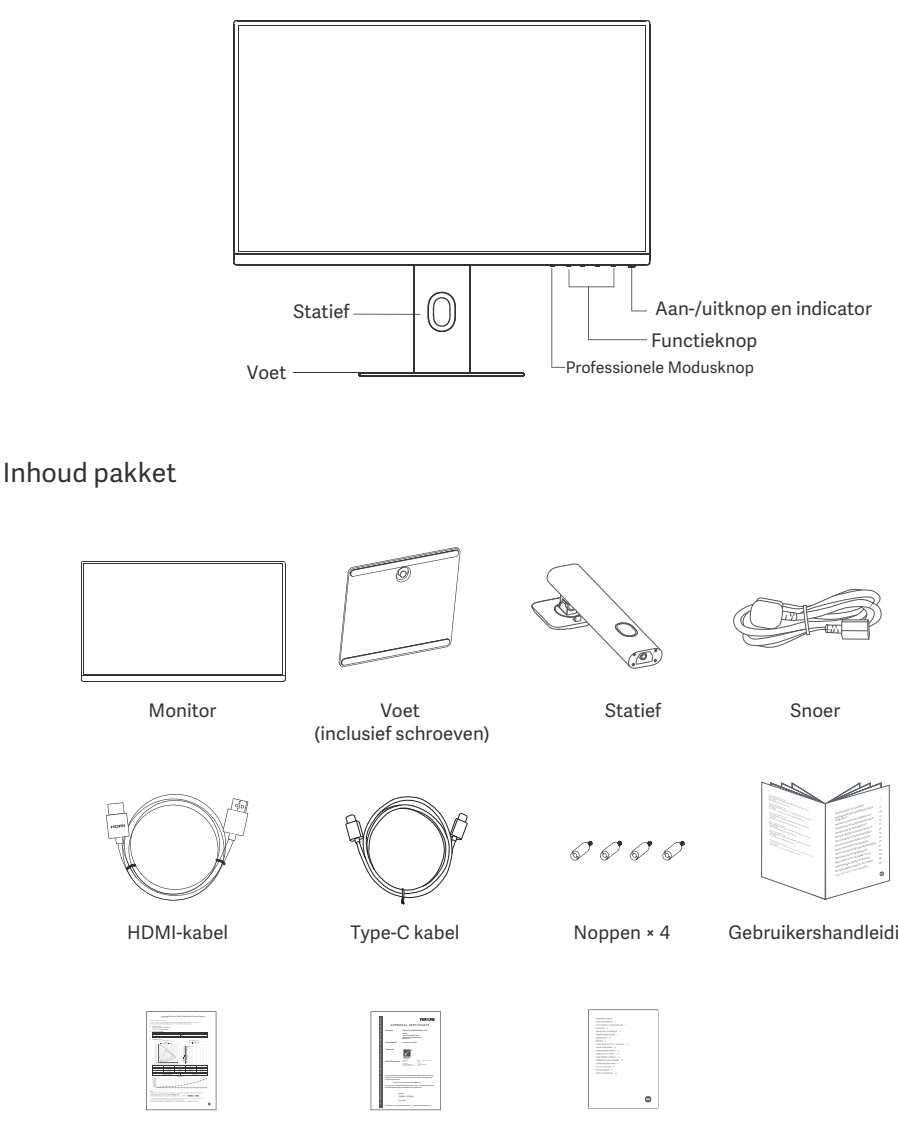

Kalibratierapport

**PANTONE** Certificaat

Garantieverklaring

Gebruikershandleiding

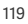

#### De voet installeren

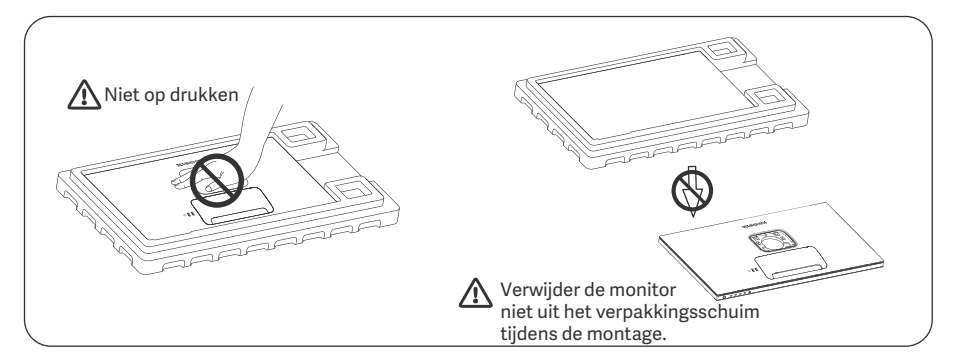

1. Pak de doos uit, haal dan de monitor en het verpakkingsschuim uit de doos en plaats deze op een vlakke, stabiele ondegrond.

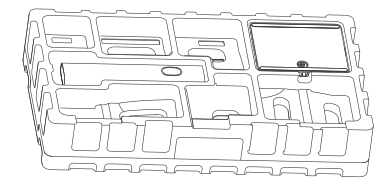

3. Verwijder de bovenste laag schuimrubber en de plastic zak om het bevestigingspunt aan de achterkant van de monitor zichtbaar te maken.

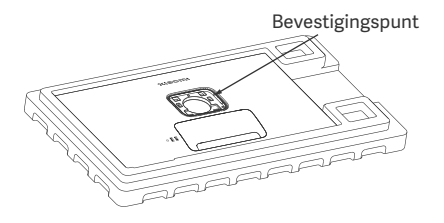

2. Installeer het statief op de voet en bevestig deze met de vleugelschroef vanaf de onderkant van de voet.

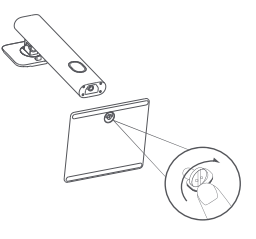

4. Maak het statief vast door het in de gleuf op de achterkant van de monitor te drukken totdat het op zijn plaats klikt. Opmerking: Trek de snelontgrendelingsknop omhoog om het statief te verwijderen.

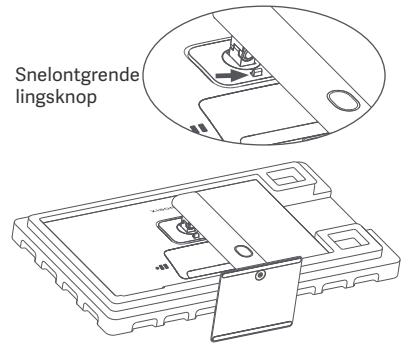

5. Gebruik beide handen om de volledig gemonteerde monitor er voorzichtig uit te halen en op een vlakke, stabiele ondergrond te plaatsen.

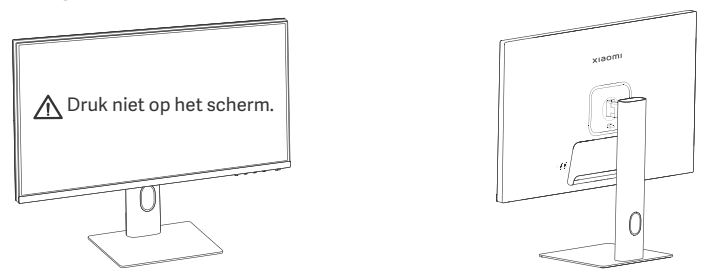

MAARSCHUWING: Om beschadiging van het scherm te voorkomen, moet u ervoor zorgen dat u niet op het LCD-scherm drukt wanneer u het rechtop zet.

#### Kabelmanagement

Verwijder de kap voor kabelmanagement, haal dan het snoer en de kabel door de opening in het statief om ze te verbinden met de monitor. Installeer de kap voor kabelmanagement opnieuw op de monitor.

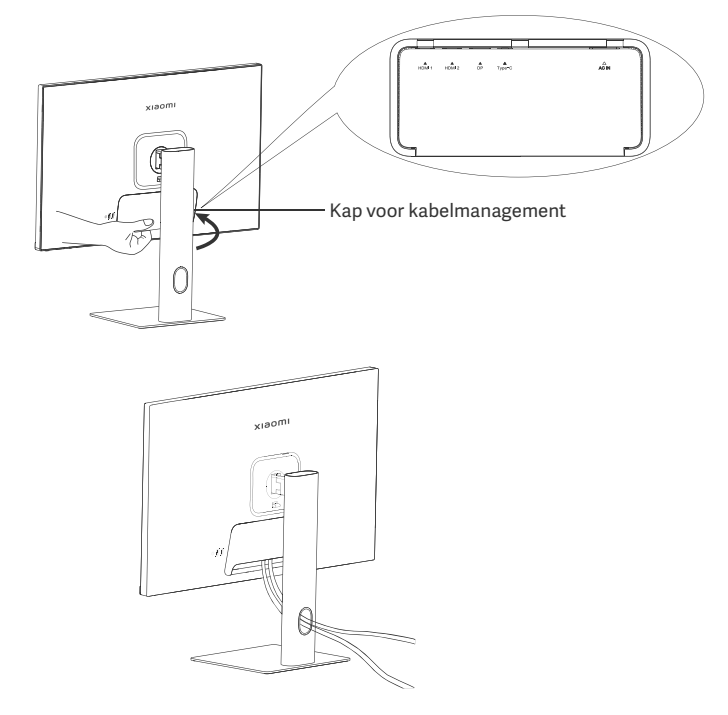

#### Installatie wandbeugel

1. Trek de snelontgrendelingsknop omhoog om het statief te verwijderen.

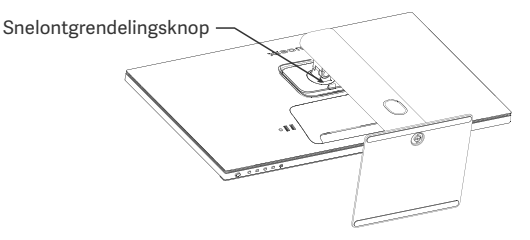

2. Steek de vier noppen in de achterkant van de monitor in de aangegeven posities en raadpleeg de instructies van de wandbeugel (apart verkrijgbaar) om deze op de noppen te installeren. Opmerking: Bij de compatibele wandbeugel moeten de bevestigingsgaten in het VESA-patroon 75 × 75 mm verticaal en horizontaal van elkaar verwijderd zijn.

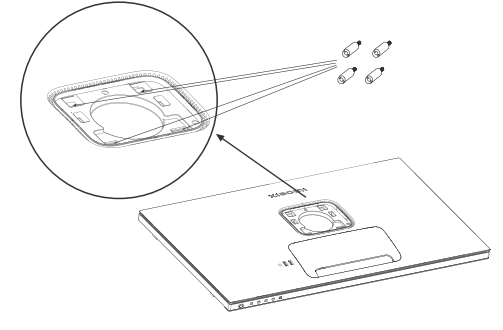

3. Raadpleeg de instructies van de wandbeugel om de monitor te bevestigen. Druk niet op het scherm tijdens de wandbevestiging om beschadiging van het scherm te voorkomen.

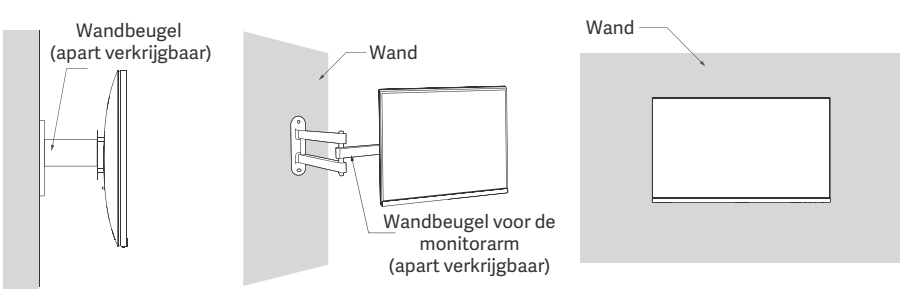

WAARSCHUWING: Zorg ervoor dat de wandbeugel goed is gemonteerd en tref de juiste veiligheidsmaatregelen om te voorkomen dat de monitor valt en letsel of schade veroorzaakt. Plaats niets op de wandbeugel of hang er niets aan. De aanbevolen hoogte van de wandbeugel mag niet meer dan twee meter bedragen.

#### Verbindingen

Type-C aansluiten

a. Zorg ervoor dat de monitor en de computer allebei zijn uitgeschakeld.

b. Sluit het ene uiteinde van de Type-C kabel aan op de Type-C poort van de computer en sluit het andere uiteinde aan op de Type-C poort van de monitor.

- Opmerking: Als de monitor is aangesloten op de laptop met de Type-C kabel, zal de laptop automatisch beginnen met opladen, en de audio- en videosignalen kunnen van de laptop naar de monitor worden verzonden. U kunt ook de gegevens lezen en schrijven vanaf de USB-stick die is aangesloten op de USB-A poort van de monitor.
  - De Type-C poort van de monitor ondersteunt het oplaadvermogen tot 90 W en de oplaadsnelheid varieert afhankelijk van het model van de aangesloten laptop
  - De maximale resolutie van de Type-C poort is 3840 × 2160 en de maximale vernieuwingsfrequentie is 60 Hz.
- De HDMI-kabel verbinden. De HDMI-kabel wordt alleen gebruikt voor de overdracht van gegevens of signalen via de HDMI-poort.

a. Zorg ervoor dat de monitor en de computer allebei zijn uitgeschakeld.

b. Sluit het ene uiteinde van de HDMI-kabel aan op de HDMI-poort van de computer en sluit het andere uiteinde aan op de HDMI-poort van de monitor.

Opmerking: Vanwege de gedetailleerde classificatie van de HDMI-certificeringsnorm, is HDMI 2.1 verdeeld in het TMDS-protocol (de bandbreedte is gelijk aan HDMI 2.0's) en het FRL-protocol. De HDMI 2.1-poort van de monitor ondersteunt het TMDS-protocol. De maximale resolutie van de HDMI 2.1-poort is 3840 × 2160 en de maximale vernieuwingsfrequentie is 60 Hz.

• De DisplayPort-kabel aansluiten. De DisplayPort-kabel wordt alleen gebruikt voor het overbrengen van gegevens of signalen via de DP-poort. Deze wordt apart verkocht.

a. Zorg ervoor dat de monitor en de computer allebei zijn uitgeschakeld.

b. Sluit het ene uiteinde van de DisplayPort-kabel aan op de DP-poort van de computer en sluit het andere uiteinde aan op de DP-poort van de monitor.

Opmerking: De maximale resolutie van de DP-poort (1.4) is 3840  $\times$  2160 en de maximale vernieuwingsfrequentie is 60 Hz.

• Steek beide snoeren van de computer en de monitor in een stopcontact.

MAARSCHUWING: Als het snoer of de DisplayPort-kabel beschadigd is, moet deze vervangen worden door een origineel snoer of DisplayPort-kabel, die is gekocht bij de fabrikant of bij de klantenserviceafdeling.

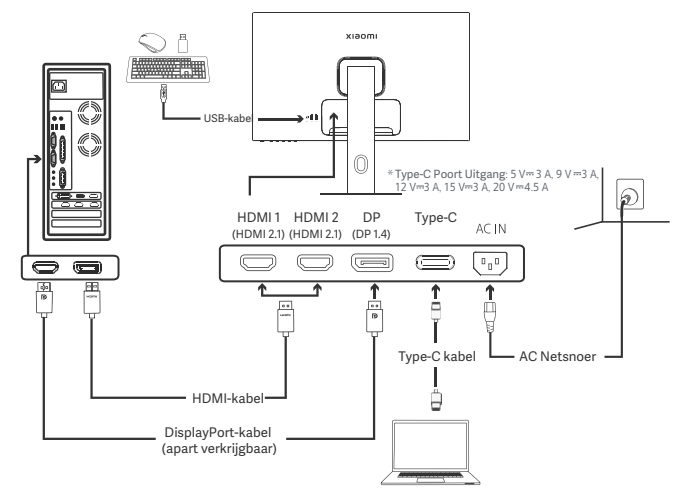

Opmerking: Alleen wanneer de monitor met de Type-C kabel op de laptop is aangesloten, kan de USB-A poort gegevens overbrengen via de muis, het toetsenbord en de USB-stick. Anders dient de USB-A poort alleen als voedingspoort voor stroomvoorziening of opladen. Een enkele USB-A poort levert een output van 5 V en 2 A.

#### Beschrijving van de knoppen

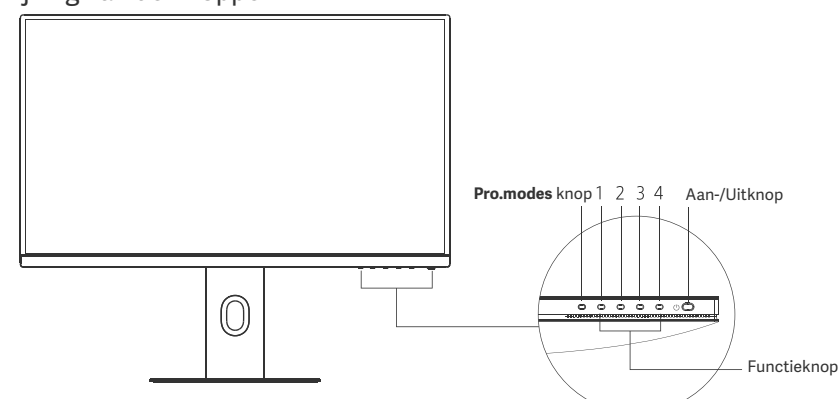

| Knopfuncties   |                                |                                                         |                                                     |                                                         |
|----------------|--------------------------------|---------------------------------------------------------|-----------------------------------------------------|---------------------------------------------------------|
|                | Resultaat                      |                                                         |                                                     |                                                         |
| Кпор           | Handeling                      | Als het menu niet op de<br>monitor wordt<br>weergegeven | Als het snelmenu op de<br>monitor wordt weergegeven | Als het hoofdmenu op de<br>monitor wordt<br>weergegeven |
| Pro.modes knop | Indrukken                      | Pro.modes openen                                        | Pro.modes openen                                    | Pro.modes openen                                        |
| 1              | Indrukken                      | Het snelmenu openen                                     | Het hoofdmenu openen                                | OK                                                      |
|                | Indrukken                      | Het snelmenu openen                                     | Shortcut key 1 openen                               | Omhoog/naar links                                       |
| 2              | 5 seconden<br>ingedrukt houden | Menu uitschakelen                                       | /                                                   | /                                                       |
| 3              | Indrukken                      | Het snelmenu openen                                     | Shortcut key 2 openen                               | Omlaag/naar rechts                                      |
| 4              | Indrukken                      | Het snelmenu openen                                     | Het snelmenu afsluiten                              | Afsluiten/teruggaan                                     |

Opmerking: Zodra het menu is uitgeschakeld, reageert de monitor niet meer op gebruikersacties. Er verschijnt een melding om u te informeren dat het OSD (weergave op het scherm) is vergrendeld. Houd een willekeurige knop 5 seconden ingedrukt om het menu in te schakelen en de OSD te ontgrendelen.

#### Aan-/Uitknop

| Indrukken | In- en uitschakelen |
|-----------|---------------------|
|           |                     |

#### Indicatorstatus

| • | Gedimd    | Uit        |
|---|-----------|------------|
| 0 | Aan       | Aan        |
| 0 | Knipperen | Slaapstand |

#### Beschrijving van het menu

Beschrijving van de sneltoetsen

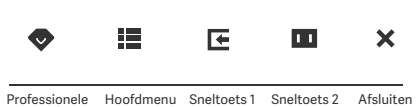

Als het menu niet wordt weergegeven, drukt u op een functieknop
 om het snelmenu te openen.

• Druk op de corresponderende toets onder elk item van het snelmenu om de corresponderende optie te openen.

U kunt de sneltoetsfunctie instellen via **Hoofdmenu > Settings >** Shortcut key > Shortcut key 1 / Shortcut key 2. Standaard is de sneltoets 1 de instellingen van de ingangsbron en de sneltoets 2 de instellingen van de slimme modus.

Professionele Hoofdmenu Sneltoets 1 Sneltoets 2 Afslui modi

#### Icoontje en beschrijving van het hoofdmenu

| хізоті         |             | Standard mode<br>3840×2160 |
|----------------|-------------|----------------------------|
| 🔶 Bri/Con      | Brightness  |                            |
| Display        | Contrast    |                            |
| - PQ           | DCR         |                            |
| Pro. modes     | Black level |                            |
| Smart modes    |             |                            |
| • Input source |             |                            |
| O Setting      |             |                            |
|                | * * *       | ×                          |

| Hoofdmenu  | Submenu           | Beschrijving                                       | Optie                         | Standaard |  |
|------------|-------------------|----------------------------------------------------|-------------------------------|-----------|--|
| Bri/Con    | Brightness        | Pas de helderheid van de monitor aan               | 0-100                         | 60        |  |
|            | Contrast          | Pas het contrast van de monitor aan                | 0-100                         | 75        |  |
|            | DCR               | DCR Pas het dynamische contrast van de monitor aan |                               | Off       |  |
|            | Black level       | Pas het zwartniveau van de monitor aan             | 0-100                         | 50        |  |
|            | Color temperature | Pas de kleurtemperatuur van de<br>monitor aan      | Standard/Warm/Cool/<br>Custom | Standard  |  |
|            | Hue               | Pas de kleurtinten van de monitor aan              | 0-100                         | 50        |  |
| Display    | Saturation        | Saturation Pas de verzadiging van de monitor aan   |                               | 50        |  |
|            | Gamma             | Pas het gamma van de monitor aan                   | 1.8/2.0/2.2/2.4/2.6           | 2.2       |  |
|            | Aspect ratio      | Pas de beeldverhouding van de monitor<br>aan       | Full/1:1/Auto                 | Full      |  |
|            | Response time     | Pas de reactietijd van de monitor aan              | Ultrafast/Fast/Normal         | Normal    |  |
| PQ         | Sharpness         | Pas de scherpte van de monitor aan                 | 0-100                         | 50        |  |
|            | HDR *             | Ingesteld op HDR-modus                             | Auto HDR/On/Off               | Auto HDR  |  |
|            | sRGB              | Ingesteld op sRGB-modus                            |                               |           |  |
|            | Adobe RGB         | Ingesteld op Adobe RGB-modus                       |                               |           |  |
| Pro. modes | DCI-P3            | Ingesteld op DCI-P3 -modus                         | selected at a time            | /         |  |
|            | CAD/CAM           | Ingesteld op CAD/CAM-modus                         |                               |           |  |
|            | CG design         | Ingesteld op CG ontwerp-modus                      | 1                             |           |  |
|            | Dark mode         | Ingesteld op donker-modus                          | ]                             |           |  |

| Hoofdmenu    | u Submenu       |                   | Beschrijving                                                                   | Optie                                                                            | Standaard       |  |
|--------------|-----------------|-------------------|--------------------------------------------------------------------------------|----------------------------------------------------------------------------------|-----------------|--|
|              | Standard        |                   | Ingesteld op standaardmodus                                                    |                                                                                  |                 |  |
| Smart        | ECO             |                   | Ingesteld op eco-modus                                                         | Only one mode can be                                                             | Standard        |  |
| modes        | Movie           |                   | Ingesteld op filmmodus                                                         | selected at a time                                                               |                 |  |
|              | Low blue        | light             | Ingesteld op Low Blue Light-modus                                              |                                                                                  |                 |  |
|              | HDMI 1          |                   | Wijzig de ingangsbron naar HDMI 1                                              | /                                                                                | /               |  |
| Innut course | HDMI 2          |                   | Wijzig de ingangsbron naar HDMI 2                                              | /                                                                                | /               |  |
| input source | DP              |                   | Wijzig de ingangsbron naar DP                                                  | /                                                                                | /               |  |
|              | Type-C          |                   | Wijzig de ingangsbron naar Type-C                                              | /                                                                                | /               |  |
|              | Language        |                   | Selecteer de taal van het menu                                                 | English/Español/Русский/<br>Français/Italiano/<br>Deutsch/Polski/ 한국어            | English         |  |
|              | Shortcut<br>key | Shortcut<br>key 1 | Stel de functie in voor<br>sneltoets 1                                         | Brightness/Contrast/Color<br>temperature/Smart modes/<br>Input source/Volume/HDR | Input<br>source |  |
|              |                 | Shortcut<br>key 2 | Stel de functie in voor<br>sneltoets 2                                         | Brightness/Contrast/Color<br>temperature/Smart modes/<br>Input source/Volume/HDR | Smart<br>modes  |  |
| Setting      |                 |                   | Stel USB-gerelateerde                                                          | Priority                                                                         | High resolution |  |
|              | USD Sell        | ing               | voorkeuren in                                                                  | Standby mode                                                                     | Off             |  |
|              |                 |                   | Ctal manu gavalataavda                                                         | Rotation                                                                         | Off             |  |
|              | OSD sett        | ing               | voorkeuren in                                                                  | Timer                                                                            | 10 s            |  |
|              |                 |                   |                                                                                | Menu style                                                                       | Gray            |  |
|              | Volume          |                   | Pas het volume van de monitor aan                                              | 0-100                                                                            | 50              |  |
|              | Information     |                   | Modelnummer<br>Huidige resolutie<br>Ingangsbron<br>HDMI-logo<br>Low blue light | 1                                                                                | /               |  |
|              | Reset           |                   | /                                                                              | /                                                                                | /               |  |

⚠ Opmerking: Zodra de HDR-modus is ingeschakeld, kunnen sommige opties niet meer worden aangepast.

- Gebruik deze monitor niet in een vochtige omgeving zoals in badkamers, keukens, kelders of in de buurt van zwembaden.
- Zorg dat de monitor op een stabiele ondergrond wordt geplaatst. Als de monitor omvalt of omgegooid wordt, kan persoonlijk letsel of materiële schade aan de monitor ontstaan.
- Bewaar en gebruik de monitor in een koele, droge, geventileerde ruimte. Houd de monitor uit de buurt van stralings- en warmtebronnen.
- De ventilatieopeningen voor de warmteafvoer aan de achterkant van de monitor mogen niet worden afgedekt of geblokkeerd. Plaats de monitor niet op een bed, bank, deken, enz.
- Het spanningsbereik van de monitor is aangegeven op een label op de achterkant van de monitor. Als u
  niet zeker bent van de spanning op uw stroomnet, neem dan contact op met de distributeur van uw
  monitor of het lokale energiebedrijf.
- Als u de monitor langere tijd niet gebruikt, neem de stekker dan uit het stopcontact om mogelijke schade door spanningsstoten of blikseminslagen te voorkomen.
- Vermijd overbelasting van stopcontacten om brand of een elektrische schok te voorkomen.
- De monitor niet zelf demonteren of repareren, anders loopt u het risico op een elektrische schok. Als de monitor niet correct functioneert, neem dan contact op met onze serviceafdeling voor hulp.
- Trek niet te hard aan het snoer en verdraai of buig deze niet te veel.
- Op het scherm is een polariserende folie aangebracht (niet de beschermende folie). Verwijder deze niet. Alle schade die veroorzaakt wordt door de gebruiker, wordt niet gedekt door de garantie.

#### Ooggezondheid

Volg de onderstaande suggesties om oogvermoeidheid en pijn aan de nek, arm, elleboog en schouder als gevolg van langdurig computergebruik te voorkomen:

- Plaats de monitor op ongeveer 50 tot 70 cm afstand van uw ogen.
- Knipper regelmatig met de ogen om oogvermoeidheid te verlichten wanneer u naar de monitor kijkt.
- · Geef uw ogen twintig minuten rust nadat u de monitor twee uur hebt gebruikt.
- Kijk minimaal 20 seconden weg van de monitor en naar iets dat op enige afstand ligt.
- Strek uw lichaam om spanning in de nek, armen, rug en schouders te verlichten.

#### Beschrijving Low Blue Light

Over het algemeen heeft blue light een golflengte van 300–500 nm. Deze monitor heeft een functie om d blootstelling aan dit blue light te verminderen. U kunt de Low Blue Light-modus inschakelen via het instellingenmenu om uw ogen te beschermen.

# Problemen oplossen

| Probleem                                                                                    | Mogelijke oorzaken                                        | Oplossingen                                                                                                    |
|---------------------------------------------------------------------------------------------|-----------------------------------------------------------|----------------------------------------------------------------------------------------------------|
| Kan niet ingeschakeld<br>worden                                                             | Geen stroom                                               | Zorg ervoor dat het snoer correct is aangesloten.                                                                                                    |
| Het beeld is donker                                                                         | Helderheid/<br>contrast zijn<br>niet correct<br>aangepast | Pas de helderheid en het contrast aan.                                                                                                    |
| Het beeld is<br>schokkerig of gegolfd                                                       | Storing                                                   | Houd de monitor uit de buurt van elektronische<br>apparaten die elektrische storing kunnen veroorzaken.                                                                                  |
| De indicator knippert,<br>er is geen beeld op het<br>scherm                                 | Geen signaal, gaat<br>in slaapstand                       | <ul> <li>Schakel de computer in.</li> <li>Controleer of de grafische kaart van de computer<br/>correct werkt.</li> <li>Zorg ervoor dat de HDMI-kabel goed is<br/>aangesloten.</li> </ul> |
| Op de monitor verschijnt:<br>Buiten bereik                                                  | De resolutie is<br>onjuist                                | Gebruik de aanbevolen resolutie-instellingen.                                                                                                    |
| Het menu kan niet<br>worden geopend en de<br>monitor geeft aan dat de<br>OSD is vergrendeld | Het menu is<br>uitgeschakeld                              | Houd een willekeurige knop 5 seconden ingedrukt<br>om het menu in te schakelen en de OSD te<br>ontgrendelen.                                                                             |

## Specificaties

| Naam                              | LCD-monitor                          |  |
|-----------------------------------|--------------------------------------|--|
| Model                             | XMMNT27NU                            |  |
| Schermgroott                      | 27"                                  |  |
| Beeldverhouding                   | 16:9                                 |  |
| Stroominvoer                      | 100-240 V~ 50/60 Hz 3,0 A            |  |
| Nominaal vermogen                 | 195 W Max.                           |  |
| Zichtbare beeldgrootte (diagonaal | 68,46 cm                             |  |
| Dot-pitch                         | 155,4 (H) × 155,4 (V) um             |  |
| Helderheid                        | 400 cd/m² (TYP)                      |  |
| Contrast                          | 1000:1 (TYP)                         |  |
| Weergavekleuren                   | 1,07 Miljard                         |  |
| HDR                               | DisplayHDR 400                       |  |
| Reactietijd                       | 6 ms (GTG)                           |  |
| Maximale resolutie                | 3840 × 2160                          |  |
| Aanbevolen resolutie              | 3840 × 2160                          |  |
| Maximale verversingssnelheid      | 60 Hz                                |  |
| Itemafmetingen                    | 612,9 (L) × 200,0 (B) × 514,9 (H) mm |  |
| Nettogewich                       | 6,44 kg                              |  |
| Kanteling                         | -5° tot 21°                          |  |
| Hoogte aanpassing                 | 0–120 mm                             |  |
| Draaihoek                         | -33° tot 33°                         |  |
| Rotatie                           | 90°                                  |  |
| Bedrijfstemperatuur               | 0 °C tot 40 °C                       |  |
| Bedrijfsvochtigheid               | 20%-80% RH                           |  |

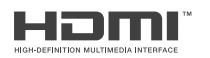

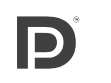

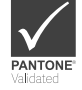

Informatie over recycling en verwijdering van AEEA

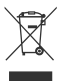

Alle producten met dit symbool behoren tot afgedankte elektrische en elektronische apparatuur (AEEA zoals in Richtlijn 2012/19/EU) en mogen niet worden vermengd met ongesorteerd huishoudelijk afval. In plaats daarvan moet u de volksgezondheid en het milieu beschermen door uw afgedankte apparatuur in te leveren bij een van de aangewezen inzamelpunten voor de recycling van afgedankte elektrische en elektronische apparatuur, ingericht door de overheid of plaatselijke autoriteiten. Correcte verwijdering en recycling zal mogelijk negatieve gevolgen voor het milieu en de algemene gezondheid helpen voorkomen. Neem contact op met de installateur of uw plaatselijke autoriteiten voor meer informatie over de locaties en de voorwaarden van deze inzamelpunten.

# EU-conformiteitsverklaring

Wij Xiaomi Communications Co., Ltd. verklaren hierbij dat dit apparaat voldoet aan de toepasselijke richtlijnen en Europese normen en wijzigingen. De volledige tekst van de EU-conformiteitsverklaring is beschikbaar op het volgende internetadres:

http://www.mi.com/global/service/support/declaration.html

Scan de onderstaande QR-code voor het productinformatieblad.

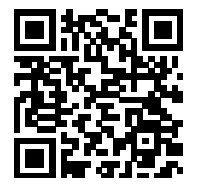

# Περιεχόμενα

| Επισκόπηση προϊόντος                                   | - 132 |
|--------------------------------------------------------|-------|
| Επισκόπηση οθόνης                                      | - 132 |
| Περιεχόμενα συσκευασίας                                | 132   |
| Εγκατάσταση                                            | - 133 |
| Τοποθέτηση της βάσης                                   | - 133 |
| Διαχείριση καλωδίων                                    | - 134 |
| Εγκατάσταση επιτοίχιου στηρίγματος                     | 135   |
| Οδηγίες                                                | - 136 |
| Συνδέσεις                                              | 136   |
| Περιγραφή κουμπιών                                     | 137   |
| Κουμπί ενεργοποίησης/απενεργοποίησης                   | - 137 |
| Κατάσταση ενδεικτικής λυχνίας                          | - 137 |
| Περιγραφή μενού                                        | 138   |
| Προφυλάξεις                                            | - 140 |
| Αντιμετώπιση προβλημάτων                               | - 141 |
| Τεχνικά Χαρακτηριστικά                                 | 142   |
| Πληροφορίες συμμόρφωσης με τις κανονιστικές ρυθμίσεις- | - 143 |

#### Επισκόπηση οθόνης

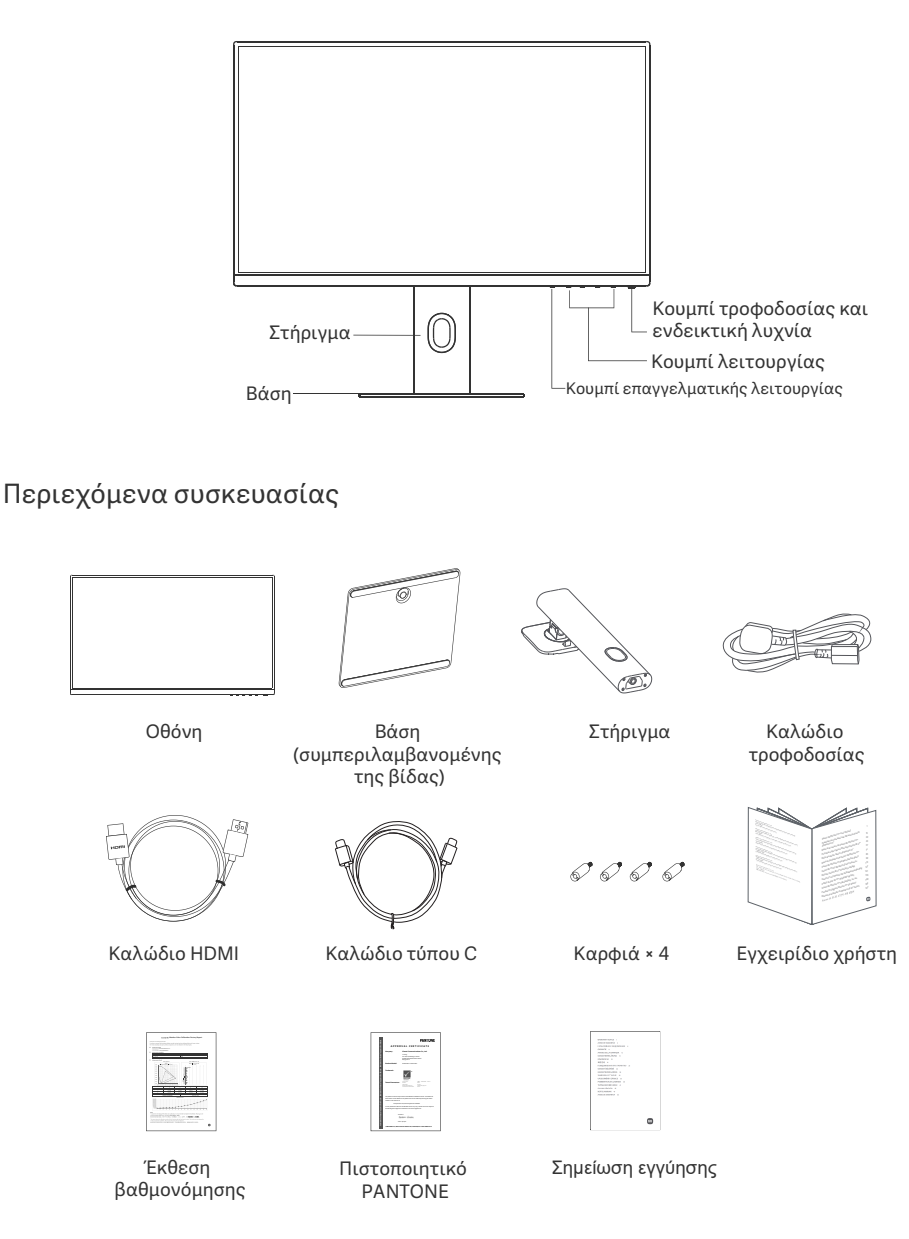

## Τοποθέτηση της βάσης

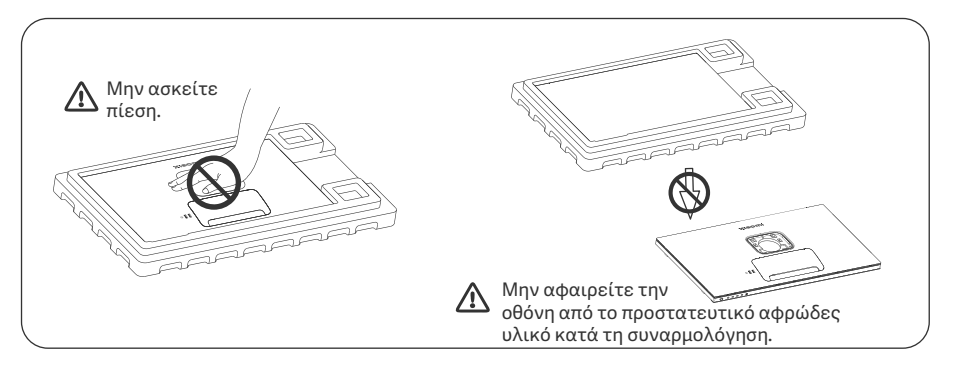

 Ανοίξτε το κουτί, έπειτα αφαιρέστε την οθόνη μαζί με το προστατευτικό αφρώδες υλικό και τοποθετήστε την σε μια σταθερή επίπεδη επιφάνεια.

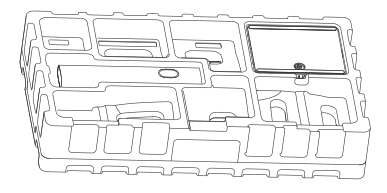

 Αφαιρέστε την επάνω στρώση αφρώδους υλικού και την πλαστική σακούλα, για να αποκαλύψετε το σημείο στερέωσης στο πίσω μέρος της οθόνης.

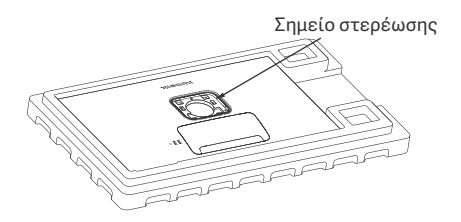

 Εγκαταστήστε το στήριγμα πάνω στη βάση και βιδώστε το με τη βίδα αντίχειρα από το κάτω μέρος της βάσης.

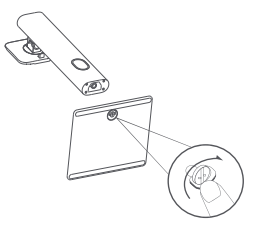

4. Προσαρτήστε το στήριγμα πιέζοντάς το στην υποδοχή στο πίσω μέρος της οθόνης, μέχρι να ακουστεί ότι ασφάλισε. Σημείωση: Τραβήξτε το κουμπί γρήγορης απασφάλισης προς τα πάνω για να αφαιρέσετε το στήριγμα.

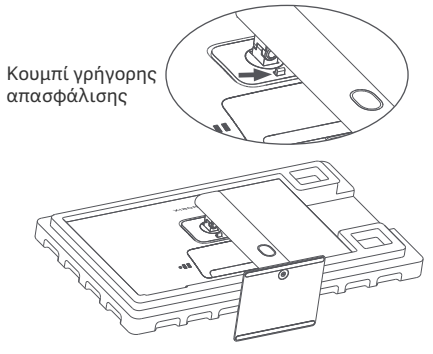

5. Χρησιμοποιήστε προσεκτικά και τα δύο χέρια για να βγάλετε την πλήρως συναρμολογημένη οθόνη και τοποθετήστε την σε επίπεδη σταθερή επιφάνεια.

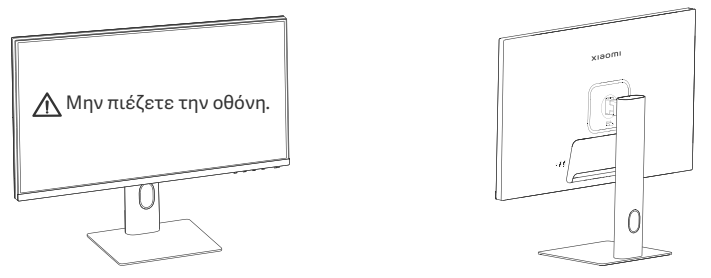

ΠΡΟΣΟΧΗ: Για την αποφυγή ζημιών στην οθόνη, προσέξτε, ώστε να μην πιέσετε την οθόνη LCD όταν την τοποθετείτε σε όρθια θέση.

#### Διαχείριση καλωδίων

Αφαιρέστε το κάλυμμα διαχείρισης καλωδίου, έπειτα περάστε το καλώδιο τροφοδοσίας και το καλώδιο μέσω του ανοίγματος στο στήριγμα για να τα συνδέσετε στην οθόνη. Τοποθετήστε το κάλυμμα διαχείρισης καλωδίων πίσω στην οθόνη.

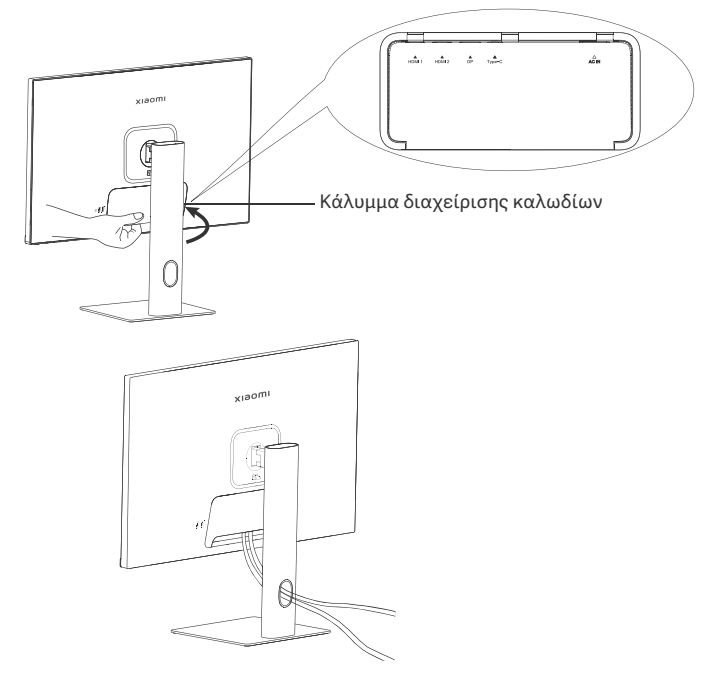

#### Εγκατάσταση επιτοίχιου στηρίγματος

1. Τραβήξτε το κουμπί γρήγορης απασφάλισης προς τα πάνω για να αφαιρέσετε το στήριγμα.

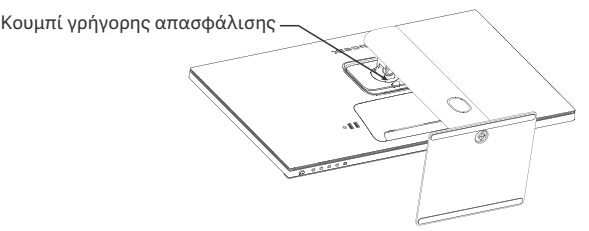

 Τοποθετήστε τα τέσσερα καρφιά στο πίσω μέρος της οθόνης στις υποδεικνυόμενες θέσεις και στη συνέχεια ανατρέξτε στις οδηγίες του επιτοίχιου στηρίγματος (πωλείται χωριστά) για να το τοποθετήσετε στα καρφιά.

Σημείωση: Το συμβατό επιτοίχιο στήριγμα πρέπει να έχει τις οπές στήριξης σχεδίου VESA 75 × 75 mm χωριστά το ένα από το άλλο κάθετ<u>α κα</u>ι οριζόντια.

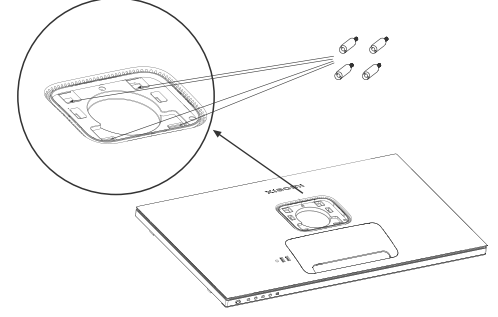

3. Ανατρέξτε στις οδηγίες του επιτοίχιου στηρίγματος, για να προσαρτήσετε την οθόνη. Μην πιέζετε την οθόνη κατά τη διαδικασία προσάρτησης, ώστε να αποφευχθεί ζημιά σε αυτήν.

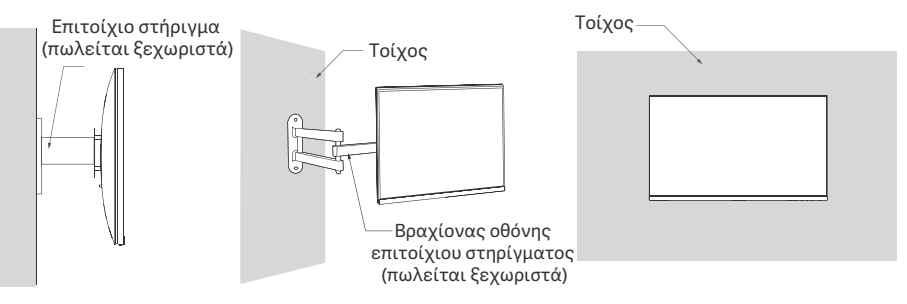

ΠΡΟΣΟΧΗ: Για να μειωθεί ο κίνδυνος πτώσης, τοποθετήστε σωστά το επιτοίχιο στήριγμα και λάβετε προφυλάξεις στην οθόνη, για την αποφυγή τραυματισμών ή ζημιών. Μην τοποθετήσετε οτιδήποτε στο πάνω μέρος του επιτοίχιου στηρίγματος ή κρεμάσετε οτιδήποτε από αυτό. Το προτεινόμενο ύψος του επιτοίχιου στηρίγματος δεν θα υπερβεί τα δύο μέτρα.

# Οδηγίες

#### Συνδέσεις

Συνδέστε τον τύπου C

α. Βεβαιωθείτε ότι η οθόνη και ο υπολογιστής είναι απενεργοποιημένα. β. Συνδέστε το ένα άκρο του καλωδίου τύπου C στη θύρα τύπου C του υπολογιστή και το άλλο άκρο στη θύρα . τύπου C της οθόνης.

- Σημείωση: Όταν η οθόνη είναι συνδεδεμένη στον φορητό υπολογιστή με το καλώδιο τύπου C, ο φορητός υπολογιστής ξεκινά αυτόματα τη φόρτιση και τα σήματα ήχου και βίντεο μπορούν να μεταδοθούν από τον φορητό υπολογιστή στην οθόνη. Μπορείτε επίσης να διαβάσετε και να γράψετε τα δεδομένα από τη μονάδα USB φλας που είναι συνδεδεμένη στη θύρα USB-Α της οθόνης.
  - Η θύρα τύπου C της οθόνης υποστηρίζει ισχύ φόρτισης έως και 90 W και η ταχύτητα φόρτισης ποικίλλει ανάλονα με το μοντέλο του συνδεδεμένου φορητού υπολογιστή.
  - Η μέγιστη ανάλυση της θύρας τύπου C είναι 3840 × 2160 και ο μέγιστος ρυθμός ανανέωσης είναι 60 Hz.
- Σύνδεση του καλωδίου HDMI. Το καλώδιο HDMI χρησιμοποιείται μόνο για τη μεταφορά δεδομένων ή σημάτων μέσω της θύρας HDMI.
  - α. Βεβαιωθείτε ότι η οθόνη και ο υπολογιστής είναι απενεργοποιημένα.

β. Συνδέστε το ένα άκρο του καλωδίου HDMI στη θύρα εξόδου HDMI του υπολονιστή και το άλλο άκρο σε μία από τις θύρες εισόδου HDMI της οθόνης.

- Σημείωση: Λόγω της λεπτομερούς ταξινόμησης του τυπικού πιστοποίησης HDMI, το HDMI 2.1 χωρίζεται σε πρωτόκολλο TMDS (το εύρος ζώνης του είναι ισοδύναμο με το HDMI 2.0) και σε πρωτόκολλο FRL. Η θύρα HDMI 2.1 της οθόνης υποστηρίζει το πρωτόκολλο TMDS. Η μέγιστη ανάλυση της θύρας HDMI 2.1 είναι 3840 × 2160 και ο μέγιστος ρυθμός ανανέωσης είναι 60 Hz. • Σύνδεση του καλωδίου DisplayPort. Το καλώδιο DisplayPort χρησιμοποιείται μόνο για τη μεταφορά δεδομένων ή
- σημάτων μέσω της θύρας DP. Πωλείται ξεχωριστά.
  - α. Βεβαιωθείτε ότι η οθόνη και ο υπολογιστής είναι απενεργοποιημένα.

β. Συνδέστε το ένα άκρο του καλωδίου DisplayPort στη θύρα εξόδου DP του υπολογιστή και το άλλο άκρο σε μία από τις θύρες εισόδου DP της οθόνης.

Σημείωση: Η μέγιστη ανάλυση της θύρας DP (1.4) είναι 3840 × 2160 και ο μέγιστος ρυθμός ανανέωσης είναι 60 Hz.

Συνδέστε και τα δύο καλώδια τροφοδοσίας του υπολογιστή και της οθόνης σε πρίζα.

ΠΡΟΣΟΧΗ: Αν το καλώδιο τροφοδοσίας ή το καλώδιο DisplayPort έχει υποστεί ζημιά, θα πρέπει να αντικατασταθεί με ένα ννήσιο καλώδιο τροφοδοσίας ή καλώδιο DisplayPort που έχετε ανοράσει από τον κατασκευαστή ή από το τμήμα σέρβις μετά την πώληση.

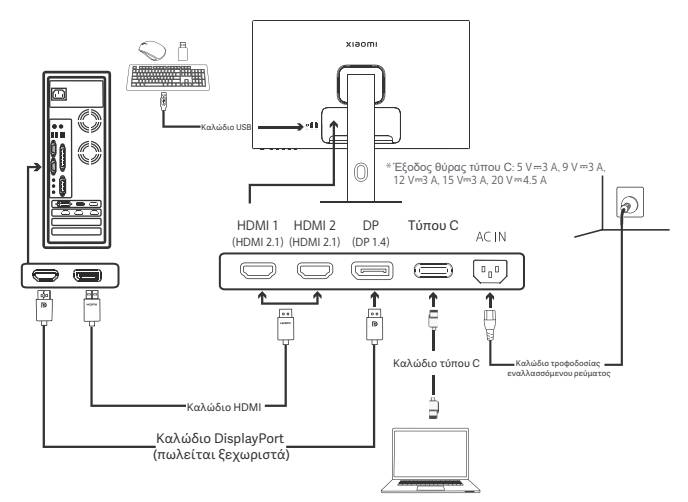

. Σημείωση: Μόνο όταν η οθόνη είναι συνδεδεμένη στον φορητό υπολογιστή με το καλώδιο τύπου C, η θύρα USB-A μπορεί να μεταφέρει δεδομένα μέσω του ποντικιού, του πληκτρολογίου και της μονάδας φλας USB. Διαφορετικά, η θύρα USB-Α χρησιμεύει μόνο ως θύρα τροφοδοσίας για παροχή τροφοδοσίας ή φόρτιση. Μια μεμονωμένη θύρα USB-Α παρέχει έξοδο 5 V και 2 Α.

#### Περιγραφή κουμπιών

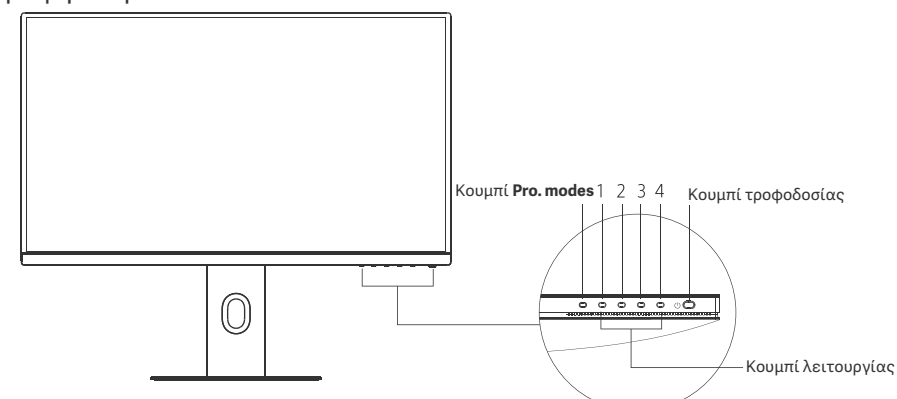

| Λειτουργία κουμπιού  |                                               |                                             |                                                      |                                                  |
|----------------------|-----------------------------------------------|---------------------------------------------|------------------------------------------------------|--------------------------------------------------|
|                      |                                               | Αποτέλεσμα                                  |                                                      |                                                  |
| Κουμπί               | Λειτουργία                                    | Όταν το μενού δεν<br>εμφανίζεται στην οθόνη | Όταν εμφανίζεται το μενού<br>συντομεύσεων στην οθόνη | Όταν το κεντρικό μενού<br>εμφανίζεται στην οθόνη |
| Κουμπί<br>Pro. modes | Πατήστε                                       | Άνοιγμα <b>Pro. modes</b>                   | Άνοιγμα <b>Pro. modes</b>                            | Άνοιγμα <b>Pro. modes</b>                        |
| 1                    | Πατήστε                                       | Άνοιγμα μενού συντομεύσεων                  | Άνοιγμα κεντρικού μενού                              | Εντάξει                                          |
|                      | Πατήστε                                       | Άνοιγμα μενού συντομεύσεων                  | Άνοιγμα <b>Shortcut key 1</b>                        | Πάνω/Αριστερά                                    |
| 2                    | Πατήστε και<br>κρατήστε για 5<br>δευτερόλεπτα | Απενεργοποίηση μενού                        | /                                                    | /                                                |
| 3                    | Πατήστε                                       | Άνοιγμα μενού συντομεύσεων                  | Άνοιγμα Shortcut key 2                               | Κάτω/Δεξιά                                       |
| 4                    | Πατήστε                                       | Άνοιγμα μενού συντομεύσεων                  | Κλείσιμο μενού συντομεύσεων                          | Έξοδος/Επιστροφή                                 |

Σημείωση: Μόλις απενεργοποιηθεί το μενού, η οθόνη δεν ανταποκρίνεται πλέον στις ενέργειες του χρήστη. Θα εμφανιστεί ένα μήνυμα που θα σας ενημερώσει ότι η οθόνη επί της οθόνης (OSD) έχει κλειδωθεί. Πατήστε παρατεταμένα οποιοδήποτε κουμπί για 5 δευτερόλεπτα για να ενεργοποιήσετε το μενού και να ξεκλειδώσετε το OSD.

### Κουμπί τροφοδοσίας

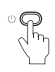

Πατήστε Ενεργ

Ενεργοποίηση/ απενεργοποίηση

### Κατάσταση ενδεικτικής λυχνίας

| ٠ | Μειωμένος<br>φωτισμός | Απενεργοποίηση            |
|---|-----------------------|---------------------------|
| 0 | Ενεργοποίηση          | Ενεργοποίηση              |
| 0 | Αναβοσβήνει           | Σε κατάσταση<br>αδράνειας |

## Περιγραφή μενού

Περιγραφή πλήκτρου συντόμευσης

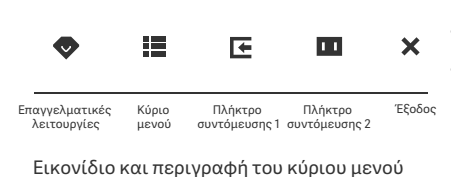

- Όταν το μενού δεν εμφανίζεται, πατήστε οποιοδήποτε κουμπί λειτουργίας για να εισέλθετε στο μενού συντομεύσεων.
- Πατήστε το αντίστοιχο πλήκτρο κάτω από κάθε στοιχείο του μενού συντόμευσης για να εισέλθετε στην αντίστοιχη επιλογή.
   Μπορείτε να ρυθμίσετε τη λειτουργία συντόμευσης μέσω του
  - Kúριου μενού > Settings > Shortcut key > Shortcut key 1/ Shortcut key 2.

Από προεπιλογή, το Πλήκτρο συντόμευσης 1 είναι ρυθμίσεις πηγής εισόδου και το Πλήκτρο συντόμευσης 2 είναι ρυθμίσεις έξυπνης λειτουργίας.

| xiaomi        |             | Standard mode<br>3840 × 2160 |
|---------------|-------------|------------------------------|
| 🔶 Bri/Con     | Brightness  |                              |
| Display       | Contrast    |                              |
| -∳+ PQ        | DCR         |                              |
| Pro. modes    | Black level |                              |
| 💶 Smart modes |             |                              |
| Input source  |             |                              |
| O Setting     |             |                              |
| 1             | ♦ ✓ ▲ ▼ ×   |                              |

| Κύριο μενού | Υπομενού             | Περιγραφή                                          | Επιλογή                       | Προεπιλογή |
|-------------|----------------------|----------------------------------------------------|-------------------------------|------------|
| Bri/Con     | Brightness           | Προσαρμογή της φωτεινότητας της<br>οθόνης          | 0-100                         | 60         |
|             | Contrast             | Προσαρμογή της αντίθεσης της<br>οθόνης             | 0-100                         | 75         |
|             | DCR                  | Προσαρμογή της δυναμικής<br>αντίθεσης της οθόνης   | On/Off                        | Off        |
|             | Black level          | Προσαρμογή της στάθμης μαύρου<br>της οθόνης        | 0-100                         | 50         |
| Display     | Color<br>temperature | Προσαρμογή της θερμοκρασίας<br>χρώματος της οθόνης | Standard/Warm/Cool/<br>Custom | Standard   |
|             | Hue                  | Προσαρμογή της απόχρωσης της οθόνης                | 0-100                         | 50         |
|             | Saturation           | Προσαρμογή του κορεσμού της οθόνης                 | 0-100                         | 50         |
|             | Gamma                | Προσαρμογή της τιμής γάμμα της οθόνης              | 1.8/2.0/2.2/2.4/2.6           | 2.2        |
|             | Aspect ratio         | Προσαρμογή του λόγου εικόνας της<br>οθόνης         | Full/1:1/Auto                 | Full       |
|             | Response time        | Προσαρμογή του χρόνου απόκρισης<br>της οθόνης      | Ultrafast/Fast/Normal         | Normal     |
| PQ          | Sharpness            | Προσαρμογή της ευκρίνειας της οθόνης               | 0-100                         | 50         |
|             | HDR *                | Ρύθμιση σε λειτουργία HDR                          | Auto HDR/On/Off               | Auto HDR   |
|             | sRGB                 | Ρύθμιση σε λειτουργία sRGB                         |                               |            |
|             | Adobe RGB            | Ρύθμιση σε λειτουργία Adobe RGB                    | Only and model and he         |            |
| Dra madaa   | DCI-P3               | Ρύθμιση σε λειτουργία DCI-P3                       | selected at a time            | /          |
| FID. HIDUES | CAD/CAM              | Ρύθμιση σε λειτουργία CAD/CAM                      |                               |            |
|             | CG design            | Ρύθμιση σε λειτουργία σχεδιασμού CG                |                               |            |

Ρύθμιση σε σκοτεινή λειτουργία

Dark mode

| Κύριο μενού  | ού Υπομενού     |                   | Περιγραφή                                                                                      | Επιλογή                                                                          | Προεπιλογή         |
|--------------|-----------------|-------------------|------------------------------------------------------------------------------------------------|----------------------------------------------------------------------------------|--------------------|
|              | Standard        |                   | Ρύθμιση σε τυπική λειτουργία                                                                   |                                                                                  |                    |
| Smart        | ECO             |                   | Ρύθμιση σε λειτουργία<br>εξοικονόμησης                                                         | Only one mode can be                                                             | Standard           |
| modes        | Movie           |                   | Ρύθμιση σε λειτουργία ταινίας                                                                  | selected at a time                                                               |                    |
|              | Low blue        | light             | Ρύθμιση σε λειτουργία χαμηλού<br>μπλε φωτισμού                                                 |                                                                                  |                    |
|              | HDMI 1          |                   | Αλλάξτε την πηγή εισόδου σε<br>HDMI 1                                                          | /                                                                                | /                  |
| Input source | HDMI 2          |                   | Αλλάξτε την πηγή εισόδου σε<br>HDMI 2                                                          | /                                                                                | /                  |
|              | DP              |                   | Αλλάξτε την πηγή εισόδου σε DP                                                                 | /                                                                                | /                  |
|              | Туре-С          |                   | Αλλάξτε την πηγή εισόδου σε<br>τύπου C                                                         | 1                                                                                | /                  |
|              | Language        |                   | Επιλογή της γλώσσας μενού                                                                      | English/Español/Русский/<br>Français/Italiano /<br>Deutsch/Polski / 한국어          | English            |
|              | Shortcut<br>key | Shortcut<br>key 1 | Ορίστε λειτουργία για το<br>πλήκτρο συντόμευσης 1                                              | Brightness/Contrast/Color<br>temperature/Smart modes/<br>Input source/Volume/HDR | Input<br>source    |
|              |                 | Shortcut<br>key 2 | Ορίστε τη λειτουργία για το<br>πλήκτρο συντόμευσης 2                                           | Brightness/Contrast/Color<br>temperature/Smart modes/<br>Input source/Volume/HDR | Smart<br>modes     |
| Setting      | USB setting     |                   | Ορίστε προτιμήσεις που                                                                         | Priority                                                                         | High<br>resolution |
|              |                 |                   | σχετίζονται με το USB                                                                          | Standby mode                                                                     | Off                |
|              |                 |                   |                                                                                                | Rotation                                                                         | Off                |
|              | OSD sett        | ing               | Οριστε προτιμησεις που<br>σχετίζονται με το μενού                                              | Timer                                                                            | 10 s               |
|              |                 |                   | -X                                                                                             | Menu style                                                                       | Gray               |
|              | Volume          |                   | Προσαρμογή της έντασης ήχου<br>της οθόνης                                                      | 0-100                                                                            | 50                 |
|              | Information     |                   | Αριθμός μοντέλου<br>Τρέχουσα ανάλυση<br>Πηγή εισόδου<br>Λογότυπο ΗDMΙ<br>Χαμηλός μπλε φωτισμός | 1                                                                                | /                  |
|              | Reset           |                   | /                                                                                              | /                                                                                | /                  |

Δ Σημείωση: Μόλις ενεργοποιηθεί η λειτουργία HDR, ορισμένες επιλογές δεν μπορούν να ρυθμιστούν.

- Μην χρησιμοποιείτε την οθόνη σε περιβάλλοντα με υγρασία, όπως μπάνια, κουζίνες, υπόγεια ή κοντά σε πισίνες.
- Διασφαλίστε ότι η οθόνη είναι τοποθετημένη σε σταθερή επιφάνεια. Αν η οθόνη πέσει στο δάπεδο ή ανατραπεί, μπορεί να προκληθεί τραυματισμός ή ζημιά στην οθόνη.
- Αποθηκεύετε και χρησιμοποιείτε την οθόνη σε ψυχρό, ξηρό και αεριζόμενο χώρο. Διατηρείτε την οθόνη μακριά από πηγές ακτινοβολίας και θερμότητας.
- Μην καλύπτετε και μην φράσσετε τις οπές απαγωγής θερμότητας στο πίσω μέρος της οθόνης. Μην τοποθετείτε την οθόνη πάνω σε κρεβάτι, καναπέ, κουβέρτα κ.λπ.
- Το εύρος τάσης λειτουργίας της οθόνης υποδεικνύεται σε μια ετικέτα στο πίσω μέρος της οθόνης. Αν δεν είστε βέβαιοι για την τάση της παροχής ρεύματος στον χώρο σας, επικοινωνήστε με τον διανομέα της οθόνης ή με την τοπική επιχείρηση ηλεκτρισμού.
- Αν δεν σκοπεύετε να χρησιμοποιήσετε την οθόνη για μεγάλο χρονικό διάστημα, αποσυνδέστε την από την πρίζα, ώστε να αποτραπεί πιθανή ζημιά από υπερτάσεις ή κεραυνούς.
- Μην υπερφορτώνετε τις πρίζες, καθώς μπορεί να προκληθεί πυρκαγιά ή ηλεκτροσόκ.
- Μην επιχειρείτε να αποσυναρμολογήσετε ή να επισκευάσετε την οθόνη μόνοι σας, για να αποφύγετε τον κίνδυνο ηλεκτροπληξίας. Αν η οθόνη δεν λειτουργεί σωστά, επικοινωνήστε με το τμήμα σέρβις μετά την πώληση για βοήθεια.
- Μην τραβάτε, συστρέφετε ή κάμπτετε υπερβολικά το καλώδιο τροφοδοσίας.
- Υπάρχει ένα πολωτικό φιλμ συνδεδεμένο στην οθόνη (όχι την προστατευτική ταινία), παρακαλούμε μην το σκίσετε. Οποιαδήποτε ζημιά προκληθεί από τον χρήστη ακυρώνει την εγγύηση.

#### Υγεία των ματιών

Για να αποφύγετε την οπτική κόπωση ή πόνους στον λαιμό, στα χέρια, στους αγκώνες και στους ώμους λόγω εντατικής χρήσης του υπολογιστή, ακολουθήστε τις παρακάτω συμβουλές:

- Διατηρείτε την οθόνη σε απόσταση 20-28 ιντσών (περίπου 50-70 cm) από τα μάτια σας.
- Ανοιγοκλείνετε τα μάτια συχνά, για να αποφεύγετε την κόπωση των ματιών, όταν κοιτάζετε την οθόνη.
- Κάνετε διάλειμμα 20 λεπτών αφότου έχετε χρησιμοποιήσει την οθόνη για δύο ώρες.
- Κοιτάξτε μακριά από την οθόνη, εστιάζοντας σε αντικείμενα σε μεγαλύτερη απόσταση για τουλάχιστον 20 δευτερόλεπτα.
- Τεντωθείτε, για να ανακουφίσετε την ένταση στον λαιμό, τα χέρια, την πλάτη και τους ώμους σας.

#### Περιγραφή χαμηλού μπλε φωτισμού

Γενικά, το μήκος κύματος του μπλε φωτισμού είναι 300-500 nm. Αυτή η οθόνη διαθέτει μια λειτουργία που βοηθά στη μείωση της έκθεσης στις εκπομπές μπλε φωτός. Μπορείτε να ενεργοποιήσετε τη λειτουργία χαμηλού μπλε φωτισμού μέσω των ρυθμίσεων μενού για την προστασία των ματιών σας.

# Αντιμετώπιση προβλημάτων

| Ζήτημα                                                                                         | Πιθανές αιτίες                                             | Λύσεις                                                                                                    |
|------------------------------------------------------------------------------------------------|------------------------------------------------------------|----------------------------------------------------------------------------------------------------|
| Δεν είναι δυνατή η<br>ενεργοποίηση                                                             | Δεν υπάρχει<br>τροφοδοσία                                  | Βεβαιωθείτε ότι το καλώδιο τροφοδοσίας είναι<br>συνδεδεμένο σωστά.                                                                                                    |
| Η εικόνα είναι σκοτεινή                                                                        | Η φωτεινότητα/<br>αντίθεση δεν έχει<br>ρυθμιστεί σωστά     | Ρυθμίστε τη φωτεινότητα και την αντίθεση.                                                                                                    |
| Η εικόνα τρεμοπαίζει ή<br>παρουσιάζει κυματισμούς                                              | Παρεμβολή                                                  | Διατηρείτε την οθόνη μακριά από ηλεκτρονικές<br>συσκευές που μπορούν να προκαλέσουν ηλεκτρικές<br>παρεμβολές.                                                                                                    |
| Η ένδειξη αναβοσβήνει<br>και δεν εμφανίζεται<br>εικόνα στην οθόνη                              | Δεν υπάρχει σήμα,<br>είσοδος σε<br>λειτουργία<br>αδράνειας | <ul> <li>Ενεργοποιήστε τον υπολογιστή.</li> <li>Βεβαιωθείτε ότι η κάρτα γραφικών του υπολογιστή<br/>λειτουργεί σωστά.</li> <li>Βεβαιωθείτε ότι το καλώδιο HDMI είναι<br/>συνδεδεμένο σωστά στην πρίζα.</li> </ul> |
| Στην οθόνη εμφανίζεται<br>το μήνυμα: Εκτός εύρους                                              | Η ανάλυση είναι<br>εσφαλμένη                               | Χρησιμοποιήστε τις προτεινόμενες ρυθμίσεις ανάλυσης                                                                                                    |
| Δεν είναι δυνατό να<br>ανοίξει το μενού και η<br>οθόνη εμφανίζει ότι η<br>OSD είναι κλειδωμένη | Το μενού είναι<br>απενεργοποιημένο                         | Πατήστε παρατεταμένα οποιοδήποτε κουμπί για<br>5 δευτερόλεπτα για να ενεργοποιήσετε το μενού και<br>να ξεκλειδώσετε το OSD.                                                                                       |

# Τεχνικά Χαρακτηριστικά

| Όνομα                                       | Παρακολούθηση LCD                    |
|---------------------------------------------|--------------------------------------|
| Μοντέλο                                     | XMMNT27NU                            |
| Μέγεθος οθόνης                              | 27"                                  |
| Λόγος εικόνας                               | 16:9                                 |
| Είσοδος τροφοδοσίας                         | 100-240 V~ 50/60 Hz 3,0 A            |
| Ονομαστική ισχύς                            | Μεγ. 195 W                           |
| Προβαλλόμενο μέγεθος<br>εικόνας (διαγώνιος) | 68,46 cm                             |
| Βήμα κουκκίδας                              | 155,4 (O) × 155,4 (K) um             |
| Φωτεινότητα                                 | 400 cd/m <sup>2</sup> (TYP)          |
| Αντίθεση                                    | 1000:1 (TYP)                         |
| Χρώματα Οθόνης                              | 1,07 δισεκατομμύρια                  |
| HDR                                         | DisplayHDR 400                       |
| Χρόνος απόκρισης                            | 6 χιλιοστά του δευτερολέπτου (GTG)   |
| Μέγιστη ανάλυση                             | 3840 × 2160                          |
| Προτεινόμενη ανάλυση                        | 3840 × 2160                          |
| Μέγιστος ρυθμός ανανέωσης                   | 60 Hz                                |
| Διαστάσεις προϊόντος                        | 612,9 (M) × 200,0 (Π) × 514,9 (Y) mm |
| Καθαρό βάρος                                | 6,44 kg                              |
| Κλίση                                       | -5° έως 21°                          |
| Προσαρμογή ύψους                            | 0-120 mm                             |
| Στροφέας                                    | -33° έως 33°                         |
| Άξονας περιστροφής                          | 90°                                  |
| Θερμοκρασία λειτουργίας                     | 0°C έως 40°C                         |
| Υγρασία λειτουργίας                         | 20%-80% RH                           |

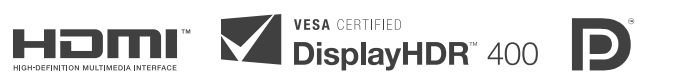

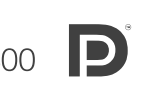

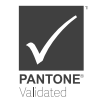

## Πληροφορίες σχετικά με την απόρριψη και την ανακύκλωση ΑΗΗΕ

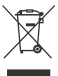

Όλα τα προϊόντα που φέρουν αυτό το σύμβολο αποτελούν απόβλητα ηλεκτρικού και ηλεκτρονικού εξοπλισμού (AHHE, σύμφωνα με την οδηγία 2012/19/EE) τα οποία δεν θα πρέπει να αναμειγνύονται με μη διαχωρισμένα οικιακά απόβλητα. Αντίθετα, για την προστασία του περιβάλλοντος και της ανθρώπινης υγείας, θα πρέπει να παραδίδετε τα απόβλητα εξοπλισμού αυτού του τύπου σε ένα καθορισμένο από τις κυβερνητικές ή τοπικές αρχές σημείο συλλογής για την ανακύκλωση των αποβλήτων ηλεκτρικού και ηλεκτρονικού εξοπλισμού. Η σωστή απόρριψη και ανακύκλωση θα συμβάλει στην αποφυγή πιθανών αρνητικών επιπτώσεων στο περιβάλλον και στην ανθρώπινη υγεία. Για περισσότερες πληροφορίες σχετικά με τη θέση τέτοιων σημείων συλλογής, καθώς και σχετικά με τους όρους και τις προϋποθέσεις χρήσης τους, επικοινωνήστε με τον υπεύθυνο εγκατάστασης ή με τις τοπικές αρχές.

# Δήλωση συμμόρφωσης με την οδηγία της ΕΕ **Č É**

Εμείς, η Xiaomi Communications Co., Ltd., δια του παρόντος, δηλώνουμε ότι αυτός ο εξοπλισμός συμμορφώνεται με τις ισχύουσες Οδηγίες και τα Ευρωπαϊκά Πρότυπα, καθώς και με τις τροποποιήσεις των παραπάνω. Το πλήρες κείμενο της δήλωσης συμμόρφωσης ΕΕ είναι διαθέσιμο στην ακόλουθη διαδικτυακή διεύθυνση: http://www.mi.com/global/service/support/declaration.html

Για το δελτίο πληροφοριών του προϊόντος, σαρώστε τον κωδικό QR παρακάτω.

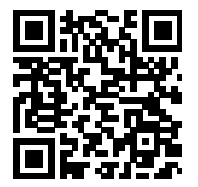
# Obsah

| Přehled o výrobku            | 145 |
|------------------------------|-----|
| Přehled monitoru             | 145 |
| Obsah balení                 | 145 |
| Instalace                    | 146 |
| Instalace základny           | 146 |
| Správa kabelů                | 147 |
| Instalace držáku na zeď      | 148 |
| Pokyny                       | 149 |
| Připojení                    | 149 |
| Popis tlačítek               | 150 |
| Zapínací/Vypínací tlačítko   | 150 |
| Stav indikátoru              | 150 |
| Popis nabídek                | 151 |
| Výstrahy                     | 153 |
| Řešení problémů              | 154 |
| Parametry                    | 155 |
| Informace o shodě s předpisy | 156 |

#### Přehled monitoru

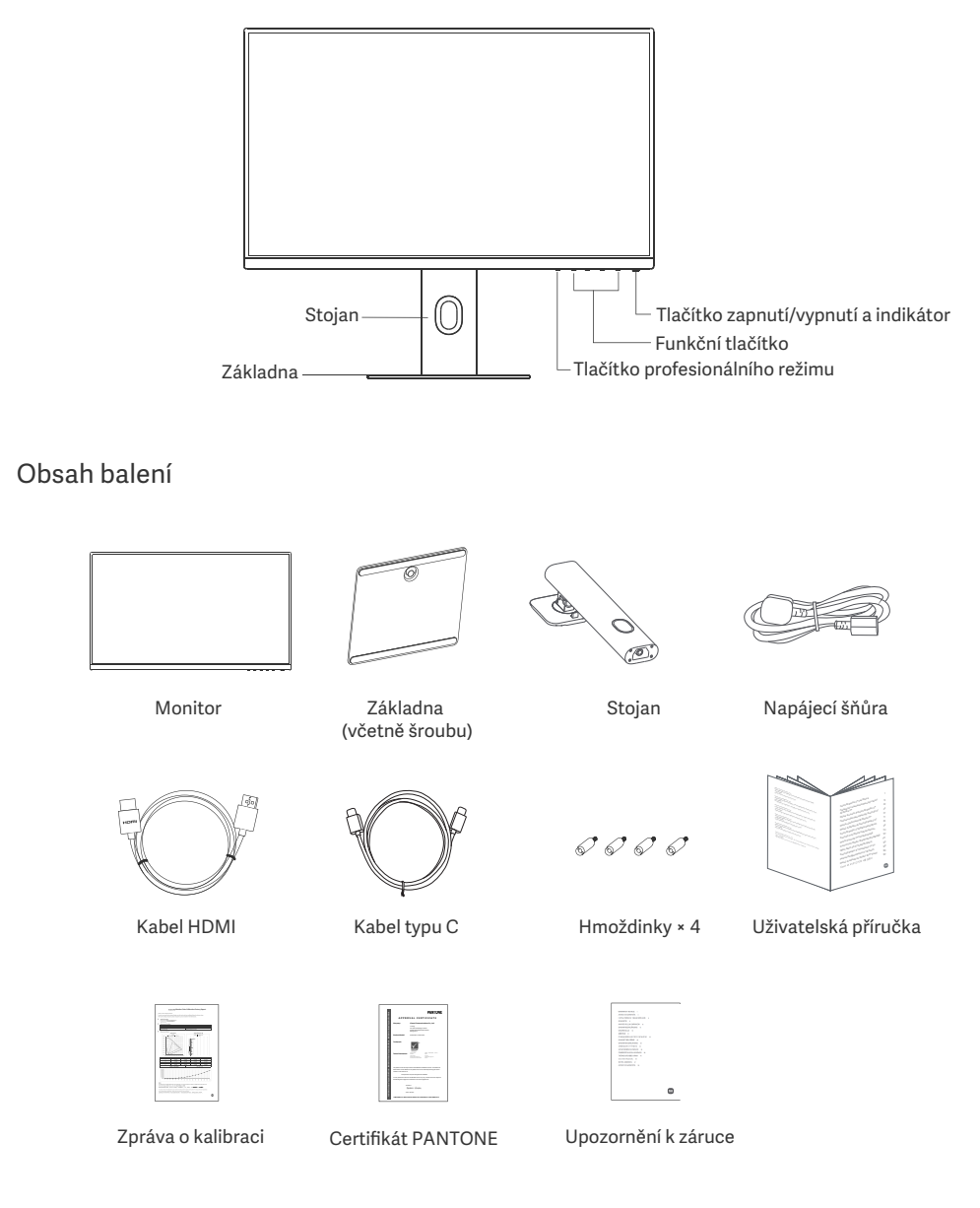

#### Instalace základny

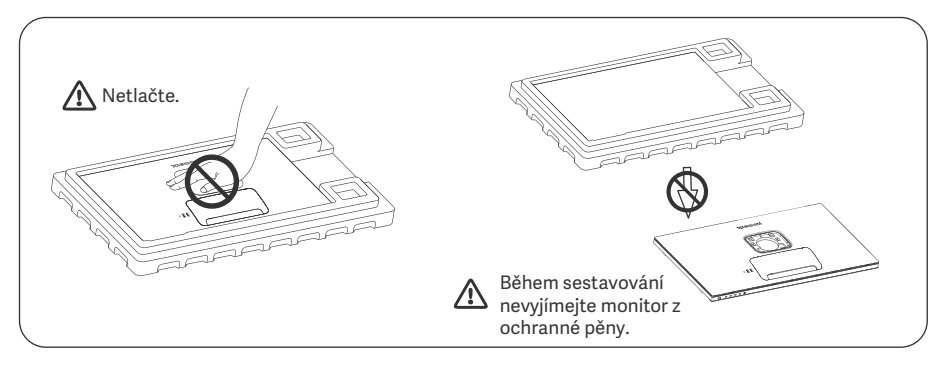

1. Rozbalte krabici, vyjměte z ní monitor spolu s ochrannou pěnou a umístěte ho na rovnou stabilní podložku.

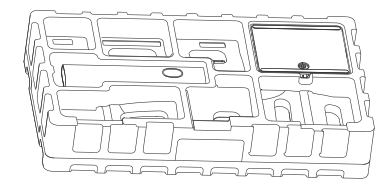

 Odstraňte horní vrstvu pěny a plastový obal, aby se odhalily montážní body na zadní straně monitoru.

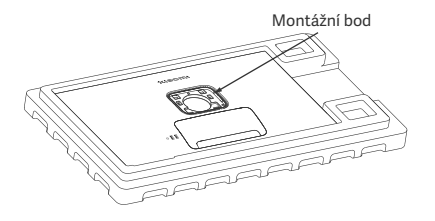

2. Nainstalujte stojánek na základnu a přitáhněte ho šroubem s křídlatou hlavou ze spodní strany základny.

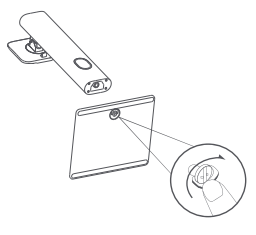

4. Připojte stojan jeho přitisknutím do výřezu na zadní straně monitoru, dokud nezapadne na místo. Poznámka: Vytažením tlačítka pro rychlé uvolnění nahoru stojan odeberte.

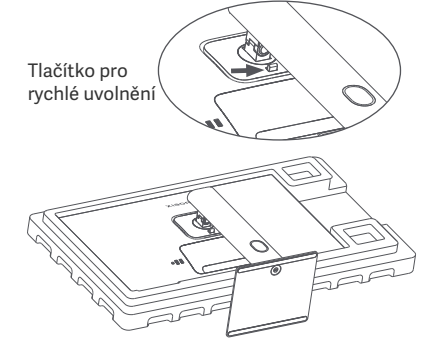

5. Oběma rukama opatrně vyjměte plně sestavený monitor a umístěte ho na plochý stabilní povrch.

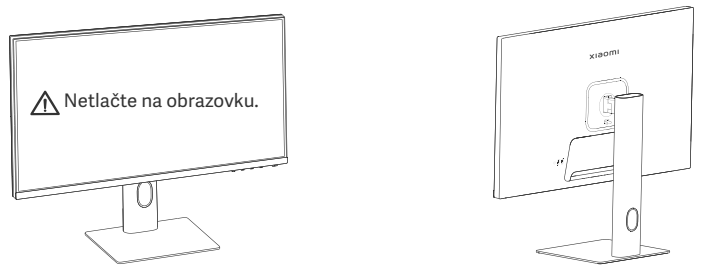

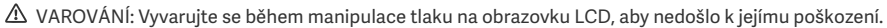

#### Správa kabelů

Sejměte kryt správy kabelů, poté protáhněte napájecí šňůru a kabel otvorem ve stojanu, aby je bylo možné připojit k monitoru. Nasaďte kryt správy kabelů zpět na monitor.

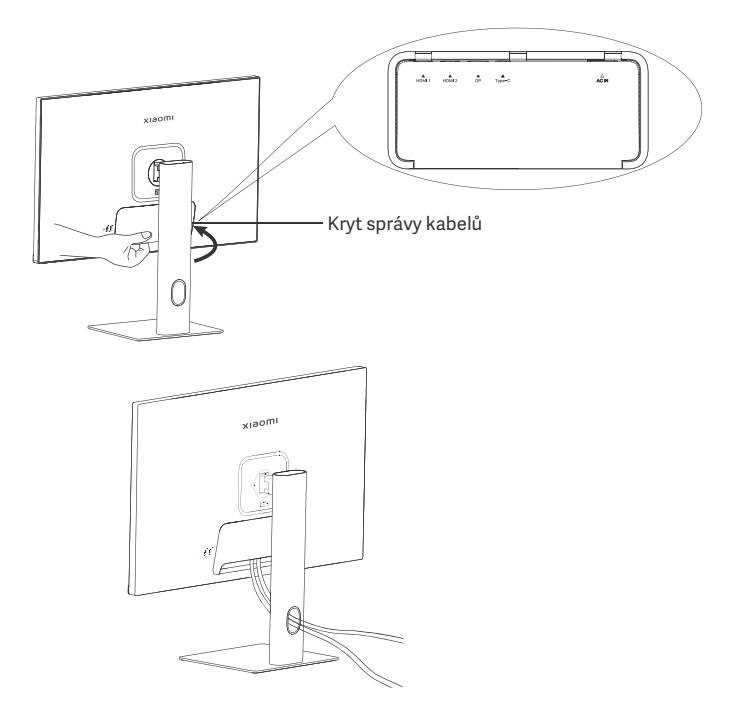

#### Instalace držáku na zeď

1. Vytažením tlačítka pro rychlé uvolnění nahoru stojan odeberte.

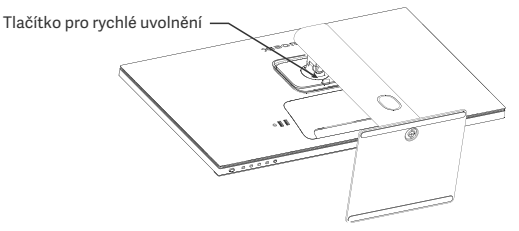

2. Vložte čtyři hmoždinky do zadní části monitoru v uvedených pozicích a poté se řiďte pokyny k držáku na zeď (prodává se samostatně) a namontujte jej na hmoždinky.

Poznámka: Kompatibilní držák na zeď musí mít montážní otvory v rozvržení VESA v rastru 75 × 75 mm od sebe vertikálně a horizontálně.

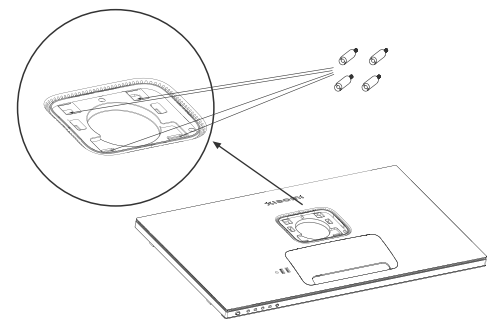

 Při montáži monitoru postupujte podle pokynů držáku na zeď. Během montáže se vyvarujte tlaku na obrazovku, aby nedošlo k jejímu poškození.

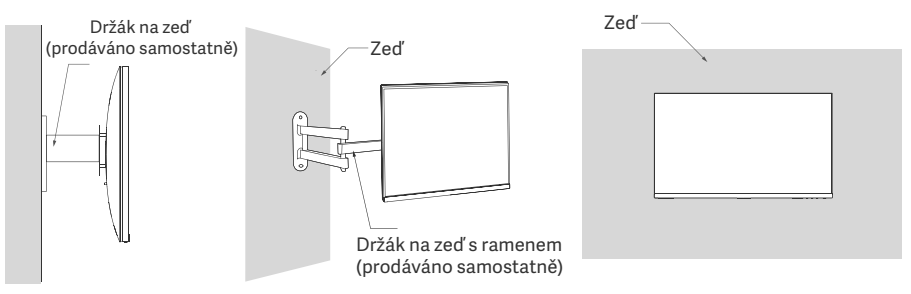

VAROVÁNÍ: Aby se snížilo riziko pádu, nainstalujte správně držák na zeď a používejte na monitoru ochranu předcházející zraněním a poškození. Na držák na zeď nic nepokládejte ani na něj nic nezavěšujte. Doporučená výška držáku na zeď nesmí přesáhnout dva metry.

## Pokyny

#### Připojení

- Připojení typu C
  - a. Zkontrolujte, že je monitor i počítač vypnutý.

b. Zapojte jeden konec kabelu typu C do portu počítače typu C a druhý konec do portu monitoru typu C.

Poznámka: • Po připojení monitoru k notebooku pomocí kabelu typu Č se notebook automaticky začne nabíjet a z notebooku lze do monitoru přenášet zvukové a obrazové signály. Můžete také číst a zapisovat data z jednotky USB flash připojené k portu USB-A monitoru.

- Port typu C monitoru podporuje nabíjecí výkon až 90 W a rychlost nabíjení se liší v závislosti na modelu připojeného notebooku.
- · Maximální rozlišení portu typu C je 3840 × 2160 a maximální obnovovací frekvence je 60 Hz.
- Připojení kabelu HDMI. Kabel HDMI se používá pouze pro přenos dat nebo signálů přes port HDMI. a. Zkontrolujte, že je monitor i počítač vypnutý.

b. Zapojte jeden konec kabelu HDMI do portu HDMI počítače a druhý konec do portu HDMI monitoru. Poznámka: Vzhledem k podrobné klasifikaci certifikačního standardu HDMI se HDMI 2.1 dělí na protokol TMDS (jeho šířka pásma odpovídá šířce pásma HDMI 2.0) a protokol FRL. Port HDMI 2.1 monitoru podporuje protokol TMDS. Maximální rozlišení portu HDMI 2.1 je 3840 × 2160 a maximální

obnovovací frekvence je 60 Hz.

- Připojení kabelu DisplayPort. Kabel DisplayPort se používá pouze pro přenos dat nebo signálů přes port DP. Prodává se samostatně.
  - a. Zkontrolujte, že je monitor i počítač vypnutý.

b. Zapojte jeden konec kabelu DisplayPort do portu DP počítače a druhý konec do portu DP monitoru. Poznámka: Maximální rozlišení portu DP (1.4) je 3840 × 2160 a maximální obnovovací frekvence je 60 Hz.

• Zapojte napájecí šňůry počítače a monitoru do elektrické zásuvky.

VAROVÁNÍ: Pokud jsou napájecí šňůra nebo kabel DisplayPort poškozené, je třeba je nahradit originální napájecí šňůrou nebo kabelem DisplayPort, které zakoupíte u výrobce nebo oddělení poprodejního servisu.

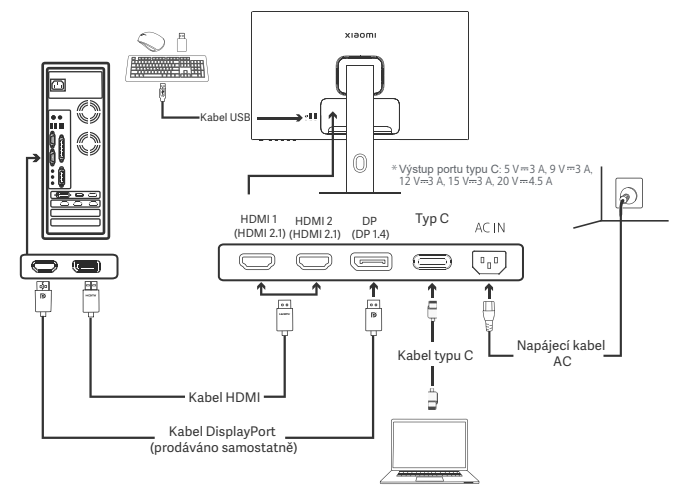

Poznámka: Pouze když je monitor připojen k notebooku kabelem typu C, může port USB-A přenášet data přes myš, klávesnici a jednotku USB flash. Jinak port USB-A slouží pouze jako napájecí port pro napájení nebo nabíjení. Jeden port USB-A poskytuje výstup 5 V a 2 A.

#### Popis tlačítek

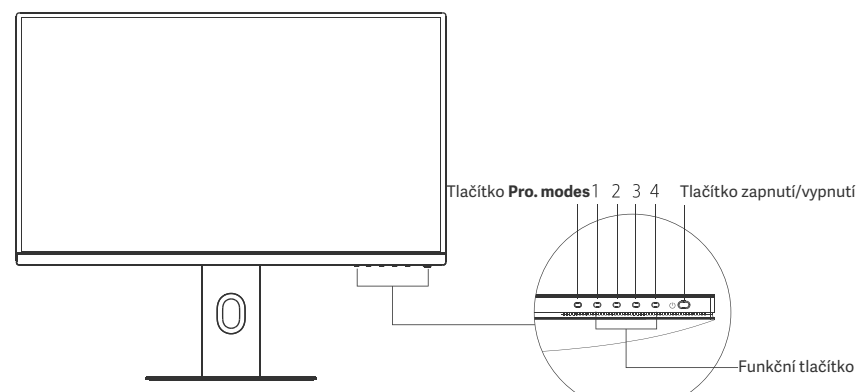

|                        | Funkce tlačítka                         |                                            |                                                     |                                                 |  |
|------------------------|-----------------------------------------|--------------------------------------------|-----------------------------------------------------|-------------------------------------------------|--|
| Výsledek               |                                         |                                            |                                                     |                                                 |  |
| Tlačítko               | Operace                                 | Když se na monitoru<br>nezobrazuje nabídka | Když je na monitoru zobrazena<br>kontextová nabídka | Když je na monitoru<br>zobrazena hlavní nabídka |  |
| Tlačítko<br>Pro. modes | Stiskněte                               | Otevřít <b>Pro. modes</b>                  | Otevřít <b>Pro. modes</b>                           | Otevřít <b>Pro. modes</b>                       |  |
| 1                      | Stiskněte                               | Otevřete kontextovou nabídku               | Otevřete hlavní nabídku                             | ОК                                              |  |
|                        | Stiskněte                               | Otevřete kontextovou nabídku               | Otevřít Shortcut key 1                              | Nahoru/doleva                                   |  |
| 2                      | Stiskněte a podržte<br>po dobu 5 sekund | Vypněte nabídku                            | /                                                   | /                                               |  |
| 3                      | Stiskněte                               | Otevřete kontextovou nabídku               | Otevřít Shortcut key 2                              | Dolů/doprava                                    |  |
| 4                      | Stiskněte                               | Otevřete kontextovou nabídku               | Zavřete kontextovou nabídku                         | Konec/Zpět                                      |  |

Poznámka: Jakmile je nabídka vypnuta, monitor již nereaguje na akce uživatele. Zobrazí se zpráva informující o zablokování zobrazení na obrazovce (OSD). Stisknutím a podržením libovolného tlačítka po dobu 5 sekund nabídku aktivujete a OSD odemknete.

### Tlačítko zapnutí/vypnutí

| Stiskněte | Zapnutí/vypnutí |
|-----------|-----------------|
|           |                 |
|           |                 |

### Stav indikátoru

| ٠ | Ztlumeno | Vypnuto         |
|---|----------|-----------------|
| 0 | Zapnuto  | Zapnuto         |
| 0 | Bliká    | V režimu spánku |

### Popis nabídek

Popis klávesových zkratek

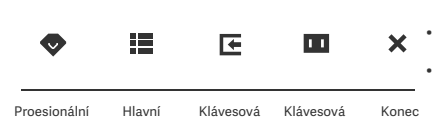

zkratka 1

zkratka 2

- Když není zobrazená nabídka, stisknutím libovolného funkčního tlačítka přejdete do kontextové nabídky.
- Stiskněte odpovídající tlačítko pod každou položkou kontextové nabídky, abyste přešli k příslušné volbě.
- Funkci zkratky můžete nastavit pomocí Hlavní nabídka > Settings > Shortcut key > Shortcut key 1 / Shortcut key 2.

Standardně představuje klávesová zkratka 1 nastavení zdroje vstupu a klávesová zkratka 2 nastavení inteligentního režimu.

nabídka lkona a popis hlavní nabídky

režimy

| хіаоті       |             | Standard mode<br>3840 × 2160 |
|--------------|-------------|------------------------------|
| . Bri/Con    | Brightness  |                              |
| Display      | Contrast    |                              |
| <₽PQ         | DCR         |                              |
| Pro. modes   | Black level |                              |
| Smart modes  |             |                              |
| Input source |             |                              |
| Setting      |             |                              |
|              | ♦ ✓ ▲ ▼ ×   |                              |

| Hlavní<br>nabídka | Dílčí nabídka        | Popis                                    | Volba                         | Výchozí  |
|-------------------|----------------------|------------------------------------------|-------------------------------|----------|
|                   | Brightness           | Úprava jasu monitoru                     | 0-100                         | 60       |
| D :/O             | Contrast             | Úprava kontrastu monitoru                | 0-100                         | 75       |
| Bri/Con           | DCR                  | Úprava dynamického kontrastu<br>monitoru | On/Off                        | Off      |
|                   | Black level          | Úprava úrovně černé monitoru             | 0-100                         | 50       |
|                   | Color<br>temperature | Úprava teploty barev monitoru            | Standard/Warm/Cool/<br>Custom | Standard |
|                   | Hue                  | Úprava odstínu monitoru                  | 0-100                         | 50       |
| Display           | Saturation           | Úprava sytosti monitoru                  | 0-100                         | 50       |
|                   | Gamma                | Úprava hodnoty gama monitoru             | 1.8/2.0/2.2/2.4/2.6           | 2.2      |
|                   | Aspect ratio         | Úprava poměru stran monitoru             | Full/1:1/Auto                 | Full     |
|                   | Response time        | Úprava doby odezvy monitoru              | Ultrafast/Fast/Normal         | Normal   |
| PQ                | Sharpness            | Úprava ostrosti monitoru                 | 0-100                         | 50       |
|                   | HDR *                | Nastavení režimu HDR                     | Auto HDR/On/Off               | Auto HDR |
|                   | sRGB                 | Nastavení režimu sRGB                    |                               |          |
|                   | Adobe RGB            | Nastavení režimu Adobe RGB               | Only and model and he         |          |
| Pro. modes        | DCI-P3               | Nastavení režimu DCI-P3                  | selected at a time            | /        |
|                   | CAD/CAM              | Nastavení režimu CAD/CAM                 |                               |          |
|                   | CG design            | Nastavení režimu CG design               |                               |          |
|                   | Dark mode            | Nastavení režimu Dark                    |                               |          |

| Hlavní<br>nabídka | Dílčí nabídka   |                   | Dílčí nabídka                                                                                 |                                                                                  | Popis              | Volba | Výchozí |
|-------------------|-----------------|-------------------|-----------------------------------------------------------------------------------------------|----------------------------------------------------------------------------------|--------------------|-------|---------|
|                   | Standard        |                   | Nastavení standardního režimu                                                                 |                                                                                  |                    |       |         |
| Smart             | ECO             |                   | Nastavení ekorežimu Only one mode can be                                                      |                                                                                  | Standard           |       |         |
| modes             | Movie           |                   | Nastavení režimu filmů                                                                        | selected at a time                                                               |                    |       |         |
|                   | Low blue        | light             | Nastavení režimu se snížením<br>modrého světla                                                |                                                                                  |                    |       |         |
|                   | HDMI 1          |                   | Přepnutí zdroje vstupu na HDMI 1                                                              | /                                                                                | /                  |       |         |
| Input source      | HDMI 2          |                   | Přepnutí zdroje vstupu na HDMI 2                                                              | /                                                                                | /                  |       |         |
| mparocaroo        | DP              |                   | Přepnutí zdroje vstupu na DP                                                                  | /                                                                                | /                  |       |         |
|                   | Type-C          |                   | Přepnutí zdroje vstupu na typ C                                                               | /                                                                                | /                  |       |         |
|                   | Language        |                   | Výběr jazyka nabídky                                                                          | English/Español/Русский/<br>Français/Italiano/<br>Deutsch/Polski/ 한국어            | English            |       |         |
|                   | Shortcut<br>key | Shortcut<br>key 1 | Nastavení funkce pro<br>klávesovou zkratku 1                                                  | Brightness/Contrast/Color<br>temperature/Smart modes/<br>Input source/Volume/HDR | Input<br>source    |       |         |
|                   |                 | Shortcut<br>key 2 | Nastavení funkce pro k<br>lávesovou zkratku 2                                                 | Brightness/Contrast/Color<br>temperature/Smart modes/<br>Input source/Volume/HDR | Smart<br>modes     |       |         |
| Setting           | LISB setting    |                   | Nastavte předvolby související                                                                | Priority                                                                         | High<br>resolution |       |         |
|                   |                 |                   | s USB                                                                                         | Standby mode                                                                     | Off                |       |         |
|                   |                 |                   |                                                                                               | Rotation                                                                         | Off                |       |         |
|                   | OSD setting     |                   | Nastavte predvolby tykajici<br>se nabídky                                                     | Timer                                                                            | 10 s               |       |         |
|                   |                 |                   | ,                                                                                             | Menu style                                                                       | Gray               |       |         |
|                   | Volume          |                   | Úprava hlasitosti monitoru                                                                    | 0-100                                                                            | 50                 |       |         |
|                   | Information     |                   | Číslo modelu<br>Aktuální rozlišení<br>Zdroj vstupu<br>Logo HDMI<br>Nízký obsah modrého světla | 1                                                                                | /                  |       |         |
|                   | Reset           |                   | /                                                                                             | /                                                                                | /                  |       |         |

\Lambda Poznámka: Po zapnutí režimu HDR nelze některé možnosti nastavit.

# Výstrahy

- Tento monitor nepoužívejte ve vlhkých nebo mokrých prostředích, jako jsou koupelny, kuchyně, suterény, nebo v blízkosti bazénů.
- Zkontrolujte, že je monitor umístěn na stabilním povrchu. Pokud monitor spadne nebo se překotí, může způsobit zranění osob nebo poškození monitoru.
- Skladujte a používejte monitor na chladném, suchém a odvětraném místě. Udržujte monitor mimo dosah sálání a tepelných zdrojů.
- Nezakrývejte ani neblokujte průduchy pro odvod tepla na zadní straně monitoru. Neumisťujte monitor na postel, sedací soupravu, přikrývku a podobně.
- Rozsah napětí monitoru je uveden na štítku na zadní straně monitoru. Pokud si nejste jistí, jaké je napětí ve vaší elektrické síti, obraťte se na dodavatele monitoru nebo místní rozvodnou společnost.
- Pokud se chystáte monitor po delší dobu nepoužívat, odpojte ho od elektrické zásuvky, aby se zabránilo možnému poškození způsobenému přepětím nebo úderem blesku.
- Nepřetěžujte elektrické zásuvky, protože to může způsobit požár nebo úraz elektrickým proudem.
- Nepokoušejte se monitor sami rozebrat nebo opravit, aby nedošlo k úrazu elektrickým proudem. Pokud monitor nefunguje správně, obraťte se se žádostí o pomoc na oddělení poprodejního servisu.
- Napájecí šňůru přehnaně nekruťte, neohýbejte ani za ní netahejte.
- Na obrazovce je přiložen polarizační film (nikoli ochranný film), nestrhávejte ho. Jakékoli poškození způsobené uživatelem vede k zániku záruky.

#### Ochrana zraku

Aby nedocházelo k únavě očí, případně bolesti krku, paže, lokte či ramene způsobené dlouhým používáním počítače, řiďte se dále uvedenými doporučeními:

- Udržujte mezi monitorem a vašima očima vzdálenost 20 až 28 palců (přibližně 50 až 70 cm).
- Častěji mrkejte, abyste ulevili únavě očí při koukání na monitor.
- Vždy po dvou hodinách používání monitoru dopřejte očím 20-minutovou přestávku.
- Odvraťte oči od monitoru a po dobu alespoň 20 sekund se dívejte na něco vzdáleného.
- Protáhněte se, abyste ulevili napětí krku, paží, zad a ramen.

#### Popis režimu se snížením modrého světla

Obecně je vlnová délka modrého světla 300 až 500 nm. Tento monitor má funkci, která pomáhá snížit vaši expozici vyzařování modrého světla. Abyste chránili své oči, je možné režim se snížením modrého světla zapnout pomocí nabídky nastavení.

# Řešení problémů

| Problém                                                               | Možné příčiny                                | Řešení                                                                                                    |
|-----------------------------------------------------------------------|----------------------------------------------|----------------------------------------------------------------------------------------------------|
| Nelze zapnout                                                         | Chybí napájení                               | Ujistěte se, že je napájecí šňůra správně zapojena.                                                                                                    |
| Obraz je tmavý                                                        | Nesprávné<br>nastavení jasu/<br>kontrastu    | Upravte jas a kontrast.                                                                                                    |
| Obraz se třese nebo vlní                                              | Rušení                                       | Udržujte monitor dál od elektronických zařízení,<br>které mohou způsobovat elektrické rušení.                                                                        |
| Indikátor bliká, žádný<br>obraz na obrazovce                          | Chybí signál,<br>přechod do<br>režimu spánku | <ul> <li>Zapněte počítač.</li> <li>Zkontrolujte, že grafická karta počítače pracuje<br/>správně.</li> <li>Zkontrolujte, že je kabel HDMI správně zapojen.</li> </ul> |
| Monitor zobrazuje:<br>Mimo rozsah                                     | Nesprávné<br>rozlišení                       | Použijte určené doporučené nastavení rozlišení.                                                                                                    |
| Nelze otevřít nabídku a<br>na monitoru se zobrazí<br>OSD je uzamčeno. | Nabídka je<br>vypnutá                        | Stisknutím a podržením libovolného tlačítka po dobu<br>5 sekund nabídku aktivujete a OSD odemknete.                                                                  |

## Parametry

| Název                                    | Monitor LCD                          |
|------------------------------------------|--------------------------------------|
| Model                                    | XMMNT27NU                            |
| Velikost obrazovky                       | 27"                                  |
| Poměr stran                              | 16:9                                 |
| Vstup napájení                           | 100-240 V~ 50/60 Hz 3,0 A            |
| Jmenovité napájení                       | 195 W Max.                           |
| Velikost viditelného obrazu (úhlopříčka) | 68,46 cm                             |
| Rozteč bodů                              | 155,4 (hor.) × 155,4 (vert.) um      |
| Jas                                      | 400 cd/m² (TYP)                      |
| Kontrast                                 | 1000:1 (TYP)                         |
| Zobrazit barvy                           | 1,07 miliardy                        |
| HDR                                      | DisplayHDR 400                       |
| Doba odezvy                              | 6 ms (GTG)                           |
| Maximální rozlišení                      | 3840 × 2160                          |
| Doporučené rozlišení                     | 3840 × 2160                          |
| Maximální rychlost obnovování            | 60 Hz                                |
| Rozměry výrobku                          | 612,9 (d) × 200,0 (š) × 514,9 (v) mm |
| Čistá hmotnost                           | 6,44 kg                              |
| Naklápění                                | -5° až 21°                           |
| Nastavení výšky                          | 0-120 mm                             |
| Rotace                                   | -33° až 33°                          |
| Otáčení                                  | 90°                                  |
| Provozní teplota                         | 0 °C až 40 °C                        |
| Provozní vlhkost                         | 20 %-80 % RH                         |

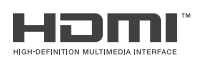

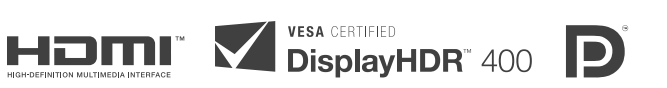

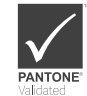

### Informace o likvidaci a recyklaci OEEZ

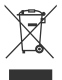

Všechny výrobky označené tímto symbolem jsou odpadní elektrická a elektronická zařízení (OEEZ, jak je uvedeno ve směrnici 2012/19/EU), která by neměla být mísena s netříděným domovním odpadem. Místo toho byste měli chránit lidské zdraví a životní prostředí odevzdáním zařízení na sběrném místě, které je určeno k recyklaci odpadních elektrických a elektronických zařízení a stanoveno vládou nebo místními úřady. Správná likvidace a recyklace pomohou zabránit potenciálním negativním dopadům na životní prostředí a lidské zdraví. Více informací o umístění a podmínkách těchto sběrných míst se dozvíte od montážního technika nebo místních úřadů.

# EU – Prohlášení o shodě **Č É**

Společnost Xiaomi Communications Co., Ltd. tímto prohlašuje, že je toto zařízení v souladu s příslušnými evropskými směrnicemi a normami a jejich úpravami. Úplné znění prohlášení o shodě pro EU je k dispozici na následující internetové adrese:

http://www.mi.com/global/service/support/declaration.htm

Leták s informacemi o produktu získáte naskenováním uvedeného QR kódu.

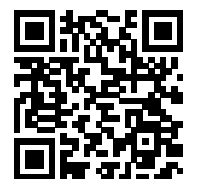

# Konten

| Ikhtisar Produk                        | 158 |
|----------------------------------------|-----|
| Gambaran Monitor                       | 158 |
| lsi Kemasan                            | 158 |
| Pemasangan                             | 159 |
| Instruksi Pemasangan                   | 159 |
| Manajemen Kabel                        | 160 |
| Pemasangan Braket Dinding              | 161 |
| Petunjuk                               | 162 |
| Koneksi                                | 162 |
| Deskripsi Tombol                       | 163 |
| Tombol Nyala/Mati                      | 163 |
| Status Indikator                       | 163 |
| Deskripsi Menu                         | 164 |
| Tindakan Pencegahan                    | 166 |
| Pemecahan Masalah                      | 167 |
| Spesifikasi                            | 168 |
| Informasi Kepatuhan terhadap Peraturan | 169 |

#### Gambaran Monitor

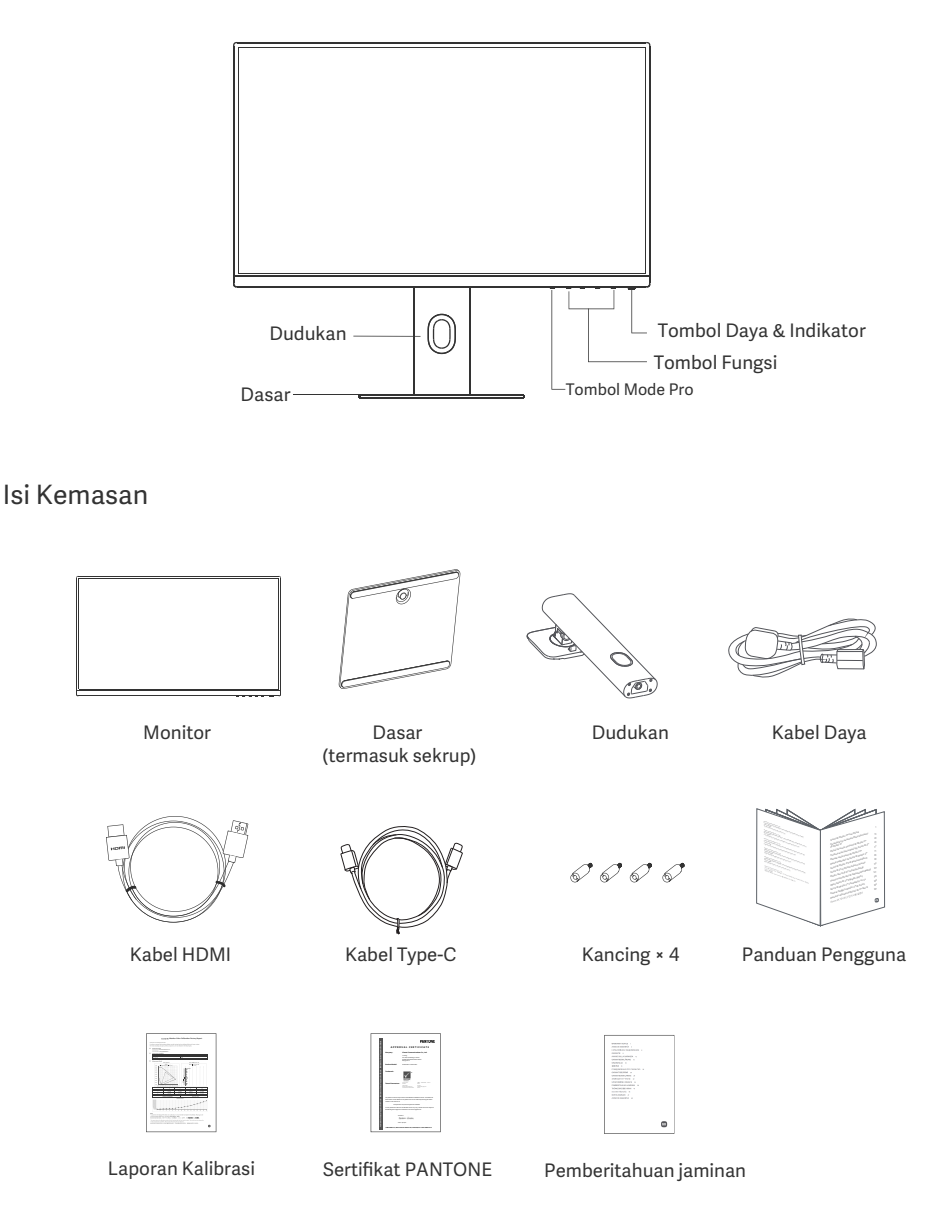

#### Instruksi Pemasangan

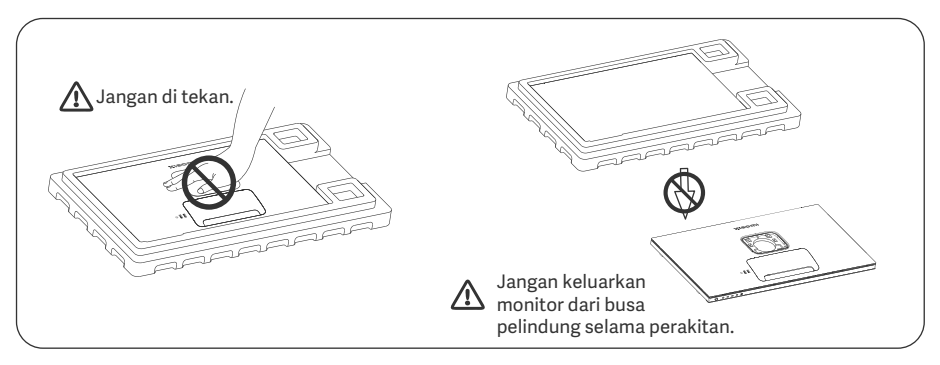

1. Buka kotak, kemudian keluarkan monitor beserta dengan busa pelindungnya bersama-sama dari kotak dan letakkan monitor dan busanya tersebut di tempat yang permukaannya rata.

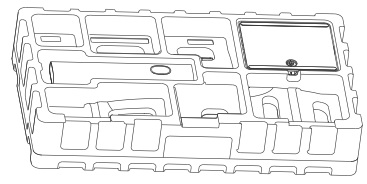

3. Lepaskan lapisan busa atas dan kantong plastik untuk membuka titik pemasangan di bagian belakang monitor.

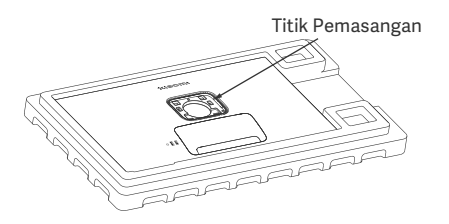

2. Pasang dudukan ke dasar dan kencangkan dengan sekrup ibu jari dari bagian bawah dasar.

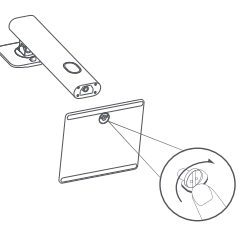

4. Pasang dudukan dengan menekannya ke dalam slot di bagian belakang monitor hingga terpasang pada tempatnya. Catatan: Tarik tombol lepas cepat ke atas untuk melepas dudukan.

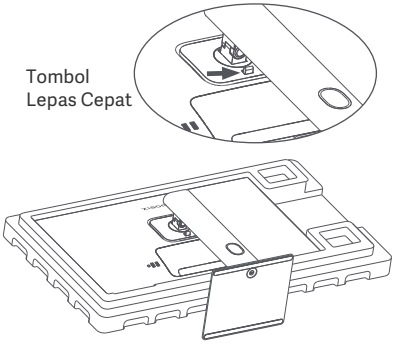

5. Gunakan kedua tangan untuk mengeluarkan monitor yang telah dirakit lengkap dengan hati-hati dan letakkan di atas permukaan datar yang stabil.

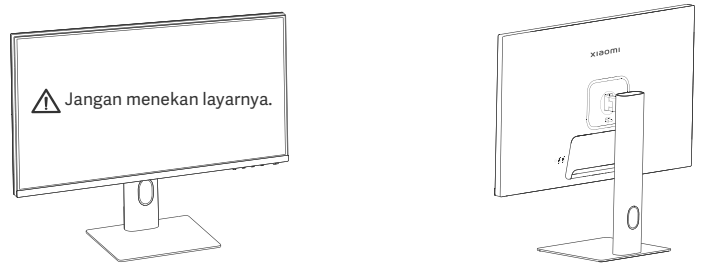

▲ PERHATIAN: Untuk menghindari kerusakan layar, berhati-hatilah agar tidak menekan layar LCD saat berdiri.

#### Manajemen Kabel

Lepaskan penutup manajemen kabel, kemudian lewatkan kabel daya dan kabel melalui celah di dudukan untuk menghubungkannya ke monitor. Pasang kembali penutup manajemen kabel ke monitor.

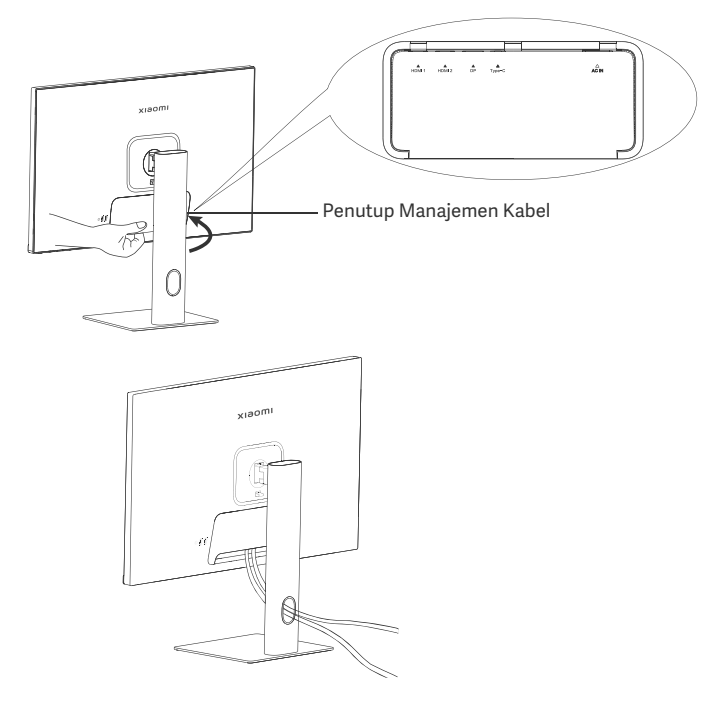

#### Pemasangan Braket Dinding

1. Tarik tombol lepas cepat ke atas untuk melepas dudukan.

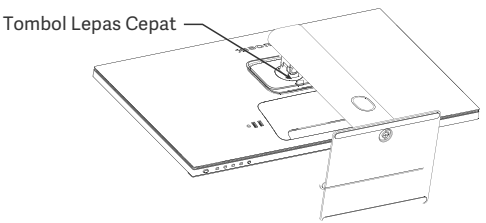

2. Masukkan empat kancing ke belakang monitor di posisi yang ditunjukkan, kemudian lihat petunjuk braket dinding (dijual terpisah) untuk memasangnya ke kancing.

Catatan: Braket dinding yang kompatibel harus memiliki lubang pemasangan berpola VESA 75 × 75 mm terpisah satu sama lain secara vertikal dan horizontal.

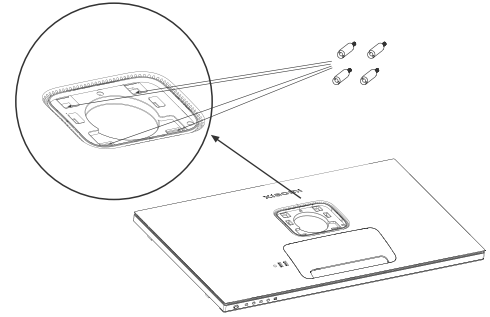

3. Baca petunjuk pemasangan braket dinding untuk memasang monitor. Jangan menekan layar selama proses pemasangan untuk menghindari kerusakan layar.

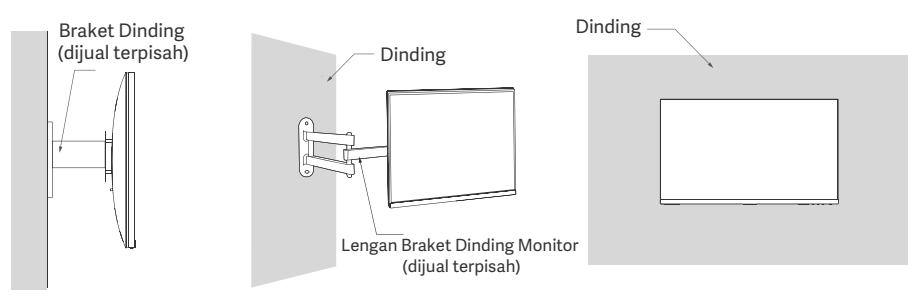

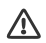

🕂 PERHATIAN: Untuk mengurangi risiko jatuh, harap pasang braket dinding dengan benar dan jaga monitor dengan hati-hati untuk menghindari cedera atau kerusakan. Jangan letakkan apa pun di atas braket dinding atau menggantung apa pun padanya. Ketinggian braket dinding yang disarankan tidak boleh melebihi dua meter.

## Petunjuk

#### Koneksi

- Sambungkan Type-C
  - a. Pastikan monitor dan komputer dimatikan.

b. Sambungkan salah satu ujung kabel Type-C ke port Type-C komputer, dan ujung lainnya ke salah satu port Type-C monitor.

- Catatan: · Saat monitor dihubungkan ke laptop dengan kabel Type-C, laptop secara otomatis mulai mengisi daya, dan sinyal audio dan video dapat ditransmisikan dari laptop ke monitor. Anda dapat juga membaca dan menulis data dari flash drive USB yang disambungkan ke port USB-A monitor.
  - Port Type-C monitor mendukung mengisian daya hingga 90 W, dan kecepatan pengisian daya beragam, tergantung pada model laptop yang dihubungkan.
  - · Resolusi maksimum port Type-C adalah 3840 × 2160, dan refresh rate maksimumnya adalah 60 Hz.
- Menghubungkan kabel HDMI. Kabel HDMI hanya digunakan untuk mentransfer data atau sinyal melalui port HDMI.

a. Pastikan monitor dan komputer dimatikan.

b. Sambungkan salah satu ujung kabel HDMI ke port HDMI komputer, dan ujung lainnya ke salah satu port HDMI pada monitor.

Catatan: Karena klasifikasi detail standar sertifikasi HDMI, HDMI 2.1 dibagi menjadi protokol TMDS (bandwidth-nya setara dengan HDMI 2.0) dan protokol FRL. Port HDMI 2.1 monitor mendukung protokol TMDS. Resolusi maksimum port HDMI 2.1 adalah 3840 × 2160, dan refresh rate maksimum adalah 60 Hz.

• Menghubungkan kabel DisplayPort. Kabel DisplayPort hanya digunakan untuk mentransfer data atau sinyal melalui port DP. Kabel dijual terpisah.

a. Pastikan monitor dan komputer keduanya dimatikan.

b. Sambungkan salah satu ujung kabel DisplayPort ke port DP komputer, dan ujung lainnya ke port DP pada monitor.

Catatan: Resolusi maksimum port DP (1.4) adalah 3840 × 2160, dan refresh rate maksimum adalah 60 Hz.

Colokkan kabel daya komputer dan monitor ke stopkontak.

Y PERHATIAN: Jika kabel daya atau kabel DisplayPort rusak, harus diganti dengan kabel daya asli atau kabel DisplayPort yang dibeli dari produsen atau departemen layanan purna jual.

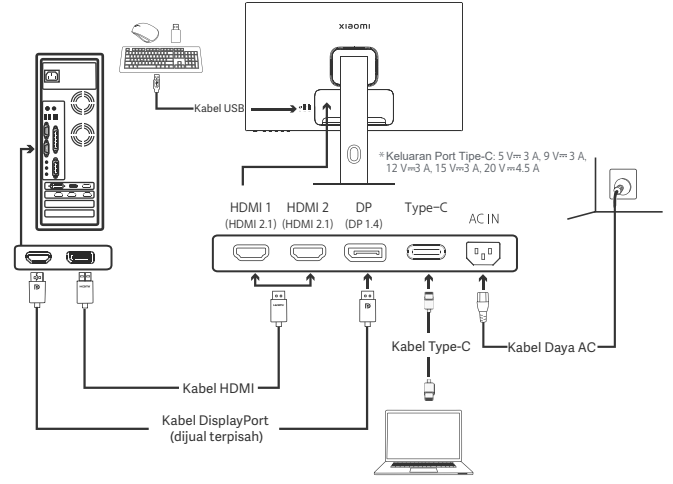

Catatan: Hanya jika monitor disambungkan ke laptop dengan kabel Type-C, port USB-A dapat mentransfer data melalui mouse, keyboard, dan flash drive USB. Jika tidak, port USB-A hanya bertindak sebagai port daya untuk pasokan daya atau pengisian daya. Port USB-A tunggal mengirimkan output sebesar 5 V dan 2 A.

#### Deskripsi Tombol

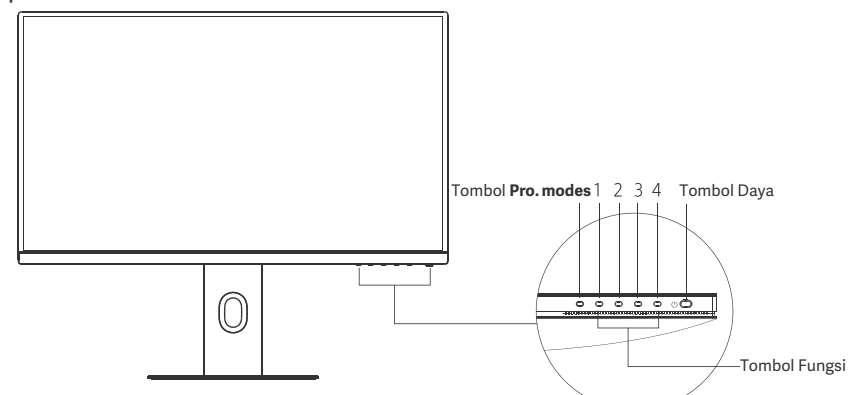

| Fungsi Tombol     |                                   |                                             |                                                |                                             |
|-------------------|-----------------------------------|---------------------------------------------|------------------------------------------------|---------------------------------------------|
| Hasil             |                                   |                                             |                                                |                                             |
| Tombol            | Operasi                           | Jika menu tidak<br>ditampilkan pada monitor | Jika menu pintasan<br>ditampilkan pada monitor | Jika menu utama<br>ditampilkan pada monitor |
| Tombol Pro. modes | Tekan                             | Buka <b>Pro. modes</b>                      | Buka <b>Pro. modes</b>                         | Buka <b>Pro. modes</b>                      |
| 1                 | Tekan                             | Buka menu pintasan                          | Buka menu utama                                | OK                                          |
|                   | Tekan                             | Buka menu pintasan                          | Buka Shortcut key 1                            | Atas/Kiri                                   |
| 2                 | Tekan dan tahan<br>selama 5 detik | Nonaktifkan men                             | /                                              | /                                           |
| 3                 | Tekan                             | Buka menu pintasan                          | Buka Shortcut key 2                            | Bawah/Kanan                                 |
| 4                 | Tekan                             | Buka menu pintasan                          | Tutup menu pintasan                            | Keluar/Kembali                              |

Catatan: Setelah menu dinonaktifkan, monitor tidak lagi merespons tidakan pengguna. Pesan akan muncul untuk menginformasikan kepada Anda bahwa on-screen display (OSD) telah dikunci. Tekan dan tahan tombol apa pun selama 5 detik untuk mengaktifkan menu dan membuka OSD

#### Tombol Daya

| Tekan | Nyalakan/Matikan |   |
|-------|------------------|---|
|       |                  | - |
|       |                  | _ |

#### Status Indikator

| ٠ | Redup    | Mati             |
|---|----------|------------------|
| 0 | Nyala    | Nyala            |
| 0 | Berkedip | Dalam mode tidur |

# Deskripsi Menu

. Deskripsi Tombol Pintas

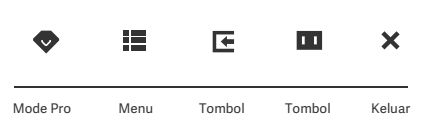

Pintas 1

Pintas 2

- Jika menu tidak ditampilkan, tekan tombol fungsi apa saja untuk masuk ke menu pintasan.
- Tekan tombol yang sesuai di bawah setiap item menu pintasan . untuk masuk ke opsi yang sesuai.
- Anda dapat mengatur fungsi pintasan melalui Menu Utama > Settings > Shortcut key > Shortcut key 1 / Shortcut key 2. Secara default, tombol pintas 1 adalah setelan sumber input dan tombol pintas 2 adalah setelan mode pintar.

#### Utama Ikon dan Deskripsi Menu Utama

| хізоті         |             | Standard mode<br>3840 × 2160 |
|----------------|-------------|------------------------------|
| . Bri/Con      | Brightness  |                              |
| Display        | Contrast    |                              |
| <b>-∲</b> + PQ | DCR         |                              |
| Pro. modes     | Black level |                              |
| Smart modes    |             |                              |
| Input source   |             |                              |
| Setting        |             |                              |
|                | 🗢 🗸 🔺 X     |                              |

| Menu Utama | Submenu              | Deskripsi                             | Pilihan                       | Default  |
|------------|----------------------|---------------------------------------|-------------------------------|----------|
|            | Brightness           | Atur kecerahan monitor                | 0-100                         | 60       |
| D :/O      | Contrast             | Menyesuaikan kontras monitor          | 0-100                         | 75       |
| Bri/Con    | DCR                  | Atur kontras dinamis monitor          | On/Off                        | Off      |
|            | Black level          | Menyesuaikan level hitam monitor      | 0-100                         | 50       |
|            | Color<br>temperature | Menyesuaikan suhu warna monitor       | Standard/Warm/Cool/<br>Custom | Standard |
| Display    | Hue                  | Menyesuaikan warna rona monitor       | 0-100                         | 50       |
|            | Saturation           | Mengatur saturasi monitor             | 0-100                         | 50       |
|            | Gamma                | Mengatur gamma monitor                | 1.8/2.0/2.2/2.4/2.6           | 2.2      |
|            | Aspect ratio         | Mengatur rasio aspek monitor          | Full/1:1/Auto                 | Full     |
|            | Response time        | Menyesuaikan waktu respons<br>monitor | Ultrafast/Fast/Normal         | Normal   |
| PQ         | Sharpness            | Menyesuaikan ketajaman monitor        | 0-100                         | 50       |
| -          | HDR *                | Menyetel ke mode HDR                  | Auto HDR/On/Off               | Auto HDR |
|            | sRGB                 | Mengatur ke mode sRGB                 |                               |          |
|            | Adobe RGB            | Mengatur ke mode Adobe RGB            | Only one made can be          |          |
| Pro. modes | DCI-P3               | Mengatur ke mode DCI-P3               | selected at a time            | /        |
|            | CAD/CAM              | Mengatur ke mode CAD/CAM              |                               |          |
|            | CG design            | Mengatur ke mode desain CG            |                               |          |
|            | Dark mode            | Mengatur ke mode Gelap                |                               |          |

| Menu Utama   | Menu Utama Submenu |                   | Deskripsi                                                                           | Pilihan                                                                          | Default            |
|--------------|--------------------|-------------------|-------------------------------------------------------------------------------------|----------------------------------------------------------------------------------|--------------------|
|              | Standard           |                   | Mengatur ke mode standar                                                            |                                                                                  |                    |
| Smart        | ECO                |                   | Atur ke mode eco                                                                    | Only one mode can be                                                             | Standard           |
| modes        | Movie              |                   | Atur ke mode film                                                                   | selected at a time                                                               |                    |
|              | Low blue           | light             | Atur ke mode cahaya biru rendah                                                     |                                                                                  |                    |
|              | HDMI 1             |                   | Alihkan sumber input ke HDMI 1                                                      | /                                                                                | /                  |
| Input source | HDMI 2             |                   | Alihkan sumber input ke HDMI 2                                                      | 1                                                                                | /                  |
| input source | DP                 |                   | Alihkan sumber input ke DP                                                          | /                                                                                | /                  |
|              | Type-C             |                   | Alihkan sumber input ke Type-C                                                      | /                                                                                | /                  |
|              | Language           |                   | Memilih bahasa menu                                                                 | English/Español/Русский/<br>Français/Italiano/<br>Deutsch/Polski/ 한국어            | English            |
|              | Shortcut<br>key    | Shortcut<br>key 1 | Atur fungsi untuk tombol<br>pintasan 1                                              | Brightness/Contrast/Color<br>temperature/Smart modes/<br>Input source/Volume/HDR | Input<br>source    |
|              |                    | Shortcut<br>key 2 | Atur fungsi untuk tombol<br>pintasan 2                                              | Brightness/Contrast/Color<br>temperature/Smart modes/<br>Input source/Volume/HDR | Smart<br>modes     |
| Setting      | USB setting        |                   | Atur proforanci tarkait USB                                                         | Priority                                                                         | High<br>resolution |
|              |                    | 0                 | Attal preferensi terkait 050                                                        | Standby mode                                                                     | Off                |
|              |                    |                   |                                                                                     | Rotation                                                                         | Off                |
|              | OSD sett           | ing               | Atur preferensi terkait menu                                                        | Timer                                                                            | 10 s               |
|              |                    |                   |                                                                                     | Menu style                                                                       | Gray               |
|              | Volume             |                   | Menyesuaikan volume monitor                                                         | 0-100                                                                            | 50                 |
|              | Information        |                   | Nomor model<br>Resolusi saat ini<br>Sumber input<br>Logo HDMI<br>Cahaya biru rendah | /                                                                                | /                  |
|              | Reset              |                   | /                                                                                   | /                                                                                | /                  |

\Lambda Catatan: Setelah mode HDR diaktifkan, beberapa opsi tidak bisa disesuaikan

- Jangan gunakan monitor ini di lingkungan yang basah atau lembap seperti kamar mandi, dapur, ruang bawah tanah, atau di dekat kolam renang.
- Pastikan monitor diletakkan di atas permukaan yang stabil. Jika monitor jatuh atau terbentur jatuh, hal tersebut dapat menyebabkan cedera diri atau kerusakan pada monitor.
- Simpan dan gunakan monitor di tempat yang sejuk, kering, dan berventilasi. Jauhkan monitor dari sumber radiasi dan panas.
- Jangan tutupi atau halangi ventilasi pembuangan panas di bagian belakang monitor. Jangan letakkan monitor di atas tempat tidur, sofa, selimut, dll.
- Kisaran tegangan pengoperasian monitor ditunjukkan pada label di bagian belakang monitor. Jika Anda tidak yakin berapa tegangan catu daya Anda, harap hubungi distributor monitor atau perusahaan listrik setempat.
- Jika Anda tidak berencana menggunakan monitor dalam jangka waktu lama, lepaskan dari stopkontak untuk mencegah kemungkinan kerusakan akibat lonjakan arus listrik atau sambaran petir.
- Jangan bebani stopkontak secara berlebihan karena dapat menyebabkan kebakaran atau sengatan listrik.
- Jangan coba membongkar atau memperbaiki monitor sendiri untuk menghindari risiko sengatan listrik. Jika monitor tidak berfungsi dengan benar, harap hubungi departemen layanan purna jual untuk mendapatkan bantuan.
- Jangan tarik, pelintir, atau tekuk kabel daya secara berlebihan.
- Ada film polarisasi yang terpasang di layar (bukan film pelindung), jangan melepaskannya. Kerusakan apa pun yang disebabkan oleh pengguna akan membatalkan garansi.

#### Kesehatan Mata

Untuk menghindari kelelahan mata, sakiti leher, lengan, siku, dan bahu yang disebabkan oleh penggunaan komputer dalam waktu lama, ikuti saran yang tertera di bawah ini:

- Jaga jarak monitor 20-28 inci (sekitar 50-70 cm) dari mata Anda.
- Berkedip lebih sering untuk menghilangkan rasa lelah pada mata saat menatap monitor.
- Istirahatkan mata Anda selama 20 menit setelah menggunakan monitor selama dua jam.
- Alihkan pandangan Anda dari monitor dan lihat sesuatu pada jarak tertentu setidaknya selama 20 detik.
- Regangkan tubuh Anda untuk membantu meredakan ketegangan pada leher, lengan, punggung, dan bahu.

#### Deskripsi Cahaya Biru Rendah

Secara umum, panjang gelombang cahaya biru adalah 300-500 nm. Monitor ini memiliki fungsi untuk membantu mengurangi paparan Anda terhadap pancaran cahaya biru. Anda dapat mengaktifkan mode cahaya biru rendah melalui menu setelan untuk melindungi mata Anda.

# Pemecahan Masalah

| Masalah                                                                 | Kemungkinan<br>Penyebab                               | Solusi                                                                                                    |
|-------------------------------------------------------------------------|-------------------------------------------------------|----------------------------------------------------------------------------------------------------|
| Tidak dapat dinyalakan                                                  | Tidak ada daya                                        | Pastikan kabel daya disambungkan dengan benar.                                                                                                    |
| Gambar terlihat gelap                                                   | Kecerahan/<br>Kontras tidak<br>diatur dengan<br>benar | Atur kecerahan dan kontras.                                                                                                    |
| Gambar goyang atau<br>memiliki riak                                     | Gangguan                                              | Jauhkan monitor dari perangkat elektronik yang dapat<br>menyebabkan gangguan listrik.                                                                      |
| Indikator berkedip, tidak<br>ada gambar di layar                        | Tidak ada sinyal,<br>memasuki mode<br>tidur           | <ul> <li>Nyalakan komputer.</li> <li>Pastikan kartu grafis komputer berfungsi dengan benar.</li> <li>Pastikan kabel HDMI tercolok dengan benar.</li> </ul> |
| Tampilan monitor:<br>Di luar jangkauan                                  | Resolusi salah                                        | Gunakan setelan resolusi yang disarankan dan ditentukan.                                                                                                   |
| Tidak dapat membuka<br>menu, dan monitor<br>menampilkan OSD<br>terkunci | Menu<br>dinonaktifka                                  | Tekan dan tahan tombol apa pun selama 5 detik untuk<br>mengaktifkan menu dan membuka OSD                                                                   |

# Spesifikasi

| Nama                                        | Monitor LCD                          |
|---------------------------------------------|--------------------------------------|
| Model                                       | XMMNT27NU                            |
| Ukuran Layar                                | 27"                                  |
| Rasio Aspek                                 | 16:9                                 |
| Input Daya                                  | 100-240 V~ 50/60 Hz 3,0 A            |
| Nilai Daya                                  | Maks. 195 W                          |
| Ukuran Gambar yang Dapat Dilihat (Diagonal) | 68,46 cm                             |
| Dot Pitch                                   | 155,4 (H) × 155,4 (V) um             |
| Kecerahan                                   | 400 cd/m <sup>2</sup> (TYP)          |
| Kontras                                     | 1000:1 (TYP)                         |
| Warna Tampilan                              | 1,07 miliar                          |
| HDR                                         | DisplayHDR 400                       |
| Waktu Respons                               | 6 milidetik (GTG)                    |
| Resolusi Maksimum                           | 3840 × 2160                          |
| Resolusi yang Direkomendasikan              | 3840 × 2160                          |
| Refresh rate maksimum                       | 60 Hz                                |
| Dimensi Item                                | 612,9 (P) × 200,0 (L) × 514,9 (T) mm |
| Berat Bersih                                | 6,44 kg                              |
| Kemiringan                                  | -5° sampai 21°                       |
| Penyesuaian Tinggi                          | 0-120 mm                             |
| Putaran                                     | -33° hingga 33°                      |
| Poros                                       | 90°                                  |
| Suhu Operasi                                | 0°C sampai 40°C                      |
| Kelembapan Operasi                          | 20%-80% RH                           |

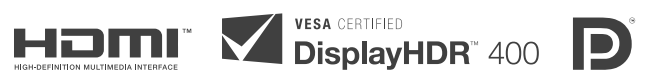

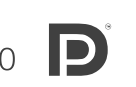

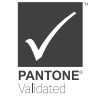

### Informasi Pembuangan dan Daur Ulang WEEE

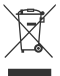

Semua produk yang disertai simbol ini adalah limbah peralatan elektrik dan elektronik (WEEE sesuai arahan 2012/19/EU) sehingga tidak boleh dicampur dengan limbah rumah tangga yang tidak disortir. Oleh karena itu, Anda harus melindungi kesehatan manusia dan lingkungan dengan menyerahkan limbah peralatan Anda ke titik pengumpulan yang ditunjuk untuk daur ulang limbah peralatan elektrik dan elektronik, ditentukan oleh pemerintah atau otoritas setempat. Proses pembuangan dan daur ulang yang benar akan membantu mencegah potensi konsekuensi negatif terhadap kesehatan manusia dan lingkungan. Hubungi pemasang atau otoritas setempat untuk mendapatkan informasi lebih lanjut tentang lokasi serta syarat dan ketentuan titik pengumpulan tersebut.

# Deklarasi Kesesuaian Uni Eropa

CE

Kami, Xiaomi Communications Co., Ltd., dengan ini menyatakan bahwa peralatan ini mematuhi Arahan dan Norma Eropa yang berlaku, beserta amendemennya. Berikut adalah teks lengkap deklarasi kesesuaian Uni Eropa yang tersedia di alamat internet berikut:

http://www.mi.com/global/service/support/declaration.htm

Untuk Lembaran Informasi Produk, harap pindai kode QR di bawah ini.

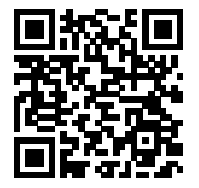

Diimpor oleh: PT. Xiaomi Communications Indonesia The Suites Tower, suites 0702-0705, Jl. Boulevard Pantai Indah Kapuk No.1 Kav. OFS Penjaringan - Jakarta Utara

Diproduksi oleh: Xiaomi Communications Co., Ltd Alamat: #019, 9th Floor, Building 6, 33 Xi'erqi Middle Road, Haidian District, Beijing, Tiongkok, 100085 Untuk informasi selengkapnya, kunjungi www.mi.com

# Conteúdos

| Visão geral do produto                           | - 171 |
|--------------------------------------------------|-------|
| Visão geral do monitor                           | - 171 |
| Conteúdos da embalagem                           | - 171 |
| Instalação                                       | - 172 |
| Instalação da base                               | - 172 |
| Consola de cabos                                 | - 173 |
| Instalação do suporte de parede                  | 174   |
| Instruções                                       | - 175 |
| Ligações                                         | - 175 |
| Descrição dos botões                             | 176   |
| Botão de ligar/desligar                          | - 176 |
| Indicador de estado                              | 176   |
| Descrição do menu                                | - 177 |
| Precauções                                       | 179   |
| Resolução de problemas                           | - 180 |
| Especificações                                   | - 181 |
| Informação sobre o cumprimento da regulamentação | - 182 |

#### Visão geral do monitor

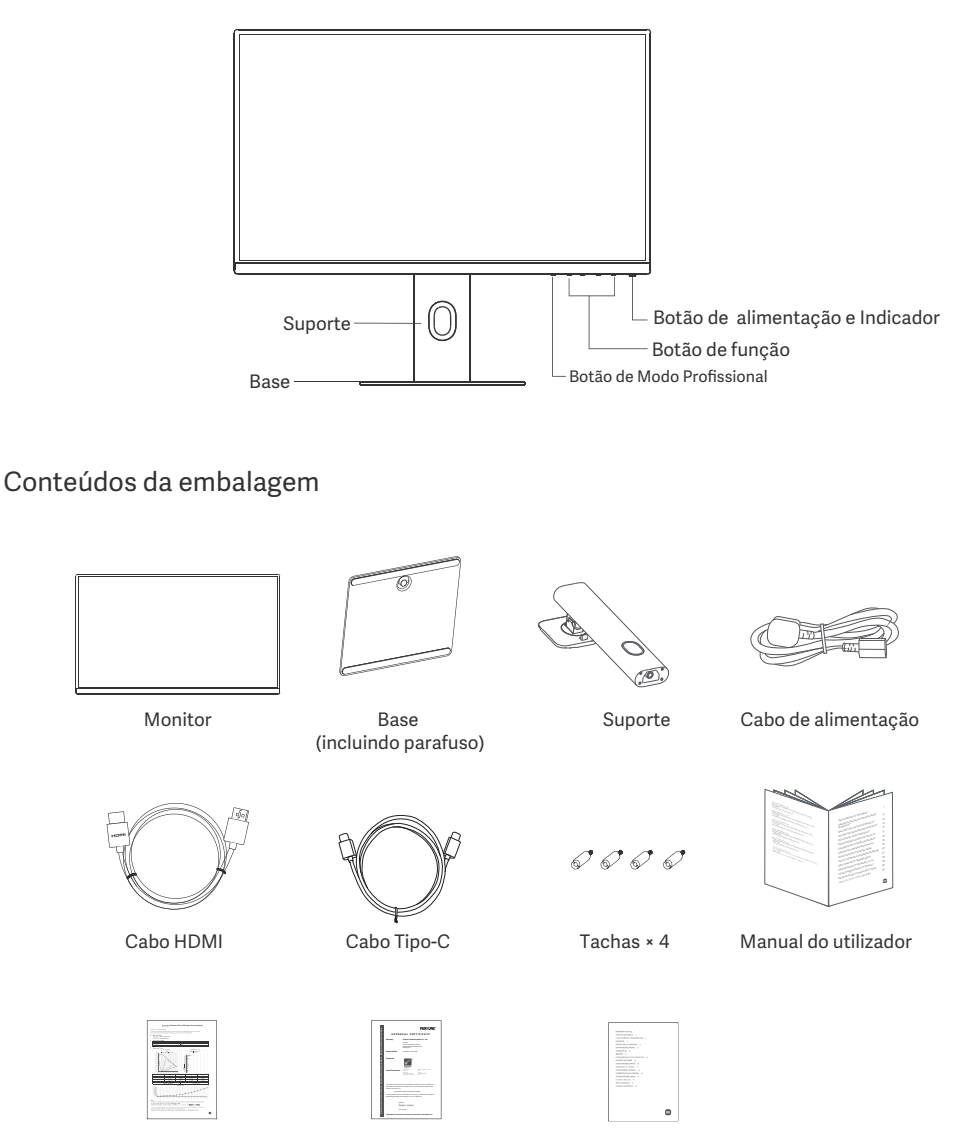

Relatório de calibração

Certificado PANTONE

Aviso de garantia

### Instalação da base

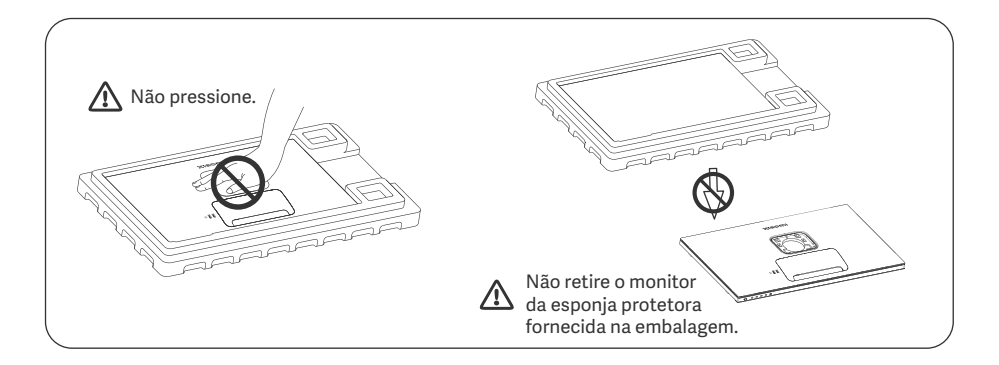

1. Abra a caixa, retire o monitor revestido pela esponja protetora da caixa e coloque-o numa superfície estável e plana

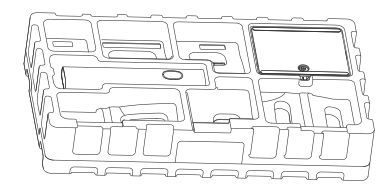

3. Retire a camada de esponja superior e o saco de plástico para expor o ponto de montagem na parte de trás do monitor.

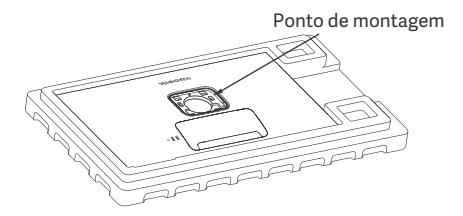

2. Instale o suporte na base e aperte-o com o parafuso de fixação na parte inferior da base.

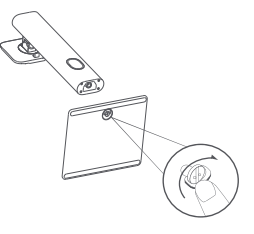

4. Prenda o suporte ao pressioná-lo no encaixe na parte traseira do monitor até ouvir um estalido. Nota: Pressione o botão de desbloqueio rápido para cima, para retirar o suporte.

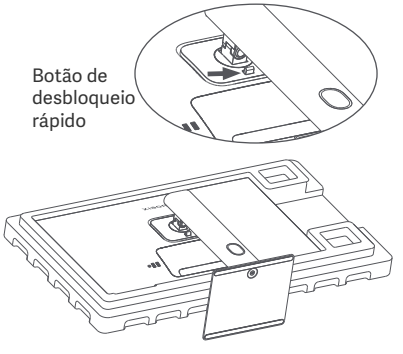

5. Utilize ambas as mãos para retirar cuidadosamente o monitor totalmente montado e coloque-o numa superfície plana e estável

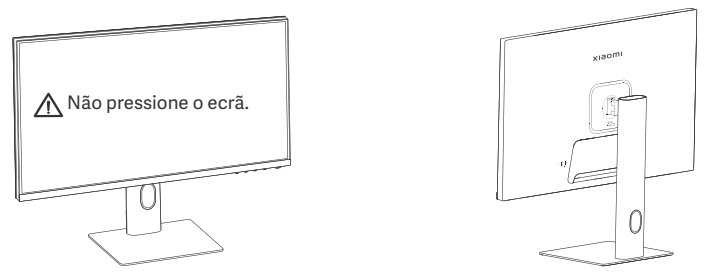

▲ PRECAUÇÃO: para evitar danos no ecrã, certifique-se de que não pressiona o ecrã LCD ao levantar o monitor.

#### Consola de cabos

Retire a tampa da consola de cabos e, em seguida, passe o cabo de alimentação e o cabo através da abertura no suporte para os ligar ao monitor. Volte a colocar a tampa da consola de cabos no monitor.

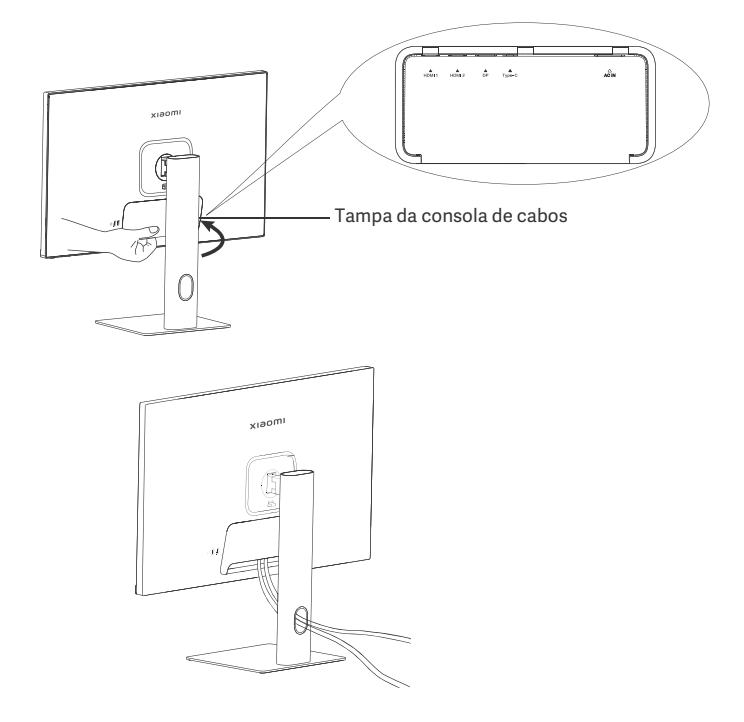

#### Instalação do suporte de parede

1. Pressione o botão de desbloqueio rápido para cima, para retirar o suporte.

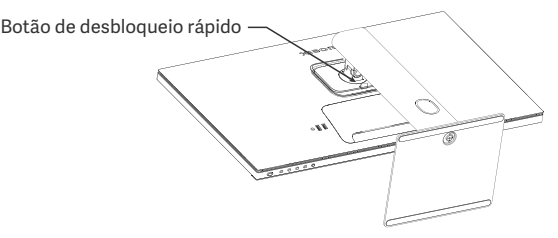

2. Insira as quatro tachas na parte de trás do monitor nas posições indicadas, depois refira às instruções do suporte de parede (vendido à parte) para instalar às tachas.

Nota: O suporte de parede compatível deve ter furos de montagem no padrão VESA com uma distância de 75 × 75 mm entre eles, vertical e horizontalmente.

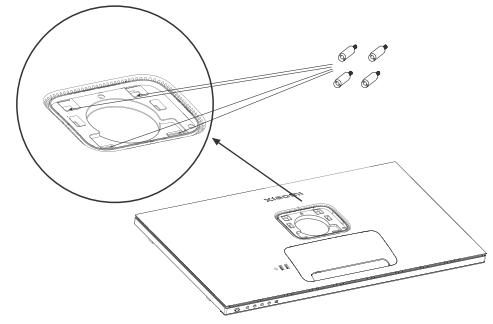

3. Consulte as instruções do suporte de parede para montar o monitor. Não pressione o ecrã durante o processo de montagem na parede, de forma a evitar danos no ecrã.

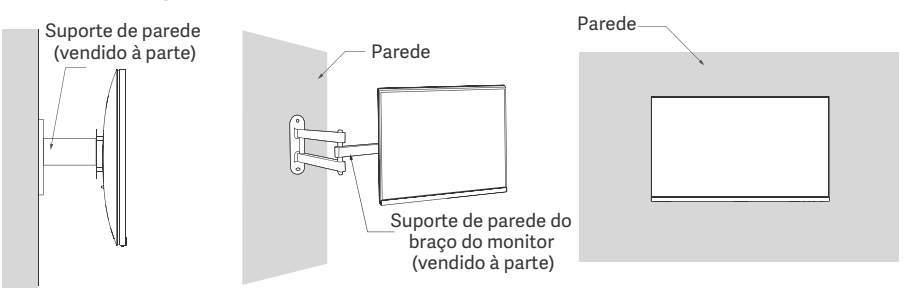

PRECAUÇÃO: Para reduzir o risco de queda, instale corretamente a fixação à parede e coloque a proteção de segurança no monitor para evitar qualquer lesão ou dano. Não coloque nada no topo da montagem de parede ou pendure algo nela. A altura recomendada da montagem de parede não deverá exceder os dois metros.

## Instruções

#### Ligações

Conexão Tipo-C

a. Certifique-se de que o monitor e o computador se encontram desligados.

b. Conecte uma ponta do cabo Tipo-C à porta Tipo-C do computador, e a outra ponta à porta Tipo-C do monitor.

- Nota: · Quando o monitor é conectado ao portátil com o cabo Tipo-C, o portátil começa a carregar automaticamente, e os sinais de áudio e vídeo podem ser transmitidos do portátil para o monitor. Pode também ler e escrever os dados a partir da pen drive USB conectado à porta USB-A do monitor.
  - A porta Tipo-C do monitor suporta uma energia de carregamento até 90 W, e a velocidade de carregamento varia dependendo no modelo do portátil que está conectado.
  - · A resolução máxima da porta Tipo-C é de 3840 × 2160, e a taxa de atualização máxima é de 60 Hz.
- Ligação do cabo HDMI. O cabo HDMI apenas é utilizado para transferir dados ou sinais através da porta HDMI.
   a. Certifique-se de que o monitor e o computador se encontram desligados.
   b. Ligue uma das pontas do cabo HDMI à porta de saída HDMI do computador e a outra ponta à porta HDMI

b. Ligue uma das pontas do cabo HDMI à porta de saída HDMI do computador e a outra ponta à porta HDMI do monitor.

Nota: Devido à classificação detalhada do certificado padrão HDMI, a HDMI 2.1 é dividida para o protocolo TMDS (a sua largura de banda é equivalente à de HDMI 2.0) e protocolo FRL. A porta de HDMI 2.1 do monitor suporta o protocolo TMDS. A resolução máxima da porta HDMI 2.1 é de 3840 × 2160, e a taxa de atualização máxima é de 60 Hz.

• A conectar o cabo de DisplayPort. O cabo de displayPort apenas é utilizado para transferir dados ou sinais através da porta DP. É vendido à parte.

a. Certifique-se de que o monitor e o computador se encontram desligados.

b. Ligue uma das pontas do cabo da DisplayPort à porta de saída DP do computador e a outra ponta à porta DP do monitor.

Nota: A resolução máxima da porta DP (1.4) é de 3840 × 2160, e a taxa de atualização máxima é de 60 Hz. • Ligue o cabo de alimentação do computador e o do monitor a uma tomada elétrica.

PRECAUÇÃO: se o cabo de alimentação ou o cabo da displayPort estiverem danificados, devem ser substituídos por um cabo de alimentação ou por um cabo da displayPort genuínos, os quais devem ser adquiridos no fabricante ou no serviço pós-venda.

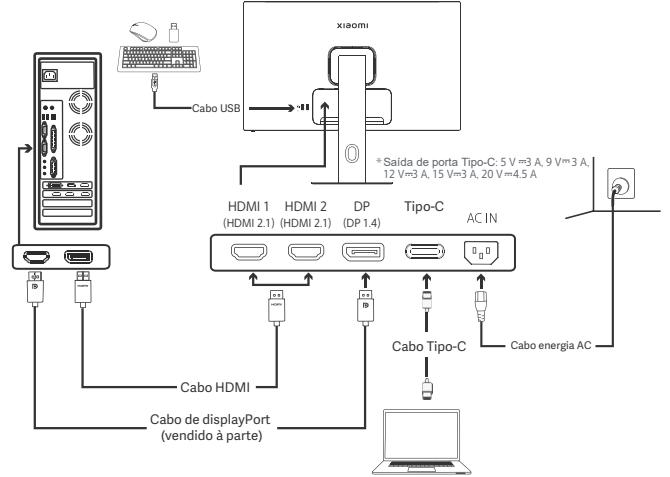

Nota: Apenas quando o monitor está conectado ao portátil com o cabo Tipo-C, a porta USB-A pode transferir dados para o rato, o teclado, e a pen drive USB. Caso contrário, a porta USB-A apenas serve como uma porta de energia para fornecimento de energia ou carregamento. Uma porta USB-A entrega uma saída de 5 V e 2 A.

#### Descrição dos botões

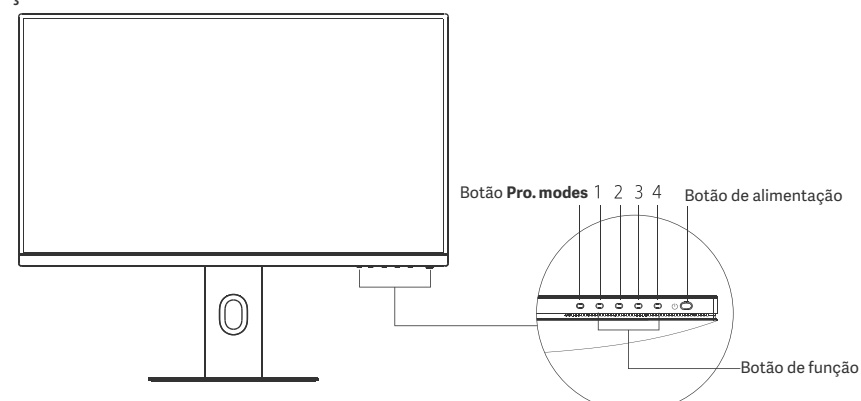

| Função do botão  |                                           |                                                    |                                                 |                                                 |  |  |
|------------------|-------------------------------------------|----------------------------------------------------|-------------------------------------------------|-------------------------------------------------|--|--|
|                  |                                           |                                                    | Resultado                                       |                                                 |  |  |
| Botão            | Ação                                      | Quando o menu não é<br>exibido no monitor          | Quando o menu de atalho<br>é exibido no monitor | Quando o menu principal<br>é exibido no monitor |  |  |
| Botão Pro. modes | Premir                                    | Abrir Pro. modes Abrir Pro. modes Abrir Pro. modes |                                                 |                                                 |  |  |
| 1                | Premir                                    | Abrir menu de atalho                               | Abrir menu principal                            | OK                                              |  |  |
|                  | Premir                                    | Abrir menu de atalho                               | Abrir Shortcut key 2                            | Acima/Esquerda                                  |  |  |
| 2                | Mantenha<br>premido durante<br>5 segundos | Desativar o menu                                   | /                                               | /                                               |  |  |
| 3                | Premir                                    | Abrir menu de atalho                               | Abrir Shortcut key 2                            | Baixo/Direita                                   |  |  |
| 4                | Premir                                    | Abrir menu de atalho                               | Fechar menu de atalho                           | Sair/Retroceder                                 |  |  |

Nota: Assim que o menu está desativado, o monitor não responde mais a ações do utilizador. Será apresentada uma mensagem a informar que a visualização no ecrã (OSD) foi bloqueada. Prima continuamente o botão durante 5 segundos para ativar o menu e desbloquear a OSD.

#### Botão de alimentação

| Premir | Ligar/Desligar | ٠ | Apagado  | Desligado         |
|--------|----------------|---|----------|-------------------|
|        |                | 0 | Ligado   | Ligado            |
|        |                | 0 | Piscando | Modo de suspensão |

Indicador de estado

#### Descrição do menu

Descrição dos atalhos de teclado

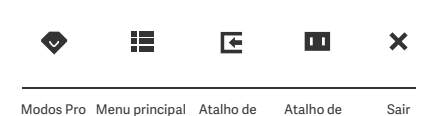

teclado 1

teclado 2

- Quando o menu não for apresentado, pressione qualquer botão de função para entrar no menu de atalhos.
- Pressione o botão de função correspondente por baixo de cada item do menu de atalhos para inserir a opção correspondente.
- Pode definir a função de atalho em Menu principal > Settings > Shortcut key > Shortcut key 1 / Shortcut key 2.
   Por predefinição, o Atalho de teclado 1 corresponde às definições da fonte de entrada e o Atalho de teclado 2 corresponde às definições do modo inteligente.

Ícone do Menu principal e descrição

| хізоті          |             | Standard mode<br>3840 × 2160 |
|-----------------|-------------|------------------------------|
| 🔆 Bri/Con       | Brightness  |                              |
| Display         | Contrast    |                              |
| + <b>∳</b> + PQ | DCR         |                              |
| Pro. modes      | Black level |                              |
| Smart modes     |             |                              |
| Input source    |             |                              |
| O Setting       |             |                              |

| Menu principal | Submenu              | Descrição                                | Орção                         | Predefinição |
|----------------|----------------------|------------------------------------------|-------------------------------|--------------|
|                | Brightness           | Ajustar luminosidade do monitor          | 0-100                         | 60           |
|                | Contrast             | Ajustar contraste do monitor             | 0-100                         | 75           |
| Bri/Con        | DCR                  | Ajustar contraste dinâmico do<br>monitor | On/Off                        | Off          |
|                | Black level          | Ajustar nível de pretos do monitor       | 0-100                         | 50           |
|                | Color<br>temperature | Ajustar temperatura da cor do monitor    | Standard/Warm/Cool/<br>Custom | Standard     |
| Display        | Hue                  | Ajustar tom do monitor                   | 0-100                         | 50           |
|                | Saturation           | Ajustar saturação do monitor             | 0-100                         | 50           |
|                | Gamma                | Ajustar gama do monitor                  | 1.8/2.0/2.2/2.4/2.6           | 2.2          |
|                | Aspect ratio         | Ajustar proporção do monitor             | Full/1:1/Auto                 | Full         |
|                | Response time        | Ajustar tempo de resposta do<br>monitor  | Ultrafast/Fast/Normal         | Normal       |
| PQ             | Sharpness            | Ajustar nitidez do monitor               | 0-100                         | 50           |
|                | HDR *                | Definir para modo HDR                    | Auto HDR/On/Off               | Auto HDR     |
|                | sRGB                 | Definir para modo sRGB                   |                               |              |
|                | Adobe RGB            | Definir para modo RGB Adobe              | Outress and see he            |              |
| Pro. modes     | DCI-P3               | Definir para modo DCI-P3                 | selected at a time            | /            |
|                | CAD/CAM              | Definir para modo CAD/CAM                |                               |              |
|                | CG design            | Definir para modo de design CG           |                               |              |
|                | Dark mode            | Definir para modo escuro                 |                               |              |

| Menu principal | al Submenu      |                   | Descrição                                                                                 | Орção                                                                            | Predefinição       |
|----------------|-----------------|-------------------|-------------------------------------------------------------------------------------------|----------------------------------------------------------------------------------|--------------------|
|                | Standard        |                   | Definir modo padrão                                                                       |                                                                                  |                    |
| Smart          | ECO             |                   | Definir modo Eco                                                                          | Only one mode can be                                                             | Standard           |
| modes          | Movie           |                   | Definir modo Cinema                                                                       | selected at a time                                                               |                    |
|                | Low blue        | light             | Definir modo de luz azul baixa                                                            |                                                                                  |                    |
|                | HDMI 1          |                   | Alterar fonte de entrada para<br>HDMI 1                                                   | /                                                                                | /                  |
| Input source   | HDMI 2          |                   | Alterar fonte de entrada para<br>HDMI 2                                                   | /                                                                                | /                  |
|                | DP              |                   | Alterar fonte de entrada para DP                                                          | /                                                                                | /                  |
|                | Type-C          |                   | Mude a fonte de entrada para<br>Tipo-C                                                    | /                                                                                | /                  |
|                | Language        |                   | Selecionar o idioma do menu                                                               | English/Español/Русский/<br>Français/Italiano/<br>Deutsch/Polski/ 한국어            | English            |
|                | Shortcut<br>key | Shortcut<br>key 1 | Definir função do Atalho de<br>teclado 1                                                  | Brightness/Contrast/Color<br>temperature/Smart modes/<br>Input source/Volume/HDR | Input<br>source    |
|                |                 | Shortcut<br>key 2 | Definir função do Atalho de<br>teclado 2                                                  | Brightness/Contrast/Color<br>temperature/Smart modes/<br>Input source/Volume/HDR | Smart<br>modes     |
| Setting        | LISB setting    |                   | Definir preferências<br>relacionadas com definições                                       | Priority                                                                         | High<br>resolution |
|                |                 | 0                 | de USB                                                                                    | Standby mode                                                                     | Off                |
|                |                 |                   | Droforâncico rolocionados com                                                             | Rotation                                                                         | Off                |
|                | OSD sett        | ing               | o menu de definições                                                                      | Timer                                                                            | 10 s               |
|                |                 |                   |                                                                                           | Menu style                                                                       | Gray               |
|                | Volume          |                   | Ajustar volume do monitor                                                                 | 0-100                                                                            | 50                 |
|                | Information     |                   | Número do modelo<br>Resolução atual<br>Fonte de entrada<br>Logo HDMI<br>Luz azul reduzida | /                                                                                | /                  |
|                | Reset           |                   | /                                                                                         | /                                                                                | /                  |

\Lambda Nota: Assim que o modo HDR está ativo, algumas opções não podem ser ajustadas.

## Precauções

- Não utilize este monitor em ambientes húmidos tais como casas de banho, cozinhas, caves ou perto de piscinas.
- Certifique-se de que o monitor está colocado numa superfície estável. A queda ou o derrube do monitor pode provocar lesões pessoais bem como danos no monitor.
- Armazene e utilize o monitor num local fresco, seco e ventilado. Mantenha o monitor afastado de fontes de radiação e de calor.
- Não cubra nem bloqueie os ventiladores de dissipação de calor situados na traseira do monitor. Não coloque o monitor na cama, no sofá, num cobertor, etc.
- A gama de tensão operacional do monitor está indicada numa etiqueta situada na traseira do mesmo. Caso tenha dúvidas sobre a tensão da sua fonte de alimentação, contacte o distribuidor do monitor ou a empresa de energia local.
- Sempre que não utilizar o monitor durante um longo período de tempo, desligue-o da corrente elétrica de modo a evitar danos associados às oscilações de energia ou descargas elétricas.
- A sobrecarga das correntes elétricas pode provocar um incêndio ou um choque elétrico.
- Não tente desmontar ou reparar o monitor sozinho para evitar o risco de choque elétrico. Se o monitor não estiver a funcionar corretamente, contacte o nosso serviço pós-venda para assistência.
- Não puxe, torça ou dobre o fio do cabo de alimentação de maneira excessiva.
- O ecrã está coberto por um polarizador (e não por uma película de proteção). Não o remova. Qualquer dano provocado pelo utilizador irá anular a garantia.

#### Saúde ocular

Para evitar a fadiga ocular ou dores no pescoço, braço, cotovelo e ombro causadas pela utilização do computador durante muito tempo, siga as sugestões indicadas abaixo:

- Mantenha o monitor a uma distância de 20-28 polegadas (aprox. 50-70 cm) dos seus olhos.
- Pestaneje com mais frequência para aliviar a fadiga ocular enquanto olha para o monitor.
- Dê aos seus olhos uma pausa de 20 minutos depois de usar o monitor durante duas horas.
- Afaste os olhos do monitor e olhe para algo a uma certa distância durante pelo menos 20 segundos.
- · Alongue o seu corpo para ajudar a aliviar a tensão no pescoço, braços, costas e ombros.

#### Descrição da luz azul baixa

Geralmente, o comprimento de onda da luz azul é de 300-500 nm. Este monitor tem uma função que ajuda a reduzir a sua exposição à emissão de luz azul. Pode ativar o modo de luz azul baixa no menu de definições para proteger os seus olhos.
## Resolução de Problemas

| Problema                                                                         | Causas prováveis                                         | Soluções                                                                                                    |
|----------------------------------------------------------------------------------|----------------------------------------------------------|----------------------------------------------------------------------------------------------------|
| Não é possível ligar                                                             | Falta de energia                                         | Certifique-se de que o cabo de alimentação está<br>devidamente ligado à corrente.                                                                                                    |
| A imagem está escura                                                             | Luminosidade/<br>Contraste<br>indevidamente<br>ajustados | Ajuste a luminosidade e o contraste.                                                                                                    |
| A imagem está trémula ou<br>com oscilações                                       | Interferência                                            | Mantenha o monitor afastado de dispositivos eletrónicos<br>que possam provocar interferência elétrica.                                                                                                    |
| O indicador está<br>intermitente, não é<br>apresentada nenhuma<br>imagem no ecrã | Sem sinal, a entrar<br>em modo de<br>suspensão           | <ul> <li>Ligue o computador.</li> <li>Certifique-se de que a placa gráfica do computador está<br/>a funcionar corretamente.</li> <li>Certifique-se de que o cabo da HDMI está devidamente<br/>ligado.</li> </ul> |
| O monitor exibe:<br>Fora do intervalo                                            | A resolução está<br>incorreta                            | Utilize as definições de resolução específicas recomendadas.                                                                                                    |
| Não é possível abrir o<br>menu e o monitor indica<br>que a OSD está bloqueada    | O menu está<br>desativado                                | Prima continuamente o botão durante 5 segundos para<br>ativar o menu e desbloquear a OSD.                                                                                                    |

### Especificações

| Nome                                 | Monitor LCD                          |
|--------------------------------------|--------------------------------------|
| Modelo                               | XMMNT27NU                            |
| Tamanho do ecrã                      | 27"                                  |
| Proporção                            | 16:9                                 |
| Entrada de energia                   | 100-240 V~ 50/60 Hz 3,0 A            |
| Potência nominal                     | 195 W Máx.                           |
| Tamanho de imagem visível (diagonal) | 68,46 cm                             |
| Distância entre pixels (Dot Pitch)   | 155,4 (H) × 155,4 (V) um             |
| Luminosidade                         | 400 cd/m <sup>2</sup> (TYP)          |
| Contraste                            | 1000:1 (TYP)                         |
| Cores do Ecrã                        | 1,07 Biliões                         |
| HDR                                  | DisplayHDR 400                       |
| Tempo de resposta                    | 6 ms (GTG)                           |
| Resolução máxima                     | 3840 × 2160                          |
| Resolução recomendada                | 3840 × 2160                          |
| Frequência de atualização máxima     | 60 Hz                                |
| Dimensões do produto                 | 612,9 (C) × 200,0 (L) × 514,9 (A) mm |
| Peso líquido                         | 6,44 kg                              |
| Inclinação                           | -5° a 21°                            |
| Ajuste de altura                     | 0-120 mm                             |
| Tornel                               | -33° a 33°                           |
| Eixo                                 | 90°                                  |
| Temperatura operacional              | 0 °C a 40 °C                         |
| Humidade operacional                 | 20%-80% RH                           |

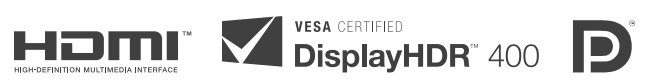

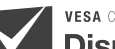

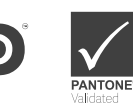

#### Informações sobre a eliminação e reciclagem de REEE

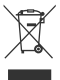

Todos os produtos que apresentem este símbolo são considerados resíduos de equipamentos elétricos e eletrónicos (REEE, conforme a Diretiva 2012/19/UE), não devendo ser misturados com resíduos domésticos indiscriminados. Em vez disso, o utilizador deve proteger a saúde humana e o meio ambiente e entregar o respetivo equipamento num ponto de recolha designado para reciclagem de resíduos de equipamentos elétricos e eletrónicos, indicado pelo governo ou pelas autoridades locais. A correta eliminação e a reciclagem ajudarão a prevenir eventuais consequências negativas para o meio ambiente e a saúde humana. Para obter mais informações sobre os locais e os termos e condições de tais pontos de recolha, entre em contacto com a entidade responsável pela instalação ou com as autoridades locais.

## Declaração de conformidade da UE

A Xiaomi Communications Co., Ltd., pelo presente, declara que este equipamento está em conformidade com as diretivas e normas europeias aplicáveis, e as respetivas alterações. O texto completo da declaração de conformidade da UE está disponível em:

http://www.mi.com/global/service/support/declaration.htm

Para aceder à ficha de informação do produto, digitalize o código QR abaixo.

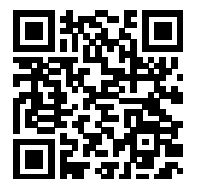

## 목차

| 제품 소개    | 184 |
|----------|-----|
| 모니터 소개   | 184 |
| 구성품      | 184 |
| 설치       | 185 |
| 스탠드 설치   | 185 |
| 케이블 정리   | 186 |
| 벽걸이 설치   | 187 |
| 사용       | 188 |
| 연결       | 188 |
| 버튼 설명    | 189 |
| 켜기/끄기 버튼 | 189 |
| 표시등 상태   | 189 |
| 메뉴 설명    | 190 |
| 주의사항     | 192 |
| 고장 해결    | 193 |
| 기본 사양    | 194 |
| 규제 준수 정보 | 195 |

모니터 소개

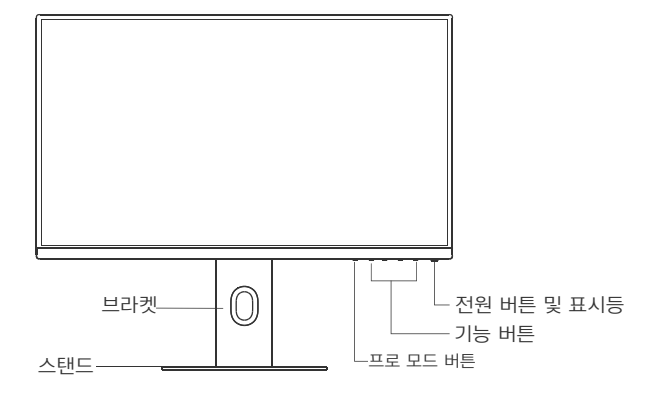

구성품

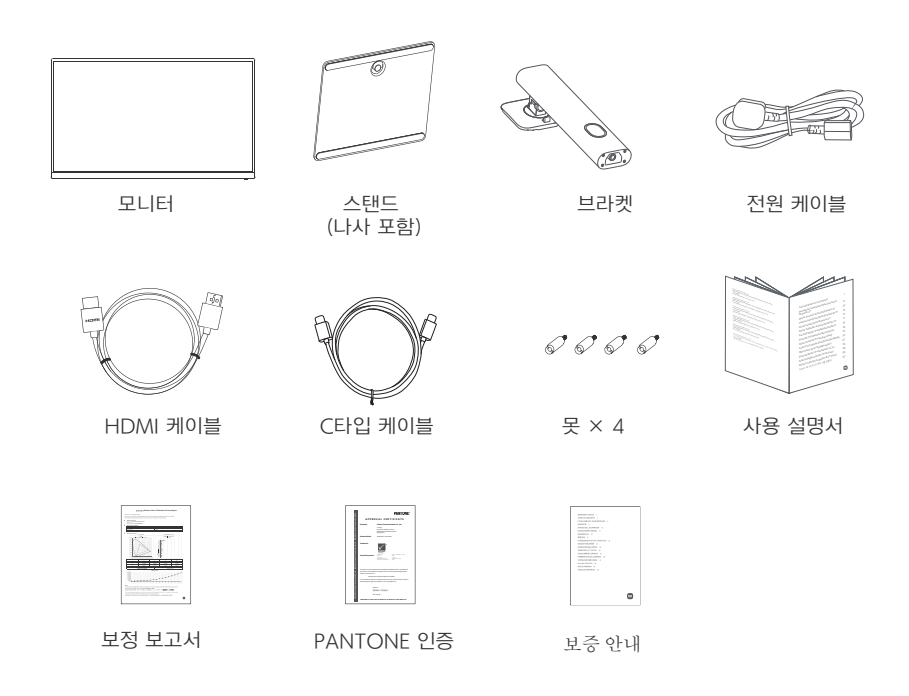

스탠드 설치

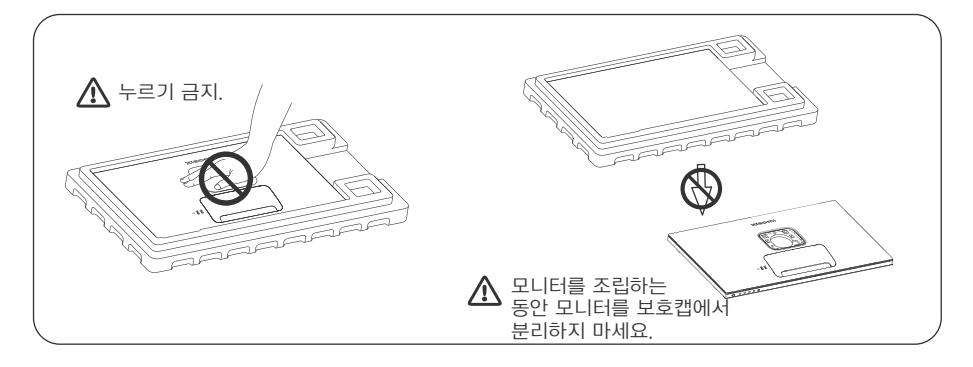

 상자를 열고 모니터를 보호 에어캡과 함께 상자에서 분리한 뒤 평평한 테이블에 놓으세요.

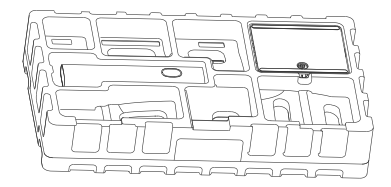

3. 상단의 에어캡과 비닐을 제거한 후 모니터 후면의 장착 지점을 노출시키세요.

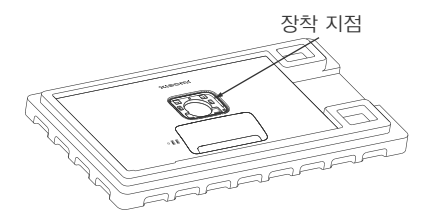

2. 브라켓을 스탠드에 설치하고 스탠드 하단에서 나비 나사로 고정하세요.

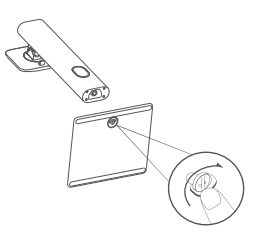

4. 조립한 브라켓을 밀어 모니터 후면의 제자리에 끼우세요. 안내: 퀵 릴리즈 버튼을 위로 당겨 스탠드를 분리하세요.

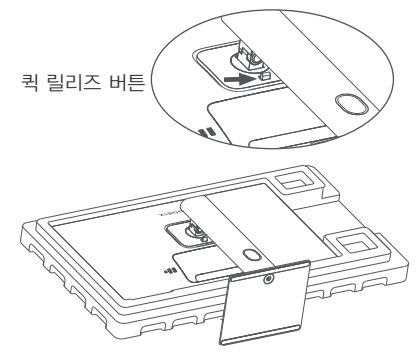

5. 완전히 조립된 모니터를 양손으로 조심스럽게 들어 평평한 표면에 놓으세요.

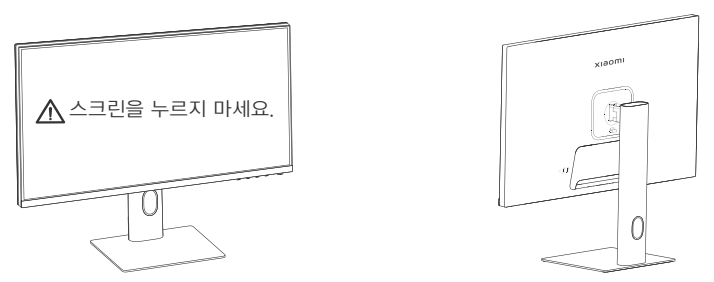

▲ 주의: 모니터를 세울 때 스크린이 손상되지 않도록 LCD 스크린을 누르지 마세요.

#### 케이블 정리

케이블 정리 커버를 분리한 다음, 전원 케이블과 케이블을 스탠드의 열린 공간으로 넣어 모니터에 연결합니다. 케이블 정리 커버를 다시 모니터에 설치합니다.

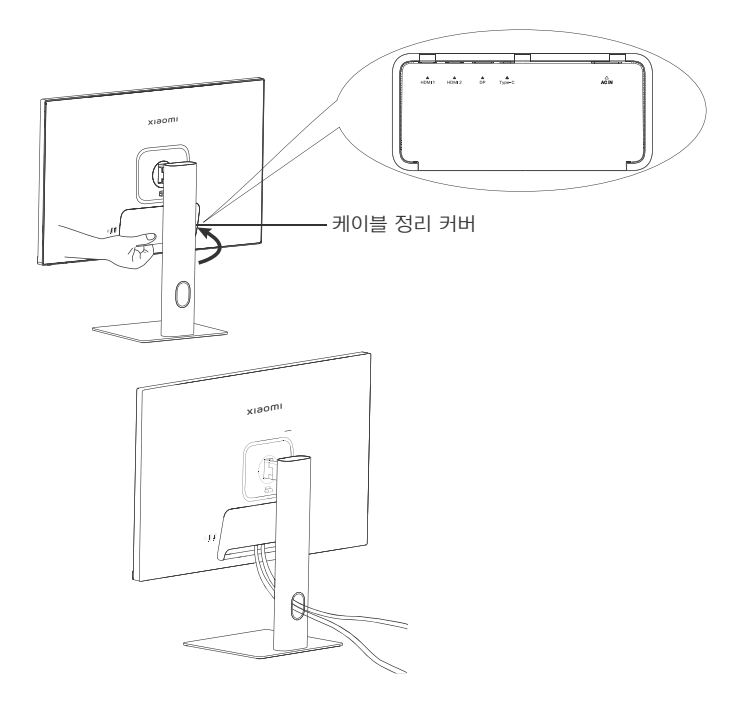

#### 벽걸이 설치

1. 퀵 릴리즈 버튼을 위로 당겨 스탠드를 분리하세요.

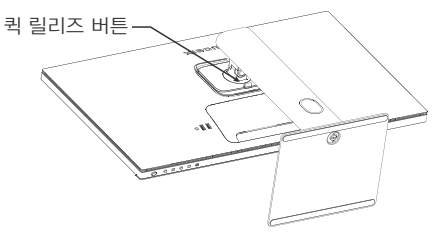

2. 모니터 뒷면에 표시된 위치에 4개의 못을 넣은 다음 벽걸이(별도 판매) 지침을 참조하여 벽걸이를 못에 설치합니다.

안내: 호환 벽걸이에는 가로 세로 방향으로 서로 떨어진 75 × 75 mm의 VESA 패턴 벽걸이 구멍이 있어야 합니다.

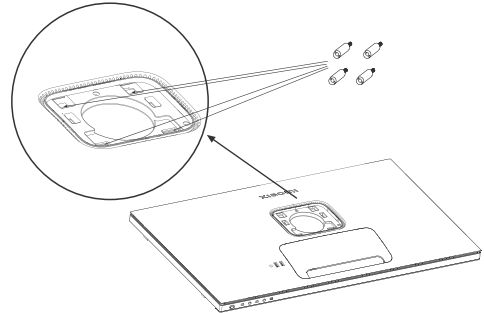

 모니터를 장착하려면 벽걸이 브라켓의 설명을 참조하세요. 벽걸이 장착 시 화면에 손상을 입히지 않으려면 화면을 누르지 마세요.

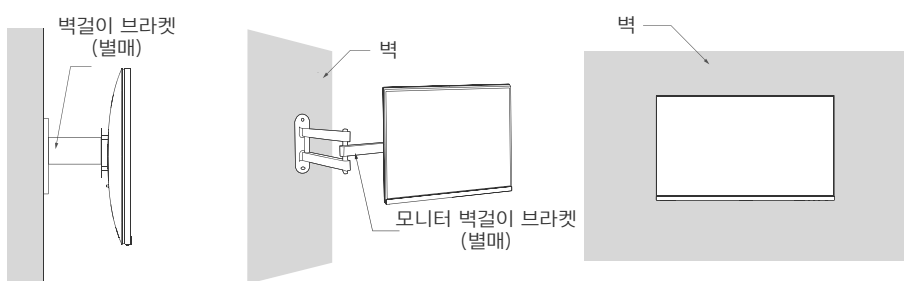

▲ 주의: 벽걸이를 올바르게 설치하여 떨어질 위험을 줄이고 모니터에 안전 보호 장치를 하여 부상 또는 파손의 위험을 피하십시오. 벽걸이 위에 아무 것도 놓거나 매달지 마십시오. 벽걸이 권장 높이는 2미터 이내입니다.

#### 연결

• C타입 연결

- a. 모니터와 컴퓨터가 모두 꺼져 있는지 확인하세요.
- b. C타입 케이블의 한쪽 끝을 컴퓨터의 C타입 포트에 연결하고 다른 쪽 끝을 모니터의 C타입 포트에 연결합니다.
- 안내: ·모니터가 C타입 케이블로 노트북에 연결되면 노트북이 자동으로 충전을 시작하고, 오디오와 비디오 신호를 노트북에서 모니터로 전송할 수 있습니다. 모니터의 USB-A 포트에 연결된 USB 플래시 드라이브에서 데이터를 읽고 쓸 수도 있습니다.
  - ·모니터의 C타입 포트는 최대 90 W의 충전 전력을 지원하며, 연결된 노트북 모델에 따라 충전 속도가 다릅니다.
  - ·C타입 포트의 최대 해상도는 3840 × 2160이고 최대 화면 재생률은 60 Hz입니다.
- HDMI 케이블을 연결합니다. HDMI 케이블은 HDMI 포트를 통해 데이터 또는 신호를 전송하는 데만 사용됩니다.

a. 모니터와 컴퓨터가 모두 꺼져 있는지 확인하세요.

b. HDMI 케이블의 한쪽 끝을 컴퓨터의 HDMI 포트에 연결하고 다른 한쪽 끝을 모니터의 HDMI 포트에 연결하세요.

안내: HDMI 인증 표준의 세부 분류로 인해 HDMI 2.1은 TMDS 프로토콜(대역폭은 HDMI 2.0과 동일)과 FRL 프로토콜로 나뉩니다. 모니터의 HDMI 2.1 포트는 TMDS 프로토콜을 지원합니다. HDMI 2.1 포트의 최대 해상도는 3840 × 2160이고 최대 화면 재생률은 60 Hz입니다.

• 디스플레이포트 케이블을 연결하세요. 디스플레이포트 케이블은 DP 포트를 통해 데이터 또는 신호를 전송하는 데만 사용됩니다. 별도로 판매됩니다.

a. 모니터와 컴퓨터가 모두 꺼져 있는지 확인하세요.

b. 디스플레이포트(DP) 케이블의 한쪽 끝을 컴퓨터의 DP 포트에 연결하고 다른 한쪽 끝을 모니터의 DP 포트에 연결하세요.

안내: DP 포트(1.4)의 최대 해상도는 3840 × 2160이고 최대 화면 재생률은 60 Hz입니다.

• 컴퓨터와 모니터의 전원 케이블을 전원 콘센트에 꽂으세요.

▲ 주의: 전원 케이블 또는 디스플레이포트 케이블이 손상되면 그 제조업체 또는 수리점에서 구입한 정품 전원 케이블 또는 디스플레이포트 케이블로 교체해 사용해야 합니다.

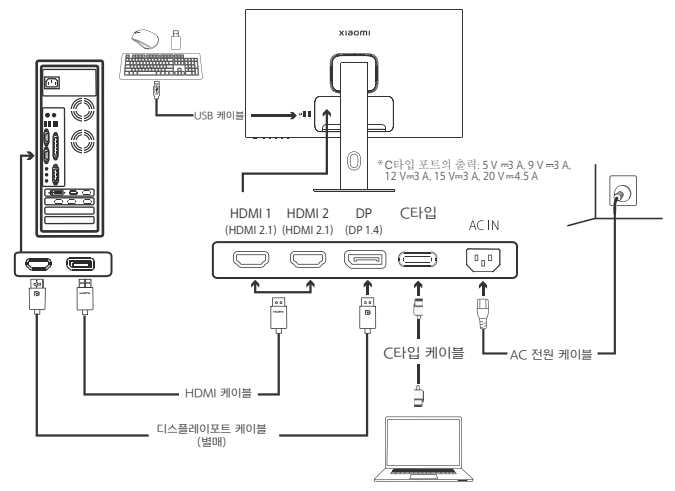

▲ 안내: 모니터가 C타입 케이블로 노트북에 연결되어 있을 때만 USB-A 포트가 마우스, 키보드 및 USB 플래시 드라이브를 통해 데이터를 전송할 수 있습니다. 그렇지 않으면 USB-A 포트는 전원 공급 또는 충전을 위한 전원 포트 역할만 합니다. 단일 USB-A 포트는 5 V 및 2 A의 출력을 제공합니다.

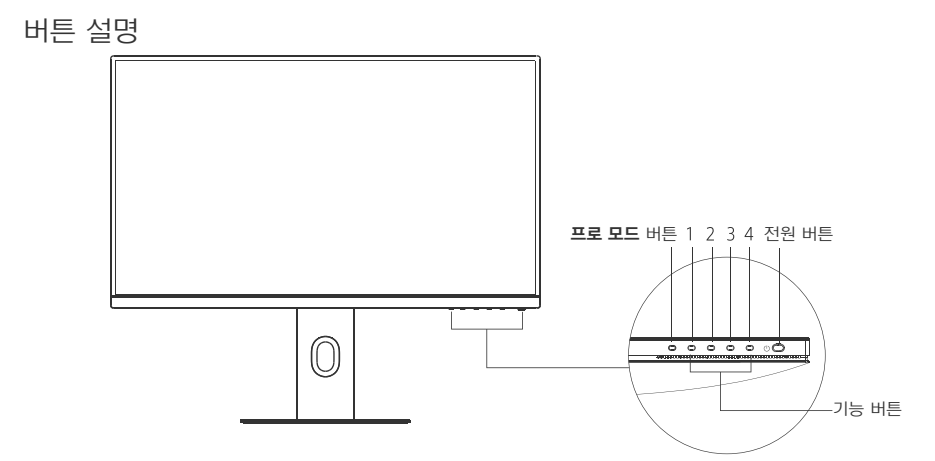

| 기능 버튼 소개 |           |                        |                        |                        |
|----------|-----------|------------------------|------------------------|------------------------|
|          |           |                        | 결과                     |                        |
| 버튼       | 조작        | 모니터에 메뉴가<br>표시되지 않는 경우 | 모니터에 단축 메뉴가<br>표시되는 경우 | 모니터에 메인 메뉴가<br>표시되는 경우 |
| 프로 모드 버튼 | 누르기       | <b>프로 모드</b> 열기        | <b>프로 모드</b> 열기        | <b>프로 모드</b> 열기        |
| 1        | 누르기       | 단축 메뉴 열기               | 메인 메뉴 열기               | 확인                     |
|          | 누르기       | 단축 메뉴 열기               | <b>단축키</b> 열기 1        | 위/왼쪽                   |
| 2        | 5초간 길게 누름 | 메뉴 비활성화                | /                      | /                      |
| 3        | 누르기       | 단축 메뉴 열기               | <b>단축키</b> 열기 2        | 아래/오른쪽                 |
| 4        | 누르기       | 단축 메뉴 열기               | 단축 메뉴 닫기               | 나가기/돌아가기               |

' 안내: 일단 메뉴를 비활성화하면 모니터가 더 이상 사용자 작업에 응답하지 않습니다. 화면 조정 기능 (OSD)이 잠겼음을 알리는 메시지가 표시됩니다. 아무 버튼이나 5초간 길게 눌러 메뉴를 활성화하고 OSD의 잠금을 해제합니다.

#### 전원 버튼

| ΠL | 드 | 시 | FFF | ł |
|----|---|---|-----|---|
| ᅭᄭ | 0 | 0 | 니   | I |

| 누르기 | 전원 켜기/전원 끄기 |
|-----|-------------|
|     |             |
|     |             |

| ٠ | 점멸  | 꺼짐    |
|---|-----|-------|
| 0 | 켜짐  | 켜짐    |
| ं | 깜박임 | 절전 모드 |

메뉴 설명

단축키 설명

## • 메뉴가 표시되지 않을 때 아무거나 기능 버튼을 눌러 단축 메뉴로 이동하세요.

| < | F | × | • | 단<br>해 |
|---|---|---|---|--------|
|   |   |   |   | 다      |
|   |   |   |   |        |

단축키2

나가기

- 단축 메뉴의 각 항목 아래에 있는 해당 기능 버튼을 눌러 해당 옵션으로 이동합니다.
  - 단축 기능은 **주 메뉴 > 설정 > 단축키 > 단축키1/단축키 2**를 통해 설정할 수 있습니다.

기본적으로 단축키1은 입력 소스 선택 설정이며 단축키2 는 스마트 모드 설정입니다.

메인 메뉴 아이콘 및 설명

프로 모드 메인 메뉴 항목 단축키1

| хізоті     |           | 표준 모드<br>3840×2160 |
|------------|-----------|--------------------|
| 🔆 밝기/콘트라스트 | 밝기        |                    |
|            | 콘트라스트     |                    |
|            | 동적 콘트라스트  |                    |
| ♥ 프로 모드    | 블랙레벨      |                    |
| 🖬 스마트 모드   |           |                    |
| ▶ 입력 소스 선택 |           |                    |
| ● 설정       |           |                    |
|            | • · • • > | (                  |

| 메인 메뉴 | 부 메뉴      | 설명               | 옵션                       | 초기값    |
|-------|-----------|------------------|--------------------------|--------|
|       | 밝기        | 모니터 밝기 조절        | 0-100                    | 60     |
| 밝기/   | 콘트라스트     | 모니터 콘트라스트 조절     | 0-100                    | 75     |
| 콘트라스트 | 동적 콘트라스트  | 모니터 동적 콘트라스트 조절  | 켜기/끄기                    | 끄기     |
|       | 블랙레벨      | 모니터의 블랙레벨 조절     | 0-100                    | 50     |
|       | 색온도       | 모니터의 색온도 조절      | 표준/따뜻한 색/차가운<br>색/사용자 정의 | 표준     |
|       | 색도        | 모니터의 색도 조절       | 0-100                    | 50     |
| 이미지   | 채도        | 모니터의 채도 조절       | 0-100                    | 50     |
|       | 감마값       | 모니터의 감마값 조절      | 1.8/2.0/2.2/2.4/2.6      | 2.2    |
|       | 화면 비율     | 모니터의 화면 비율 조절    | 전체 화면/1:1/자동             | 전체 화면  |
|       | 응답 시간     | 모니터의 응답 시간 조절    | 최고 속도/쾌속/일반              | 일반     |
| 화질    | 선명도       | 모니터의 선명도 조절      | 0-100                    | 50     |
|       | HDR       | HDR 모드로 설정       | 자동 HDR/켜기/끄기             | 자동 HDR |
|       | sRGB      | sRGB 모드로 설정      |                          |        |
|       | Adobe RGB | Adobe RGB 모드로 설정 |                          |        |
| 프로 모드 | DCI-P3    | DCI-P3 모드로 설정    | 안 만에 하나의 모드만<br>선택 가능    | /      |
|       | CAD/CAM   | CAD/CAM 모드로 설정   |                          |        |
|       | CG 디자인    | CG 디자인 모드로 설정    |                          |        |
|       | 다크 모드     | 다크 모드로 설정        |                          |        |

| 메인 메뉴  | 부 메뉴     |      | 설명                                                      | 옵션                                                                   | 초기값         |
|--------|----------|------|---------------------------------------------------------|----------------------------------------------------------------------|-------------|
|        | 표준       |      | 표준 모드로 설정                                               |                                                                      |             |
|        | 에너지 질    | 철약   | 에너지 절약 모드로 설정                                           | 한 번에 하나의 모드만                                                         | 표준          |
| 스마드 모드 | 영화       |      | 영화 모드로 설정                                               | 선택 가능                                                                |             |
|        | 로우 블루라이트 |      | 로우 블루라이트 모드로 설정                                         |                                                                      |             |
|        | HDMI 1   |      | 입력 소스 선택을 HDMI 1로 전환                                    | /                                                                    | /           |
| 입력 소스  | HDMI 2   |      | 입력 소스 선택을 HDMI 2로 전환                                    | /                                                                    | /           |
| 선택     | DP       |      | 입력 소스 선택을 DP로 전환                                        | /                                                                    | /           |
|        | C타입      |      | 입력 소스 선택을 C타입으로 전환                                      | /                                                                    | /           |
|        | 언어       |      | 메뉴 표시 언어 선택                                             | English/Español/Русский/<br>Français/Italiano/<br>Deutsch/Polski/한국어 | English     |
|        | 단축키      | 단축키1 | 단축키1의 기능 설정                                             | 밝기/콘트라스트/색온도/<br>스마트 모드/입력 소스 선택/<br>볼륨/HDR                          | 입력 소스<br>선택 |
|        |          | 단축키2 | 단축키2의 기능 설정                                             | 밝기/콘트라스트/색온도/<br>스마트 모드/입력 소스 선택/<br>볼륨/HDR                          | 스마트<br>모드   |
| 설정     | USB 설정   |      | USB 관련 기본 설정 지정                                         | 우선 사항                                                                | 고해상도        |
|        |          |      |                                                         | 대기 모드                                                                | 끄기          |
|        | 000 41   | -    |                                                         | 회전 각도                                                                | <u>וכיר</u> |
|        | OSD 설정   |      | 메뉴 판단 기본 실상 시상                                          | 시간 표시<br>메뉴 스타일                                                      | 10초<br>그레이  |
|        | 볼륨       |      | 모니터 볼륨 조절                                               | 0-100                                                                | 50          |
| 정보     |          |      | 디바이스 모델 번호<br>현재 해상도<br>입력 소스 선택<br>HDMI 로고<br>로우 블루라이트 | 1                                                                    | /           |
|        | 초기 설정    | 성 복원 | /                                                       | /                                                                    | /           |

⚠️ 안내: HDR 모드가 활성화되면 일부 옵션을 조정할 수 없습니다.

## 주의사항

- 모니터를 욕실, 부엌, 지하실, 수영장 등 물이 있거나 습기가 많은 곳에 가까이 두지 마세요.
- 모니터를 평평한 표면에 두어야 합니다. 모니터가 떨어지면 부상을 입히거나 모니터가 손상될 수 있습니다.
- 모니터를 서늘하고 습기가 없으며 통풍이 잘되는 곳에 보관하고 사용하세요. 모니터를 방사선 및 열원으로부터 멀리 두세요.
- 모니터 후면의 방열 통풍구를 덮거나 막지 마세요. 침대, 소파, 담요 위에 모니터를 두지 마세요.
- 모니터 작동을 위한 전압 범위는 모니터 후면의 레이블에 표시되어 있습니다. 공급 전압을 확인할 수 없을 경우 모니터 대리점 또는 현지 전력회사에 문의하세요.
- 모니터를 장기간 사용하지 않을 경우 뇌우 시 감전이나 비정상적인 전원/전압의 손상을 방지하기 위해 전원 공급을 차단하세요.
- 콘센트 과부하에 의한 화재나 감전이 발생하지 않도록 주의하세요.
- 감전의 위험을 피하기 위해 모니터를 직접 분해하거나 수리하려고 하지 마십시오. 모니터가 제대로 작동하지 않는 경우 A/S 서비스 부서에 문의하여 지원을 받으세요.
- 전원 케이블을 세게 당기거나 비틀지 마세요.
- 스크린에 부착된 편광판 필름(보호 필름 아님)을 제거하지 마십시오. 사용자 부주의로 인한 손상은 A/S를 받을 수 없게 되므로 주의하십시오.

#### 눈 건강을 지키는 사용법

장시간 모니터 사용으로 인한 눈의 피로 및 목, 팔, 팔꿈치, 어깨 부위 통증을 예방하기 위해, 사용 시 다음 주의사항을 주의해 주시기 바랍니다.

- 모니터와의 눈의 거리를 20~28인치(약 50~70 cm). 정도로 유지합니다.
- 모니터 사용 시 자주 눈을 깜빡여 눈의 피로를 완화하십시오.
- 모니터 사용 시간 2시간 경과 시, 20분 정도 휴식을 취해주시기 바랍니다.
- 휴식을 취할 때는 시선을 모니터에서 떼고, 최소 20초 이상 먼 곳을 응시해주시기 바랍니다.
- 휴식을 취하는 동안 몸을 스트레칭하여 목, 팔, 등, 어깨 부위의 긴장을 풀어주시기 바랍니다.

#### 로우 블루라이트 설명

일반적으로 블루라이트 파장은 대략 300~500 nm 정도입니다. 본 모니터는 블루라이트 방출 감소 기능을 갖추고 있습니다. 사용자는 목록 설정에서 로우 블루라이트 모드를 시작하여 눈을 보호할 수 있습니다.

| 문제                                     | 고장의 원인                      | 해결방법                                                      |
|----------------------------------------|-----------------------------|-----------------------------------------------------------|
| 전원이 켜지지 않음                             | 전원 없음                       | 전원 케이블이 제대로 연결되어 있는지 확인합니다.                               |
| 이미지가 어두움                               | 밝기/콘트라스트가<br>제대로 조절되지<br>않음 | 밝기와 콘트라스트를 조절합니다.                                         |
| 이미지가 튀거나 물결<br>화면이 발생함                 | 간섭                          | 간섭을 일으키는 전자 기기에서 모니터를 멀리 두세요.                             |
| 표시등이 깜박이며 화면에                          | 신호가 없어 절전<br>모드로 전환         | • 컴퓨터 전원을 켭니다.                                            |
| 이미지가 표시되지 않음                           |                             | • 컴퓨터 그래픽 카드가 올바르게 작동하는지 확인하세요.                           |
|                                        |                             | <ul> <li>디스플레이포트 케이블이 올바르게 연결되어 있는지<br/>확인하세요.</li> </ul> |
| 모니터 디스플레이:<br>프레임을 벗어남                 | 해상도가 맞지 않음                  | 지정된 권장 해상도 설정을 사용하세요.                                     |
| 메뉴를 열 수 없으며<br>모니터에 OSD가 잠겨<br>있다고 표시됨 | 메뉴가 비활성화됨                   | 아무 버튼이나 5초간 길게 눌러 메뉴를 활성화하고<br>OSD의 잠금을 해제합니다.            |

| 제품명            | 액정 모니터                                |  |  |  |  |  |
|----------------|---------------------------------------|--|--|--|--|--|
| 제품 모델          | XMMNT27NU                             |  |  |  |  |  |
| 스크린 크기         | 27인치                                  |  |  |  |  |  |
| 화면 비율          | 16:9                                  |  |  |  |  |  |
| 전원 입력 스펙       | 100-240 V~ 50/60 Hz 3.0 A             |  |  |  |  |  |
| 정격 출력          | 최대 195 W                              |  |  |  |  |  |
| 가시 이미지 크기(대각선) | 68.46 cm                              |  |  |  |  |  |
| 도트 피치          | 155.4 (가로) × 155.4 (세로) um            |  |  |  |  |  |
| 밝기             | 400 cd/m² (TYP)                       |  |  |  |  |  |
| 콘트라스트          | 1000:1 (TYP)                          |  |  |  |  |  |
| 이미지 컬러         | 10억 7천만                               |  |  |  |  |  |
| HDR            | DisplayHDR 400                        |  |  |  |  |  |
| 응답 시간          | 6ms (GTG)                             |  |  |  |  |  |
| 최대 해상도         | 3840×2160                             |  |  |  |  |  |
| 권장 해상도         | 3840×2160                             |  |  |  |  |  |
| 최대 화면 재생률      | 60 Hz                                 |  |  |  |  |  |
| 제품 크기          | 612.9 (길이) × 200 (너비) × 514.9 (높이) mm |  |  |  |  |  |
| 제품 순 중량        | 6.44 kg                               |  |  |  |  |  |
| 상하 각도 조절       | -5° 에서 21°                            |  |  |  |  |  |
| 높이 조절          | 0-120 mm                              |  |  |  |  |  |
| 좌우 회전          | -33° 에서 33°                           |  |  |  |  |  |
| 피벗             | 90°                                   |  |  |  |  |  |
| 작동 온도          | 0°C ~ 40°C                            |  |  |  |  |  |
| 작동 습도          | 20%-80% RH                            |  |  |  |  |  |

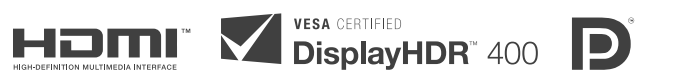

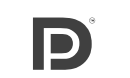

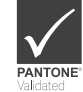

WEEE 폐기 및 재활용 정보

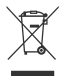

이 기호가 표시된 모든 제품은 전자폐기물에 포함(WEEE, 2012/19/EU 지침에 의거)됨으로 분류되지 않은 가정 폐기물과 혼합하여 폐기해서는 안 됩니다. 대신 정부나 로컬 자치단체가 전자 폐기물의 재활용을 위해 지정한 수거 지점에 넘겨 사람의 건강과 환경을 보호해야 합니다. 올바른 처리와 재활용은 환경과 인간의 건강에 대한 잠재적인 부정적 결과를 예방하는 데 도움이 될 것입니다. 해당 수집 지점의 약관 및 위치에 대한 자세한 내용은 설치자 또는 로컬 자치단체에 문의하십시오.

# EU 적합성 선언

이로써 Xiaomi Communications Co., Ltd.는 이 장비가 해당 지침 및 유럽 규범, 개정안을 준수함을 선언합니다. EU 적합성 선언문의 전체 텍스트는

http://www.mi.com/global/service/support/declaration.html에서 확인할 수 있습니다.

제품 정보 시트는 아래의 QR 코드를 스캔하십시오.

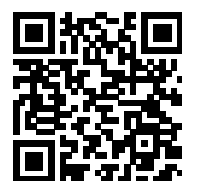

Xiaomi Communications Co., Ltd. Address: #019, 9th Floor, Building 6, 33 Xi'erqi Middle Road, Haidian District, Beijing, China, 100085 For further information, please go to www.mi.com

Xiaomi Communications Co., Ltd. Aдрес: #019, 9th Floor, Building 6, 33 Xi'erqi Middle Road, Haidian District, Пекин, Китай, 100085 Чтобы получить дополнительную информацию, посетите сайт www.mi.com

Xiaomi Communications Co., Ltd. Dirección: #019, 9th Floor, Building 6, 33 Xi'erqi Middle Road, Haidian District, Beijing, China, 100085 Para obtener más información, visite www.mi.com

Xiaomi Communications Co., Ltd. Aдреса: #019, 9th Floor, Building 6, 33 Xi'erqi Middle Road, Haidian District, Пекін, Китай, 100085 Щоб дізнатися більше, відвідайте сайт www.mi.com

Xiaomi Communications Co., Ltd. Indirizzo: #019, 9th Floor, Building 6, 33 Xi'erqi Middle Road, Haidian District, Pechino, Cina, 100085 Per ulteriori informazioni, visitare il sito www.mi.com

Xiaomi Communications Co., Ltd. Adresse : #019, 9th Floor, Building 6, 33 Xi'erqi Middle Road, Haidian District, Beijing, Chine, 100085 Pour plus d'informations, rendez-vous sur www.mi.com

Xiaomi Communications Co., Ltd. Adresse: #019, 9th Floor, Building 6, 33 Xi'erqi Middle Road, Haidian District, Beijing, China, 100085 Weitere Informationen finden Sie auf www.mi.com

Xiaomi Communications Co., Ltd. Adres: #019, 9th Floor, Building 6, 33 Xi'erqi Middle Road, Haidian District, Pekin, Çin, 100085 Daha fazla bilgi için lütfen www.mi.com'u ziyaret edin

Xiaomi Communications Co., Ltd. Adres: #019, 9th Floor, Building 6, 33 Xi'erqi Middle Road, Haidian District, Pekin, Chiny, 100085 Więcej informacji: www.mi.com Xiaomi Communications Co., Ltd. Adres: #019, 9th floor, building 6, 33 Xi'erqi Middle Road, Haidian District, Peking, China, 100085 Ga voor meer informatie naar www.mi.com

Xiaomi Communications Co., Ltd. Διεύθυνση: #019, 9th Floor, Building 6, 33 Xi'erqi Middle Road, Haidian District, Πεκίνο, Κίνα, 100085 Για περισσότερες πληροφορίες, επισκεφθείτε τη διεύθυνση www.mi.com

Xiaomi Communications Co., Ltd. Adresa: #019, 9th Floor, Building 6, 33 Xi'erqi Middle Road, Haidian District, Beijing, China, 100085 Další informace naleznete na webových stránkách www.mi.com

Xiaomi Communications Co., Ltd. Alamat: #019, 9th Floor, Building 6, 33 Xi'erqi Middle Road, Haidian District, Beijing, Tiongkok, 100085 Untuk informasi selengkapnya, kunjungi www.mi.com

Xiaomi Communications Co., Ltd. Morada: #019, 9th Floor, Building 6, 33 Xi'erqi Middle Road, Haidian District, Pequim, China, 100085 Para mais informações, consulte o site www.mi.com

Xiaomi Communications Co., Ltd. 주소: #019, 9th Floor, Building 6, 33 Xi'erqi Middle Road, Haidian District, Beijing, China, 100085 제품 관련 정보는 www.mi.com/kr/를 방문해 주시기 바랍니다

V2.0增加EAC, P26

| 美工资料                            |   | 物料号码      | 108.007.16822             | 物料名称      |   | 说明书        | 版         | 本 | V2.0 |            |
|---------------------------------|---|-----------|---------------------------|-----------|---|------------|-----------|---|------|------------|
| Inno&cn 联合创新                    |   | 工厂型号      | 27X2                      | 客户品牌      |   |            | 比         | 例 | 1:1  |            |
| 说                               | 明 | 放附件袋      | 客户型号                      | Gambit 27 | 规 | 格          | 140*197mm | 设 | 计    | Liuhongxia |
| 材质要求 封面105g金东太空梭无光铜<br>胶装,页码朝外。 |   | 同,内页80g书组 | £, Pantone cool gray 11C, | 日         | 期 | 2021.12.24 | 核         | 准 |      |            |